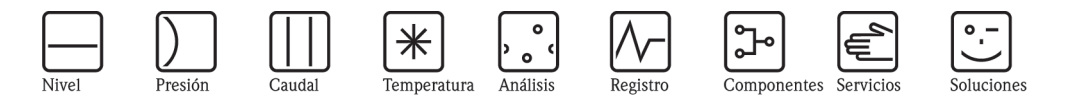

Manual de instrucciones

# Proline Promag W 800

Sistema electromagnético alimentado con baterías para la medición del caudal de agua

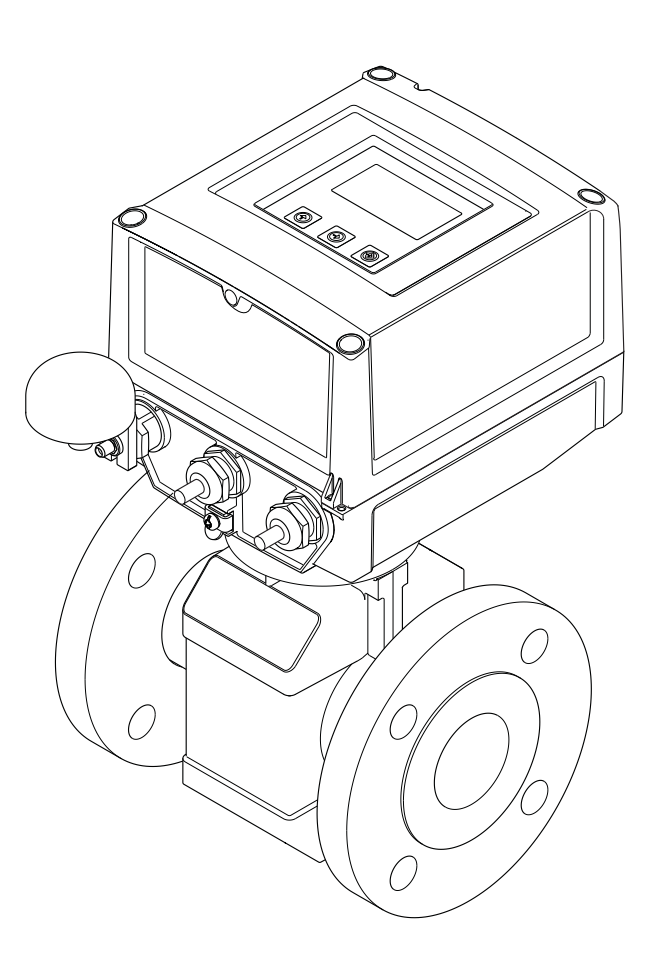

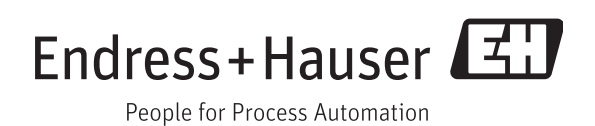

BA00148D/23/es/01.12 Válido a partir de la versión V 5.03.zz (software del equipo)

- Compruebe que el documento se guarda en un lugar seguro de tal modo que siempre se encuentre disponible cuando se trabaje en o con el dispositivo.
- Para evitar daños a las personas o a la instalación, lea atentamente las "Instrucciones básicas de seguridad", así como todas las demás indicaciones de seguridad del documento que sean específicas de los procedimientos de trabajo.
- El fabricante se reserva el derecho a modificar los datos técnicos sin previo aviso. El centro Endress+Hauser que le atiende habitualmente le proporcionará las últimas informaciones novedosas y las puestas al día del presente manual de instrucciones.

# Índice de contenidos

| 1                               | Información del documento 6                                                                                                    |  |
|---------------------------------|----------------------------------------------------------------------------------------------------|--|
| 1.1<br>1.2                      | Función del documento6Símbolos utilizados61.2.1Símbolos de seguridad61.2.2Símbolos eléctricos61.2.3Símbolos de las herramientas71.2.4Símbolos de los tipos de información71.2.5Símbolos para los gráficos8 |  |
| 1.3                             | Documentación81.3.1Documentación estándar1.3.2Documentación complementaria<br>que depende del dispositivo8                                                                                                 |  |
| 2                               | Instrucciones básicas de seguridad 9                                                                                                    |  |
| 2.1<br>2.2<br>2.3<br>2.4<br>2.5 | Requisitos del personal9Uso correcto del equipo9Seguridad laboral10Funcionamiento seguro10Seguridad del producto11                                                                                         |  |
| 3                               | Descripción del producto 12                                                                                                    |  |
| 3.1                             | Estructura del producto 12                                                                                                    |  |
| 4                               | Recepción e identificación                                                                                                    |  |
|                                 | del producto 13                                                                                                    |  |
| 4.1<br>4.2                      | Recepción del equipo13Identificación del producto144.2.1Placas de identificación144.2.2Símbolos en el dispositivo15                                                                                        |  |
| 5                               | Almacenamiento, transporte y                                                                                                    |  |
|                                 | eliminación del embalaje 16                                                                                                    |  |
| 5.1<br>5.2<br>5.3               | Condiciones de almacenamiento16Transporte del producto16Eliminación del embalaje17                                                                                                    |  |
| 6                               | Instalación 18                                                                                                    |  |
| 6.1                             | Condiciones de instalación186.1.1Posición de montaje186.1.2Requisitos ambientales y<br>específicos del proceso22                                                                                           |  |
| 6.2                             | 6.1.3Instalación especial23Instalación del equipo de medición256.2.1Instalación de los sensores256.2.2Giro del cabezal transmisor296.2.3Instalación de la caja de montaje en pared30                       |  |
| 6.3                             | Comprobaciones tras la instalación                                                                                                    |  |

| /                                                         | Cone                                                                                                    | xión eléctrica32                                                                                                    |
|-----------------------------------------------------------|----------------------------------------------------------------------------------------------------|----------------------------------------------------------------------------------------------------|
| 7.1                                                       | Prepara<br>7.1.1<br>7.1.2<br>7.1.3                                                                                                    | ación del equipo de medición                                                                                                    |
|                                                           | 7.1.4                                                                                                    | versión separada                                                                                                    |
|                                                           | 7.1.5                                                                                                    | Preparación del equipo de medición 35                                                                                                    |
| 7.2                                                       | Conexi                                                                                                    | ión del instrumento de medición                                                                                                    |
|                                                           | 7.2.1                                                                                                    | Conexión de las entradas y las salidas 36                                                                                                    |
|                                                           | 7.2.2                                                                                                    | Conexión del cable de conexión                                                                                                    |
|                                                           | 7.2.3                                                                                                    | Conexión v montaie de                                                                                                    |
|                                                           | ,                                                                                                    | las antenas GSM / GPRS                                                                                                    |
|                                                           | 7.2.4                                                                                                    | Conexión de la fuente de                                                                                                    |
|                                                           |                                                                                                    | alimentación externa (opcional) 39                                                                                                    |
| 7.3                                                       | Introdu<br>7.3.1                                                                                                    | acción y conexión de las baterías                                                                                                    |
|                                                           | ,                                                                                                    | disposición de las baterías                                                                                                    |
|                                                           | 7.3.2                                                                                                    | Introducción y conexión de las baterías 43                                                                                                    |
| 7.4                                                       | Igualac                                                                                                    | ión de potencial 44                                                                                                    |
|                                                           | 7.4.1                                                                                                    | Requisitos de la igualación de potencial 44                                                                                                    |
|                                                           | 7.4.2                                                                                                    | Ejemplos de conexión para la                                                                                                    |
| 75                                                        | Carant                                                                                                    | Igualación del potencial                                                                                                    |
| 7.5                                                       | equino                                                                                                    | de medición 47                                                                                                    |
| 7.6                                                       | Compr                                                                                                    | obaciones tras la conexión                                                                                                    |
| 8                                                         | Mode                                                                                                    | os de configuración                                                                                                    |
|                                                           |                                                                                                    | 0                                                                                                    |
| 81                                                        | Visión                                                                                                    | veneral de los modos de configuración 48                                                                                                    |
| 8.1<br>8.2                                                | Visión<br>Estruct                                                                                                    | general de los modos de configuración 48<br>ura y funcionamiento del                                                                                                    |
| 8.1<br>8.2                                                | Visión<br>Estruct<br>menú o                                                                                                    | general de los modos de configuración 48<br>ura y funcionamiento del<br>de configuración                                                                                                    |
| 8.1<br>8.2                                                | Visión<br>Estruct<br>menú o<br>8.2.1                                                                                                    | general de los modos de configuración 48ura y funcionamiento delde configuración                                                                                                    |
| 8.1<br>8.2                                                | Visión<br>Estruct<br>menú o<br>8.2.1<br>8.2.2                                                                                                    | general de los modos de configuración48ura y funcionamiento delde configuración48Estructura del menú de configuración48Concepto operativo49                                                                                                    |
| 8.1<br>8.2<br>8.3                                         | Visión<br>Estruct<br>menú o<br>8.2.1<br>8.2.2<br>Acceso                                                                                                    | general de los modos de configuración 48ura y funcionamiento delde configuración 48Estructura del menú de configuración 48Concepto operativo 49al menú de configuración mediante                                                                                                    |
| 8.1<br>8.2<br>8.3                                         | Visión<br>Estruct<br>menú o<br>8.2.1<br>8.2.2<br>Acceso<br>el indio                                                                                                    | general de los modos de configuración                                                                                                    |
| 8.1<br>8.2<br>8.3                                         | Visión<br>Estruct<br>menú o<br>8.2.1<br>8.2.2<br>Acceso<br>el indio<br>8.3.1                                                                                             | general de los modos de configuración                                                                                                    |
| 8.1<br>8.2<br>8.3                                         | Visión<br>Estruct<br>menú o<br>8.2.1<br>8.2.2<br>Acceso<br>el indio<br>8.3.1<br>8.3.2                                                                                    | general de los modos de configuración 48ura y funcionamiento delde configuración                                                                                                    |
| 8.1<br>8.2<br>8.3                                         | Visión<br>Estruct<br>menú c<br>8.2.1<br>8.2.2<br>Acceso<br>el indic<br>8.3.1<br>8.3.2                                                                                    | general de los modos de configuración 48ura y funcionamiento delde configuración 48Estructura del menú de configuración 48Concepto operativo 49al menú de configuración mediantecador local 49Elementos de configuración y el área devisualización 49Cambio de las vistas en el área devisualización 51                                                                                                    |
| 8.1<br>8.2<br>8.3                                         | Visión<br>Estruct<br>menú (<br>8.2.1<br>8.2.2<br>Acceso<br>el indic<br>8.3.1<br>8.3.2<br>8.3.3                                                                           | general de los modos de configuración 48ura y funcionamiento delde configuración 48Estructura del menú de configuración 48Concepto operativo 49al menú de configuración mediantecador local 49Elementos de configuración y el área devisualización 49Cambio de las vistas en el área devisualización 51Modificación de parámetros 51                                                                                                    |
| 8.1<br>8.2<br>8.3                                         | Visión<br>Estruct<br>menú (<br>8.2.1<br>8.2.2<br>Acceso<br>el indio<br>8.3.1<br>8.3.2<br>8.3.3<br>8.3.4                                                                  | general de los modos de configuración 48ura y funcionamiento delde configuración 48Estructura del menú de configuración 48Concepto operativo 49al menú de configuración mediantecador local 49Elementos de configuración y el área devisualización 49Cambio de las vistas en el área devisualización 51Modificación de parámetros 51Funciones de usuario y autorización                                                                                                    |
| 8.1<br>8.2<br>8.3                                         | Visión<br>Estruct<br>menú (<br>8.2.1<br>8.2.2<br>Acceso<br>el indic<br>8.3.1<br>8.3.2<br>8.3.3<br>8.3.4<br>8.2.5                                                         | general de los modos de configuración                                                                                                    |
| 8.1<br>8.2<br>8.3                                         | Visión<br>Estruct<br>menú (<br>8.2.1<br>8.2.2<br>Acceso<br>el indio<br>8.3.1<br>8.3.2<br>8.3.3<br>8.3.4<br>8.3.5                                                         | general de los modos de configuración                                                                                                    |
| <ul><li>8.1</li><li>8.2</li><li>8.3</li><li>8.4</li></ul> | Visión<br>Estruct<br>menú (<br>8.2.1<br>8.2.2<br>Acceso<br>el indic<br>8.3.1<br>8.3.2<br>8.3.3<br>8.3.4<br>8.3.5<br>Acceso                                               | general de los modos de configuración 48ura y funcionamiento delde configuración 48Estructura del menú de configuración 48Concepto operativo 49al menú de configuración mediantecador local 49Elementos de configuración y el área devisualización 49Cambio de las vistas en el área devisualización 51Modificación de parámetros 51Funciones de usuario y autorizaciónde acceso relacionados 52Activación y desactivación delbloqueo del teclado 52al menú de configuración mediante la |
| <ul><li>8.1</li><li>8.2</li><li>8.3</li><li>8.4</li></ul> | Visión<br>Estruct<br>menú (<br>8.2.1<br>8.2.2<br>Acceso<br>el indic<br>8.3.1<br>8.3.2<br>8.3.3<br>8.3.4<br>8.3.5<br>Acceso<br>herram                                     | general de los modos de configuración 48ura y funcionamiento delde configuración                                                                                                    |
| <ul><li>8.1</li><li>8.2</li><li>8.3</li><li>8.4</li></ul> | Visión<br>Estruct<br>menú (<br>8.2.1<br>8.2.2<br>Acceso<br>el indio<br>8.3.1<br>8.3.2<br>8.3.3<br>8.3.4<br>8.3.5<br>Acceso<br>herram<br>8.4.1                            | general de los modos de configuración                                                                                                    |
| <ul><li>8.1</li><li>8.2</li><li>8.3</li><li>8.4</li></ul> | Visión<br>Estruct<br>menú (<br>8.2.1<br>8.2.2<br>Acceso<br>el indic<br>8.3.1<br>8.3.2<br>8.3.3<br>8.3.4<br>8.3.5<br>Acceso<br>herram<br>8.4.1<br>8.4.2                   | general de los modos de configuración                                                                                                    |
| <ul><li>8.1</li><li>8.2</li><li>8.3</li><li>8.4</li></ul> | Visión<br>Estruct<br>menú (<br>8.2.1<br>8.2.2<br>Acceso<br>el indic<br>8.3.1<br>8.3.2<br>8.3.3<br>8.3.4<br>8.3.5<br>Acceso<br>herram<br>8.4.1<br>8.4.2<br>8.4.3          | general de los modos de configuración 48ura y funcionamiento delde configuración                                                                                                    |
| <ul><li>8.1</li><li>8.2</li><li>8.3</li><li>8.4</li></ul> | Visión<br>Estruct<br>menú (<br>8.2.1<br>8.2.2<br>Acceso<br>el indic<br>8.3.1<br>8.3.2<br>8.3.3<br>8.3.4<br>8.3.5<br>Acceso<br>herram<br>8.4.1<br>8.4.2<br>8.4.3          | general de los modos de configuración 48ura y funcionamiento delde configuración                                                                                                    |
| <ul><li>8.1</li><li>8.2</li><li>8.3</li><li>8.4</li></ul> | Visión<br>Estruct<br>menú (<br>8.2.1<br>8.2.2<br>Acceso<br>el indic<br>8.3.1<br>8.3.2<br>8.3.3<br>8.3.4<br>8.3.5<br>Acceso<br>herram<br>8.4.1<br>8.4.2<br>8.4.3<br>8.4.4 | general de los modos de configuración 48ura y funcionamiento delde configuración                                                                                                    |

|      | 8.4.5                                | Establecimiento de la comunicación entre el                                                                                                    |
|------|--------------------------------------|----------------------------------------------------------------------------------------------------|
|      | 816                                  | Indicador del Config 5800                                                                                                    |
|      | 0.4.0<br>8 / 7                       | Selección de parámetros 58                                                                                                    |
|      | 848                                  | Modificación de parámetros 60                                                                                                    |
|      | 8.4.9                                | Autorización de acceso                                                                                                    |
|      | 8.4.10                               | Guardar y cargar la configuración y los                                                                                                    |
|      |                                      | parámetros                                                                                                    |
|      | 8.4.11                               | Carga de sucesos y datos del                                                                                                    |
|      |                                      | proceso del data logger (tarjeta SD) 66                                                                                                    |
| 9    | Puest                                | a en marcha68                                                                                                    |
| 9.1  | Puesta                               | en marcha con el módem GSM/GPRS 68                                                                                                    |
| 0.2  | 9.1.1<br>Ducata                      | Puesta en marcha del equipo de medición . 08                                                                                                    |
| 9.2  |                                      | Puesta en marcha del equipe de medición                                                                                                    |
|      | 9.2.1                                | ruesta en marcianas da                                                                                                    |
|      |                                      | configuración locales 68                                                                                                    |
|      | 9.2.2                                | Puesta en marcha del equipo de medición                                                                                                    |
|      | ,                                    | mediante la herramienta de configuración                                                                                                    |
|      |                                      | Config 5800 69                                                                                                    |
| 9.3  | Introdu                              | ucción de la tarjeta SIM                                                                                                    |
| 9.4  | Activac                              | ión del equipo de medición                                                                                                    |
|      | 9.4.1                                | Significado de los diodos LED 70                                                                                                    |
| 9.5  | Estable                              | cimiento de la comunicación inalámbrica 71                                                                                                    |
|      | 9.5.1                                | Observaciones generales                                                                                                    |
|      | 9.5.2                                | Configuración de la comunicación GPRS 72                                                                                                    |
|      | 9.5.3                                | Configuración de la comunicación SMS 73                                                                                                    |
|      | 9.5.4                                | Configuración de la comunicación                                                                                                    |
|      | 055                                  | Configuración de la comunicación                                                                                                    |
|      | 9.J.J                                | por correo electrónico (recención) 80                                                                                                    |
|      | 956                                  | Configuración de la sincronización                                                                                                    |
|      | /.0.0                                | de la hora del sistema                                                                                                    |
| 9.6  | Archive                              | o del data logger con los datos del proceso 85                                                                                                    |
|      | 9.6.1                                | Estructura del archivo del                                                                                                    |
|      |                                      | data logger enviado 85                                                                                                    |
| 9.7  | Ajuste del idioma de las operaciones |                                                                                                    |
|      | de cont                              | figuración                                                                                                    |
| 9.8  | Gestiór                              | n de la configuración                                                                                                    |
| 9.9  | Simula                               | Cion                                                                                                    |
| 0.10 | 9.9.1<br>Protocc                     | Silliulacioni del caddal                                                                                                    |
| 9.10 | configu                              | ración ante un acceso no autorizado 80                                                                                                    |
|      | 0 10 1                               | Protección contra escritura mediante el                                                                                                    |
|      | ,                                    | interruptor de bloqueo                                                                                                    |
|      | 9.10.2                               | Protección de los roles de usuario y                                                                                                    |
|      |                                      | autorización de acceso                                                                                                    |
| 10   | Confi                                | guración                                                                                                    |
| 10.1 | 0                                    |                                                                                                    |
| 10.1 | Cambio<br>de cont                    | o del laloma de las operaciones                                                                                                    |
| 10.2 | Cambi                                | $\frac{1}{2} de \text{ nantalla de visualización} \qquad \qquad \qquad \qquad \qquad \qquad \qquad \qquad \qquad \qquad \qquad \qquad \qquad \qquad \qquad \qquad \qquad \qquad \qquad$ |
| 10.2 | Lectura                              | a de los valores medidos                                                                                                    |
| 10.4 | Reinici                              | o de un totalizador                                                                                                    |
| 10.5 | Consur                               | no energético de la batería                                                                                                    |
| -    | 10.5.1                               | Duración de la batería                                                                                                    |

| 11   | Diagnóstico y localización y resolución           | de         |
|------|---------------------------------------------------|------------|
|      | fallos                                            | .93        |
| 11.1 | Evento de diagnóstico en el indicador local       | . 93       |
|      | 11.1.1 Mensajes de error                          | . 93       |
|      | 11.1.2 Códigos de error del sistema               | . 96       |
| 11.2 | Evento de diagnóstico en la herramienta de        |            |
|      | configuración                                     | . 97       |
|      | 11.2.1 Mensajes de error de la herramienta de     |            |
|      | configuración                                     | . 97       |
| 11.3 | Evento de diagnóstico de comunicación             | . 97       |
|      | 11.3.1 Mensajes de error GSM/GPRS                 | . 97       |
| 11.4 | Vision general de los sucesos de diagnostico      | . 98       |
|      | 11.4.1 Calloracion                                | . 98       |
|      | 11.4.2 Test del sellor                            | . 90       |
|      | 11.4.5 Autoulagilosuco                            | . 90       |
|      | 11.4.4 Visualizat dau $\dots$                     | . 90<br>08 |
|      | 11.4.5 Lifespera                                  | . 90<br>08 |
|      | 11.4.7 Lectura de la información de la tarieta SD | . 90<br>08 |
|      |                                                   | . 70       |
| 12   | Reparaciones                                      | .99        |
| 12.1 | Observaciones generales                           | . 99       |
| 12.2 | Piezas de repuesto                                | . 99       |
| 12.3 | Personal de servicios de Endress+Hauser           | 100        |
| 10   |                                                   | 101        |
| 13   | Mantenimiento                                     | 101        |
| 13.1 | Tareas de mantenimiento                           | 101        |
|      | 13.1.1 Limpieza externa                           | 101        |
|      | 13.1.2 Limpieza interior                          | 101        |
| 10.0 | 13.1.3 Sustitución de las baterías                | 101        |
| 13.2 | Equipos de medición y diagnóstico                 | 101        |
| 13.3 | Servicio tecnico de Endress+Hauser                | 101        |
| 14   | Accesorios                                        | 102        |
| 15   |                                                   | 100        |
| 15   |                                                   | 103        |
| 16   | Eliminación                                       | 104        |
| 16.1 | Desmontaie del equipo de medición                 | 104        |
| 16.2 | Eliminación del equipo de medición                | 104        |
| 16.3 | Eliminación de las baterías                       | 104        |
| 1010 |                                                   | 10.        |
| 17   | Datos técnicos                                    | 105        |
| 17.1 | Resumen de los datos técnicos                     | 105        |
|      | 17.1.1 Aplicación                                 | 105        |
|      | 17.1.2 Funcionamiento y diseño del sistema        | 105        |
|      | 17.1.3 Entrada                                    | 105        |
|      | 17.1.4 Salida                                     | 106        |
|      | 17.1.5 Fuente de alimentación                     | 107        |
|      | 17.1.6 Características de funcionamiento          | 108        |
|      | 17.1.7 Condiciones de trabajo: instalación        | 109        |
|      | 17.1.8 Condiciones de trabajo: entorno            | 109        |
|      | 17.1.9 Condiciones de trabajo: proceso            | 111        |
|      |                                                   | 111        |

17.1.11 Interfaz de usuario ..... 115

|               | 17.1.12 Certificados y homologaciones11617.1.13 Accesorios118   | Índice alfabético177 |
|---------------|-----------------------------------------------------------------|----------------------|
| 18            | Anexo 119                                                       |                      |
| 18.1          | Descripción de los parámetros del equipo 119                    |                      |
|               | 18.1.1 Menú principal 119                                       |                      |
|               | 18.1.2 Parámetros del menú principal 120                        |                      |
| 18.2          | Acceso a los parámetros 123                                     |                      |
|               | 18.2.1 Operaciones de configuración mediante el                 |                      |
|               | indicador local o la herramienta de                             |                      |
|               | configuración Config 5800 123                                   |                      |
|               | 18.2.2 Funciones de usuario y                                   |                      |
|               | autorización de acceso relacionados 123                         |                      |
|               | 18.2.3 Parámetros interdependientes 124                         |                      |
| 18.3          | Menú Quick Start 124                                            |                      |
| 18.4          | Descripción de los parámetros                                   |                      |
|               | 18.4.1 Grupo de parámetros 1 - Sensor 125                       |                      |
|               | 18.4.2 Grupo de parámetros 2 – Escalas 127                      |                      |
|               | 18.4.3 Grupo de parámetros 3 - Medición 130                     |                      |
|               | 18.4.4 Grupo de parámetros 4 - Alarmas 131                      |                      |
|               | 18.4.5 Grupo de parámetros 5 - Entradas 132                     |                      |
|               | 18.4.6 Grupo de parámetros 6 - Salidas 133                      |                      |
|               | 18.4.7 Grupo de parámetros 7 - Comunicación 136                 |                      |
|               | 18.4.8 Grupo de parámetros 8 - Visor                            |                      |
|               | 18.4.9 Grupo de parámetros 9 - Data logger 148                  |                      |
|               | 18.4.10 Grupo de parámetros 10 - Diagnóstico 154                |                      |
|               | 18.4.11 Grupo de parámetros 11 - Datos interno . 156            |                      |
|               | 18.4.12 Grupo de parámetros Datos GPRS 158                      |                      |
|               | 18.4.13 Grupo de parámetros Comm.auxiliares 160                 |                      |
|               | 18.4.14 Grupo de parámetros Datos del proceso . 161             |                      |
| 18.5          | Información sobre la configuración del equipo de                |                      |
|               | medición 162                                                    |                      |
|               | 18.5.1 Transmisión periódica de datos                           |                      |
|               | desde el data logger 162                                        |                      |
|               | 18.5.2 Transmisión periódica de los datos                       |                      |
|               | del proceso 163                                                 |                      |
|               | 18.5.3 Comprobación de la bandeja de entrada                    |                      |
|               | periódicamente con respecto a los mensajes                      |                      |
|               | nuevos 164                                                      |                      |
|               | 18.5.4 Comprobación de la bandeja de entrada                    |                      |
|               | periódicamente con respecto a correos                           |                      |
|               | electrónicos nuevos                                             |                      |
|               | 18.5.5 Explicación del 100% del valor                           |                      |
|               | de fondo de escala 166                                          |                      |
|               | 18.5.0 Sincronización periodica de la                           |                      |
|               | nora del sistema                                                |                      |
|               | 18.5.7 Escritura periodica de los datos                         |                      |
| 10 6          | del proceso en el data logger 108                               |                      |
| 18.0          | Comandos de funcionamiento de la                                |                      |
| 107           | Abrevieture                                                     |                      |
| 10./          | AUTEVIALUTAS                                                    |                      |
| 10 0          | 10./.1 UIIIIdades 1/4                                           |                      |
| 10 <b>.</b> Ŏ | Ajusie de labrida 1/3                                           |                      |
|               | (no utilizadas an EE IIII y Canadá) 175                         |                      |
|               | 18.8.2 Unidades norteamericanas                                 |                      |
|               | (sólo en FE IIII y Canadá) 176                                  |                      |
|               | $(3010 \text{ cm} \text{ LL}, 00, \text{ y Callava}) \dots 170$ |                      |

# 1 Información del documento

# 1.1 Función del documento

Este manual de instrucciones contiene toda la información que se requiere en las diversas fases del ciclo de vida del dispositivo: desde la identificación del producto, la recepción y el almacenamiento, hasta el montaje, la conexión, el funcionamiento y la puesta en marcha pasando por la localización y resolución de fallos, el mantenimiento y la eliminación.

El documento proporciona también una explicación detallada de cada parámetro específico. Contiene todos los parámetros necesarios para el funcionamiento y la puesta en marcha. La descripción de los parámetros está dirigidas a las personas responsables del dispositivo durante el funcionamiento normal de medición o que tengan que realizar operaciones de configuración en el dispositivo para la localización y resolución de fallos.

# 1.2 Símbolos utilizados

## 1.2.1 Símbolos de seguridad

| Símbol<br>o    | Particularidades del dispositivo y contenido del documento                                                                                                    |
|----------------|----------------------------------------------------------------------------------------------------|
| (1) ;Atención! | Con el símbolo "Atención" se señala una actividad o un procedimiento que, si no se lleva a cabo<br>correctamente, puede implicar un funcionamiento incorrecto o incluso la destrucción del<br>equipo.<br>Cumpla rigurosamente las instrucciones indicadas.   |
| Peligro!       | Con el símbolo "Peligro" se señala una actividad o procedimiento que, si no se realizan correctamente, pueden implicar daños o poner en peligro la seguridad. Cumpla rigurosamente las instrucciones indicadas y ejecute cuidadosamente los pasos señalados. |
| 🖏 ¡Nota!       | Con el símbolo "Nota" se señala una actividad o un procedimiento que, si no se realizan correctamente, pueden influir indirectamente sobre el buen funcionamiento del equipo o activar una respuesta inesperada por parte del equipo.                        |

# 1.2.2 Símbolos eléctricos

| Símbol   | Significado                                                                                                    |
|----------|----------------------------------------------------------------------------------------------------|
| 0        |                                                                                                    |
|          | <b>Corriente continua</b><br>Terminal en el que existe tensión de CC o por el que circula corriente continua.                                                                                                    |
| A0011197 |                                                                                                    |
| ~        | <b>Corriente alterna</b><br>Terminal en el que existe tensión alterna (sinusoidal) o por el que circula corriente alterna.                                                                                                    |
| A0011198 |                                                                                                    |
|          | <b>Puesta a tierra</b><br>Borna de tierra que, desde el punto de vista del usuario, se conecta a tierra mediante un sistema<br>de puesta a tierra.                                                                                                    |
| A0011199 | <b>Conexión a tierra de protección</b><br>Terminal que tiene que estar conectado a tierra antes de realizar otras conexiones.                                                                                                    |
| A0011201 | <b>Conexión equipotential</b><br>Conexión que tiene que estar conectada al sistema de puesta a tierra de la planta: esta puede ser<br>una línea de igualación de potencial o un sistema de puesta a tierra en estrella según los códigos<br>básicos nacionales o de la empresa. |

| Símbol<br>o       | Significado                                      |
|-------------------|--------------------------------------------------|
| A0013442          | Destornillador de estrella                       |
| <b>O</b> <i>(</i> | Destornillador para tornillos de cabeza ranurada |
| A0011219          | Destornillador de estrella Phillips              |
| A0011221          | Tornillo Allen                                   |
| A0011222          | Llave                                            |

## 1.2.3 Símbolos de las herramientas

# 1.2.4 Símbolos de los tipos de información

| Símbol<br>o       | Significado                                                                                            |
|-------------------|----------------------------------------------------------------------------------------------------|
| A0011182          | Permitido<br>Indica los procedimientos, procesos o acciones admisibles.                                |
| A0011183          | <b>Preferido</b><br>Indica los procedimientos, procesos o acciones preferidos.                         |
| A0011200          | <b>Prohibido</b><br>Indica los procedimientos, procesos o acciones prohibidos.                         |
| A0011193          | Consejo<br>Indica información adicional.                                                               |
| A0011194          | <b>Referencia a la documentación</b><br>Se refiere a la documentación del dispositivo correspondiente. |
| A0011195          | <b>Referencia a la página</b><br>Se refiere al número de página correspondiente.                       |
| 1., 2., 3         | Serie de etapas                                                                                        |
| ~                 | Resultado de una secuencia de acciones                                                                 |
| <b>?</b> A0013562 | Ayuda en caso de un problema                                                                           |

#### 1.2.5 Símbolos para los gráficos

| Símbolo             | Significado                                                            |
|---------------------|------------------------------------------------------------------------|
| 1, 2, 3             | Números de los elementos                                               |
| A, B, C, etc.       | Vistas                                                                 |
| A-A, B-B, C-C, etc. | Números de los elementos                                               |
| ≈ <b>→</b>          | Dirección de caudal                                                    |
| <b>EX</b>           | Zona con peligro de explosión<br>Indica las zonas explosivas.          |
| A0011187            | Zonas seguras (zonas no explosivas)<br>Indica las zonas no explosivas. |

#### 1.3 Documentación

#### 1.3.1 Documentación estándar

| Tipo de documento                   | Objetivo y contenido del documento                                                                                                    |
|-------------------------------------|----------------------------------------------------------------------------------------------------|
| Información técnica                 | <b>Ayuda planificada para su dispositivo</b><br>El documento contiene todos los datos técnicos del dispositivo y proporciona una<br>visión general de los accesorios y de otros productos que se pueden solicitar para el<br>dispositivo. |
| Descripción abreviada del<br>manual | Le dirige rápidamente hasta el primer valor medido<br>La descripción abreviada del manual contiene toda la información imprescindible<br>desde la recepción hasta la puesta en marcha inicial.                                            |

Se encuentran disponibles los tipos de documentos de la siguiente lista:

- En el CD que se suministra con el dispositivo
- En la Zona de Descargas del sitio web de Endress+Hauser: www.endress.com  $\rightarrow$  Download

#### 1.3.2 Documentación complementaria que depende del dispositivo

Cumpla siempre rigurosamente las instrucciones de la documentación complementaria. La documentación complementaria forma parte de la documentación del dispositivo.

| T<br>ipo de documento             | Particularidades del dispositivo y contenido del documento                                                                                                    |
|-----------------------------------|----------------------------------------------------------------------------------------------------|
| Instrucciones para la instalación | <b>Accesorio solicitado</b><br>Las instrucciones de instalación contienen toda la información necesaria para<br>instalar el accesorio solicitado o pieza de repuesto. |

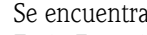

P

1

Se encuentran disponibles los siguientes tipos de documentos: En la Zona de Descargas del sitio web de Endress+Hauser: www.endress.com  $\rightarrow$  Download

# 2 Instrucciones básicas de seguridad

# 2.1 Requisitos del personal

El personal de instalación, puesta en marcha, diagnóstico y mantenimiento tiene que satisfacer los requisitos siguientes:

- El personal especializado cualificado y formado debe disponer de la cualificación correspondiente para esta función y tarea específicas.
- Estar autorizado por el propietario / usuario de la planta.
- Estar familiarizado con las normativas estatales / nacionales.
- Antes de iniciar el trabajo, el personal especializado debe haber leído y entendido las instrucciones del manual de Instrucciones y la documentación complementaria, así como los certificados (en función de la aplicación).
- Seguir las instrucciones y cumplir con las condiciones.

El personal operativo ha de satisfacer los requisitos siguientes:

- Estar instruido y autorizado según las exigencias de la tarea por parte del propietario / usuario de la instalación.
- Seguir las instrucciones del presente manual de Instrucciones.

# 2.2 Uso correcto del equipo

#### Aplicación y fluidos

El equipo de medición descrito en este manual de instrucciones debe utilizarse únicamente para medir el caudal de líquidos conductivos que circulan en tuberías cerradas.

Para la medición, deberá tenerse como mínimo una conductividad de 50  $\mu$ S/cm. El equipo de medición está diseñado para medir los fluidos siguientes:

- Agua potable
- Agua de lluvia
- Agua mineral

De conformidad con los valores de alarma especificados en el capítulo "Datos técnicos" y las condiciones generales que se indican en la documentación del manual y complementaria, el equipo de medición se puede utilizar únicamente en las siguientes mediciones:

- Variables de proceso medidas: caudal volumétrico
- Variables de proceso calculadas: caudal másico

Para garantizar que el equipo de medición se mantiene en buenas condiciones de funcionamiento durante su vida útil:

- Utilice únicamente el equipo de medición para fluidos para que los materiales de las partes en contacto el medio del proceso son apropiadamente resistentes.
- Cumpla con los valores de alarma establecidos el apartado "Datos técnicos".

#### Uso incorrecto

El fabricante no asume ninguna responsabilidad por daños debidos al uso indebido del equipo. Un uso inapropiado o incorrecto puede afectar a la seguridad.

Aclaración de los casos límite:

Con respecto a los fluidos especiales y los productos utilizados en la limpieza, Endress + Hauser estará encantado de ayudarle para averiguar las propiedades resistentes a la corrosión de los materiales de las partes en contacto con el medio, pero no proporciona garantía alguna en lo que se refiere a la idoneidad de los materiales.

#### **Riesgos residuales**

¡Peligro!

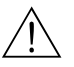

A consecuencia de la energía eléctrica con la que trabajan los componentes electrónicos, la superficie externa del cabezal puede llegar a calentarse unos 20 K como máximo. Si el líquido que pasa por el tubo de medición se encuentra a temperatura elevada, se produce también un aumento en la temperatura superficial del cabezal. En particular, en el caso del sensor, la temperatura superficial puede llegar a la del líquido.

¡Los líquidos calientes pueden suponer un peligro de quemaduras!

• En el caso de temperaturas elevadas de los fluidos, garantice que se evita entrar en contacto a fin de evitar quemaduras.

# 2.3 Seguridad laboral

Cuando trabaje en o con el dispositivo:

 Utilice siempre el equipo de protección personal necesario según se define en las normativas nacionales.

Al realizar trabajos de soldadura en la tubería:

• No conecte a tierra el equipo de soldadura a través del equipo de medición.

Al trabajar con baterías:

• El dispositivo se alimenta con baterías de alta potencia de cloruro de tionilo – litio. Ello tiene implicaciones para la seguridad laboral y el almacenamiento del dispositivo.

A ;Peligro!

Las baterías de alta potencia de cloruro de tionilo – litio se clasifican como de la Clase 9: "Materiales peligrosos varios". Cumpla estrictamente con las normativas sobre materiales peligrosos que se describen en la ficha de datos de seguridad.

Puede solicitar la ficha de seguridad en el centro Endress+Hauser que le atiende habitualmente.

# 2.4 Funcionamiento seguro

Riesgo de lesiones.

- Utilice únicamente el dispositivo si se encuentra en un estado técnico perfecto sin errores y fallos.
- El usuario es responsable del funcionamiento sin problemas del dispositivo.

#### Transformaciones del dispositivo

No se permiten modificaciones no autorizadas del equipo y pueden provocar peligros imprevisibles: Si a pesar de ello, se requieren modificaciones, consulte con Endress + Hauser.

#### Reparaciones

Para garantizar un funcionamiento seguro:

- Realice únicamente reparaciones en el dispositivo si está permitido explícitamente.
- Cumpla estrictamente las normativas nacionales relativas a la reparación de equipos eléctricos.
- Utilice únicamente piezas de repuesto y accesorios originales de Endress + Hauser.

#### Zona con peligro de explosión

Para excluir cualquier riesgo para las personas o para la instalación durante el uso del dispositivo en las zonas de peligro de explosión:

 Basándose en la placa de identificación, compruebe si el dispositivo solicitado está permitido para el uso previsto en las zonas con peligro de explosión.

# 2.5 Seguridad del producto

El equipo de medición se ha diseñado conforme a los requisitos de vanguardia de seguridad, ha superado las pruebas de buen funcionamiento y ha salido de fábrica en un estado en que su manejo es completamente seguro.

Satisface los requisitos generales de seguridad y los requisitos legales. Además, cumple con la directrices EC que se enumeran en la declaración de conformidad CE específica del dispositivo. Endress+Hauser lo confirma al colocar la marca CE en el dispositivo.

#### Descripción del producto 3

#### 3.1 Estructura del producto

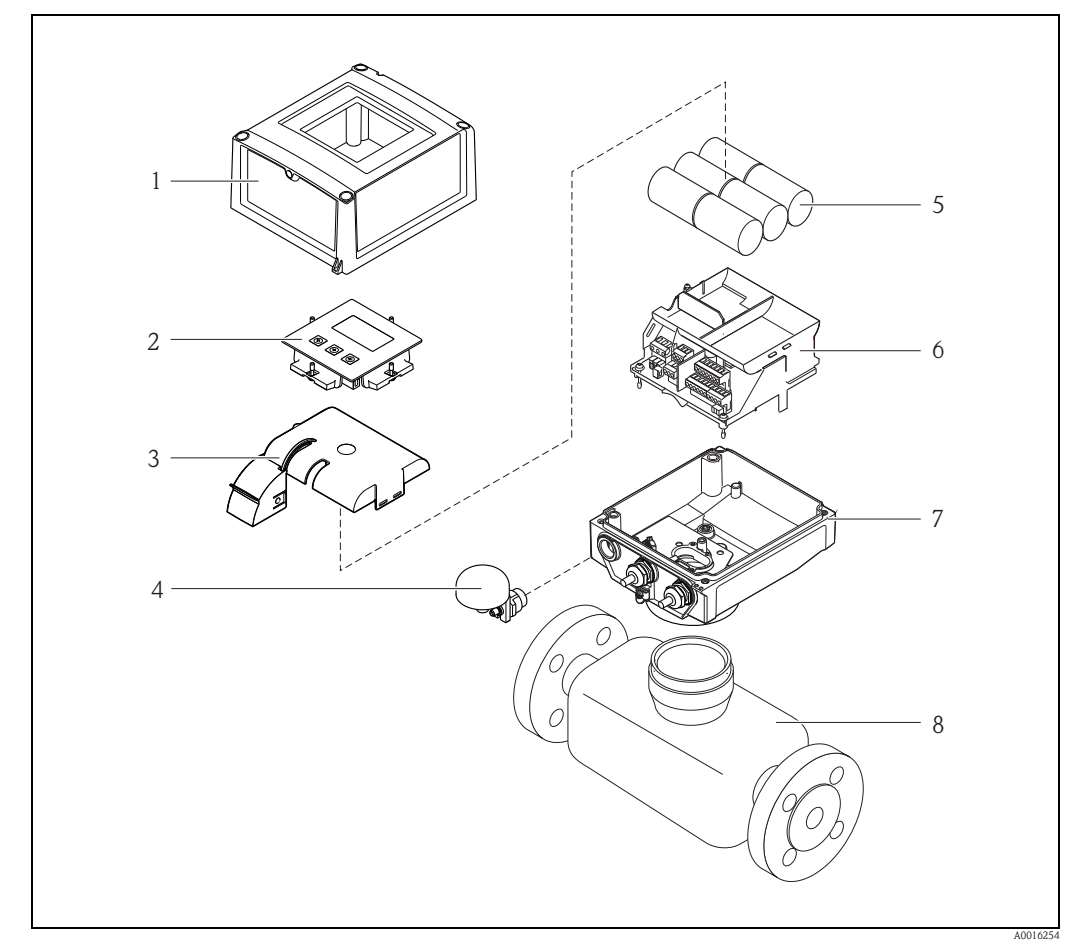

Fig. 1: Componentes principales del equipo de medición

- 1 Cubierta de la caja del transmisor
- 2 Indicador y módulo de configuración
- 3 Tapa frontal de la batería
- 4 5 Antena GSM
- Baterías
- 6 Soporte de la tarjeta electrónica que incluye el compartimiento de la batería
- 7 Caja del transmisor
- 8 Sensor

# 4 Recepción e identificación del producto

# 4.1 Recepción del equipo

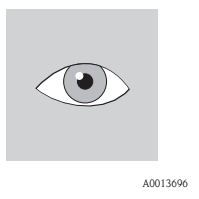

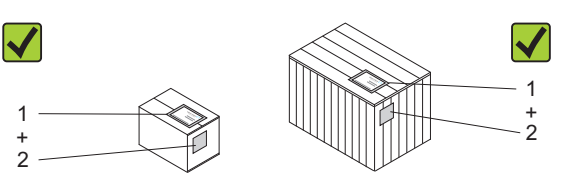

¿El código de pedido del albarán de entrega (1) es idéntico al código de pedido de la etiqueta del producto (2)?

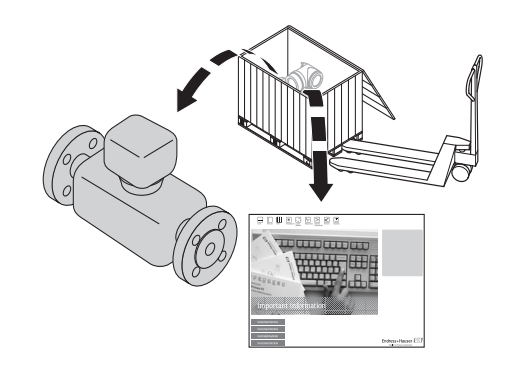

A0013695

A0013698

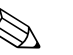

ſ

#### ¡Nota!

Las baterías de alta potencia de cloruro de tionilo – litio se suministran en un paquete separado. Preste atención a las instrucciones de seguridad laboral al manejar las baterías  $\rightarrow \ge 10$ .

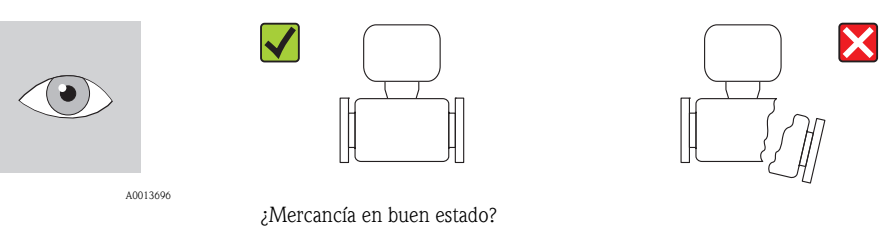

## ¡Atención!

Si las baterías están dañadas, cumpla estrictamente con las normativas sobre materiales peligrosos descritos en la ficha de datos de seguridad. Puede solicitar la ficha de seguridad en su centro Endress+Hauser que le atiende habitualmente.

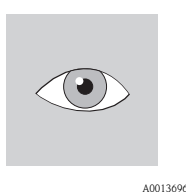

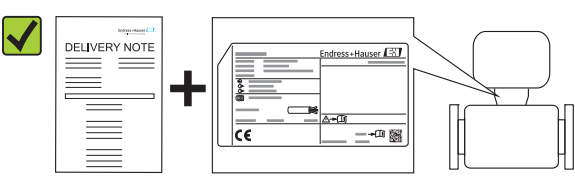

¿Se corresponden los datos de la placa de identificación con los datos del pedido en el albarán de entrega?

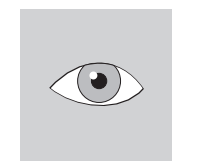

A0013696

¿CD-ROM disponible con la documentación técnica y documentos?

A0013697

**1** 

Si ha contestado "no" a una de las preguntas anteriores:

Póngase en contacto con el centro Endress+Hauser que le atiende habitualmente.

# 4.2 Identificación del producto

Es posible identificar el equipo de medición de los modos siguientes:

- Utilizando las placas de identificación
- Utilizando el código de pedido con un desglose de las características del dispositivo en el albarán de entrega
- Entrando el número de serie de las placas de identificación en el dispositivo de visualización *W@M Device Viewer* (www.endress.com/deviceviewer): se proporciona toda la información relacionada con el equipo de medición.

Para una visión general del alcance de la documentación técnica proporcionada, por favor consulte:

- Las secciones "Documentación estándar adicional sobre el dispositivo" ( $\rightarrow \ge 8$ ) y "Documentación complementaria que depende del dispositivo" ( $\rightarrow \ge 8$ ).
- *W@M Device Viewer*: introduzca el número de serie en la placa de identificación (www.endress.com/deviceviewer)

## 4.2.1 Placas de identificación

## Sensor

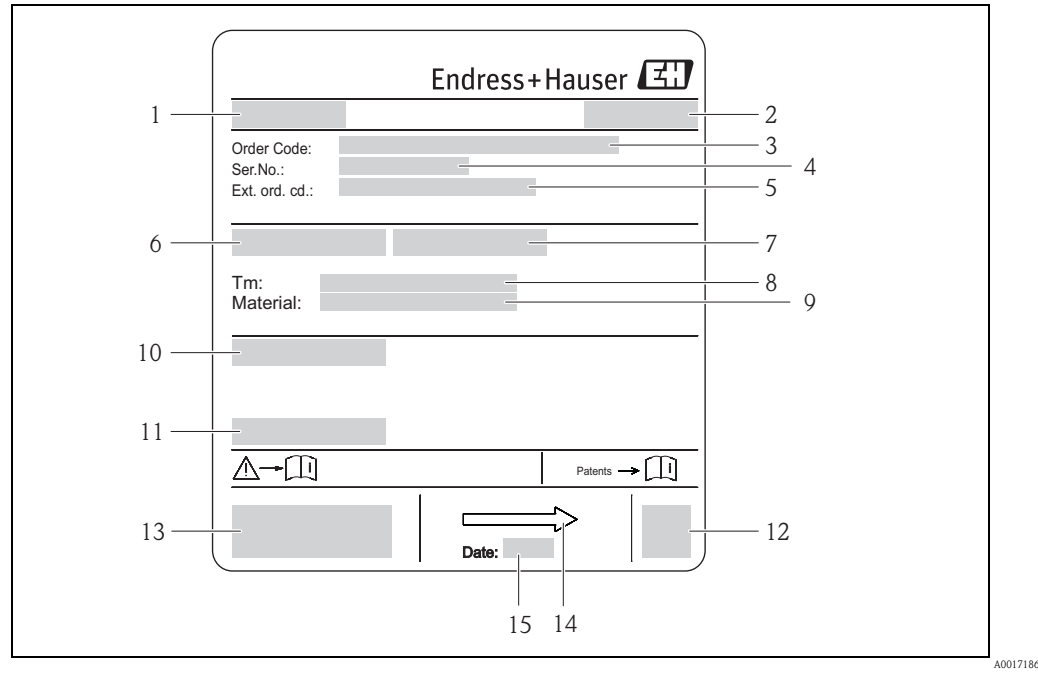

Fig. 2: Ejemplo de placa de identificación del sensor

- 1 Denominación del sensor
- 2 Lugar de fabricación
- 3 Código de pedido
- 4 Número de serie (Ser.No.)
- 5 Código de pedido ampliado (Ext. ord. co.)
- 6 Diámetro nominal del sensor
- 7 Prueba de presión del sensor
- 8 Rango de temperatura del fluido
- 9 Revestimiento del tubo de medición y material de los electrodos
- 10 Grado de protección por ejemplo IP, NEMA
- 11 Temperatura ambiente admisible  $(T_{\alpha})$
- 12 Código matriz 2-D
- 13 Marca CE, C-tick
- 14 Dirección del caudal
- 15 Fecha de la fabricación : año-meS

#### Transmisor

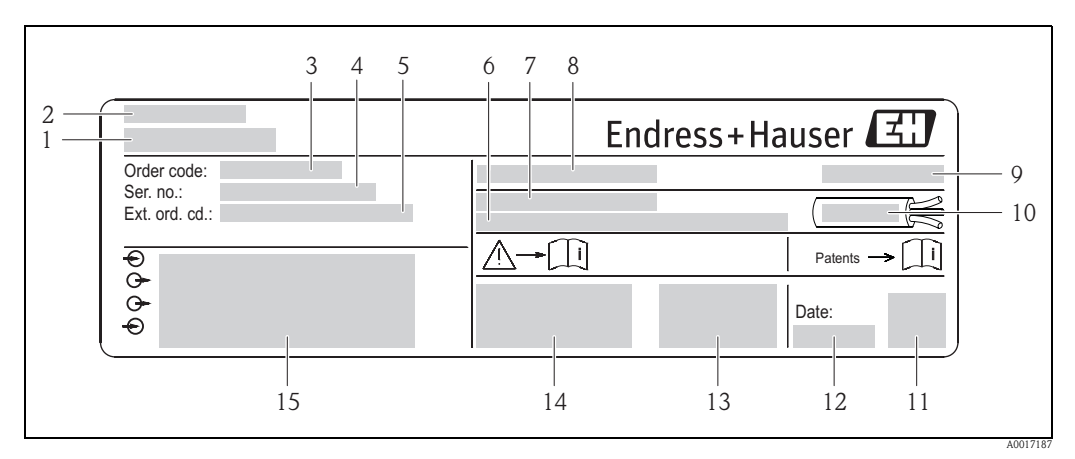

Fig. 3: Ejemplo de placa de identificación del transmisor

- 1 Denominación del transmisor
- 2 Lugar de fabricación
- 3 Código de pedido
- 4 Número de serie (Ser.No.)
- 5 Código de pedido ampliado (Ext. ord. co.)
- 6 Versión de firmware (FW) y revisión del dispositivo (Dev.Rev.) en la fábrica
- 7 Rango de temperatura ambiente admisible  $(T_{\alpha})$
- 8 FCC-ID (Comisión Federal de Comunicaciones)
- 9 Grado de protección por ejemplo IP, NEMA
- 10 Rango de temperatura admisible para cables
- 11 Código matriz 2-D
- 12 Fecha de la fabricación : año-mess
- 13 Símbolo FCC
- 14 Marca CE, C-tick
- 15 Datos de la conexión eléctrica: por ejemplo, entradas y salidas disponibles, tensión de alimentación

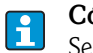

#### Código de pedido

Se realiza un nuevo pedido del equipo de medición utilizando el código de pedido.

#### Código de pedido ampliado

- Siempre se proporciona el tipo de dispositivo (producto raíz) y las especificaciones básicas (características obligatorias).
- De las especificaciones opcionales (funciones opcionales), se indican únicamente las especificaciones relativas a la seguridad y a las zonas con peligro de explosión (por ejemplo, LA). Si se solicitan asimismo otras características opcionales, estas se indican conjuntamente utilizando el símbolo marcador de posición "#" (por ejemplo, #LA#).
- Si las especificaciones opcionales solicitadas no incluyen ningún tipo de especificaciones relacionadas con la seguridad y homologaciones, ello se indica mediante el símbolo marcador de posición "+" (por ejemplo, 5W8B50–AACCCAAD2S1+).

## 4.2.2 Símbolos en el dispositivo

| Símbolo  |          | Significado                                                                                                    |  |  |  |
|----------|----------|----------------------------------------------------------------------------------------------------|--|--|--|
| Peligro! |          | Con el símbolo "Peligro" se señala una actividad o procedimiento que, si no se realiza correctamente, pueden implicar daños o poner en peligro la seguridad. Cumpla rigurosamente las instrucciones indicadas y ejecute cuidadosamente los pasos señalados. |  |  |  |
|          | A0011199 | <b>Conexión a tierra de protección</b><br>Borna que tiene que estar puesta a tierra antes de realizar otras conexiones.                                                                                                    |  |  |  |
|          | A0011194 | <b>Referencia a la documentación</b><br>Se refiere a la documentación del dispositivo correspondiente.                                                                                                    |  |  |  |

# 5 Almacenamiento, transporte y eliminación del embalaje

# 5.1 Condiciones de almacenamiento

Tenga en cuenta lo siguiente cuando almacene el dispositivo:

- Consérvelo en el embalaje original para protegerlo de los golpes.
- No retire las cubiertas de protección o las tapas de protección instaladas en las conexiones a proceso. Evitan daños mecánicos en las superficies de estanqueidad y la acumulación de residuos en el tubo de medición.
- Protéjalo de la luz solar para evitar temperaturas superficiales elevadas inadmisibles.
- Elija un lugar seco para el almacenamiento del equipo. Esto contribuye a impedir una infestación de hongos y bacterias que podría dañar el revestimiento interno.
- Almacénelo en una zona seca, sin polvo.
- No se debe almacenar al aire libre.
- Temperatura de almacenamiento $\rightarrow$  🖹 109
- Tenga presente asimismo lo siguiente al almacenar las baterías:
  - Evite cualquier cortocircuito de los polos de la batería.
  - La temperatura de almacenamiento debe ser preferentemente  $\leq 21^{\circ}$ C ( $\leq 70^{\circ}$ F).
  - Guárdelo en un lugar seco sin polvo que no esté sometido a grandes fluctuaciones de temperatura.
  - Protéjalo de la luz solar.
  - No lo almacene cerca de sistemas de calefacción.

# 5.2 Transporte del producto

# $\overline{\mathbb{N}}$

:Peligro!

Para los dispositivos de medición  $\leq$  DN 300 (12"): Riesgo de lesiones por caída del equipo de medición.

El centro de gravedad del equipo de medición ya montado se encuentra por encima de los puntos de fijación de las eslingas.

• Fije el equipo de medición de modo que no gire o alrededor de su eje o resbale.

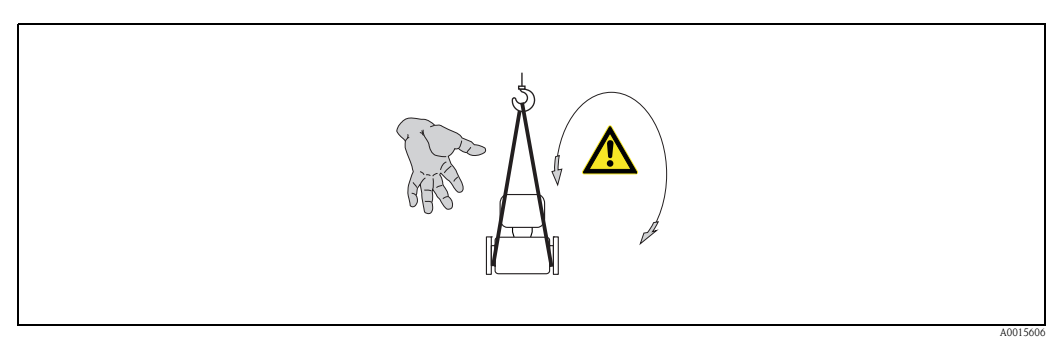

Fig. 4: Riesgo de lesiones si el equipo de medición resbala al transportar sensores con  $DN \le 300 (12")$ 

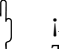

## ¡Atención!

Tenga en cuenta lo siguiente cuando transporte el dispositivo:

- Transporte el equipo dentro del embalaje original al punto de medida.
- No retire las cubiertas de protección o las tapas de protección instaladas en las conexiones a proceso. Evitan daños mecánicos en las superficies de estanqueidad y la acumulación de residuos en el tubo de medición.
- Preste atención a la información sobre el peso que figura en el embalaje (etiqueta adhesiva).
- Tenga en cuenta las instrucciones de transporte de la etiqueta adhesiva que se encuentra en la cubierta del compartimento de la electrónica.
- No levante el equipo de medición de la caja del transmisor o la caja de conexión de la versión separada.

- Herramienta de elevación
  - Utilice eslingas (evite las cadenas, ya que podrían dañar la caja).
- En el caso de las cajas de madera, la estructura del suelo permite cargar las mismas longitudinalmente o de lado utilizando una carretilla elevadora.
- Para los dispositivos de medición ≤ DN 300 (12"): cuando utilice las eslingas, levante el equipo de medición mediante las conexiones a proceso, no mediante la caja del transmisor.

## Atención!

Tenga en cuenta asimismo lo siguiente cuando transporte dispositivos de medición > DN 300 (> DN 12"):

- Levante el equipo de medición por la brida utilizando las abrazaderas metálicas.
- Si se transporte con carretilla elevadora, no levante el sensor por la carcasa metálica.
   Esto abollaría la carcasa y dañaría las bobinas magnéticas que se encuentran en su interior.

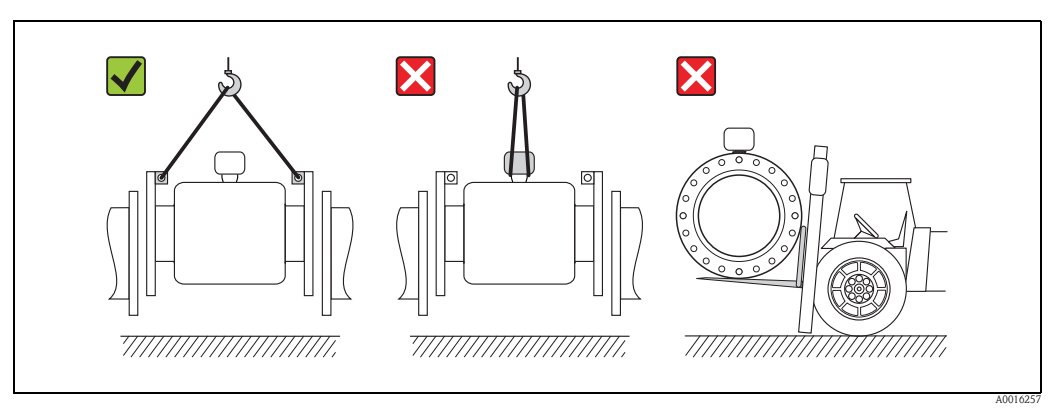

Fig. 5: Transporte de sensores con diámetros nominales DN > 300 (DN 12")

# 5.3 Eliminación del embalaje

Todo el material del embalaje es ecológico y reciclable al 100%:

- Embalaje secundario del equipo de medición:
- Retractilado polimérico que satisface con los requisitos de la Directiva EU 2002/95/UE (RoHS).
- Embalaje
  - Caja de madera: tratada según la normativa ISPM 15,
    - lo que se confirma mediante el logotipo de la IPPC fijado a la caja. o
  - Cartón: según la Directiva Europea 94/62/UE relativa a embalajes y residuos de embalajes; se confirma la reciclabilidad con el símbolo Resy fijado al embalaje.
- Embalaje marítimo (opcional):
- Caja de madera, tratada según la normativa ISPM 15, lo que se confirma mediante el logotipo de la IPPC fijado a la caja.
- Soporte y material de sujeción:
  - Palé desechable de plástico
  - Correas de plástico
  - Tiras adhesivas de plástico
- Material de relleno: bloques de papel

# 6 Instalación

# 6.1 Condiciones de instalación

No se requieren medidas especiales como, por ejemplo, unos soportes. Las fuerzas externas son absorbidas por la propia construcción del instrumento.

## 6.1.1 Posición de montaje

## Lugar de instalación

Instale preferentemente el sensor en una tubería ascendente y garantice una distancia suficiente  $(\ge 2 \text{ x DN})$  hasta el siguiente codo de tubería.

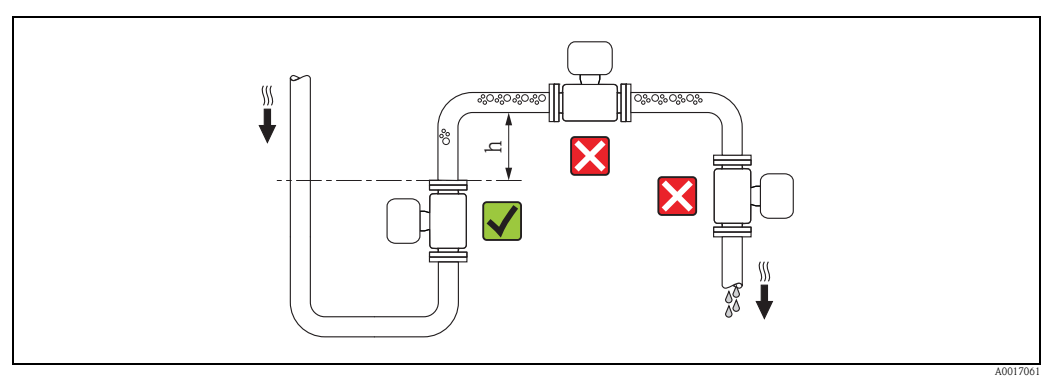

Fig. 6: Selección del lugar de instalación

Para evitar errores de medición debidos a la acumulación de burbujas de gas en la tubería de medición, evite los siguientes lugares de instalación en la tubería:

- El punto más alto de un sistema de tuberías:
- Justo por encima de una boca de salida abierta de una tubería descendente.

#### Instalación en tuberías descendentes

Instale un desagüe o una válvula de purga corriente aguas abajo del sensor en tuberías descendentes cuya longitud  $h \ge 5$  m ( $h \ge 16,4$  pies), ( $\rightarrow \boxdot 7$ ). Esta precaución sirve para evitar bajas presiones y, por consiguiente, el riesgo de que se dañe el revestimiento del tubo de medición. Esta medida impide también que el sistema pierda la capacidad de cebado, lo que permitiría la formación de bolsas de aire.

Puede encontrar información sobre la resistencia del revestimiento al vacío en la  $\rightarrow$   $\ge$  111.

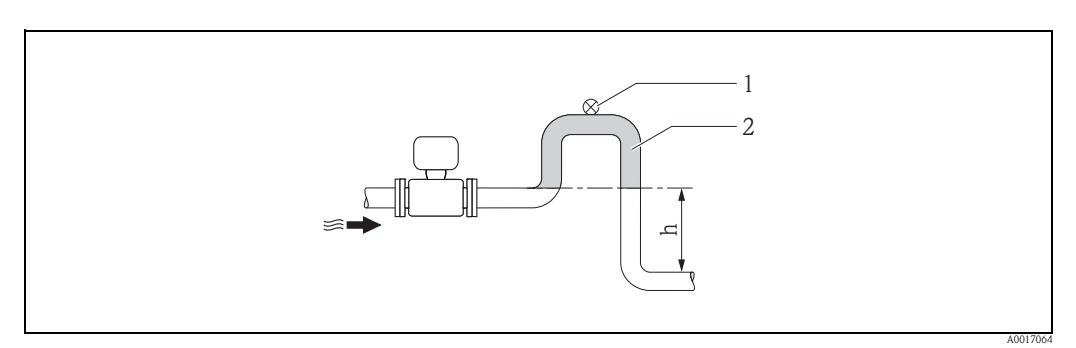

*Fig. 7: Medidas a tomar cuando se realiza la instalación en una tubería descendente* 

- 2 Sifón
- h Longitud de la tubería descendente,  $h \ge 5 m (h \ge 16, 4 \text{ pies})$

<sup>1</sup> Válvula de purga

#### Instalación en tuberías parcialmente llenas con pendiente

Las tuberías parcialmente llenas que presentan gradiente requieren una configuración de tipo desagüe.

## Atención!

Riesgo de acumulaciones de materia sólida.

- No instale el sensor en el punto más bajo del drenaje.
- Se recomienda instalar una válvula depuradora.

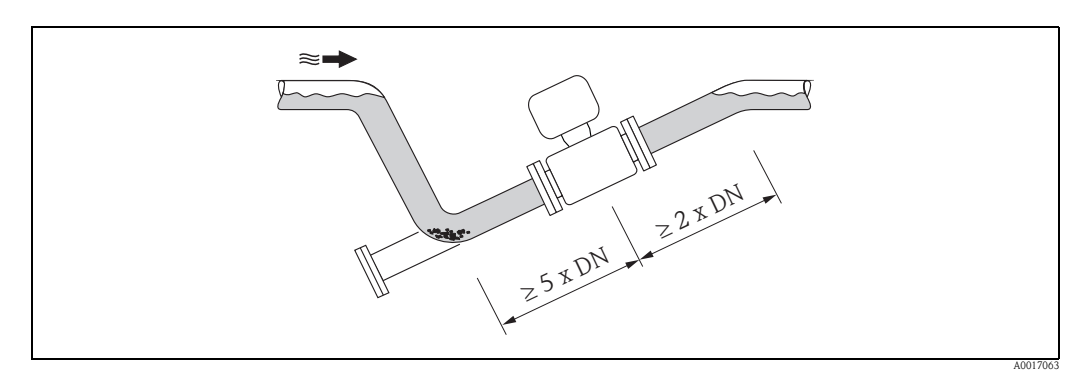

Fig. 8: Instalación en una tubería parcialmente llena

#### Si se utilizan bombas

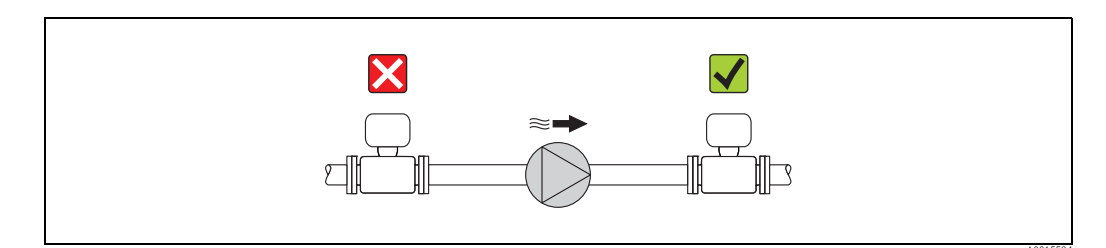

Fig. 9: Instalación si se utilizan bombas

#### Para inmersión permanente en agua

Una versión separada totalmente soldada del Promag W con protección IP68 está disponible **opcionalmente** para inmersión permanente en agua a una profundidad  $\leq 3 \text{ m} (\leq 10 \text{ pies})$ . El equipo de medición satisface diversas categorías de protección contra la corrosión según la normativa EN ISO 12944. El diseño totalmente soldado junto con el sistema de junta del compartimiento de conexión garantiza que la humedad no pueda entrar en el equipo de medición.

Se pueden solicitar los cables de conexión de la versión separada:

- Con cables con terminación que ya están conectados al sensor.
- **Opcionalmente:** con cables con terminación, siendo el usuario quien conecta los cables en planta (incluye herramientas para sellar el compartimento de conexión).

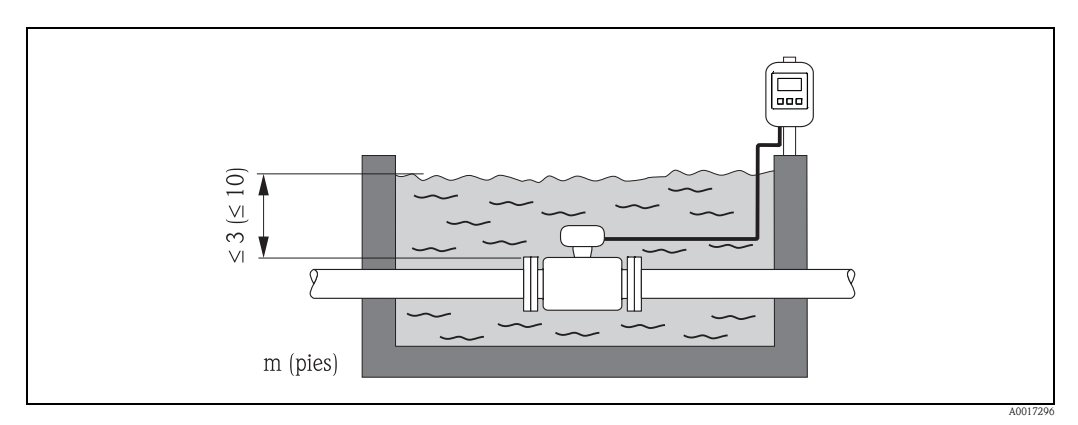

Fig. 10: Instalación para la inmersión permanente en agua

#### Para aplicaciones enterradas

Una versión separada del Promag W con protección IP68 se encuentra **opcionalmente** disponible para aplicaciones enterradas. El equipo de medición satisface el certificado Im3 de protección contra la corrosión según la normativa EN ISO 12944. Se puede utilizar directamente bajo tierra sin necesidad de medidas adicionales de protección. El dispositivo se instala según las normativas de instalación regionales habituales (por ejemplo, EN DIN 1610).

Se pueden solicitar los cables de conexión de la versión separada:

- Con cables con conectores que ya están conectados al sensor.
- **Opcionalmente:** con cables con conectores, siendo el usuario quien conecta los cables en planta (incluye herramientas para sellar el compartimento de conexión).

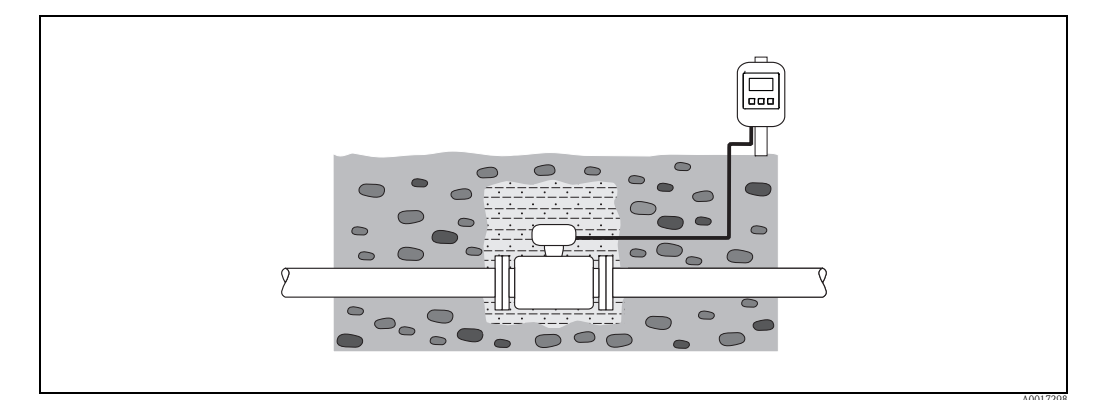

Fig. 11: Instalación para aplicaciones enterradas

#### Orientación

Una buena orientación contribuye a evitar la acumulación de gases y aire y a la deposición en el tubo de medición.

#### Orientación vertical

La orientación vertical es óptima en los siguientes escenarios:

- Para el autovaciado de los sistemas de tuberías.
- Para fangos que contienen arena o piedras en los que los productos sólidos tienden a depositarse en el fondo.

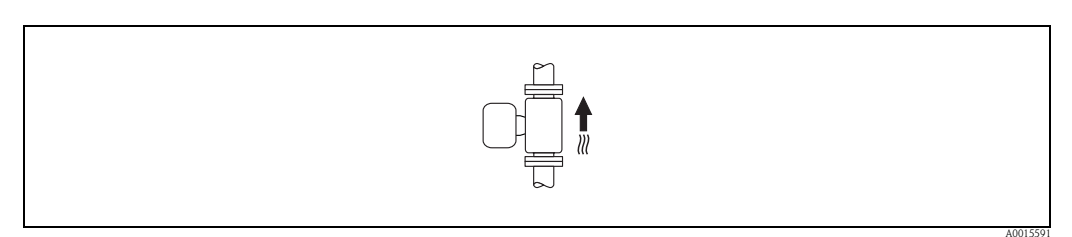

Orientación vertical Fig. 12:

#### Orientación horizontal

El plano del electrodo de medición debe ser horizontal en el caso de orientación horizontal. Se evita de este modo que burbujas de aire arrastradas por la corriente aíslen momentáneamente los dos electrodos de medición.

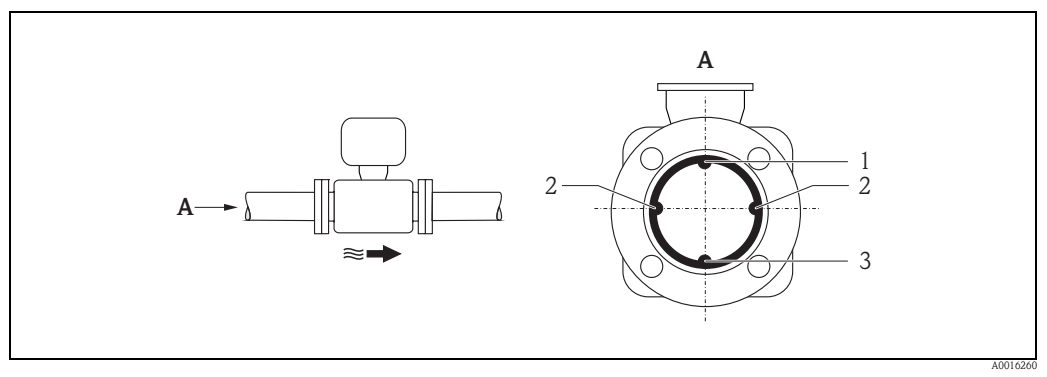

Fig. 13: Orientación horizontal

1 Electrodo DTV para la detección de tuberías vacías (no admitido por el equipo de medición)

- 2 3 Electrodos de medición para la detección de señales
- Electrodo de referencia para la igualación de potencial

#### Tramos rectos de entrada y salida

Siempre que sea posible, instale el sensor aguas arriba de elementos como válvulas, piezas en T, codos, etc. Debe tener en cuenta los tramos rectos de entrada y salida indicados a continuación para que se cumplan las especificaciones de precisión en la medida:

- Tramo recto de entrada  $\geq 5 \times DN$
- Tramo recto de salida  $\geq 2 \times DN$

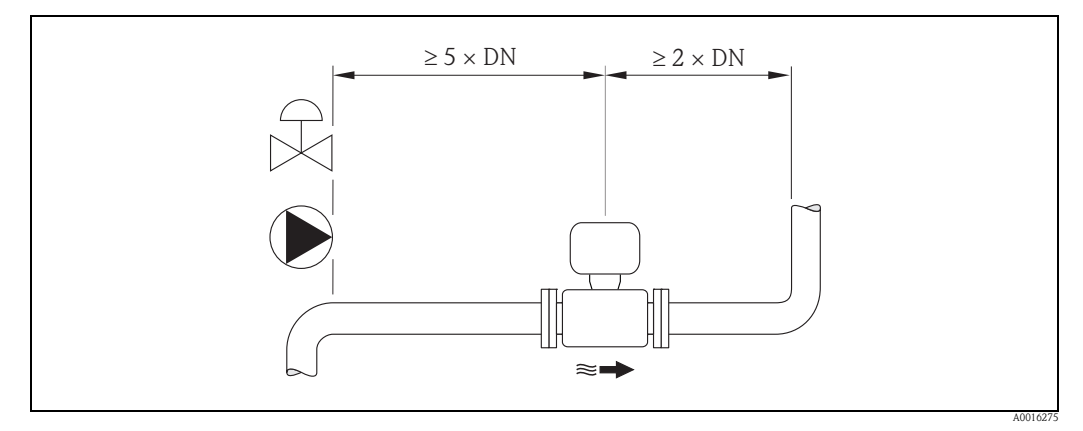

Fig. 14: Tramos rectos de entrada y salida

## 6.1.2 Requisitos ambientales y específicos del proceso

#### Rango de temperatura ambiente

→ 🖹 109

#### Estanqueidad al vacío

→ 🖹 111

#### Vibraciones

En caso de vibraciones fuertes: soporte y fije la tubería y el sensor.

#### ¡Atención!

Si las vibraciones son muy intensas, se recomienda que monte el sensor separado del transmisor. Puede encontrar información sobre la resistencia a vibraciones y golpes en la  $\rightarrow B$  110.

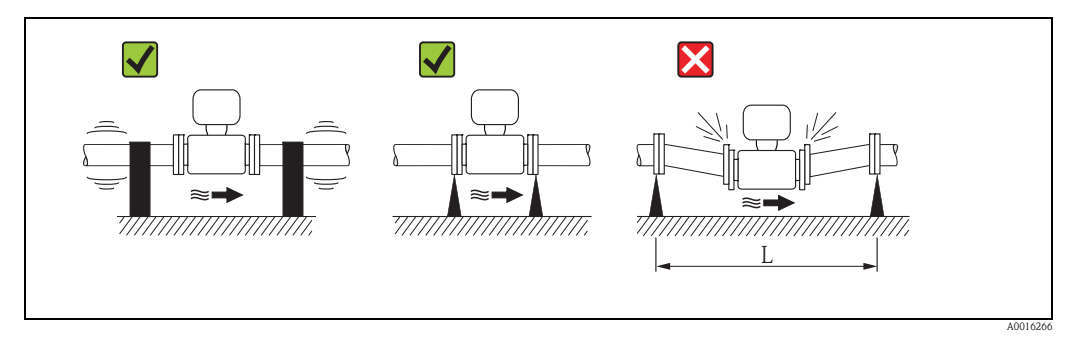

Fig. 15: Medidas para evitar que vibre el equipo (L > 10 m (33 pies))

#### Entorno corrosivo

Una versión separada del Promag W está **opcionalmente** disponible para el funcionamiento permanente en entornos corrosivos (salinos). El equipo de medición satisface la certificación de protección contra la corrosión según la normativa EN ISO 12944 C5M. El diseño totalmente soldado junto con el acabado de barniz garantizan que el dispositivo se pueda utilizar en ambientes salinos.

## 6.1.3 Instalación especial

#### Bases y soportes

Para diámetros nominales DN  $\geq$ 350 (14"): Monte el sensor en una base con una resistencia del soporte de carga apropiada.

¡Atención!

Riesgo de daños. **No** deje que el peso del sensor descanse sobre la carcasa metálica. La caja podría deformarse y se dañarían las bobinas electromagnéticas que se encuentran en su interior.

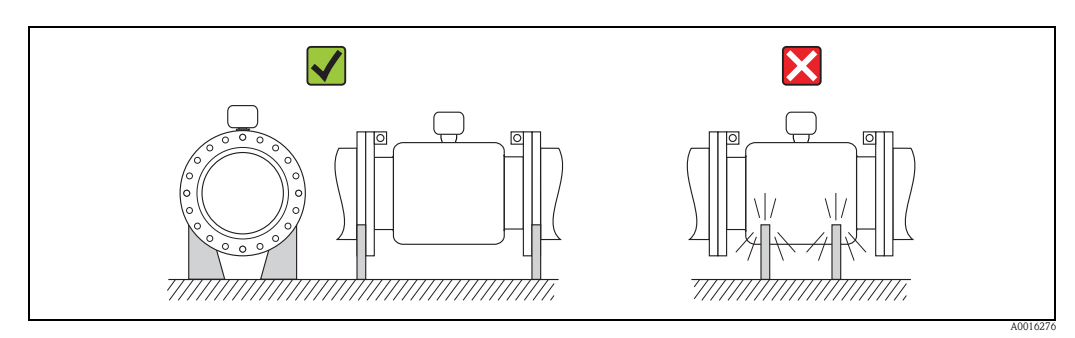

Fig. 16: Soporte correcto para diámetros nominales grandes DN≥350 (14")

#### Adaptadores

Para instalar el sensor en tuberías de gran diámetro pueden utilizarse reductores de doble brida conformes con DIN EN 545.

El aumento en el caudal resultante implica una mejora en la precisión de la medición con líquidos que fluyen muy lentamente. El nomograma ilustrado en esta página le permite determinar la pérdida de carga debida a un reductor o expansor.

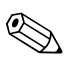

#### ¡Nota!

El nomograma sólo es válido para aquellos líquidos que presenten una viscosidad similar a la del agua.

Determinación de la pérdida de carga:

- 1. Determine el cociente de diámetros d/D.
- 2. En el nomograma, obtenga el valor de la pérdida de carga en función de la velocidad de circulación del líquido (aguas abajo de la reducción) y de la relación d/D.

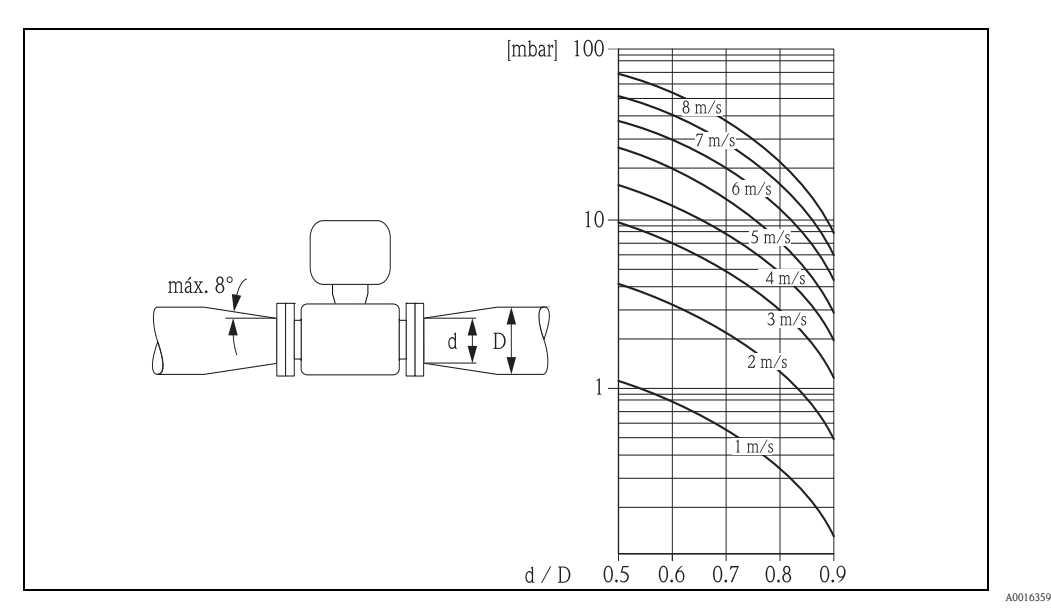

*Fig. 17: Pérdidas de carga debidas a adaptadores* 

#### Diámetro nominal y caudal

El diámetro de la tubería y el caudal determinan el diámetro nominal del sensor. Por lo tanto, tenga en cuenta lo siguiente:

- La velocidad óptima de caudal comprende entre 2 y 3 m/s (6,5 y 9,8 pies/s)
- Correspondencia de la velocidad de caudal (v) con las propiedades físicas del fluido:
   v < 2 m/s (v < 6,5 pies/s): en el caso de líquidos abrasivos</li>
- -v > 2 m/s (v > 0.5 pies/s): en el caso de líquidos autasivos -v > 2 m/s (v > 6.5 pies/s): en el caso de líquidos que dan lugar a la deposición

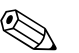

¡Nota!

Si es necesario aumentar la velocidad del caudal:

Use adaptadores para reducir el diámetro nominal del sensor  $\rightarrow$   $\ge$  23.

Caudal recomendado

| Diámetro | nominal                         | Caudal recomendado                                            |         |           |         |
|----------|---------------------------------|---------------------------------------------------------------|---------|-----------|---------|
| [mm]     | [pulgadas]                      | Valor min./max. de fondo de escala (v $\approx$ 0,3 o 10 m/s) |         |           | n∕s)    |
| 25       | 1"                              | 9300                                                          | dm³/min | 2,580     | gal/min |
| 32       | -                               | 15500                                                         | dm³/min | 4130      | gal/min |
| 40       | 1 <sup>1</sup> / <sub>2</sub> " | 25700                                                         | dm³/min | 7190      | gal/min |
| 50       | 2"                              | 351100                                                        | dm³/min | 10300     | gal/min |
| 65       | -                               | 602000                                                        | dm³/min | 16500     | gal/min |
| 80       | 3"                              | 903000                                                        | dm³/min | 24800     | gal/min |
| 100      | 4"                              | 1454700                                                       | dm³/min | 401250    | gal/min |
| 125      | -                               | 2207500                                                       | dm³/min | 601950    | gal/min |
| 150      | 6"                              | 20600                                                         | m³/h    | 902650    | gal/min |
| 200      | 8"                              | 351100                                                        | m³/h    | 1554850   | gal/min |
| 250      | 10"                             | 551700                                                        | m³/h    | 2507500   | gal/min |
| 300      | 12"                             | 802400                                                        | m³/h    | 35010600  | gal/min |
| 350      | 14"                             | 1103300                                                       | m³/h    | 50015000  | gal/min |
| 375      | 15"                             | 1404200                                                       | m³/h    | 60019000  | gal/min |
| 400      | 16"                             | 1404200                                                       | m³/h    | 60019000  | gal/min |
| 450      | 18"                             | 1805400                                                       | m³/h    | 80024000  | gal/min |
| 500      | 20"                             | 2206600                                                       | m³/h    | 100030000 | gal/min |
| 600      | 24"                             | 3109600                                                       | m³/h    | 140044000 | gal/min |

#### Cable de conexión

A fin de asegurar la precisión en la medición, tenga en cuanta las siguientes instrucciones a la hora de instalar la versión separada:

- Fije bien el cable a lo largo de su recorrido o guíelo por un conducto blindado. Cualquier movimiento de los cables puede falsear la señal de medida, sobre todo cuando el líquido a medir presenta una conductividad pequeña.
- Disponga el cable de forma que su recorrido esté libre de máquinas eléctricas y elementos de conmutación.
- En caso necesario, asegure la igualación de potencial entre sensor y transmisor.
- La máxima longitud del cable de conexión es de 20 m (35,6 pies).

#### Antena GSM/GPRS

Compruebe la intensidad de la señal de la red de comunicaciones para móviles antes de montar la antena  $\rightarrow \ge 38$ .

#### Cubierta de protección contra la intemperie

Para garantizar que la cubierta opcional de protección contra la intemperie se pueda abrir fácilmente, mantenga el siguiente el espacio mínimo del cabezal: 350 mm (200 pulgadas)

# 6.2 Instalación del equipo de medición

## 6.2.1 Instalación de los sensores

#### Herramientas de montaje requeridas

Para bridas y otras conexiones a proceso:

- Los pernos de fijación, las tuercas, las juntas de cierre, etc. no están incluidos en el volumen de suministro; el usuario tiene que procurárselos por su cuenta.
- Herramientas de montaje apropiadas

#### Instalación del sensor

Monte el sensor entre las bridas de la tubería.

Al hacerlo, tenga en cuenta lo siguiente:

- Los pares de apriete de los tornillos requeridos  $\rightarrow$   $\ge$  25.
- Si utiliza discos de puesta a tierra:

Cumpla con las instrucciones de instalación proporcionadas con los discos de toma de puesta a tierra.

#### Montaje de las juntas

¡Atención!

¡Riesgo de cortocircuito!

No utilice juntas de material electroconductor como el grafito. Se podría formar en el interior del tubo de medición una capa eléctricamente conductora capaz de establecer un cortocircuito con la señal de medida.

Tenga en cuenta lo siguiente cuando instale juntas de estanqueidad:

- Para revestimiento de goma dura: las juntas adicionales son **siempre** necesarias.
- Para revestimiento de poliuretano: generalmente no son necesarias las juntas adicionales.
- Para bridas DIN: utilice únicamente juntas según la normativa EN 1514-1.
- Compruebe que las juntas no tapen parte de la sección transversal de la tubería.

#### Montaje del cable de puesta a tierra

Cumpla con las instrucciones siguientes al instalar el cable de puesta a tierra:

- Si es necesario, puede solicitar cables especiales de puesta a tierra para conexión equipotencial como accesorio (→ 
   <sup>1</sup> 102).

#### Pares de apriete de los tornillos para montar el sensor

Por favor, tenga en cuenta los puntos siguientes:

- Los pares de apriete indicados a continuación se refieren únicamente a roscas lubricadas.
- Apriete las roscas siempre de forma uniforme y siguiendo una secuencia de opuestos en diagonal.
  - Si se aprietan demasiado los tornillos, se deformarán las zonas de unión, llegando a dañarse incluso las juntas.
  - Los pares de apriete que se indican a continuación son válidos únicamente para tuberías que no están sujetas a tensiones.

Pares de apriete considerando:

- EN (DIN) → 🖹 26
- JIS → 🖹 27
- ASME  $\rightarrow$  27
- AS 2129 → 🖹 28
- AS 4087 → 🖹 28

| Diámetro nominal          | EN (DIN)                 |                  | Par de apriete máx. [Nm] |             |
|---------------------------|--------------------------|------------------|--------------------------|-------------|
| [mm]                      | Presión nominal<br>[bar] | Tornillos prensa | Goma dura                | Poliuretano |
| 25                        | PN 40                    | 4 x M 12         | -                        | 15          |
| 32                        | PN 40                    | 4 x M 16         | -                        | 24          |
| 40                        | PN 40                    | 4 x M 16         | -                        | 31          |
| 50                        | PN 40                    | 4 x M 16         | 48                       | 40          |
| 65*                       | PN 16                    | 8 x M 16         | 32                       | 27          |
| 65                        | PN 40                    | 8 x M 16         | 32                       | 27          |
| 80                        | PN 16                    | 8 x M 16         | 40                       | 34          |
| 80                        | PN 40                    | 8 x M 16         | 40                       | 34          |
| 100                       | PN 16                    | 8 x M 16         | 43                       | 36          |
| 100                       | PN 40                    | 8 x M 20         | 59                       | 50          |
| 125                       | PN 16                    | 8 x M 16         | 56                       | 48          |
| 125                       | PN 40                    | 8 x M 24         | 83                       | 71          |
| 150                       | PN 16                    | 8 x M 20         | 74                       | 63          |
| 150                       | PN 40                    | 8 x M 24         | 104                      | 88          |
| 200                       | PN 10                    | 8 x M 20         | 106                      | 91          |
| 200                       | PN 16                    | 12 x M 20        | 70                       | 61          |
| 200                       | PN 25                    | 12 x M 24        | 104                      | 92          |
| 250                       | PN 10                    | 12 x M 20        | 82                       | 71          |
| 250                       | PN 16                    | 12 x M 24        | 98                       | 85          |
| 250                       | PN 25                    | 12 x M 27        | 150                      | 134         |
| 300                       | PN 10                    | 12 x M 20        | 94                       | 81          |
| 300                       | PN 16                    | 12 x M 24        | 134                      | 118         |
| 300                       | PN 25                    | 16 x M 27        | 153                      | 138         |
| 350                       | PN 6                     | 12 x M 20        | 111                      | 120         |
| 350                       | PN 10                    | 16 x M 20        | 112                      | 118         |
| 350                       | PN 16                    | 16 x M 24        | 152                      | 165         |
| 350                       | PN 25                    | 16 x M 30        | 227                      | 252         |
| 400                       | PN 6                     | 16 x M 20        | 90                       | 98          |
| 400                       | PN 10                    | 16 x M 24        | 151                      | 167         |
| 400                       | PN 16                    | 16 x M 27        | 193                      | 215         |
| 400                       | PN 25                    | 16 x M 33        | 289                      | 326         |
| 450                       | PN 6                     | 16 x M 20        | 112                      | 126         |
| 450                       | PN 10                    | 20 x M 24        | 153                      | 133         |
| 450                       | PN 16                    | 20 x M 27        | 198                      | 196         |
| 450                       | PN 25                    | 20 x M 33        | 256                      | 253         |
| 500                       | PN 6                     | 20 x M 20        | 119                      | 123         |
| 500                       | PN 10                    | 20 x M 24        | 155                      | 171         |
| 500                       | PN 16                    | 20 x M 30        | 275                      | 300         |
| 500                       | PN 25                    | 20 x M 33        | 317                      | 360         |
| 600                       | PN 6                     | 20 x M 24        | 139                      | 147         |
| 600                       | PN 10                    | 20 x M 27        | 206                      | 219         |
| 600 *                     | PN 16                    | 20 x M 33        | 415                      | 443         |
| 600                       | PN 25                    | 20 x M 36        | 431                      | 516         |
| * Diseñado según EN 1092- | 1 (y no según DIN 250    | 1)               |                          |             |

Pares de apriete en el Promag W considerando EN (DIN)

| Diámetro nominal |            | ASME             |                          | Par de apriete máx. |                 |             |                 |
|------------------|------------|------------------|--------------------------|---------------------|-----------------|-------------|-----------------|
|                  |            | Rango de presión | Tornillos                | Goma dura           |                 | Poliuretano |                 |
| [mm]             | [pulgadas] | [lbs]            | prensa                   | [Nm]                | [lbf •<br>pies] | [Nm]        | [lbf •<br>pies] |
| 25               | 1"         | Clase 150        | $4 \times \frac{1}{2}$ " | -                   | -               | 7           | 5               |
| 25               | 1"         | Clase 300        | 4 × 5/8"                 | -                   | -               | 8           | 6               |
| 40               | 1 1/2"     | Clase 150        | $4 \times \frac{1}{2}$ " | -                   | -               | 10          | 7               |
| 40               | 1 1/2"     | Clase 300        | 4 × ¾"                   | -                   | -               | 15          | 11              |
| 50               | 2"         | Clase 150        | 4 × 5/8"                 | 35                  | 26              | 22          | 16              |
| 50               | 2"         | Clase 300        | 8 × 5/8"                 | 18                  | 13              | 11          | 8               |
| 80               | 3"         | Clase 150        | 4 × 5/8"                 | 60                  | 44              | 43          | 32              |
| 80               | 3"         | Clase 300        | 8 × ¾"                   | 38                  | 28              | 26          | 19              |
| 100              | 4"         | Clase 150        | 8 × 5/8"                 | 42                  | 31              | 31          | 23              |
| 100              | 4"         | Clase 300        | 8 × ¾"                   | 58                  | 43              | 40          | 30              |
| 150              | 6"         | Clase 150        | 8 × ¾"                   | 79                  | 58              | 59          | 44              |
| 150              | 6"         | Clase 300        | 12 × ¾"                  | 70                  | 52              | 51          | 38              |
| 200              | 8"         | Clase 150        | 8 × ¾"                   | 107                 | 79              | 80          | 59              |
| 250              | 10"        | Clase 150        | 12 × 7/8"                | 101                 | 74              | 75          | 55              |
| 300              | 12"        | Clase 150        | 12 × 7/8"                | 133                 | 98              | 103         | 76              |
| 350              | 14"        | Clase 150        | 12 × 1"                  | 135                 | 100             | 158         | 117             |
| 400              | 16"        | Clase 150        | 16 × 1"                  | 128                 | 94              | 150         | 111             |
| 450              | 18"        | Clase 150        | 16 × 1 1/8"              | 204                 | 150             | 234         | 173             |
| 500              | 20"        | Clase 150        | 20 × 1 1/8"              | 183                 | 135             | 217         | 160             |
| 600              | 24"        | Clase 150        | 20 × 1 ¼"                | 268                 | 198             | 307         | 226             |

Pares de apriete en el Promag W considerando ASME

Pares de apriete en el Promag W considerando JIS

| Diámetro nominal | JIS               |                  | Par de aprie | te máx. [Nm] |
|------------------|-------------------|------------------|--------------|--------------|
| [mm]             | Rangol de presión | Tornillos prensa | Goma dura    | Poliuretano  |
| 25               | 10K               | 4 x M 16         | -            | 19           |
| 25               | 20K               | 4 x M 16         | -            | 19           |
| 32               | 10K               | 4 x M 16         | -            | 22           |
| 32               | 20K               | 4 x M 16         | -            | 22           |
| 40               | 10K               | 4 x M 16         | -            | 24           |
| 40               | 20K               | 4 x M 16         | -            | 24           |
| 50               | 10K               | 4 x M 16         | 40           | 33           |
| 50               | 20K               | 8 x M 16         | 20           | 17           |
| 65               | 10K               | 4 x M 16         | 55           | 45           |
| 65               | 20K               | 8 x M 16         | 28           | 23           |
| 80               | 10K               | 8 x M 16         | 29           | 23           |
| 80               | 20K               | 8 x M 20         | 42           | 35           |
| 100              | 10K               | 8 x M 16         | 35           | 29           |
| 100              | 20K               | 8 x M 20         | 56           | 48           |
| 125              | 10K               | 8 x M 20         | 60           | 51           |
| 125              | 20K               | 8 x M 22         | 91           | 79           |
| 150              | 10K               | 8 x M 20         | 75           | 63           |
| 150              | 20K               | 12 x M 22        | 81           | 72           |
| 200              | 10K               | 12 x M 20        | 61           | 52           |
| 200              | 20K               | 12 x M 22        | 91           | 80           |
| 250              | 10K               | 12 x M 22        | 100          | 87           |
| 250              | 20K               | 12 x M 24        | 159          | 144          |
| 300              | 10K               | 16 x M 22        | 74           | 63           |
| 300              | 20K               | 16 x M 24        | 138          | 124          |

| Diámetro nominal | AS 2120           |                  | Par de apriete máx [Nm] |
|------------------|-------------------|------------------|-------------------------|
| [mm]             | Rangol de presión | Tornillos prensa | Goma dura               |
| 50               | Tabla E           | 4 x M 16         | 32                      |
| 80               | Tabla E           | 4 x M 16         | 49                      |
| 100              | Tabla E           | 8 x M 16         | 38                      |
| 150              | Tabla E           | 8 x M 20         | 64                      |
| 200              | Tabla E           | 8 x M 20         | 96                      |
| 250              | Tabla E           | 12 x M 20        | 98                      |
| 300              | Tabla E           | 12 x M 24        | 123                     |
| 350              | Tabla E           | 12 x M 24        | 203                     |
| 400              | Tabla E           | 12 x M 24        | 226                     |
| 450              | Tabla E           | 16 x M 24        | 226                     |
| 500              | Tabla E           | 16 x M 24        | 271                     |
| 600              | Tabla E           | 16 x M 30        | 439                     |

Pares de apriete en el Promag W considerando AS 2129

Pares de apriete en el Promag W considerando AS 4087

| Diámetro nominal | AS 4087           | Tomillos propos | Par de apriete máx. [Nm] |
|------------------|-------------------|-----------------|--------------------------|
| [11111]          | Rangoi de presión | i ominos prensa | Goilla dulta             |
| 50               | Tabla E           | 4 x M 16        | 32                       |
| 80               | PN 16             | 4 x M 16        | 49                       |
| 100              | PN 16             | 4 x M 16        | 76                       |
| 150              | PN 16             | 8 x M 20        | 52                       |
| 200              | PN 16             | 8 x M 20        | 77                       |
| 250              | PN 16             | 8 x M 20        | 147                      |
| 300              | PN 16             | 12 x M 24       | 103                      |
| 350              | PN 16             | 12 x M 24       | 203                      |
| 375              | PN 16             | 12 x M 24       | 137                      |
| 400              | PN 16             | 12 x M 24       | 226                      |
| 450              | PN 16             | 12 x M 24       | 301                      |
| 500              | PN 16             | 16 x M 24       | 271                      |
| 600              | PN 16             | 16 x M 27       | 393                      |

## 6.2.2 Giro del cabezal transmisor

- 1. Afloje los cuatro tornillos de la tapa de la caja.
- 2. Levante ligeramente la tapa de la caja e inclínela hacia la izquierda. Dos fijadores flexibles fijan la tapa a la caja.
- 3. Retire los cuatro tornillos del soporte de placa electrónica. un tornillo se encuentra debajo de la parte doblada de la tapa de la batería).
- 4. Levante ligeramente el soporte de la placa electrónica hasta que pueda acceder a la conexión entre el cable de señal y el sensor. Desconecte el cable de señal del sensor y retire el soporte de la caja del transmisor.
- 5. Afloje los cuatro tornillos de la caja del transmisor.
- 6. Levante ligeramente la caja del transmisor y gírela hasta la posición requerida.

Invierta la secuencia para instalar la caja del transmisor

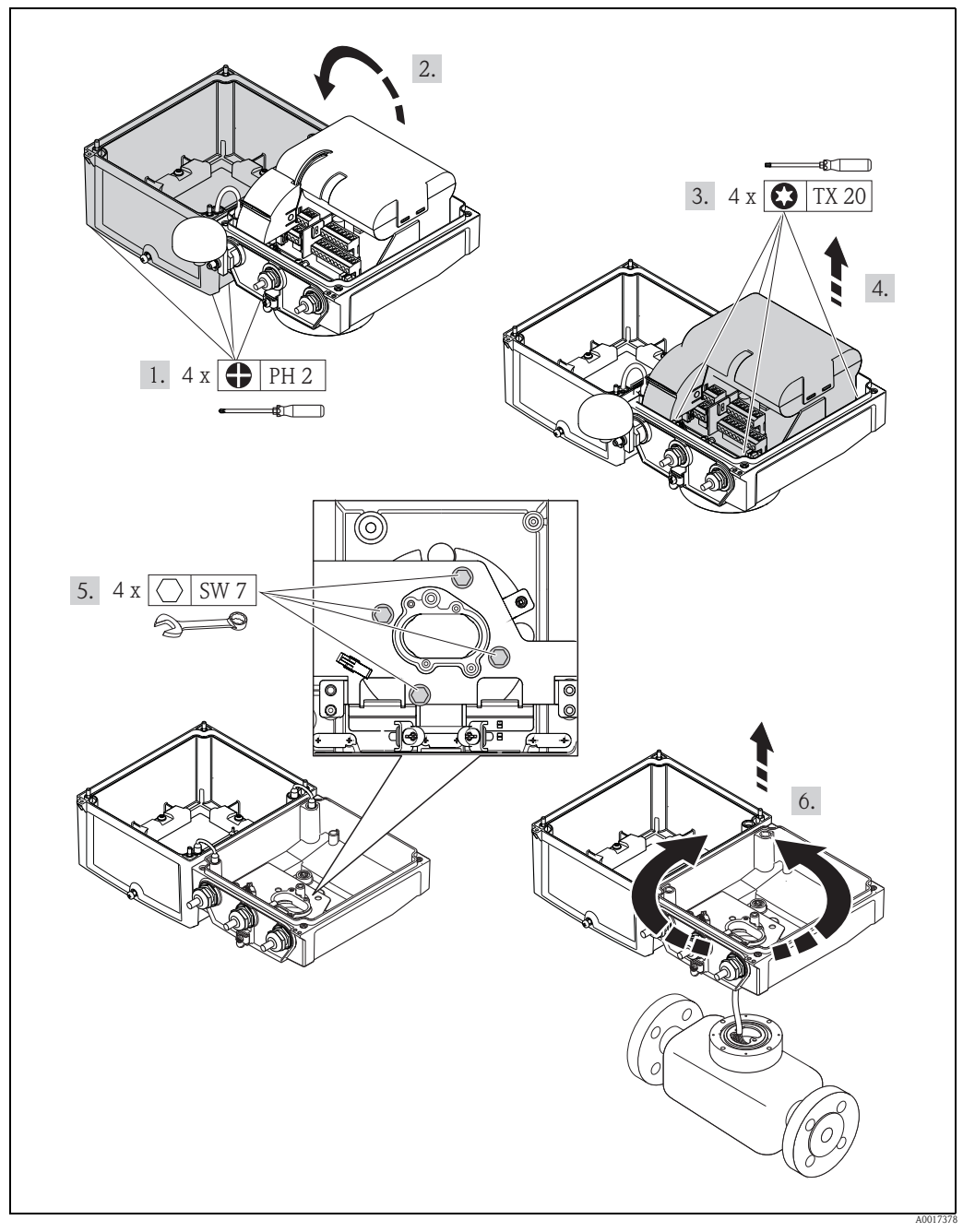

Fig. 18: Rotación de la caja del transmisor

## 6.2.3 Instalación de la caja de montaje en pared

Existen varias maneras de instalar la caja del transmisor de montaje en pared:

- Montaje directo en pared
- Montaje en tuberías (con kit de montaje independiente, accesorios) $\rightarrow$   $\supseteq$  31

¡Atención!

No se permiten valores superiores o inferiores al rango de temperatura de funcionamiento admisible  $\rightarrow$   $\geqq$  109.

Tenga en cuenta los puntos siguientes:

- Instale el equipo de medición en un lugar a la sombra. Evite la radiación solar directa, sobre todo en zonas climáticas cálidas.
- El transmisor debe instalarse separado del sensor si las temperaturas ambiente y del líquido son elevadas.

#### Montaje directo en pared

- 1. Taladre los orificios tal como se ilustra en el dibujo.
- 2. Atornille los tornillos de fijación suavemente al principio.
- 3. Instale la caja del transmisor con los tornillos de fijación y dispóngala en su lugar.
- 4. Apriete firmemente los tornillos de fijación.

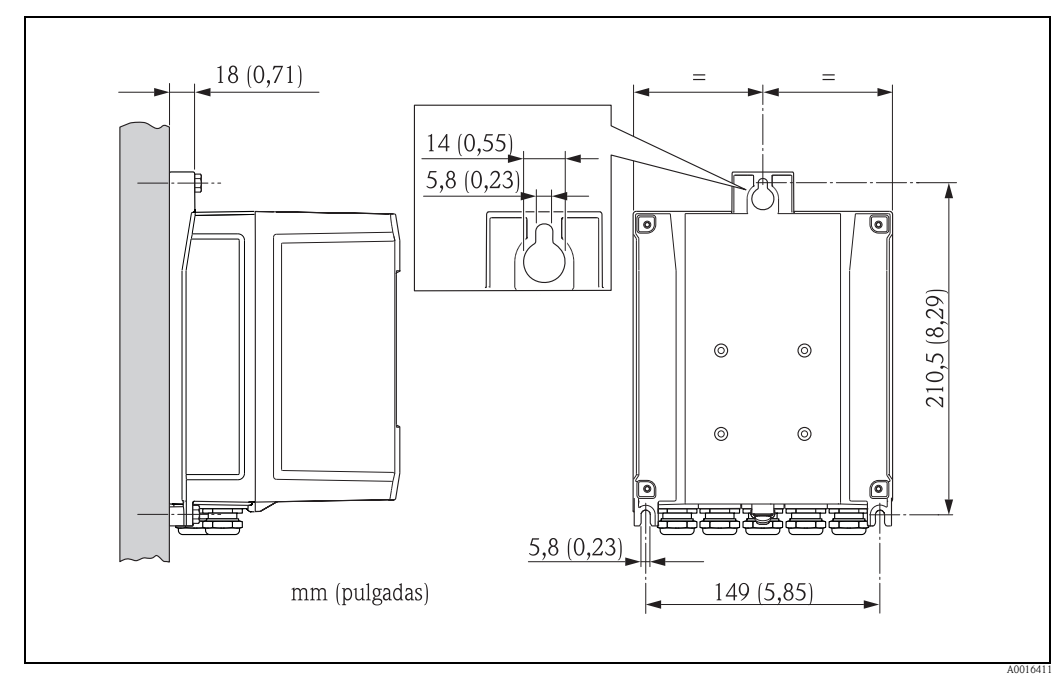

Fig. 19: Montaje directo en pared

#### Montaje en tubería

El montaje debe realizarse siguiendo las instrucciones indicadas en el dibujo.

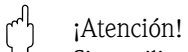

Si se utiliza una tubería a temperatura elevada, compruebe que las temperaturas no superen el rango permitido de temperatura ambiente  $\rightarrow \equiv 109$ .

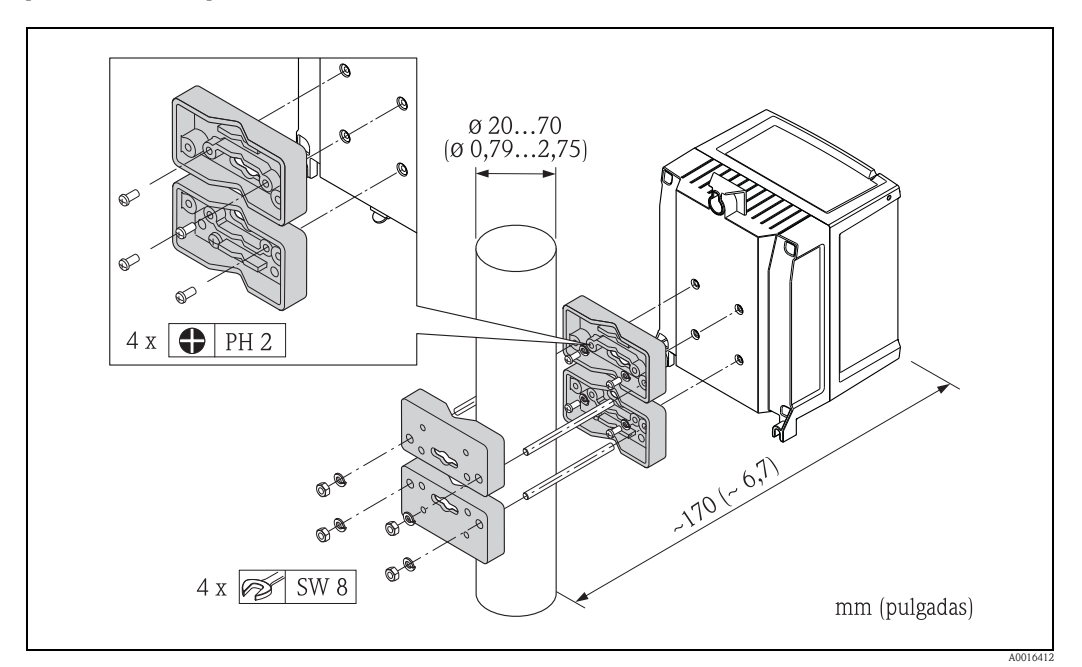

Fig. 20: Montaje en tubería (caja de montaje en pared)

# 6.3 Comprobaciones tras la instalación

| ¿El equipo de medición está dañado (inspección visual)?                                                                                                    |  |
|----------------------------------------------------------------------------------------------------|--|
| <ul> <li>¿Cumple el equipo de medición con las especificaciones del punto de medida?</li> <li>Por ejemplo: <ul> <li>Temperatura de proceso → 111</li> <li>Presión de proceso (véase la sección "Diagramas de carga del material" del documento "Información técnica")</li> <li>Rango de temperatura ambiente → 109</li> <li>Rango de medida → 105</li> </ul> </li> </ul> |  |
| <ul> <li>¿Se ha seleccionado la orientación correcta del sensor → </li> <li>Según el tipo de sensor</li> <li>Según la temperatura del fluido</li> <li>Según las propiedades del fluido (desprendimiento de gases, con sólidos en suspensión)</li> </ul>                                                                                                    |  |
| ¿La flecha de la placa de identificación del sensor concuerda con la dirección del caudal en la tubería?                                                                                                    |  |
| ¿El número y etiqueta del punto de medida son los correctos (inspección visual)?                                                                                                    |  |
| ¿El equipo se encuentra protegido contra la humedad y la radiación solar directa?                                                                                                    |  |
| ¿Se han apretado los elementos de fijación con el par de apriete correcto?                                                                                                    |  |
| ¿Ha comprobado la intensidad de la señal del módem GSM/GPRS en el lugar de montaje?<br>¿Es la señal suficientemente fuerte para el funcionamiento?                                                                                                    |  |

# 7 Conexión eléctrica

# 7.1 Preparación del equipo de medición

## 7.1.1 Herramientas de montaje requeridas

- Para entradas de cables: utilice una herramienta adecuada.
- Para la tapa de la caja: utilice un destornillador de cabeza Phillips.
- Alicates pelacables.
- Para cables trenzados: utilice un corrugador para los terminales de empalme de los cables.
- Para retirar los cables de los terminales: utilice un destornillador ranurado  $\leq 3 \text{ mm} (0, 12")$ .

## 7.1.2 Requisitos de la conexión de los cables

Los cables de conexión proporcionados por el cliente deben cumplir los criterios siguientes:

#### Seguridad eléctrica

Según las normativas nacionales.

#### Especificaciones del cable

- Rango de temperaturas admisible: -40 a 80°C (-40 a 176°F); Temperatura ambiente mínima: +20 K
- Se recomienda un cable blindado
- Longitud de la parte pelada: 6 mm
- Trenzado (flexible): 2,5 mm<sup>2</sup>
- Diámetro del cable
  - Con prensaestopas suministrado:
    - $M20 \times 1,5$  con cable Ø 6 a 12 mm (0,24 a 0,47 pulgadas)
  - Terminales para enroscar conectores: sección transversal del hilo 0,5 a 2,5 mm² (20 a 14 AWG)

## 7.1.3 Requisitos de los cables de conexión para la versión separada

Los cables de conexión de la versión separada proporcionados por el cliente han de satisfacer los criterios siguientes:

## Especificaciones del cable

#### Cable del electrodo

- = 3 × cable de PVC con blindaje de cobre de cobre trenzado de 0,38 mm² ( $\emptyset \sim 7$  mm) e hilos blindados por separado
- Resistencia del conductor:  $\leq 50 \ \Omega/km$
- Capacidad: conductor/blindaje:  $\leq 420 \text{ pF/m}$
- Temperatura de trabajo: -20 a +80°C (-4 a 176°F)
- Sección transversal del cable: máx. 2,5 mm<sup>2</sup>

#### Cable de corriente de la bobina

- 2 × cable de PVC con blindaje de cobre de cobre trenzado de 0,75 mm² (Ø ~ 7 mm)
- Resistencia del conductor:  $\leq$  37  $\Omega$ /km
- $\blacksquare$  Capacidad: conductor/conductor, blindaje puesto a tierra:  $\leq 120 \ pF/m$
- Temperatura de trabajo: -20 a +80°C (-4 a 176°F)
- Sección transversal del cable: máx. 2.5 mm<sup>2</sup>
- Tensión de prueba para el aislamiento del cable: ≥1433 VCA r.m.s 50/60 Hz o ≥ 2026 VCC

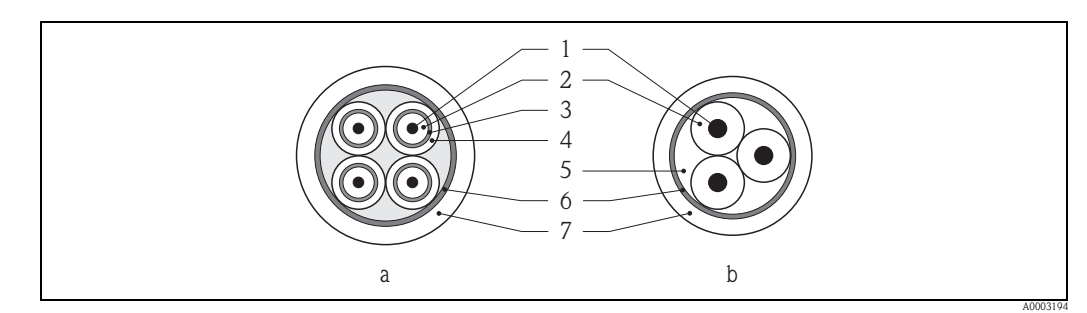

- Fig. 21: Sección transversal de un cable
- a Cable del electrodo
- b Cable de corriente de la bobina
- 1 Conductor
- 2 Aislamiento del conductor
- *3 Blindaje del conductor*
- 4 Envoltura del conductor
- 5 Refuerzo del conductor
- 6 Blindaje del cable
- 7 Envoltura exterior

#### Cables de conexión reforzados

Como opción, Endress+Hauser puede suministrar también cables de conexión reforzados adicionalmente por un trenzado de hilos metálicos.

Utilice un cable de conexión reforzado en las siguientes situaciones:

- Al disponer el cable directamente en el suelo
- Cuando exista un riesgo de daños producidos por roedores
- Si utiliza el dispositivo por debajo de grado de protección IP68

#### Funcionamiento en zonas en las que existen interferencias eléctricas importantes:

El equipo de medición cumple con los requisitos generales de seguridad según la normativa EN 61010-1 y los requisitos de EMC (compatibilidad electromagnética) de la normativa IEC / EN 61326.

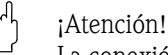

La conexión a tierra se realiza mediantes las bornas de tierra previstas en la caja de conexiones. Asegúrese de que las longitudes de los blindajes trenzados y pelados de los cables sean lo más cortas posibles en la borna de conexión a tierra.

## 7.1.4 Preparación del electrodo y del cable de corriente de la bobina

Termine el cable de electrodo y el cable de corriente de las bobinas tal como ilustra la figura de abajo (detalle A).

Dote los hilos del cable delgado con casquillos de terminal de empalme (detalle B).

- () ¡Atención!
  - Por favor, tenga en cuenta lo siguiente al final de los cables:
  - En el caso de un cable de electrodo, compruebe que los terminales de empalme no tocan el blindaje del cable por el lado del sensor. Distancia mínima = 1 mm (excepción "GND" = cable verde)
  - En el caso de los cables de corriente para bobinas, aísle un hilo de cable con tres hilos en el nivel del refuerzo del hilo. Se necesitan solamente dos conductores para la conexión.

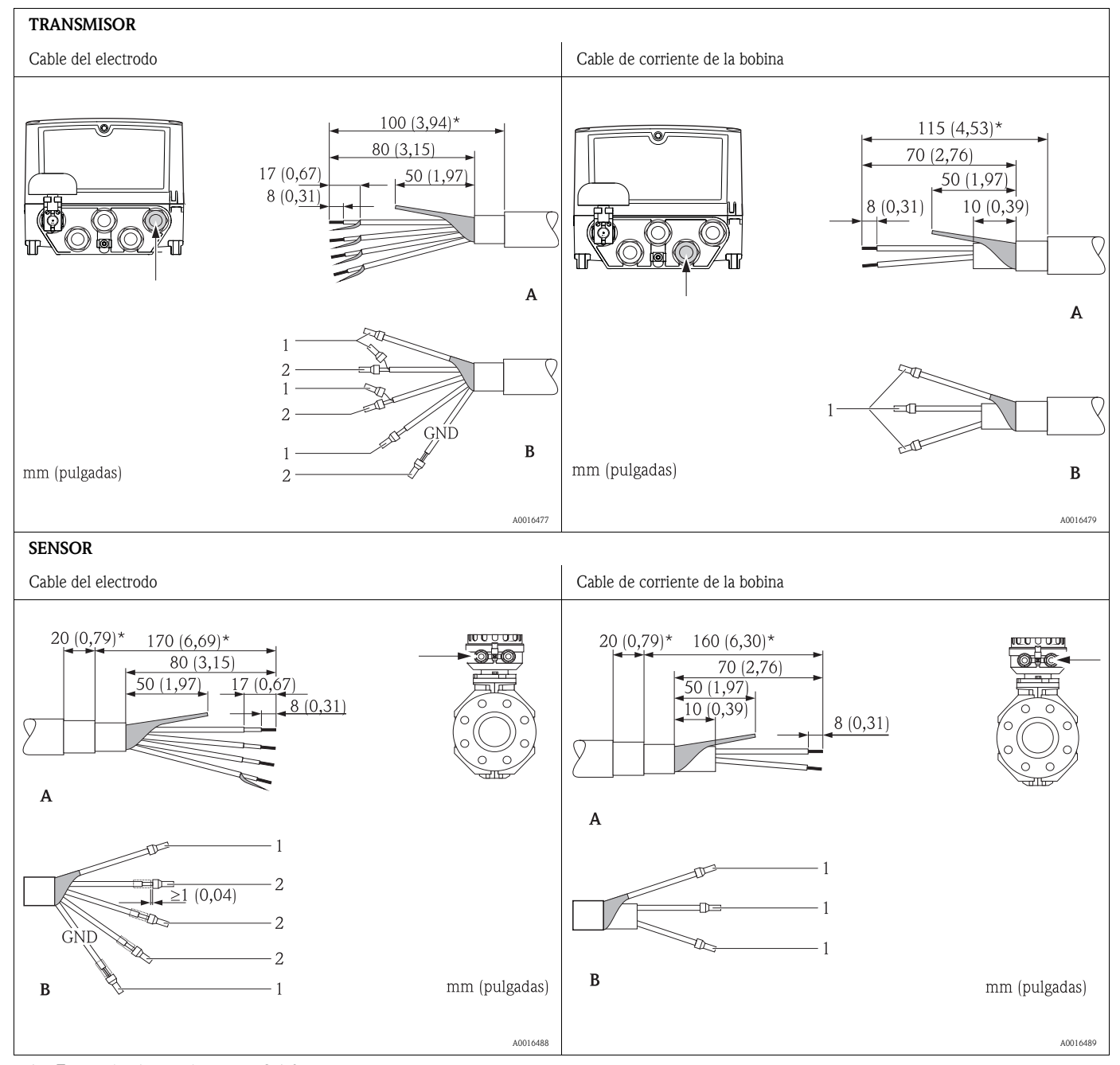

- $1 = \text{Terminales de empalme rojos, } \emptyset$  1,0 mm
- 2 = Terminales de empalme blancos, Ø 0,5 mm
- \* Eliminación del revestimiento sólo en el caso de cables reforzados

## 7.1.5 Preparación del equipo de medición

- Elimine cualquier conector provisional.
  - ් ¡Atención!

Una junta deficiente en la caja puede afectar a la fiabilidad del funcionamiento del equipo de medición. Utilice prensaestopas adecuados que se correspondan con el grado de protección. Si el equipo de medición se suministra sin prensaestopas, disponga los prensaestopas correspondientes en el cable de conexión que cumplan con los requisitos de protección de IP.

• Si el equipo de medición se suministra con prensaestopas, tenga en cuenta las especificaciones de los cables.

#### Entrada de cables

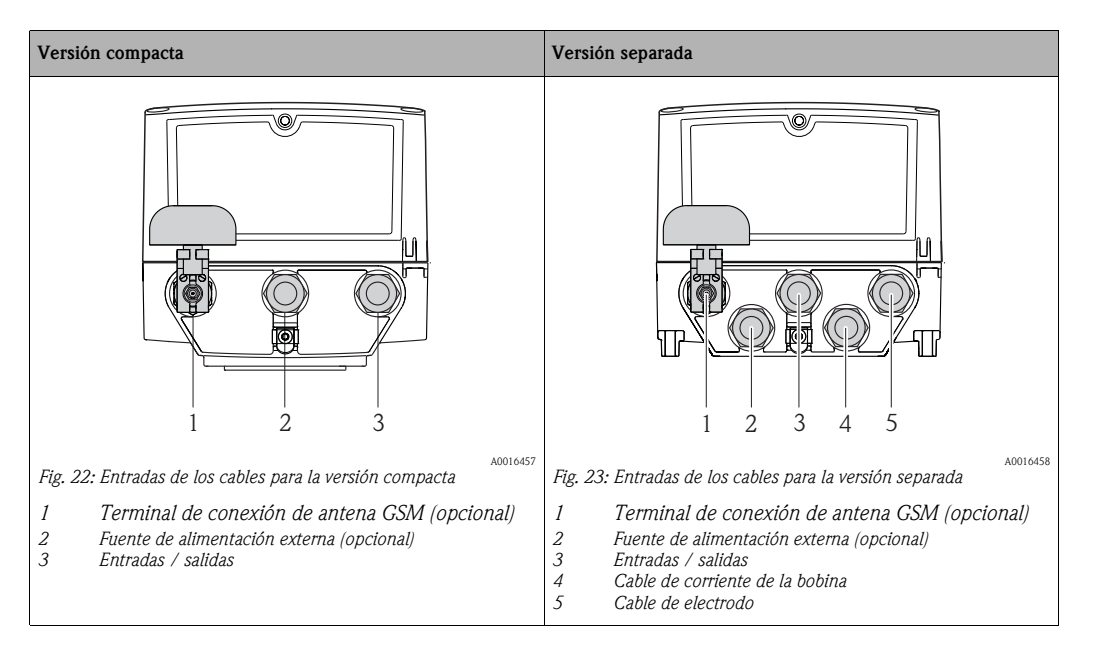

# 7.2 Conexión del instrumento de medición

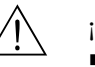

#### ¡Peligro! • ¡Riesgo de descargas eléctricas!

Desconecte la fuente de alimentación antes de abrir el equipo. No instale ni realice ninguna conexión con el equipo si éste está activado. Si no cumple esta precaución, existe el riesgo de que la electrónica sufra daños irreparables.

- ¡Riesgo de descargas eléctricas!
   Conecte el conductor de protección con la borna de tierra de la caja antes de aplicar la tensión de alimentación (no es necesario si la fuente de alimentación está aislada galvánicamente)
- Compruebe que la tensión y frecuencia de la fuente de alimentación corresponden a las indicadas en la placa de identificación.

Cumpla también las normativas nacionales relativas a la instalación de equipos eléctricos.

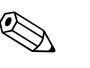

#### ¡Nota!

#### Un trabajo de conexión incorrecto puede reducir la seguridad eléctrica

- Únicamente especialistas formados adecuadamente pueden realizar las tareas de conexión.
- Observe también las normas nacionales relativas a la instalación de equipos eléctricos.
- Cumpla con la normativas locales sobre seguridad en el lugar de trabajo.

## 7.2.1 Conexión de las entradas y las salidas

- Se requieren distintas etapas de producción para la puesta en marcha del equipo de medición y se debe seguir en un orden determinado. Antes de realizar una etapa de producción específica, compruebe si todas las etapas anteriores se han completado en consecuencia  $\rightarrow \equiv 68$ .
- 1. Abra la tapa de la caja.
  - Afloje los cuatro tornillos con un destornillador de cabeza Phillips.
  - Levante ligeramente la tapa de la caja e inclínela hacia la izquierda. Dos fijadores flexibles fijan la tapa a la caja.
- Presione el cable a través de la entrada de cable → 
   <sup>1</sup>/<sub>2</sub> 35.
   Para garantizar el cierre hermético, no retire el anillo obturador de la entrada del cable.
- Pele los extremos del cable aproximadamente 6 mm (0,24 pulgadas).
   En el caso de cables trenzados, una asimismo los terminales de empalme con los cables.
- 4. Conecte los cables según la asignación de terminales. Cuando conecte el blindaje del cable a la borna de tierra, tenga en cuenta el concepto de toma de tierra de la instalación. Los conductores rígidos o los conductores flexibles con terminales de empalme con los cables se pueden introducir directamente en el terminal sin apretar para liberar el cable.

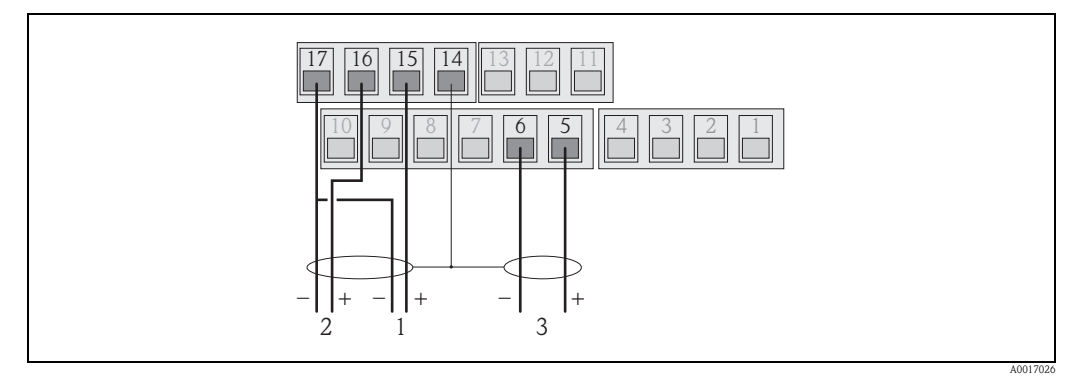

Fig. 24: Conexión de las salidas

- 1 Salida 1
- 2 Salida 2
- 3 Entrada 1

Asignación de terminales

|                   | ENTRADAS      | SALIDAS  |                         |  |
|-------------------|---------------|----------|-------------------------|--|
| Terminal Conexión |               | Terminal | Conexión                |  |
| 5                 | Entrada 1 (+) | 14       | Blindaje, salidas 1 y 2 |  |
| 6                 | Entrada 1 (-) | 15       | Salida 1 (+)            |  |
|                   |               | 16       | Salida 2 (+)            |  |
|                   |               | 17       | Salidas 1 v 2 (-)       |  |

- 5. Ajuste el anclaje del cable y apriete firmemente los prensaestopas.
- 6. Fije la tapa de la caja.
  - Fije la tapa a la caja.
  - Apriete los cuatro tornillos con un destornillador de cabeza Phillips.
## 7.2.2 Conexión del cable de conexión en la versión separada

Se requieren distintas etapas de producción para la puesta en marcha del equipo de medición y se debe seguir en un orden determinado. Antes de realizar una etapa de producción específica, compruebe si todas las etapas anteriores se han completado en consecuencia → 🖹 68.

- 1. Abra la tapa de la caja.
  - Afloje los cuatro tornillos con un destornillador de cabeza Phillips.
  - Levante ligeramente la tapa de la caja e inclínela hacia la izquierda.
     Dos fijadores flexibles fijan la tapa a la caja.
- Presione el cable a través de la entrada de cable → 
   <sup>1</sup> 35.
   Para garantizar el cierre hermético, no retire el anillo obturador de la entrada del cable.
- 3. Pele los extremos del cable y ajuste los terminales de empalme con los cables  $\rightarrow \ge 34$ .
- Conecte los cables según la asignación de terminales. Cuando conecte el blindaje del cable a la borna de tierra, tenga en cuenta el concepto de toma de tierra de la instalación.

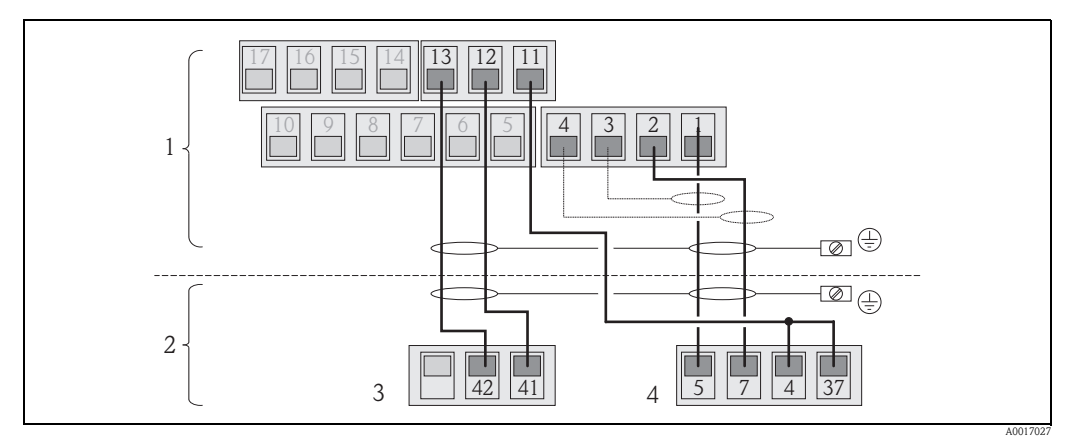

Fig. 25: Conexionado de la versión separada

- 1 Terminales del transmisor
- 2 Terminales del sensors
- *3 Cable de corriente de la bobina*
- 4 Cable de electrodo

Asignación de terminales

|          | Sensor                             |          | Transmisor                         |  |
|----------|------------------------------------|----------|------------------------------------|--|
| Terminal | Conexión                           | Terminal | Conexión                           |  |
| 5        | Electrodo E1                       | 1        | Electrodo E1                       |  |
| 7        | Electrodo E2                       | 2        | Electrodo E2                       |  |
| 4        | Electrodo de referencia,           | 3        | Blindaje, electrodo E1             |  |
| 37       | 37 Terminales en puente            |          | Blindaje, electrodo E2             |  |
| 41       | Cable de corriente de la bobina B2 | 11       | Electrodo de referencia,           |  |
| 42       | Cable de corriente de la bobina B1 | 12       | Cable de corriente de la bobina B2 |  |
|          | ·                                  | 13       | Cable de corriente de la bobina B1 |  |

- 5. Ajuste el anclaje del cable y apriete firmemente los prensaestopas.
- 6. Fije la tapa de la caja.
  - Fije la tapa a la caja.
  - Apriete los cuatro tornillos con un destornillador de cabeza Phillips.

## 7.2.3 Conexión y montaje de las antenas GSM / GPRS

#### Comprobación de la intensidad de la señal para determinar el tipo de montaje

Averigüe donde existe cobertura suficientemente fuerte de la red de comunicaciones móviles. Un teléfono móvil o el equipo de medición se pueden utilizar a tal efecto:

- Mantenga un teléfono celular, con una tarjeta SIM del mismo proveedor, en el punto de montaje pretendido para la antena y lea la intensidad la señal.
- Si el equipo de medición ya está operativo (se han introducido las baterías introducidas y se ha encendido → 
   <sup>1</sup> 43), se puede leer la intensidad de la señal:
  - En el indicador local se puede recuperar el estado de la señal de antena  $\rightarrow$   $\ge$  50.
  - En la herramienta de funcionamiento utilizando el parámetro ANTSS para le<br/>er la intensidad de la señal  $\rightarrow$ <br/> $\geqq$  161.

Si la intensidad de la señal  $\leq$  30%, la antena debe montarse por separado del equipo de medición.

#### Conexión y montaje de la antena

- Monte la antena:
  - Intensidad de la señal > 30%: monte la antena en el equipo de medición  $\rightarrow$   $\square$  26.
  - Intensidad de la señal  $\leq$  30%: monte la antena separada del equipo de medición  $\rightarrow$   $\square$  28.
- Conecte la antena al equipo de medición  $\rightarrow$   $\square$  27.

#### Montaje de la antena directamente en el equipo de medición

Durante el montaje, compruebe que el soporte de la antena sea tan vertical como sea posible

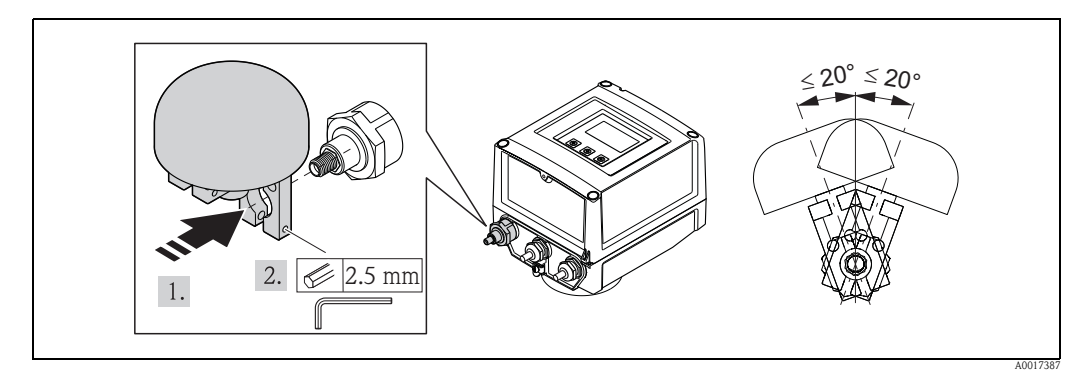

Fig. 26: Montaje de la antena directamente en el equipo de medición

Conexión de la antena con el equipo de medición

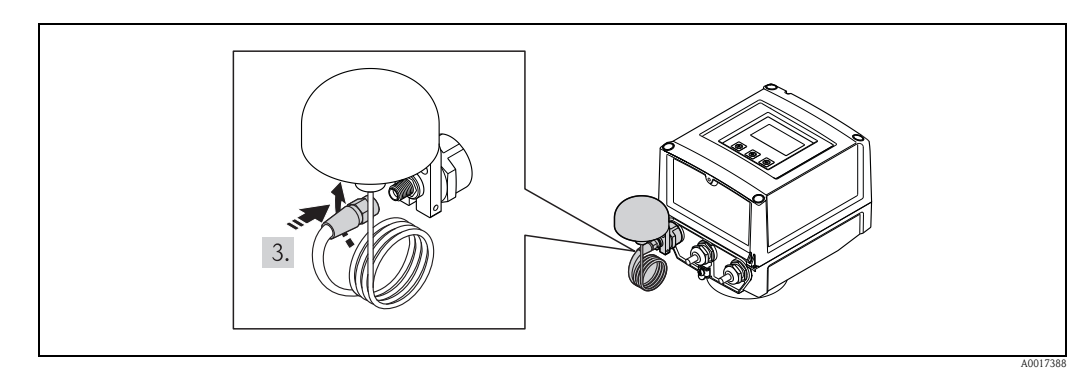

Fig. 27: Conexión de la antena

Montaje de la antena separada del equipo de medición

- Monte la antena lo más alto posible por encima del suelo.
- No la instale debajo de objetos de metal, tapas, suelos y techos.
- Compruebe que se mantiene la distancia mínima de las paredes y techos que se especifican en  $\rightarrow$   $\square$  28.
- No extienda el cable de la antena.

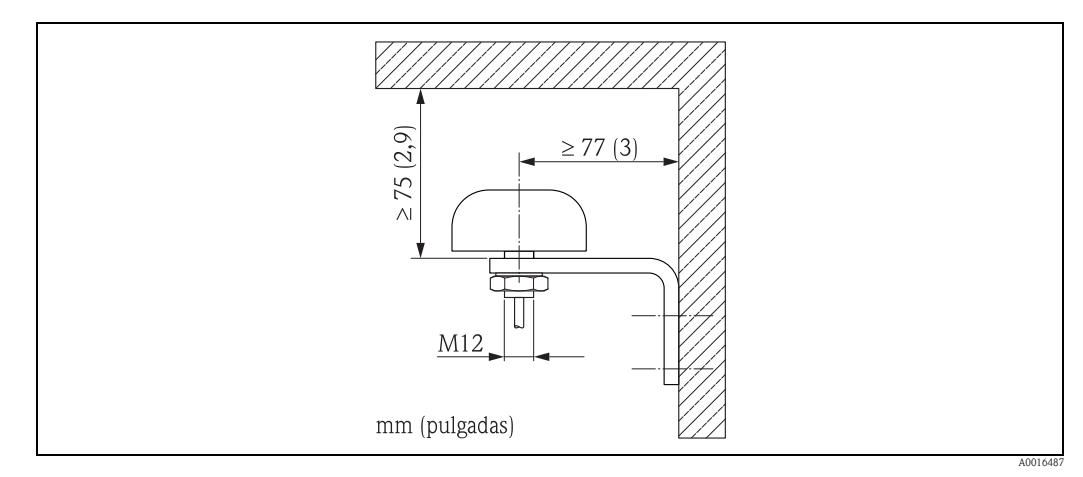

Fig. 28: Montaje de la antena separada del equipo de medición

#### 7.2.4 Conexión de la fuente de alimentación externa (opcional)

#### Preparación de la conexión

Es posible alimentar el equipo de medición directamente mediante una fuente de alimentación externa.

Además, las baterías se utilizarán como fuente de alimentación de reserva si falla la alimentación eléctrica y para hacer funcionar el módulo GSM / GPRS.

Combinaciones posibles:

| Característica del pedido<br>"Fuente de alimentación" | Fuente de alimentación       | Número de<br>baterías                                        |
|-------------------------------------------------------|------------------------------|--------------------------------------------------------------|
| 5W8B**_**J*******                                     | 100 a 240 VCA<br>12 a 60 VCC | 1 batería de reserva                                         |
| 5W8B**_**K******                                      | 100 a 240 VCA<br>12 a 60 VCC | 1 batería de reserva<br>3 baterías para el módulo GSM / GPRS |

Si el equipo de medición se alimenta mediante una fuente de alimentación externa, no se utiliza la energía de las baterías. En dichos casos, el equipo de medición puede trabajar con ciclos de captura del valor medido máximo (Perf. / parámetro MPROF  $\rightarrow \ge 130$ ).

Para garantizar que el dispositivo continúa midiendo si la fuente de alimentación externa falla, se utiliza una batería como suministro de energía de reserva en el terminal  $\rightarrow \ge 41$ .

La fuente de alimentación externa es compatible únicamente con las operaciones de medición. Las baterías adicionales deben introducirse en el terminal B3 para la comunicación mediante el módem  $GSM / GPRS \rightarrow a$  41.

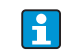

Las baterías **no** se cargan si se utiliza una fuente de alimentación externa.

El estado actual de carga de las baterías se puede leer en el indicador local o en las parámetro BATTS  $\rightarrow$  161.

#### Requisitos de los dispositivos de medición

- Integrar el sistema de medición en el sistema de igualación de potencial  $\rightarrow = 44$ .
- La línea eléctrica de alimentación debe presentar una protección externa para la corriente de sobrecarga (fusible o interruptor automático).
- El equipo de medición ha de estar etiquetado adecuadamente y se ha de poder activar / desactivar con facilidad.

#### Requisitos de la fuente de alimentación y de unidad de alimentación

- La fuente de alimentación se debe encontrar dentro del rango indicado en la placa de identificación (Conexionado eléctrico  $\rightarrow \triangleq 107$ ).
- Tome en consideración la especificación del cable del cable de conexión  $\rightarrow$  108.
- Tome en consideración los requisitos del cable de conexión  $\rightarrow$  108.

#### Conexión de la fuente de alimentación externa

Se requieren distintas etapas de producción para la puesta en marcha del equipo de medición y se debe seguir en un orden determinado. Antes de realizar una etapa de producción específica, compruebe si todas las etapas anteriores se han completado en consecuencia → ê 68.

- 1. Abra la tapa de la caja.
  - Afloje los cuatro tornillos con un destornillador de cabeza Phillips.
  - Levante ligeramente la tapa de la caja e inclínela hacia la izquierda. Dos fijadores flexibles fijan la tapa a la caja.
- 2. Levante la tapa protectora.
- Presione el cable a través de la entrada de cable → 
   <sup>1</sup>/<sub>2</sub> 35.
   Para garantizar el cierre hermético, no retire el anillo obturador de la entrada del cable.
- 4. Pele los extremos del cable aproximadamente 6 mm (0,24 pulgadas). En el caso de cables trenzados, una asimismo los terminales de empalme con los cables.
- Conecte los cables según la asignación de terminales. Cuando conecte el blindaje del cable a la borna de tierra, tenga en cuenta el concepto de toma de tierra de la instalación.

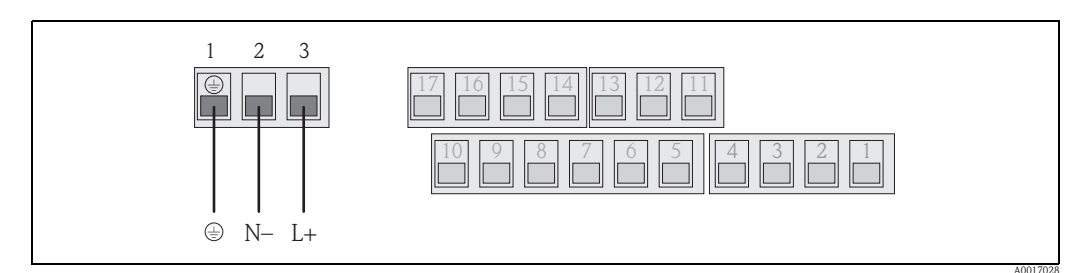

Fig. 29: Conexión de la fuente de alimentación externa (opcional)

#### Asignación de terminales

| Fuente de alimentación externa |                              |  |  |
|--------------------------------|------------------------------|--|--|
| Terminal                       | Conexión                     |  |  |
| 1                              | Toma de tierra de protección |  |  |
| 2                              | N –                          |  |  |
| 3                              | L +                          |  |  |

- 6. Doble hacia abajo la tapa protectora.
- 7. Ajuste el anclaje del cable y apriete firmemente los prensaestopas.
- 8. Fije la tapa de la caja.
  - Fije la tapa a la caja.
  - Apriete los cuatro tornillos con un destornillador de cabeza Phillips.

## 7.3 Introducción y conexión de las baterías

## 7.3.1 Visión general de las opciones de disposición de las baterías

Tres terminales de la batería están disponibles en el equipo de medición. A estos terminales se asignan distintos usos en función del número y disposición de las baterías. B1 y B2 son los terminales para la fuente de alimentación del equipo de medición, B3 es el terminal para el módem GSM / GPRS.

El equipo de medición se alimenta inicialmente mediante las baterías B2 del terminal. Si la tensión suministrada por dichas baterías es demasiado baja, el equipo de medición emite un mensaje y cambia automáticamente a la batería del terminal B1.

Si se suministra energía al equipo de medición externa y falla la fuente de alimentación, la batería del terminal B1 actúa como fuente de alimentación de reserva.

El módem GSM / GPRS se alimenta siempre mediante la batería del terminal B3. Este es también el caso si el equipo de medición utiliza una fuente de alimentación externa.

🔒 Las baterías **no** se cargan si se utiliza una fuente de alimentación externa.

El estado actual de carga de las baterías se puede leer en el indicador local o en las parámetro BATTS  $\rightarrow \triangleq 161$ .

#### Configuraciones posibles

Configuración 1

| Configuración de las<br>baterías                                                                            | Conectores | Número de<br>baterías                     | Uso de las baterías                                          |
|----------------------------------------------------------------------------------------------------|------------|-------------------------------------------|--------------------------------------------------------------|
|                                                                                                    | B 1        | 1                                         | Fuente de alimentación de reserva para el equipo de medición |
| B2                                                                                                    | B 2        | 1                                         | Fuente de alimentación para el equipo de medición            |
| B1                                                                                                    | В З        | _                                         | Fuente de alimentación para el módem GSM / GPRS              |
| Característica del pedido "Fuente de alimentación" para esta configuración:<br>5W8B**_*** <b>F0</b> ******* |            | de alimentación" para esta configuración: |                                                              |

#### Configuración 2

| Configuración de las<br>baterías | Conectores                            | Número de<br>baterías        | Uso de las baterías                                          |
|----------------------------------|---------------------------------------|------------------------------|--------------------------------------------------------------|
|                                  | B 1                                   | 1                            | Fuente de alimentación de reserva para el equipo de medición |
| B2                               | B 2                                   | 3                            | Fuente de alimentación para el equipo de medición            |
| B1                               | В З                                   | _                            | Fuente de alimentación para el módem GSM / GPRS              |
| B1 B2 B3                         | Característica de 5W8B**–*** <b>G</b> | el pedido "Fuente<br>0****** | de alimentación" para esta configuración:                    |

#### Configuración 3

| Configuración de las<br>baterías | Conectores                                                                                               | Número de<br>baterías | Uso de las baterías                                          |
|----------------------------------|----------------------------------------------------------------------------------------------------|-----------------------|--------------------------------------------------------------|
|                                  | B 1                                                                                                    | 3                     | Fuente de alimentación de reserva para el equipo de medición |
| B1 B2                            | B 2                                                                                                    | 3                     | Fuente de alimentación para el equipo de medición            |
|                                  | В З                                                                                                    | _                     | Fuente de alimentación para el módem GSM / GPRS              |
| B1 B2 B3                         | Característica del pedido "Fuente de alimentación" para esta configuración: 5W8B**-*** <b>H0</b> ******* |                       |                                                              |

#### Configuración 4

| Configuración de las<br>baterías | Conectores                                             | Número de<br>baterías        | Uso de las baterías                                          |
|----------------------------------|--------------------------------------------------------|------------------------------|--------------------------------------------------------------|
|                                  | B 1                                                    | 1                            | Fuente de alimentación de reserva para el equipo de medición |
|                                  | B 2                                                    | _                            | Fuente de alimentación para el equipo de medición            |
| B1                               | В З                                                    | _                            | Fuente de alimentación para el módem GSM / GPRS              |
| B1 B2 B3                         | Alimentado mediante una fuente de alimentación externa |                              | Fuente de alimentación para el equipo de medición            |
|                                  | Característica de 5W8B**–*** <b>J</b> C                | el pedido "Fuente<br>)****** | de alimentación" para esta configuración:                    |

#### Configuración 5

| Configuración de las<br>baterías                                                                                                 | Conectores | Número de<br>baterías                     | Uso de las baterías                                          |
|----------------------------------------------------------------------------------------------------|------------|-------------------------------------------|--------------------------------------------------------------|
| B2                                                                                                    | B 1        | 1                                         | Fuente de alimentación de reserva para el equipo de medición |
| B3                                                                                                    | B 2        | 2                                         | Fuente de alimentación para el equipo de medición            |
| B1                                                                                                    | В З        | 3                                         | Fuente de alimentación para el módem GSM / GPRS              |
| B1 B2 B3<br>A0017131<br>Característica del pedido "Fuente de alimentación" para esta configuració<br>SW8B**_*** <b>HP</b> ****** |            | de alimentación" para esta configuración: |                                                              |

#### Configuración 6

| Configuración de las<br>baterías | Conectores                                                                                               | Número de<br>baterías            | Uso de las baterías                                          |
|----------------------------------|----------------------------------------------------------------------------------------------------|----------------------------------|--------------------------------------------------------------|
|                                  | B 1                                                                                                    | 1                                | Fuente de alimentación de reserva para el equipo de medición |
| B3                               | B 2                                                                                                    | _                                | Fuente de alimentación para el equipo de medición            |
| B1                               | В З                                                                                                    | 3                                | Fuente de alimentación para el módem GSM / GPRS              |
| B1 B2 B3                         | Alimentado i<br>fuente de alime                                                                          | mediante una<br>entación externa | Fuente de alimentación para el equipo de medición            |
|                                  | Característica del pedido "Fuente de alimentación" para esta configuración: 5W8B**_*** <b>KP</b> ******* |                                  | de alimentación" para esta configuración:                    |

## 7.3.2 Introducción y conexión de las baterías

Se requieren distintas etapas de producción para la puesta en marcha del equipo de medición y se debe seguir en un orden determinado. Antes de realizar una etapa de producción específica, compruebe si todas las etapas anteriores se han completado en consecuencia → 🖹 68.

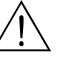

¡Peligro!

¡Riesgo de descargas eléctricas!

Desconecte la fuente de alimentación antes de abrir el equipo.

¡Atención!

¡Puede dañar la electrónica del dispositivo!

Utilice únicamente baterías suministradas por Endress+Hauser.

- 1. Abra la tapa de la caja.
  - Afloje los cuatro tornillos con un destornillador de cabeza Phillips.
  - Levante ligeramente la tapa de la caja e inclínela hacia la izquierda. Dos fijadores flexibles fijan la tapa a la caja.
- 2. Retire la tapa de la batería.
  - Afloje el tornillos de fijación con un destornillador de cabeza Phillips.
  - Gire la tapa de la batería ligeramente en la dirección de las agujas del reloj para retirarla (las dos guías que mantienen la tapa de la batería en su posición se encuentran en la parte derecha).
- 3. Introduzca las baterías.

Coloque las baterías en el compartimiento. Cuando lo haga, pase los cables de la batería en la dirección de la entrada del cable de la tapa de la batería  $\rightarrow$   $\square$  31.

Si no se han introducido todas las baterías, la placa de separación se puede utilizar para evitar que se suelte alguna batería introducida.

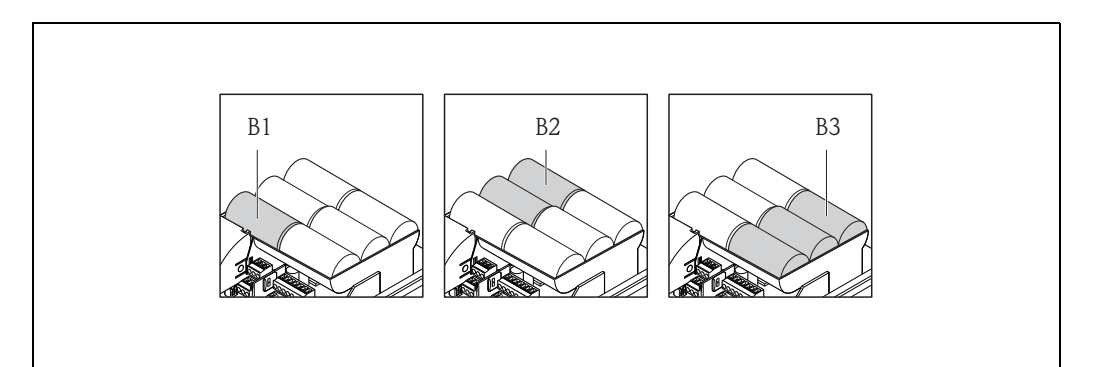

Fig. 30: Ejemplo de una disposición de las baterías (configuración 5)

- B1 Conexión de la batería de reserva de la fuente de alimentación del equipo de medición
- *B2* Conexión de la batería para alimentar el equipo de medición
- B3 Conexión de la batería para alimentar el módulo GSM/GPRS
- 4. Conecte las baterías.

– Introduzca los cables de la batería en el receptáculo apropiado  $\rightarrow$  🖾 31.

5. Ajuste los microinterruptores → ☑ 31. Están disponibles las opciones siguientes:
Ajuste el microinterruptor a ON para conectar la fuente de alimentación de la batería. Si el suministro de energía de la batería está conectado, el LED rojo de la CPU parpadea  $\rightarrow \equiv 70$  y la secuencia de encendido aparece en el indicador local  $\rightarrow \equiv 70$ .

- Ajuste el microinterruptor a OFF para desactivar la fuente de alimentación de la batería.

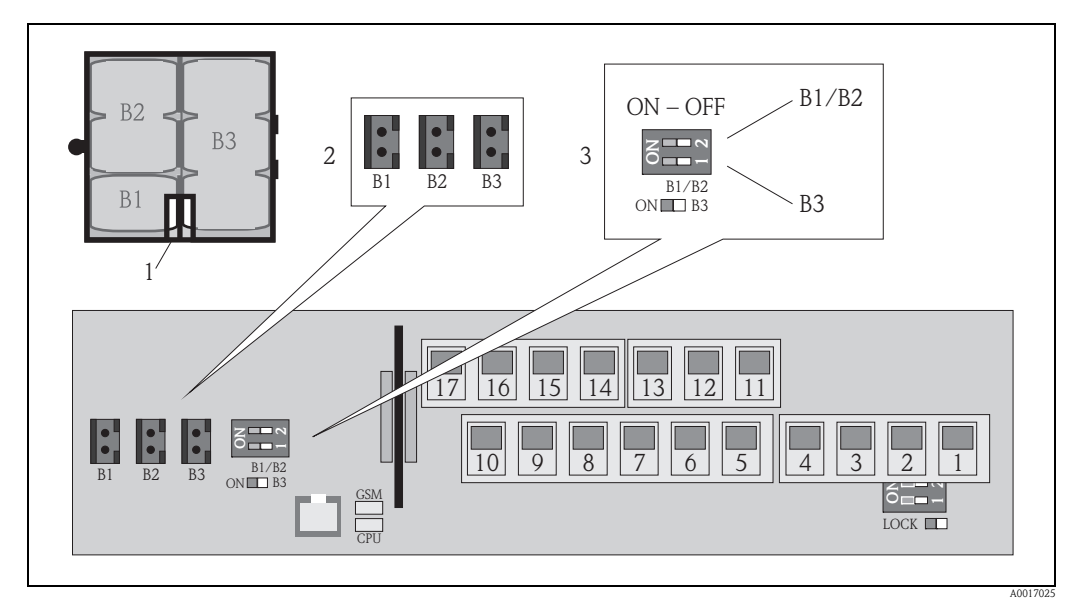

Fig. 31: Conexión de las baterías, activación de la fuente de alimentación de la batería

- 1 Entrada del cable en la tapa de la batería
- 2 Receptáculos para los terminales B1 y los terminales B2 y B3
- *3 Microinterruptor (ON / OFF) para conectar y desconectar las baterías:* 
  - Interruptor 1: terminales B3
    Interruptor 2: terminales B1 y B2
- 6. Fije la tapa de la batería.
  - Pase los cables de la batería en la dirección de entrada del cable en la tapa de la batería
     → 31.
  - Disponga la tapa de la batería en su lugar. Cuando lo haga, coloque las guías en las ranuras de la tapa de la batería.
  - Apriete el tornillo de fijación con un destornillador de cabeza Phillips.
  - Doble hacia abajo la cubierta protectora de la fuente de alimentación externa.
- 7. Fije la tapa de la caja.
  - Fije la tapa a la caja.
  - Apriete los cuatro tornillos con un destornillador de cabeza Phillips.

Cumpla con las instrucciones para la eliminación de baterías  $\rightarrow \ge 104$ .

## 7.4 Igualación de potencial

#### ¡Peligro!

Integre el sistema de medición en el sistema de igualación de potencial.

#### 7.4.1 Requisitos de la igualación de potencial

Por favor considere lo siguiente para garantizar una medición correcta:

- El fluido y el sensor presentan el mismo potencial eléctrico
- Los conceptos de puesta a tierra de la compañía
- El material y la puesta a tierra de las tuberías

## 7.4.2 Ejemplos de conexión para la igualación del potencial

#### Ejemplos de conexión en situaciones estándar

Tubería metálica conectada a tierra

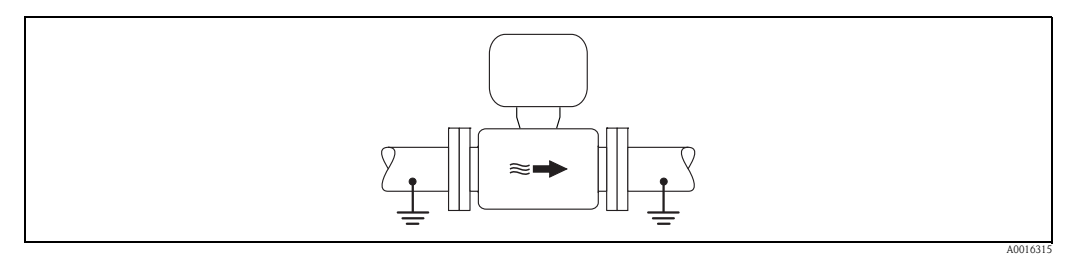

Fig. 32: Igualación de potencial mediante el tubo de medición

#### Ejemplo de conexión en situaciones especiales

Tubería metálica sin revestimiento y sin puesta a tierra

Este método de conexión se tiene que utilizar también cuando:

- La igualación de potencial no es habitual
- Existen corrientes residuales

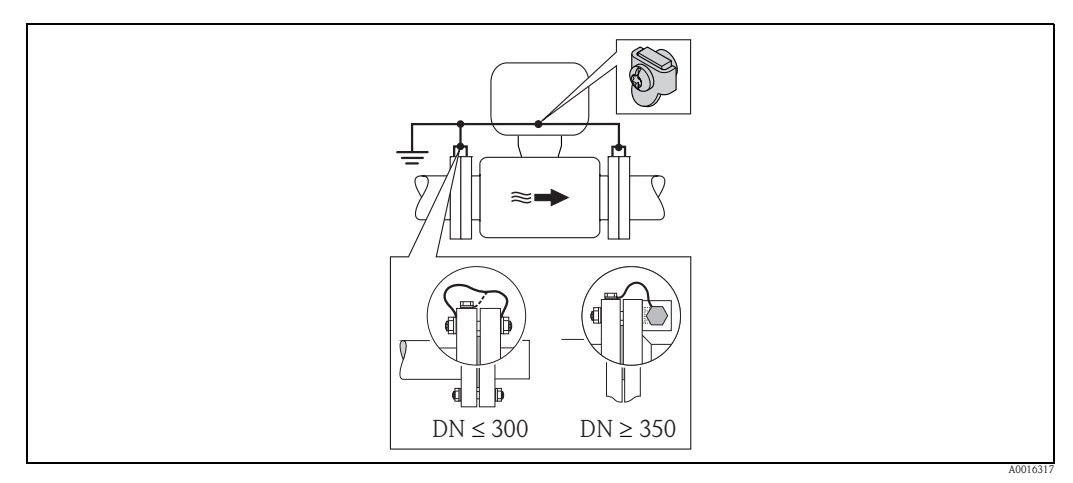

Fig. 33: Igualación de potencial mediante la borna de tierra y las bridas de las tuberías

Para el montaje considere lo siguiente:

• Conecte ambas bridas del sensor con la brida del tubo particular mediante un cable de toma de tierra y conecte los mismos a tierra.

Cable de toma de tierra = alambre de cobre de por lo menos 6 mm<sup>2</sup> (0,0093 pulgadas<sup>2</sup>).

- Conecte la caja de conexiones del transmisor o sensor (según el caso) al potencial de tierra utilizando la borna de tierra previsto para este fin. Para el montaje del cable de toma de tierra:
  - Si DN  $\leq$  300 (12"): el cable de puesta a tierra se conecta directamente con el revestimiento conductor de la brida del sensor mediante los tornillos de la misma.
  - Si DN ≥ 350 (14"): el cable de puesta a tierra se pone directamente en contacto con la pieza de fijación metálica.

Para la versión separada: la borna de tierra del ejemplo se refiere al sensor y **no** al transmisor.

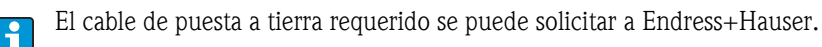

#### Tubería de plástico o tubería con recubrimiento aislante

Este método de conexión se tiene que utilizar también cuando:

- La igualación de potencial no es habitual
- Existen corrientes residuales

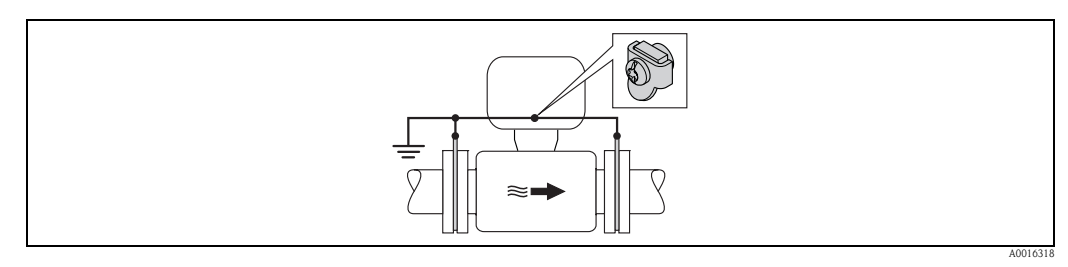

Fig. 34: Igualación de potencial mediante borna de tierra y disco de puesta a tierra

Para el montaje considere lo siguiente:

Los discos de puesta a tierra deben conectarse a la borna de tierra mediante un cable de puesta a tierra y a la puesta a tierra potencial. Cable de toma de tierra = alambre de cobre, de por lo menos 6 mm<sup>2</sup> (0,0093 pulgadas<sup>2</sup>).

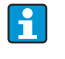

Para la versión separada: la borna de tierra del ejemplo se refiere al sensor y **no** al transmisor.

El cable de puesta a tierra requerido se puede solicitar a Endress+Hauser.

#### Tuberías con protección catódica

Este método de conexión se realiza únicamente si se satisfacen las dos condiciones siguientes:

- Tubería metálica sin revestimiento o tubería con revestimiento eléctricamente conductor
- La protección catódica se integra en la protección del operador

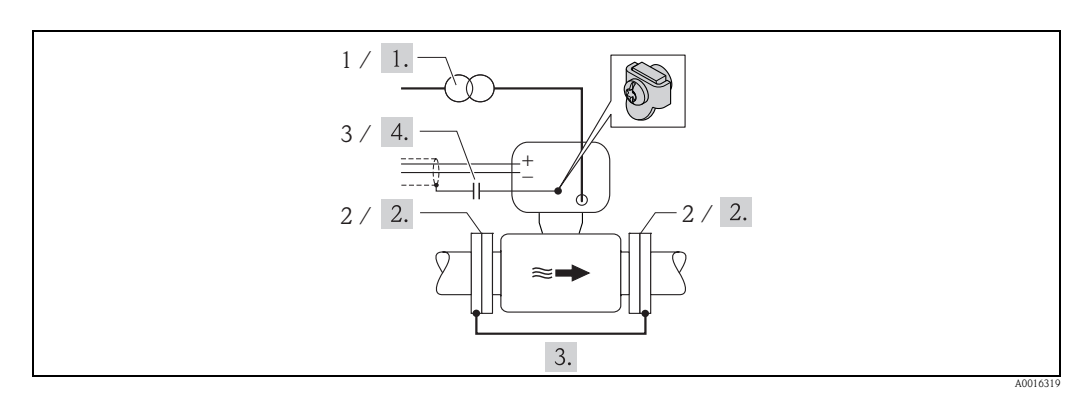

Fig. 35: Igualación de potencial y protección catódica

- *1 Fuente de alimentación de transformador aislador*
- 2 Aislado eléctricamente de la tubería
- 3 Condensador
- 1. Conecte el equipo de medición sin potencial con respecto a la toma de tierra de protección con la fuente de alimentación.
- 2. Instale el equipo de medición aislado eléctricamente en la tubería.
- Conecte las dos bridas de la tubería con un cable de puesta a tierra.
   Cable de toma de tierra = alambre de cobre, de por lo menos 6 mm<sup>2</sup> (0.0093 pulgadas<sup>2</sup>).
- 4. Al conectar los blindajes de los cables de señal, se ha de utilizar un condensador.
  - Para la versión separada: la borna de tierra del ejemplo se refiere al sensor y **no** al transmisor.
    - El cable de puesta a tierra requerido se puede solicitar a Endress+Hauser.

# 7.5 Garantía del grado de protección del equipo de medición

#### ¡Atención!

No afloje las prensas del cabezal del sensor, ya que de lo contrario no quedaría garantizado el grado de protección previsto por Endress+Hauser.

Para garantizar el grado de protección del equipo de medición  $\rightarrow 110$ . Realice las etapas siguientes después de la conexión eléctrica:

- Compruebe que las juntas de la caja de la conexión y del compartimento electrónico están limpias y ajustados correctamente. Seque, limpie o sustituya las juntas si es necesario.
- Apriete todos los tornillos de la caja y los tornillos de las tapas.
- Apriete firmemente la entrada de cables.
- Para garantizar que la humedad no penetra en la entrada de los cables, pase el cable de modo que se flexione hacia abajo antes de la entrada del cable ("trampa antiagua").

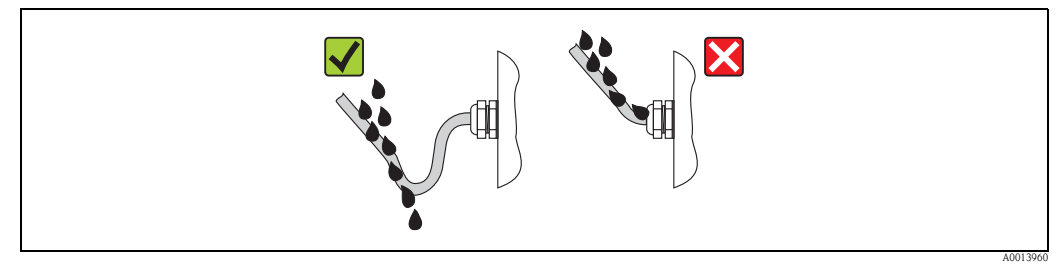

Fig. 36: Cable flexionado hacia abajo antes de la entrada del cable

- Introduzca conectores provisionales en las entradas de los cables no utilizadas.
- Notas sobre los dispositivos de medición con opción IP68  $\rightarrow \ge 20$ .

## 7.6 Comprobaciones tras la conexión

| ¿El equipo de medición está dañado (inspección visual)?                                                                                                    |  |
|----------------------------------------------------------------------------------------------------|--|
| ¿Los cables empleados cumplen las especificaciones?                                                                                                    |  |
| ¿Los cables se encuentran debidamente protegidos contra tirones?                                                                                                    |  |
| ¿Las entradas de cable instaladas se encuentran todas bien apretadas y selladas? ¿Presentan los cables un bucle<br>hacia abajo (trampa "antiagua")?                                                                |  |
| ¿La tensión de alimentación corresponde a la especificada en la placa de identificación?                                                                                                    |  |
| ¿Está el cable de cinta para el indicador y el módulo de configuración dispuesto correctamente en la caja?                                                                                                    |  |
| ¿Es correcta la asignación de terminales?                                                                                                    |  |
| ¿Está la antena GSM / GPRS conectada correctamente?                                                                                                    |  |
| ¿Es la señal suficientemente fuerte para establecer una conexión a una red GSM / GPRS?                                                                                                    |  |
| ¿Se han introducido y fijado correctamente las baterías?                                                                                                    |  |
| ¿Está el microinterruptor ajustado en la posición correcta?                                                                                                    |  |
| Si se suministra energía, ¿está el equipo de medición listo para el funcionamiento (el LED rojo parpadea) y aparece la información en el indicador si la tecla de configuración se pulsa durante más de 1 segundo? |  |
| ¿Están todas las tapas de las cajas instaladas y apretadas con el par de apriete correcto?                                                                                                    |  |

## 8 Modos de configuración

## 8.1 Visión general de los modos de configuración

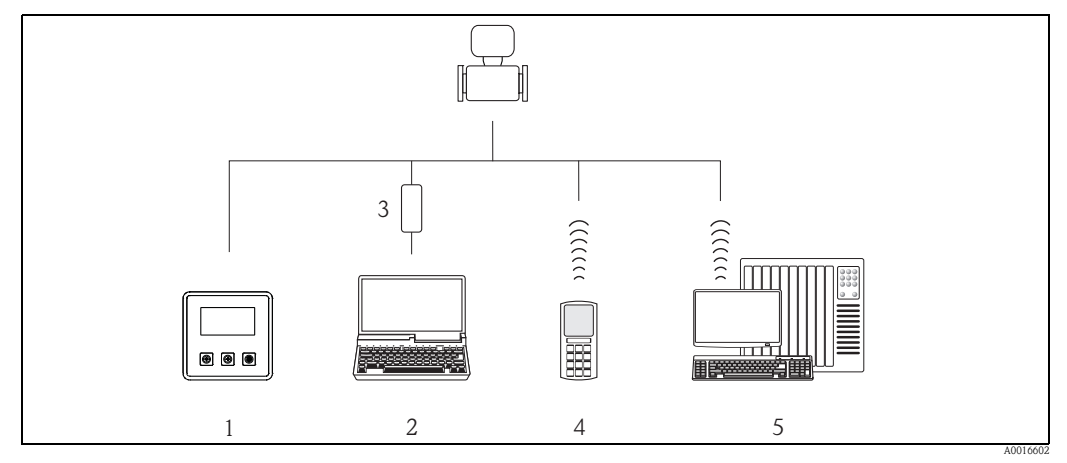

Fig. 37: Visión general de los modos de configuración

1 Configuración local del equipo de medición

2 Ordenador con la herramienta de configuración Config 5800

- 3 Interfaz de servicio FXA 291 (conectada al ordenador mediante el puerto USB y al equipo de medición mediante la interfaz de servicio)
- 4 Teléfono móvil (inalámbrico a través de SMS)
- 5 Ordenador (inalámbrico mediante correo electrónico)

# 8.2 Estructura y funcionamiento del menú de configuración

#### 8.2.1 Estructura del menú de configuración

- El equipo de medición presenta un menú principal con distintos grupos de parámetros. Dichos grupos de parámetros corresponden a distintas aplicaciones o áreas del equipo de medición.
- Los grupos de parámetros comprenden los distintos parámetros que pertenecen a las aplicaciones particulares o áreas del equipo de medición.
- Los ajustes u opciones pretendidas para la configuración del equipo de medición se realizan en los parámetros particulares.

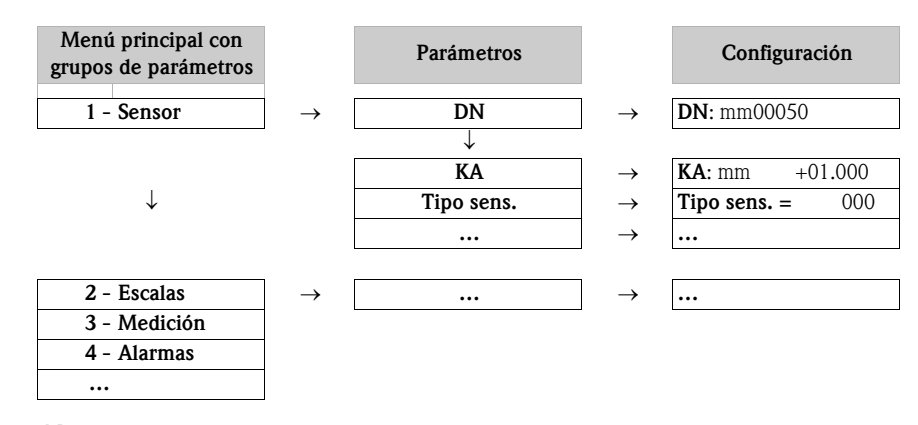

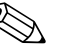

¡Nota!

Para una visión general del menú principal y todos los parámetros disponibles  $\rightarrow 119$  y sigs.

## 8.2.2 Concepto operativo

Los parámetros del equipo de medición presentan diferentes niveles de acceso. Los parámetros los pueden modificar todos los usuarios o únicamente determinados grupos de usuarios según el nivel de acceso asociado. A algunos parámetros solo se puede acceder mediante la herramienta de configuración Config 5800.

- Se puede acceder a los parámetros mediante:
  - La configuración local del equipo de medición $\rightarrow$   $\stackrel{}{=}$  49
  - La herramienta de configuración Config 5800  $\rightarrow$   $\ge$  53
- La mayoría de los parámetros se pueden configurar sin restricción alguna (hasta el nivel 2).
   Los parámetros especiales específicos del mantenimiento y específicos del dispositivo (nivel 3 y superior) los puede modificar únicamente el personal de mantenimiento de Endress + Hauser.

Para obtener más información sobre la autorización del acceso, véase  $\rightarrow \ge 52$ .

# 8.3 Acceso al menú de configuración mediante el indicador local

## 8.3.1 Elementos de configuración y el área de visualización

El equipo de medición presenta tres elementos de configuración y un área de visualización.

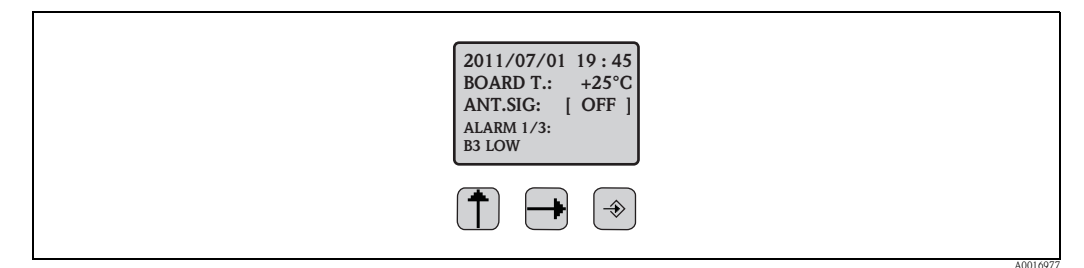

Fig. 38: Elementos de configuración y área de visualización del equipo de medición

#### Elementos de configuración

| Tecla    | Configuración                     | Significado                                                                                                    |
|----------|-----------------------------------|----------------------------------------------------------------------------------------------------|
| Ť        | Pulse brevemente<br>(< 1 segundo) | <ul> <li>Desplazarse hacia arriba a través de los parámetros</li> <li>Desplazarse hacia arriba a través de las opciones</li> <li>Aumentar los valores numéricos</li> <li>Si están activas diversas alarmas: desplazarse hacia arriba por la lista de alarmas</li> </ul> |
|          | Pulse y mantenga<br>(>1 segundo)  | <ul> <li>Desplazarse hacia abajo a través de los parámetros</li> <li>Desplazarse hacia abajo a través de las opciones</li> <li>Disminuir los valores numéricos</li> <li>Si están activas diversas alarmas: desplazarse hacia abajo por la lista de alarmas</li> </ul>   |
| Ð        | Pulse brevemente<br>(<1 segundo)  | <ul> <li>Cambiar el área de visualización o los valores visualizados</li> <li>Desplazar el cursor hacia la derecha</li> <li>Desplazarse hacia abajo a través de los parámetros</li> </ul>                                                                               |
|          | Pulse y mantenga<br>(>1 segundo)  | <ul> <li>Cambiar el área de visualización o los valores visualizados</li> <li>Desplazar el cursor hacia la izquierda</li> <li>Desplazarse hacia arriba a través de los parámetros</li> </ul>                                                                            |
| <b>(</b> | Pulse brevemente<br>(<1 segundo)  | <ul> <li>Seleccionar el menú</li> <li>Seleccionar el parámetro</li> <li>Confirmar la entrada, selección</li> </ul>                                                                                                    |
|          | Pulse y mantenga<br>(>1 segundo)  | <ul> <li>Salir del menú actual</li> <li>Regresar al menú principal</li> <li>Regresar al visualizador</li> <li>Activar / desactivar el visualizador</li> </ul>                                                                                                    |

#### Área de visualización

Están disponibles diversos valores medidos y vistas del estado en el área de visualización. Los usuarios pueden cambiar entre las distintas vistas utilizando la tecla  $\bigcirc$   $\rightarrow$  1 51.

| Vistas                                                                                                    | Significado                                                                                                    |  |  |  |
|----------------------------------------------------------------------------------------------------|----------------------------------------------------------------------------------------------------|--|--|--|
| 2011/07/01 19:45 -1<br>BOARD T.: +25°C -2<br>ANT.SIG: [ OFF ] -3<br>ALARM 1/3: 4<br>B3 LOW 5                                                                                                    | <ol> <li>Fecha y hora</li> <li>Temperatura de la tarjeta electrónica</li> <li>Estado de la señal de la antena</li> <li>Número de alarmas (desplácese por la lista de alarmas mediante la tecla de configuración 1 → 1 49)</li> <li>Descripción de la alarma visualizada</li> </ol>                                                                        |  |  |  |
| $1 - \frac{1}{1} \frac{m^{3}/h}{m^{3}/h} - \frac{0.0}{2} - 2$ $4 - \frac{1}{100} \frac{100}{100} \frac{100}{100} \frac{100}{100} - 2$ $5 - \frac{100}{100} \frac{100}{100} \frac{100}{100} - 3$ A0016982 | <ol> <li>Estado de la alarma</li> <li>Valor del caudal con representación numérica (unidad incl.)</li> <li>Valor del caudal con la representación gráfica de líneas y barras</li> <li>Valor del caudal (0 a 100%) seguido como gráfico</li> <li>Velocidad del caudal incluyendo la unidad</li> </ol>                                                      |  |  |  |
| $1 - ! m^{3/h} - 0.0000 - 2$ 3 - MAX LIFE $0.00\% - 4$ T + m <sup>3</sup> 0 - 5 P + m <sup>3</sup> 9999999 - 6 A0016983                                                                                  | <ol> <li>Estado de la alarma</li> <li>Valor del caudal con representación numérica (unidad incl.)</li> <li>Perfil de captura del valor medido →          <sup>1</sup> 130         <sup>1</sup> Valor de fondo de escala en %</li> <li>Total del totalizador, positivo (unidad incl.)</li> <li>Parcial del totalizador, positivo (unidad incl.)</li> </ol> |  |  |  |
| $1 - ! m^{3/h} = 0.0000 - 2$ 3 - MAX LIFE $0.00\% - 4$ T - m <sup>3</sup> 29999999 - 5 P - m <sup>3</sup> 29999999 - 6 A0010984                                                                          | <ol> <li>Estado de la alarma</li> <li>Valor del caudal con representación numérica (unidad incl.)</li> <li>Perfil de captura del valor medido →          <sup>1</sup> 130         <sup>1</sup> Valor de fondo de escala en %</li> <li>Total del totalizador, negativo (unidad incl.)</li> <li>Parcial del totalizador, negativo (unidad incl.)</li> </ol> |  |  |  |
| $1 - ! m^{3/h} - 0.0000 - 2$ 3 - MAX LIFE 0.00% - 3 TN m <sup>3</sup> - 29999999 - 4 PN m <sup>3</sup> - 2000000 - 5 A0016985                                                                            | <ol> <li>Estado de la alarma</li> <li>Valor del caudal con representación numérica (unidad incl.)</li> <li>Perfil de captura del valor medido →  130</li> <li>Valor de fondo de escala en %</li> <li>Total del totalizador calculado (pos neg.) (incl. unidad)</li> <li>Parcial del totalizador calculado (pos neg.) (incl. unidad)</li> </ol>            |  |  |  |
| 1-0.0000<br>2-<br>3- m <sup>3</sup> /h!-4                                                                                                    | <ol> <li>Valor del caudal con representación numérica (unidad incl.)</li> <li>Valor de fondo de escala en gráfico de barras en %</li> <li>Unidad de valor del caudal</li> <li>Estado de la alarma</li> </ol>                                                                                                    |  |  |  |
| (□) B1: [□□□□]−1<br>(■) B2: [■■■■□]−2<br>(■) B3: [■■■□]−3                                                                                                    | <ol> <li>Estado de carga de la batería en el terminal B1</li> <li>Estado de carga de la batería en el terminal B2</li> <li>Estado de carga de la batería en el terminal B3</li> </ol>                                                                                                    |  |  |  |

#### 8.3.2 Cambio de las vistas en el área de visualización

Los usuarios pueden cambiar entre las distintas vistas utilizando la tecla  $\Rightarrow$   $\Rightarrow$  49.

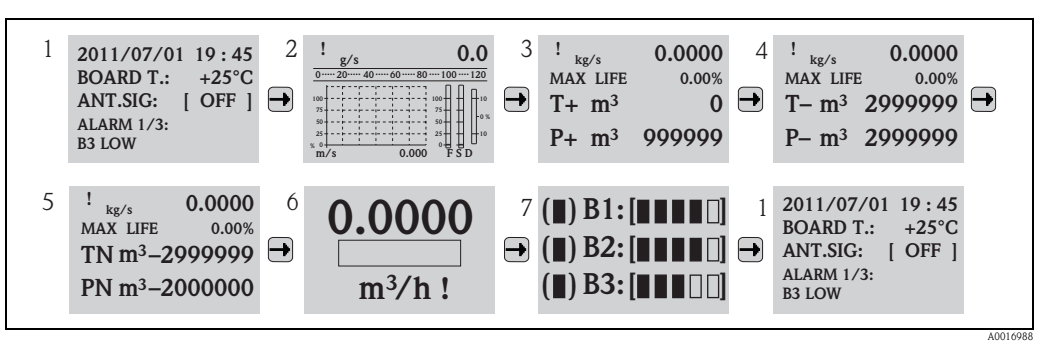

Fig. 39: Cambio de las vistas

#### Bloqueo de la función de conmutación de vista

- 1. Seleccione la visualización deseada utilizando la tecla T.
- 2. Use la tecla 🕑 para cambiar al menú principal.
- Cambie al grupo de parámetros "8-DISPLAY", diríjase al parámetro "Bloque vis." y seleccione la opción "ON" → 
   <sup>1</sup> 147.

#### 8.3.3 Modificación de parámetros

- 2. Pulse ⊕ una vez.

✔ Se muestra el menú principal.

🗞 ¡Nota!

El menú Quick Start aparece durante la puesta en marcha inicial o si el parámetro "Quick start" (QSTME  $\rightarrow \triangleq 147$ ) está ajustado a ON (valor por defecto). En estos casos, utilice  $\bigcirc$  para seleccionar la opción "Menú principal" y entre en el menú principal.

- 3. Pulse 🕂 para seleccionar el grupo de parámetros deseado.
- 4. Pulse ⊕ para confirmar la selección.
  ✓ Se muestra el grupo de parámetros.
- 5. Pulse 🕂 para seleccionar el parámetro deseado.
- 6. Pulse ⇒ para confirmar la selección.
  ✓ Se muestra el parámetro.
- 7. Utilice 🕂 para cambiar la opción o el valor seleccionado.

Solution is a parametro in the second second secon

8. Pulse ⊕ para confirmar la selección.
✓ Se acepta la opción o valor seleccionado.

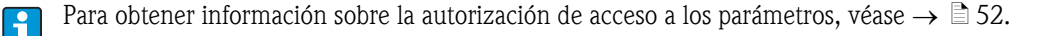

## 8.3.4 Funciones de usuario y autorización de acceso relacionados

#### Acceso a los parámetros

Los parámetros del equipo de medición presentan diferentes niveles de acceso. La mayoría de los parámetros se pueden configurar sin restricción alguna (hasta el nivel 2).

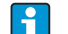

Los parámetros de nivel 2 se pueden proteger mediante una contraseña personal  $\rightarrow \ge 63$ .

Los parámetros especiales específicos del mantenimiento y específicos del dispositivo (nivel 3 y superior) los puede modificar únicamente el personal de mantenimiento de Endress+Hauser. Sin embargo, estos parámetros los pueden leer todos los usuarios.

Los parámetros presentan un fondo **gris** en la descripción de los parámetros del dispositivo (véase el Anexo).

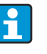

Si un usuario intenta cambiar un parámetro específico de mantenimiento o específico del dispositivo, la indicación "L3 Code = 0..." aparece en el indicador local. Si se utiliza la herramienta de configuración Config 5800, aparece en el indicador el mensaje de error "5: Access error".

## Acceso a los parámetros que solo están disponibles mediante la herramienta de configuración Config 5800

Los parámetros del grupo de parámetros 0 "Quick-Start" al 11 "Datos internos" se pueden configurar tanto mediante la configuración local como mediante el menú de parámetros de la herramienta de configuración.

Los parámetros de los grupos de parámetros "GRPS data", "Comm. auxiliares" y "Datos de proceso" se pueden **configurar únicamente mediante el menú de parámetros** de la herramienta de configuración  $\rightarrow \exists$  59.

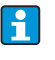

Los grupos de parámetros que se utilizan para configurar o establecer comunicación mediante el módem GSM / GPRS, solo están disponibles mediante la herramienta de configuración Config 5800.

## 8.3.5 Activación y desactivación del bloqueo del teclado

El bloqueo del teclado le permite desactivar el acceso al menú de mantenimiento mediante el menú de configuración local. Ello hace que ya no sea posible navegar por el menú de configuración o modificar los valores de parámetros particulares. Únicamente se pueden leer los valores de medición del indicador del valor medido. El teclado se bloquea mediante los microinterruptores de la tarjeta electrónica  $\rightarrow \triangleq$  89.

# 8.4 Acceso al menú de configuración mediante la herramienta de configuración

## 8.4.1 Herramienta de configuración Config 5800

El Config 5800 es una herramienta de software de configuración que se utiliza para configurar y utilizar el equipo de medición Promag 800. El equipo de medición no es compatible con ninguna otra herramienta de configuración.

#### Alcance de las funciones

- Acceso a todos los parámetros del equipo de medición:
  - Mediante el indicador integrado en la herramienta de configuración
  - Mediante el menú de parámetros
- Configuración / establecimiento de la comunicación con el equipo de medición mediante GSM, correo, etc. Estos parámetros están disponibles únicamente mediante el menú de parámetros de la herramienta de configuración.
- Configuración del equipo de medición
- Guardar o exportar registros de datos (parámetros, sucesos, etc.)

Guardar o cargar la configuración del equipo de medición.

#### Cómo adquirir la herramienta de configuración Config 5800

- CD-ROM (en el alcance del suministro)
- www.endress.com  $\rightarrow$  Descargas

## 8.4.2 Instalación de la herramienta de configuración Config 5800

#### Requisitos del PC o del ordenador portátil

- Procesador Intel® i486® o Pentium®
- Sistema operativo Microsoft Windows 2000®, Windows XP®, Windows Vista® o Windows 7®
- 32 MB de RAM
- 10 MB de espacio libre en el disco duro
- Unidad de CD-ROM
- Puerto USB

#### Instalación de la herramienta de configuración Config 5800

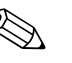

¡Nota!

 Si ya está instalada una versión anterior del software: Desinstale la versión anterior antes de instalar la última versión del software.

■Instale todos los componentes de software.

- 1. Cierre todas las aplicaciones
- 2. Introduzca el CD-ROM en la unidad.

Siga las instrucciones de los cuadros de diálogo.

## 8.4.3 Conexión del ordenador portátil con el equipo de medición

#### Hardware y software necesarios

- Interfaz de mantenimiento Commubox FXA291 (versión USB)
- $\blacksquare$  Ordenador portátil con la herramienta de configuración Config 5800 instalada  $\rightarrow$   $\geqq$  53

#### Conexión del ordenador portátil

- 1. Abra la tapa de la caja del equipo de medición.
  - Afloje los cuatro tornillos con un destornillador de cabeza Phillips.
  - Levante ligeramente la tapa de la caja e inclínela hacia la izquierda Dos fijadores flexibles fijan la tapa a la caja.
- 2. Active el equipo de medición  $\rightarrow \ge 70$ .

El equipo de medición debe estar activado y se ha de haber puesto en marcha satisfactoriamente (el LED de la CPU parpadea (rojo)) antes de conectar FXA291  $\rightarrow \triangleq 70$ ).

- 3. Conecte el Commubox FXA291.
  - A través del puerto USB del ordenador portátil
  - A través de la interfaz de mantenimiento del equipo de medición.

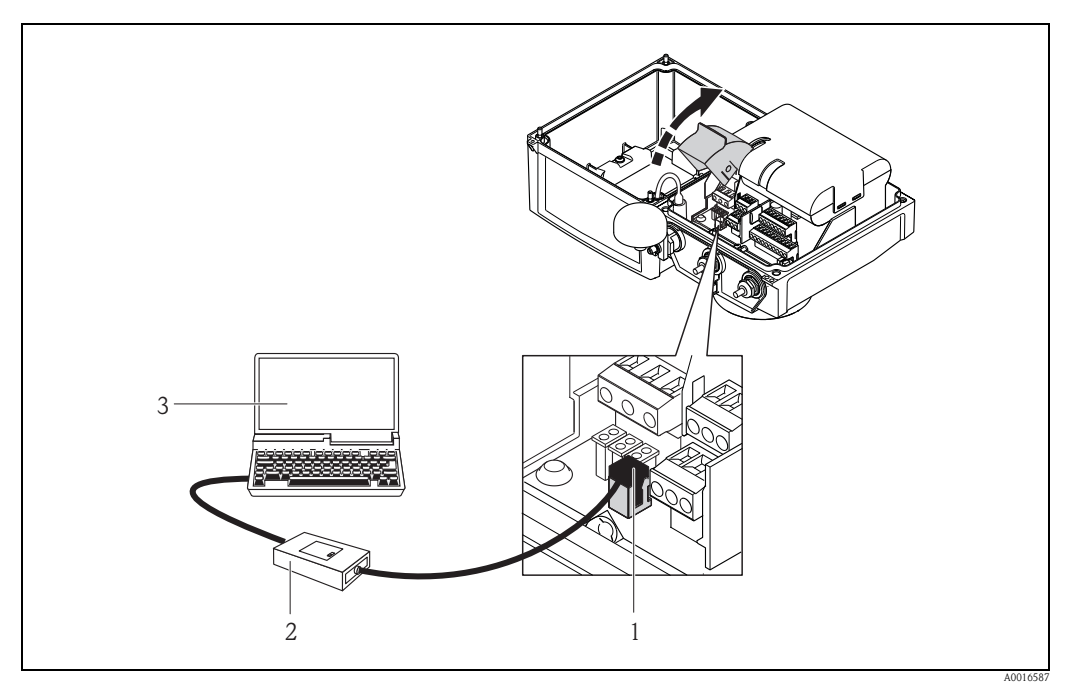

Fig. 40: Conexión de un ordenador portátil a través de la interfaz de mantenimiento Commubox FXA291

- 1 Interfaz CDI del equipo de medición
- 2 Commubox FXA291 (versión USB)
- 3 Ordenador portátil con la herramienta de configuración Config 5800 instalada
- 4. Ponga en marcha la herramienta de configuración Config 5800 y establezca la comunicación con el equipo de medición  $\rightarrow \triangleq 55$ .

#### 8.4.4 Puesta en marcha de la herramienta de configuración Config 5800

Ponga en marcha la herramienta de operación haciendo clic en el icono de Config 5800 del escritorio.

# 8.4.5 Establecimiento de la comunicación entre el Config 5800 y el equipo de medición

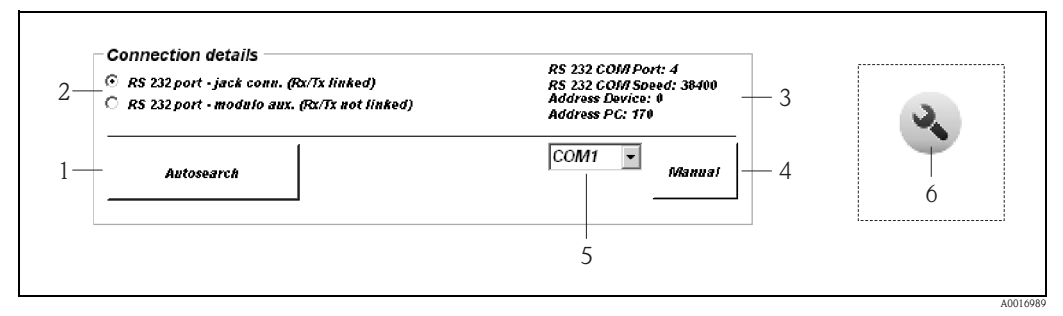

Fig. 41: Indicador del Config 5800: información y parámetros de configuración de la interfaz

- 1 Búsqueda automática de equipos de medición conectados
- 2 Seleccione la conexión RS232: No cambie la opción seleccionada "RS 232 jack com.. (Rx/Tx vinculados)"
- 3 Información sobre el puerto activo:
  - Tipo de conexión y puerto utilizado
  - Velocidad de conexión
  - Dirección del equipo de medición, para recibir comandos
  - Dirección del equipo de medición, para enviar comandos
- 4 Establecimiento de la conexión a través del puerto COM seleccionado
- 5 Lista desplegable de selección de los puertos COM
- Botón: mostrar / ocultar información de la interfaz y los parámetros de configuración (el botón se encuentra en el menú de funciones del indicador → Ê 57)

El puerto COM debe asignarse manualmente si la conexión entre el ordenador portátil y el dispositivo medición no se establece automáticamente cuando la herramienta de configuración Config 5800 se ha puesto en marcha.

#### Establecimiento manual de la comunicación

- Pulse el botón "Autobúsqueda" (n.º 1  $\rightarrow$  🖾 41).
- ✔ El sistema busca el puerto COM, lo asigna y se establece la comunicación.

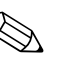

#### ¡Nota!

1.

Si la comunicación no se ha establecido satisfactoriamente mediante la función de búsqueda automática, se ha de determinar el puerto COM mediante el Administrador de Dispositivos del ordenador portátil conectado y a continuación realizar una asignación manual:

1. Mediante el Administrador de Dispositivos, determine el puerto COM utilizado por el dispositivo "USB Commubox FXA291 Puerto serie" conectado.

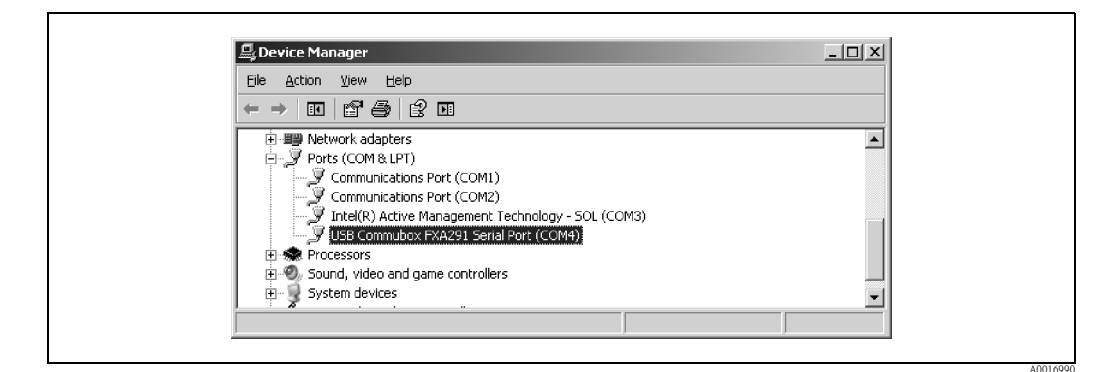

Fig. 42: Ejemplo de Administrador de Dispositivos

- 2. Desde la lista desplegable, seleccione el puerto COM encontrado (No. 5  $\rightarrow$   $\square$  41).
- 3. Confirme la selección pulsando el botón "Manual".
  - ✔ Se asigna el puerto COM y se establece la comunicación.

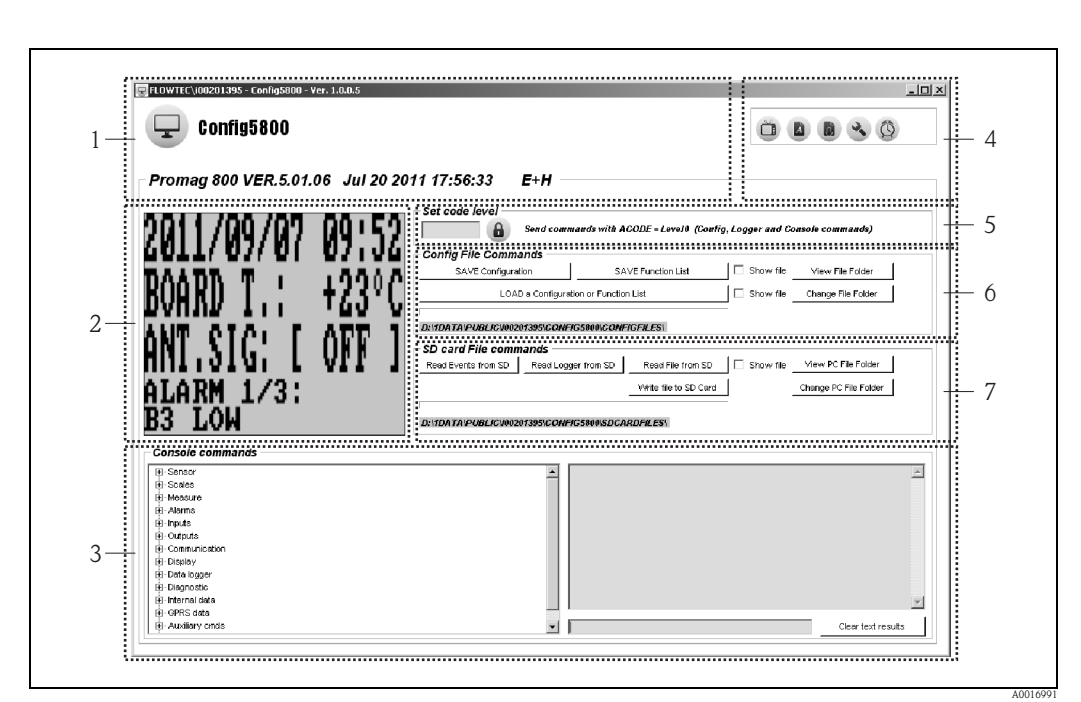

8.4.6 Indicador del Config 5800:

*Fig. 43: Indicador del Config 5800:* 

Secciones del indicador:

- 1 Dispositivo de visualización de la información
- 2 Indicador integrado (se corresponde con el indicador local)
- 3 Menú de parámetros, campo de visualización y casilla de entrada
- 4 Menú de funciones
- 5 Cuadro de entrada de la contraseña
- 6 Guardar o cargar la configuración y los parámetros (ordenador portátil  $\leftrightarrow$  equipo de medición)
- 7 Cargar evento o datos de proceso del data logger (tarjeta SD) (equipo de medición → ordenador portátil)

#### Dispositivo de visualización de la información

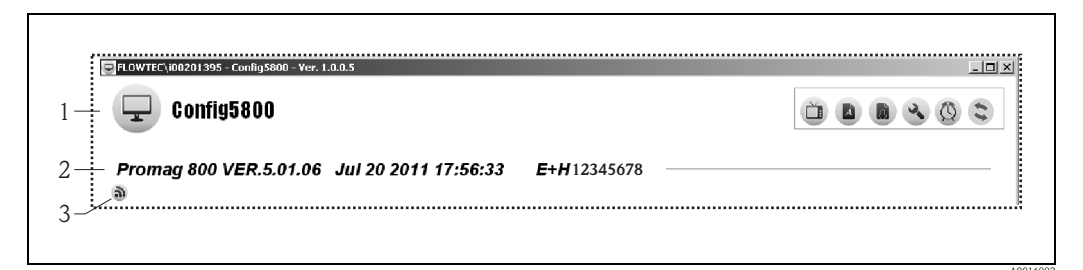

Fig. 44: Indicador del Config 5800: información del dispositivo

- 1 Nombre de la herramienta (Config 5800)
- 2 Información sobre el equipo de medición (nombre del equipo de medición, versión de firmware, número de serie E+H)
- 3 Símbolo de comunicación activa con el ordenador portátil conectado (aparece cuando se utiliza el teclado)

#### Menú de funciones

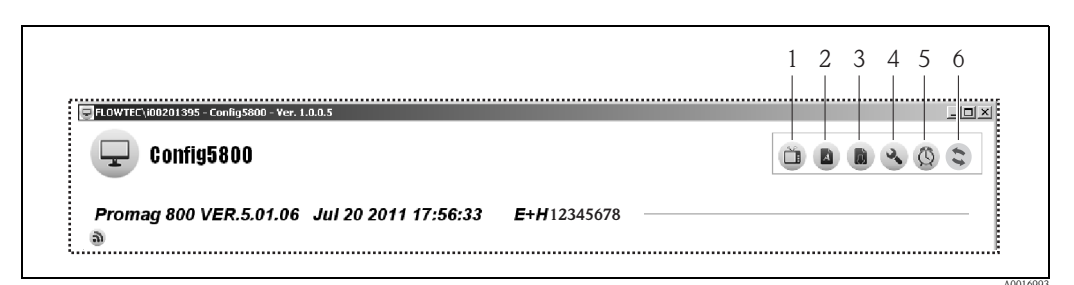

Fig. 45: Indicador del Config 5800: menú de funciones

- *1 Función de visualizar y ocultar el indicador integrado*
- 2 Función de visualizar y ocultar el menú de parámetros
- *3 Función de actualizar el menú de parámetros*
- 4 Función de visualizar y ocultar la información y ajustes en relación con la interfaz
- 5 Función para sincronizar el equipo de medición con la hora del sistema del ordenador portátil
- 6 Visualizar estado de comunicación activa entre el Config 5800 y el dispositivo de medición

#### Ajuste del indicador

El indicador se pueden ajustar individualmente con el ratón. Sin embargo, tenga en cuenta que las áreas se pueden estar cubiertas y es posible que no estén disponibles directamente en la vista ajustada. Los cambios se conservan cuando se reinicia la herramienta de configuración.

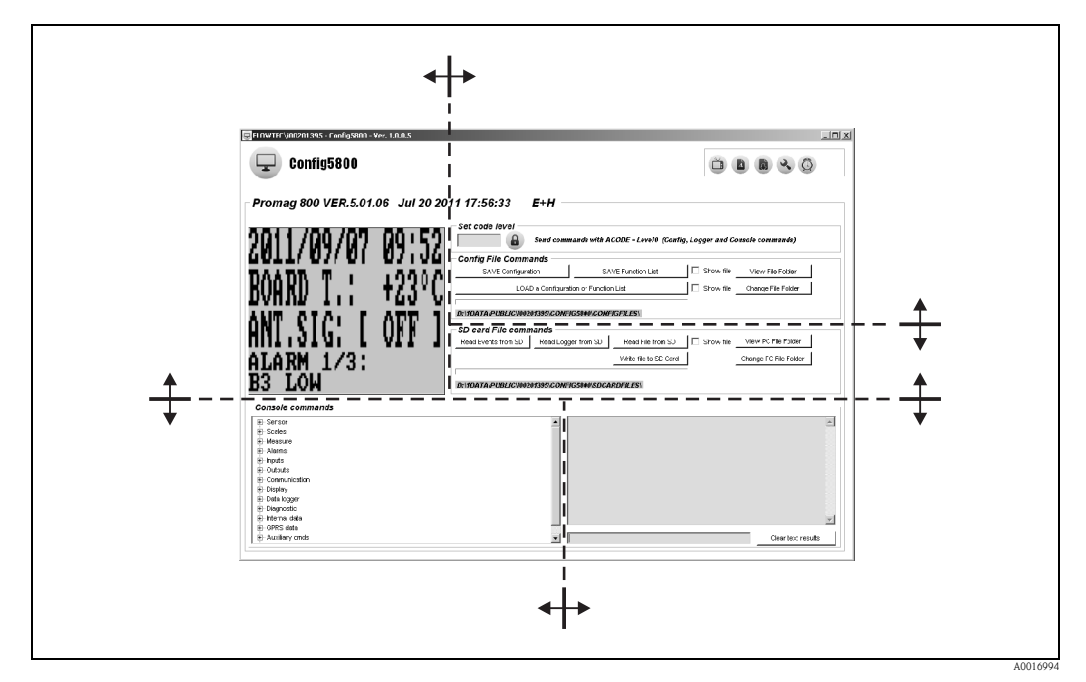

Fig. 46: Ajuste del indicador

## 8.4.7 Selección de parámetros

Están disponibles las siguientes opciones para la selección de los parámetros del dispositivo en la herramienta de configuración:

- Selección de parámetros a través del indicador integrado (corresponde al indicador local)
- Selección de parámetros a través de la vista de estructura en árbol

#### Selección de parámetros a través del indicador integrado

La herramienta de configuración presenta un indicador integrado. Todas las funciones, las vistas y los parámetros de este indicador corresponden al indicador integrado.

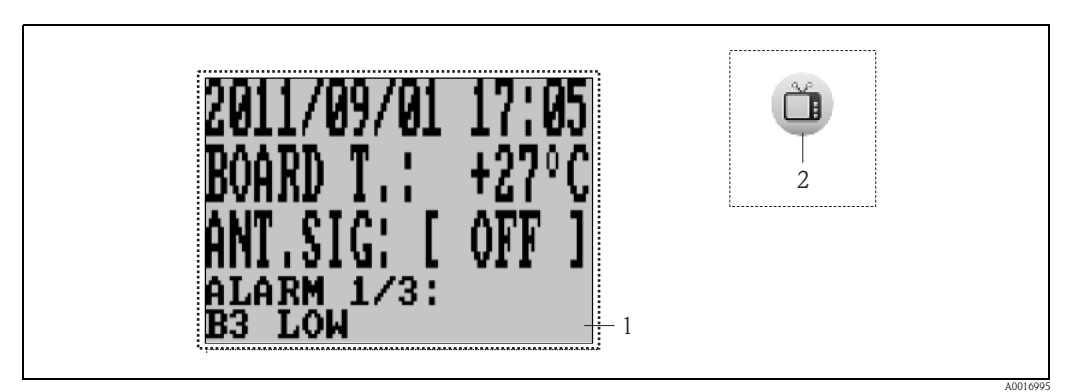

Fig. 47: Indicador del Config 5800: indicador integrado

- *1* Indicador integrado (se corresponde con el indicador local)
- 2 Botón: mostrar / ocultar el indicador y los parámetros de configuración (el botón se encuentra en el menú de funciones del indicador → 🖹 57)

#### Selección de parámetros

Se seleccionan los parámetros y se configuran los parámetros del dispositivo en el indicador integrado mediante las siguientes teclas del teclado del ordenador:

| Tecla     |                                 | Significado                                                                                                    |  |  |
|-----------|---------------------------------|----------------------------------------------------------------------------------------------------|--|--|
| Ē         | Flecha<br>arriba                | <ul> <li>Desplazarse hacia arriba a través de los parámetros</li> <li>Desplazarse hacia arriba a través de las opciones</li> <li>Aumentar los valores numéricos</li> <li>Si están activas diversas alarmas: desplazarse hacia arriba por la lista de alarmas</li> </ul> |  |  |
| Ţ         | Flecha<br>abajo                 | <ul> <li>Desplazarse hacia abajo a través de los parámetros</li> <li>Desplazarse hacia abajo a través de las opciones</li> <li>Disminuir los valores numéricos</li> <li>Si están activas diversas alarmas: desplazarse hacia abajo por la lista de alarmas</li> </ul>   |  |  |
| Ð         | Flecha<br>hacia la derecha      | <ul> <li>Cambiar el formato de visualización o los valores visualizados</li> <li>Desplazar el cursor hacia la derecha</li> <li>Desplazarse hacia abajo a través de los parámetros</li> </ul>                                                                            |  |  |
| Ð         | Flecha<br>hacia la<br>izquierda | <ul> <li>Cambiar el formato de visualización o los valores visualizados</li> <li>Desplazar el cursor hacia la izquierda</li> <li>Desplazarse hacia arriba a través de los parámetros</li> </ul>                                                                         |  |  |
| t.        | Entrar                          | <ul> <li>Seleccionar el menú</li> <li>Seleccionar el parámetro</li> <li>Confirmar la entrada, selección</li> </ul>                                                                                                    |  |  |
| Esc / Del | Abandonar<br>o<br>Borrar        | <ul> <li>Salir del menú actual</li> <li>Regresar al menú principal</li> <li>Regresar al visualizador</li> </ul>                                                                                                    |  |  |

#### Selección de los parámetros en la vista de la estructura en árbol

La estructura de árbol muestra todos los grupos de parámetros disponibles en la actualidad y los parámetros correspondientes.

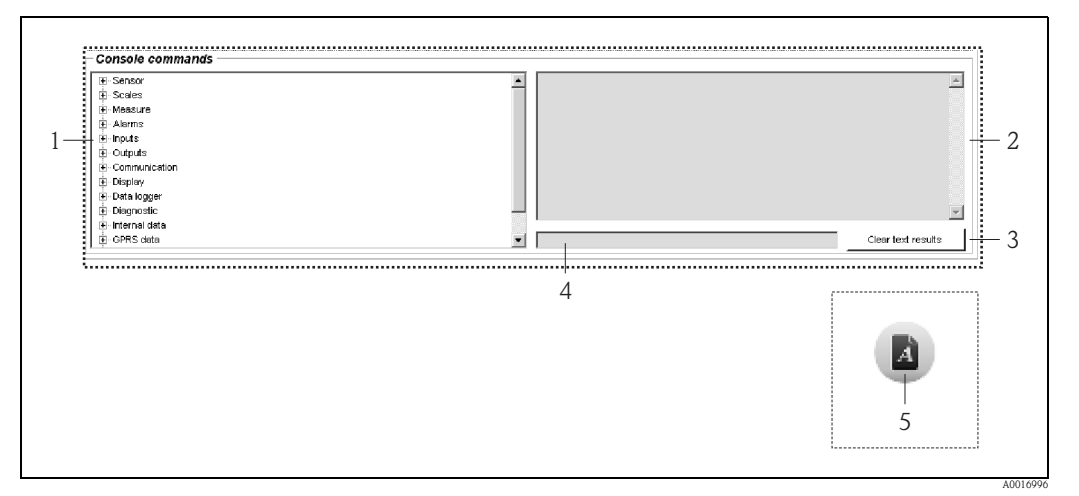

Fig. 48: Indicador del Config 5800: menú de parámetros como la estructura en árbol

- 1 Menú de parámetros
- 2 Cuadro de visualización
- 3 Tecla para limpiar el cuadro de visualización
- 4 Casilla de entrada

.5

Botón: mostrar / ocultar el menú de parámetros (el botón se encuentra en el menú de funciones del indicador  $\rightarrow \square 57$ )

## Selección de parámetros

- Los parámetros del grupo de parámetros se muestran al hacer doble clic en un grupo de parámetros o clic en [+].
- La subestructura del parámetro se muestra al hacer doble clic en un parámetro o haciendo clic en [+].
- El valor de ajuste o las opciones de configuración del parámetro se muestra en el área izquierda del indicador haciendo doble clic en un parámetro. Están disponibles las opciones siguientes:
  - Parámetro con "?": se muestra el valor del parámetro seleccionado actualmente.
  - Parámetro con "=?": se muestran las opciones de configuración posibles del parámetro.
  - Parámetro "=": se pueden editar los ajustes de parámetros.

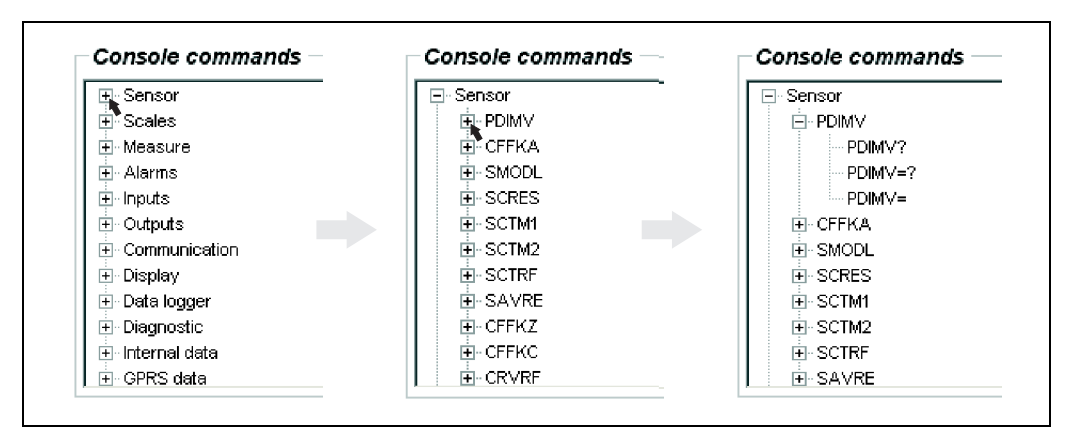

*Fig. 49: Ejemplo: indicaciones para el parámetro PDIMV* 

#### Eliminación de entradas del cuadro de visualización

Todas las consultas y entradas realizadas se muestran en el cuadro de visualización. Estas entradas se pueden eliminar mediante el botón "Limpiar los resultados de texto".

## 8.4.8 Modificación de parámetros

#### Modificación de parámetros a través del indicador integrado

Ejemplo: modificar el valor del impulso de 1.000 g hasta 0,8 kg

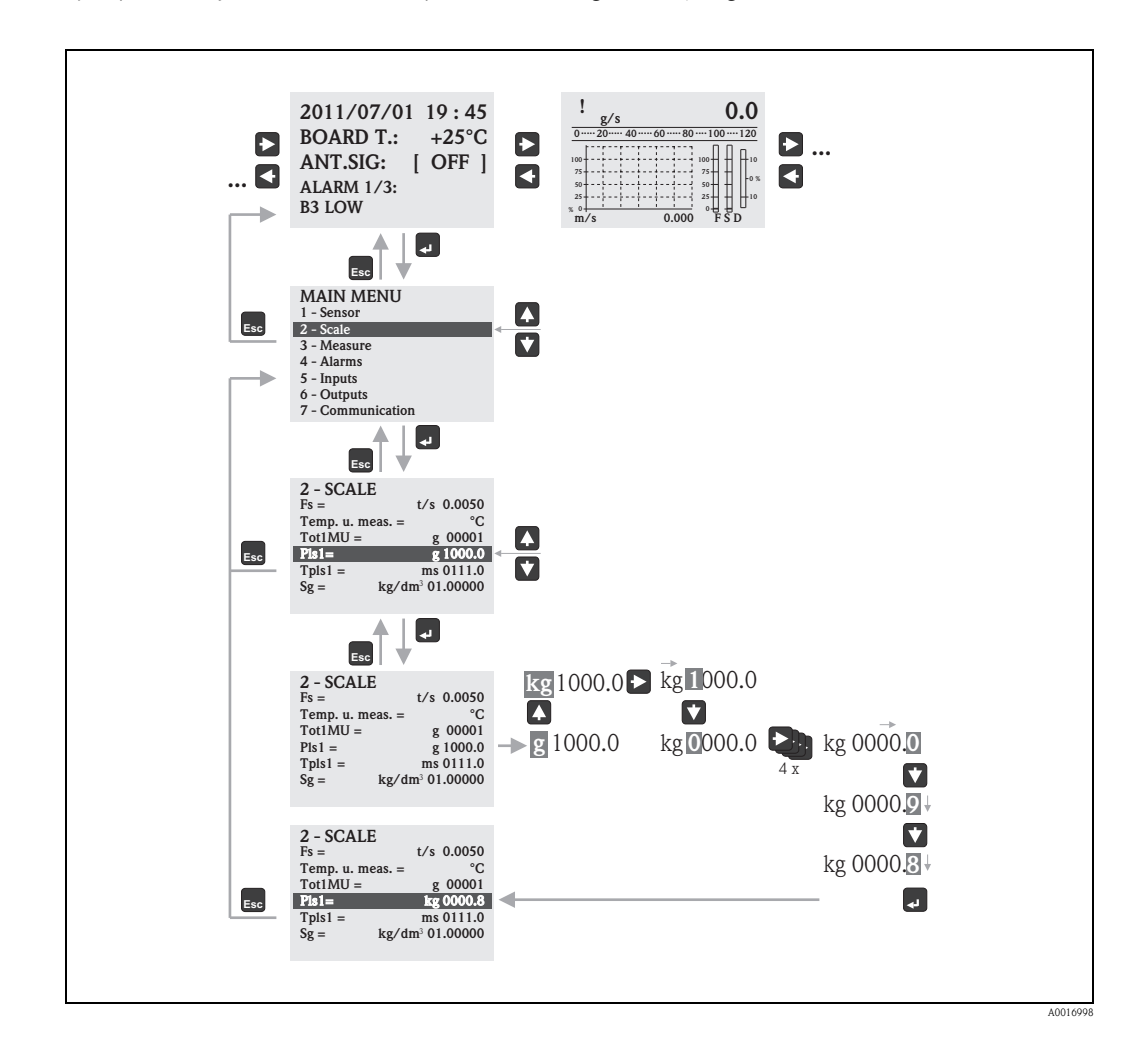

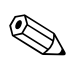

#### ¡Nota!

El menú Quick Start aparece durante la puesta en marcha inicial o si el parámetro "Quick start" (QSTME  $\rightarrow \triangleq 147$ ) está ajustado a ON (valor por defecto).

En estos casos, seleccione la opción "Menú principal" para entrar en el menú principal.

#### Modificación de los parámetros mediante el menú de parámetros

#### Modificación de un valor numérico en un parámetro

Ejemplo: modificación del diámetro nominal de DN 25 a DN 125

- Haga doble clic en el grupo de parámetros "Sensor".
   ✓ Se visualizan los parámetros en el grupo de parámetros "Sensor".
- Haga doble clic en el parámetro "PDIMV" (diámetro nominal).
  ✓ Se abre la subestructura del parámetro.
- 3. Haga doble clic en "PDIMV?".
- ✓ El valor actual para el diámetro nominal se muestra en el cuadro de visualización: 25 (mm)
  4. Haga doble clic en "PDIMV=?".
  - ✓ El rango de entrada posible se muestra en el cuadro de visualización: 0 <>10000 (mm)
- 5. Haga doble clic en "PDIMV=".
  - ✔ El cuadro de entrada muestra el símbolo del sistema: PDIMV=
  - En el cuadro de entrada, escriba el valor 125 después de "PDIMV=" (PDIMV=125).
- 6. Pulse para confirmar el valor introducido.
  ✓ Se confirma la entrada correcta PDIMV = 125 en el cuadro de visualización: 0:OK.

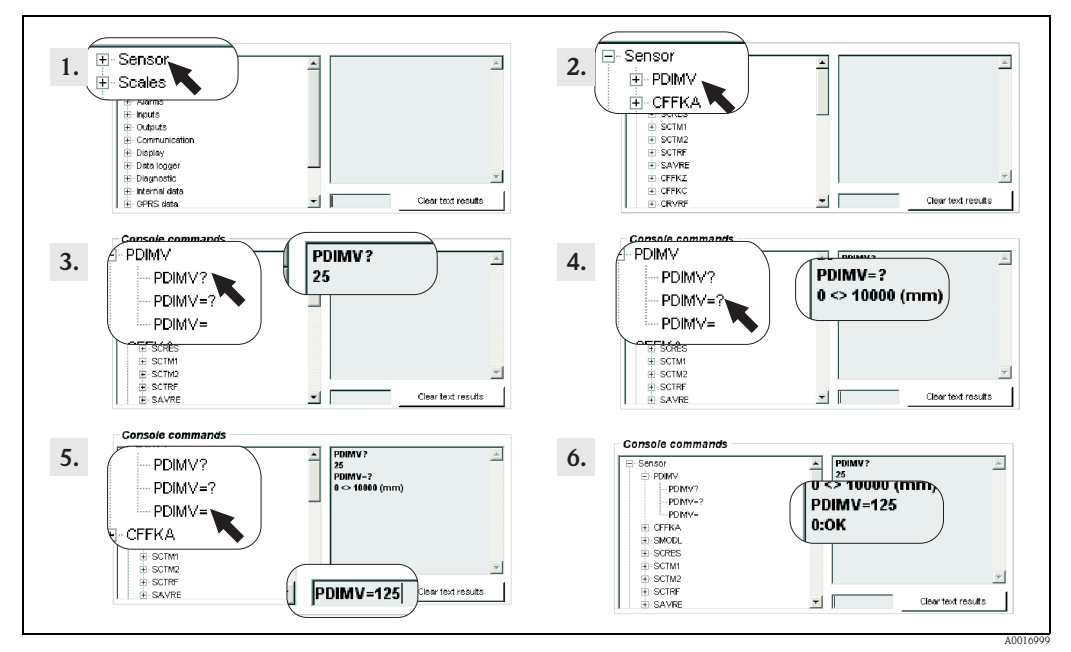

Fig. 50: Ejemplo para el parámetro PDIMV: modificación del diámetro nominal de DN 25 a DN 125

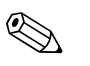

#### ¡Nota!

Si no se introduce valor alguno en el cuadro de entrada y se pulsa 🗉, se acepta el valor "0".

#### Modificación de una opción seleccionada en un parámetro

En el caso de las listas de selección, debe introducirse el valor correspondiente a la opción.

Ejemplo: cambiar el idioma

- Haga doble clic en el grupo de parámetros "Indicador".
   ✓ Se visualizan los parámetros del grupo de parámetros "Indicador".
- Haga doble clic en el parámetro "LLANG" (idioma).
   ✓ Se abre la subestructura del parámetro.
- Haga doble clic en "LLANG?".
  ✓ El idioma actual se muestra en el cuadro de vista "2: FR" (francés)
- 4. Haga doble clic en LLANG=?
  ✓ La lista de opciones aparece en el cuadro de visualización "0:EN, 1:IT, 2:FR, 3:SP"
- 5. Haga doble clic en "LLANG="
  ✓"LLANG=" aparece en el cuadro de entrada. En el cuadro de entrada, introduzca el valor 0 después de "LLANG=" (LLANG=0).
- 7. Haga doble clic en "LLANG?".
  ✓ El nuevo idioma se muestra en el cuadro de visualización"0:EN" (español)

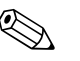

¡Nota!

Si el valor introducido no es válido, aparece en la pantalla el mensaje de error "2:PARAM ERR".

## 8.4.9 Autorización de acceso

A todos los parámetros de la herramienta de configuración se les asigna un cierto nivel. Los parámetros de nivel 2 pueden protegerse con una contraseña a fin de evitar que personas no autorizadas puedan modificar la configuración del dispositivo.

#### Niveles de los parámetros

- Parámetros de nivel 1: Acceso de lectura y escritura sin necesidad de introducir una contraseña.
- Parámetros de nivel 2: El acceso de escritura puede ser protegida mediante la definición de una contraseña; acceso de lectura sin entrada de contraseña.
- Parámetros de nivel 3 y superiores (parámetros especiales específicos del mantenimiento y específicos del dispositivo): acceso de escritura únicamente para el personal de servicios de Endress+Hauser; acceso de lectura sin entrada de contraseña.

Estos parámetros presentan el fondo gris en la descripción de parámetros  $\rightarrow \ge 125$ . El mensaje "Código L3 = 0..." o "5: ACCESS ERR." aparece en el indicador si un usuario intenta cambiar estos parámetros.

#### Asignación de una contraseña para parámetros de nivel 2

#### Asignación de una contraseña mediante configuración local

Introduzca una contraseña numérica, con un máximo de seis dígitos, en el parámetro "Código L2"  $\rightarrow \cong 156$ .

Están disponibles las opciones siguientes:

- Contraseña = contraseña numérica de seis dígitos: acceso de escritura únicamente mediante la introducción de una contraseña
- Contraseña = 000000 (ajuste de fábrica): acceso de escritura sin introducir una contraseña

#### Asignación de una contraseña mediante la herramienta de configuración Config 5800

Introduzca una contraseña numérica, con un máximo de seis dígitos, en el parámetro "L2ACD"  $\rightarrow \cong 156$ .

Están disponibles las opciones siguientes:

- Contraseña = contraseña numérica de seis dígitos: acceso de escritura únicamente mediante la introducción de una contraseña
- Contraseña = 000000 (ajuste de fábrica): acceso de escritura sin introducir una contraseña

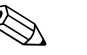

¡Nota! Si olvida la contraseña, **no** es posible restablecerla de modo sencillo.

Póngase en contacto con el Centro Endress + Hauser si pierde u olvida la contraseña.

#### Acceso a los parámetros con contraseña asignada

## Acceso a los parámetros a través del indicador local y el indicador integrado de la herramienta de configuración

Cuando se accede a un parámetro de nivel 2, se solicita al usuario que introduzca la contraseña. El parámetro se puede modificar una vez se ha introducido la contraseña.

#### Acceso a los parámetros a través del menú de parámetros de la herramienta de configuración

Cuando se accede a un parámetro de nivel 2 a través del menú de parámetros de la herramienta de configuración  $\rightarrow \square$  59, aparece un mensaje de error en el cuadro de visualización. En primer lugar se debe introducir la contraseña en el cuadro de entrada "Ajustar código de nivel" antes de poder cambiar los parámetros de nivel 2. La contraseña se muestra en el parámetro ACODE  $\rightarrow \square$  160 y se guarda hasta la próxima vez que se modifique mediante "Ajustar código de nivel".

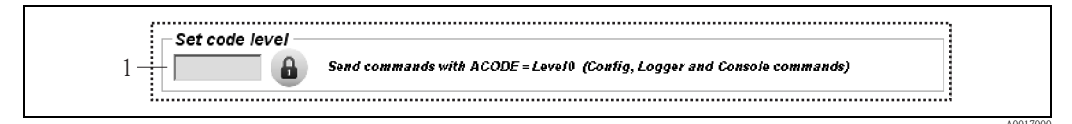

*Fig. 51:* Indicador del Config 5800: introducción de una contraseña para acceder a los parámetros de nivel 2 a través del menú de parámetros

1 Cuadro de entrada

Introduzca el valor 000000 en el cuadro de entrada "Ajustar código de nivel" para restablecer el acceso.

## 8.4.10 Guardar y cargar la configuración y los parámetros

La configuración y los parámetros del equipo de medición se pueden guardar como un archivo de un ordenador portátil mediante la herramienta de configuración. Procediendo al revés, un archivo que contiene una configuración y los parámetros se puede cargar desde un portátil al equipo de medición mediante la herramienta de configuración.

El archivo se guarda como un archivo de texto y se puede abrir en un editor de texto.

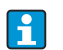

1

Esta función está disponible únicamente una vez se han sincronizado los tiempos del sistema. Sincronización mediante el botón del menú de funciones (n.º 5  $\rightarrow \equiv 57$ ).

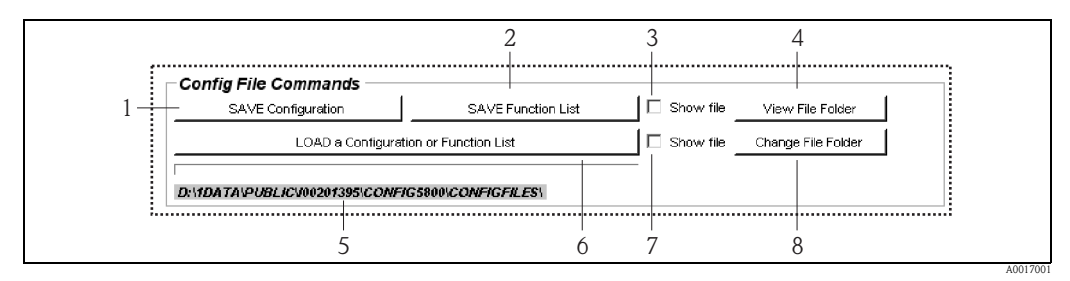

Fig. 52: Indicador del Config 5800: guardar y cargar la configuración y los parámetros

- Guarda la configuración (equipo de medición → ordenador portátil).
- El nombre del archivo puede modificarse si es necesario.
- Guarda los parámetros (equipo de medición → ordenador portátil). El nombre del archivo puede modificarse si es necesario.
- *3 Opción de abrir un fichero tras guardarlo*
- *4 Abre el directorio con los archivos guardados*
- 5 Muestra la ruta del directorio de los archivos guardados
- 6 Carga la configuración o los parámetros
- 7 Opción para abrir un archivo después de cargarlo
- 5 Cambia el directorio de archivos para guardar y cargar

#### Archivo de configuración

#### Aplicaciones posibles

- Guardar la configuración del equipo de medición para restaurar la configuración a una configuración conocida (por ejemplo, después de sustituir la electrónica o cambiar la configuración).
- Transferir la configuración a otros dispositivos de medición a fin de utilizar la misma configuración.
- La configuración fuera de línea del equipo de medición a fin de realizar cambios directamente en el archivo .txt y cargar, a continuación, la nueva configuración para el equipo de medición.

#### ¡Atención!

Cuando cargue el archivo de configuración para un equipo de medición, compruebe que los datos en la parámetros sean adecuados para el equipo de medición. Los valores tales como el diámetro nominal, el factor de calibración, el punto cero, etc., deben ser apropiados para el equipo de medición. Si un archivo de configuración con valores incorrectos se carga en un equipo de medición, ello puede dar lugar a mediciones erróneas y dañar el equipo de medición.

Utilización de un archivo de configuración

1. Guarde la configuración de un equipo de medición a un archivo mediante "Guardar configuración". Modifique el nombre del archivo cuando sea necesario.

Convención de nomenclatura de archivos recomendada: xx\_DNyy.txt (xx = número de serie del equipo de medición, yy = diámetro nominal del equipo de medición)

- 2. Cambie el archivo de configuración cuando sea necesario, por ejemplo, si realiza la carga a otros dispositivos de medición:
  - Deje los parámetros que se van a utilizar para otros dispositivos de medición en el archivo y modifíquelos cuando sea necesario
  - Elimine los parámetros que no se utilicen para otros dispositivos de medición
  - Adapte o elimine los parámetros con valores específicos del dispositivo (por ejemplo, diámetro nominal, factor de calibración, etc.)

|                            | Promag 800 053139_000001_CFLST.txt 💶 🗖 💌                            |
|----------------------------|---------------------------------------------------------------------|
| File                       | e Edit Format View Help                                             |
| PD<br>CF<br>SM<br>EP<br>FR | IMV=25<br>FKA=+0.0000<br>IODL=0<br>DEN=0:OFF<br>DTH=100<br>MUT=1:WM |
|                            |                                                                     |

Fig. 53: Archivo de configuración

- 3. Guarde los cambios realizados en el archivo de configuración.
- 4. Cargue el archivo de configuración para un equipo de medición mediante "Cargar una configuración o lista de funciones".
  - (<sup>1</sup>) ;Atención!

Antes de cargar el archivo de configuración, compruebe que el número de serie y la información del diámetro nominal del archivo de configuración coinciden con la información del equipo de medición.

- Número de serie parámetro S/n (indicador local)/SRNUM (Config 5800)  $\rightarrow 156$
- Diámetro nominal : parámetro DN (indicador local)/PDVIM (Config 5800)  $\rightarrow 125$
- $\checkmark$  Los valores de los parámetros del archivo se transfieren al equipo de medición.
- ✔ Todos los otros parámetros del equipo de medición permanecen sin cambios.

#### Parámetros como lista

#### Aplicaciones posibles

Para visualizar una lista de los parámetros del equipo de medición a fin de obtener una visión general de todos los parámetros disponibles en el equipo de medición. La lista muestra los nombres de los parámetros del indicador local y la herramienta de configuración Config 5800.

## 8.4.11 Carga de sucesos y datos del proceso del data logger (tarjeta SD)

Los datos de sucesos (acceso al equipo de medición, alarmas, etc.) y los datos de proceso (valores medidos, estado del equipo de medición, etc.) se pueden guardar en un data logger del equipo de medición (tarjeta SD de 2 GB).

Si el registro de datos está activado (parámetro Acquisicion, DLOGE  $\rightarrow \triangleq 149$ ), los datos de proceso se registran y escriben en un archivo todos los días. Es posible especificar el tiempo y el intervalo de grabación para guardar los datos de proceso  $\rightarrow \triangleq 168$ .

Se utiliza el grupo de parámetros "9 Data logger" para especificar qué datos de proceso (parámetros) se guardan  $\rightarrow \triangleq 148$ .

Los datos del evento y de proceso se pueden cargar desde el data logger (tarjeta SD) a un ordenador portátil.

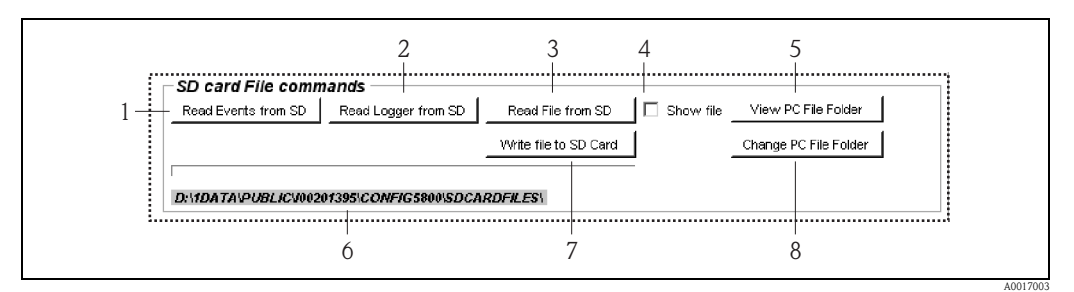

Fig. 54: Indicador del Config 5800: lectura de los datos del data logger (tarjeta SD)

- 1 Carga del archivo con los datos de sucesos (equipo de medición → ordenador portátil)
- 2 Carga del archivo con los datos de proceso (equipo de medición → ordenador portátil)
- 3 Lectura del fichero\*
- 4 Opción para abrir el archivo inmediatamente después de guardar
- 5 Abre el directorio con los archivos guardados
- 6 Muestra la ruta del directorio de los archivos guardados
- 7 Escritura del fichero\*
- 8 Vuelve a especificar la carpeta en la que los archivos se guardan y se cargan

\* Estas funciones todavía no se admiten.

#### Carga de datos de sucesos y del data logger (tarjeta SD)

- Haga clic en el botón "Leer sucesos de la SD".
   ✓ Se abre una ventana de entrada.
- Con la fecha en el nombre de archivo, especifique el día en que se han de cargar los datos de sucesos → 55. A continuación, pulse "OK" para confirmar.
  - $\checkmark$  El archivo con los datos de evento se carga en formato .TXT.

Aparece un mensaje de error si no están disponibles datos de sucesos para la fecha seleccionada.

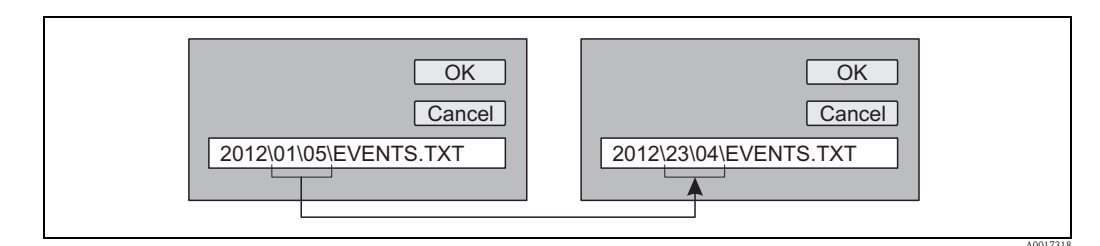

*Fig. 55:* Con el nombre de archivo, especifique el día en que se han de cargar los datos de sucesos . *Ejemplo: si el nombre de archivo se cambia de 01\05 a 23\04, se cargan los datos de los sucesos del 23 de abril 2012* 

- 3. Haga clic en el botón "Ver carpeta de ficheros del PC".
  - ✔ Se abre el directorio en el que se guardó el archivo.

4. Seleccione y abra el archivo de datos de sucesos.
✓ El archivo se abre en Formato .TXT.

Si está activada la opción "Mostrar fichero" ( $\rightarrow \square$  54, n.º 4), el archivo con los datos del evento se abre automáticamente una vez se ha cargado.

5. Evalúe los datos del evento.

#### Carga de los datos de proceso del data logger (tarjeta SD)

- Haga clic en el botón "Leer colector de la SD".
   ✓ Se abre una ventana de entrada.
- 2. Con el dato del nombre del fichero, especifique el día para el que se han de cargar los datos del proceso. A continuación, pulse "OK" para confirmar.

 $\checkmark$  El archivo con los datos de proceso se carga en formato .CSV.

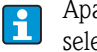

Aparece un mensaje de error si no están disponibles datos de proceso para la fecha seleccionada.

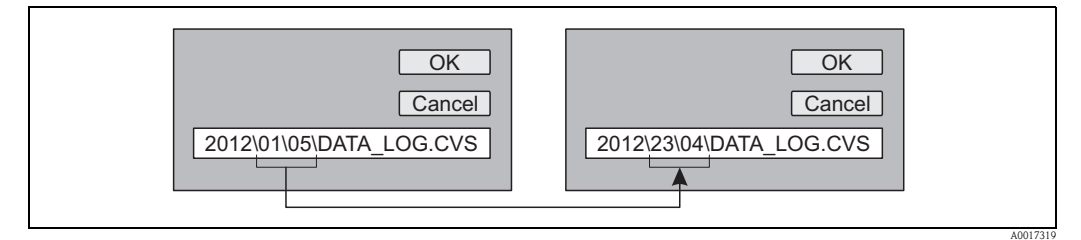

*Fig. 56:* Con el nombre de archivo, especifique el día en que se han de cargar los datos de proceso. *Ejemplo: si el nombre de archivo se cambia de 01\05 a 23\04, se cargan los datos de proceso del 23 de abril 2012* 

- Haga clic en el botón "Ver carpeta de ficheros del PC".
  ✓ Se abre el directorio en el que se guardó el archivo.
- 4. Seleccione y abra el archivo de datos de proceso.
  ✓ El archivo se abre en formato CSV.

Si está activada la opción "Mostrar fichero" ( $\rightarrow \square$  54, n.º 4), el archivo con los datos de proceso se abre automáticamente una vez se ha cargado.

5. Importe el archivo .CSV en un programa de hojas de cálculo, tal como MS Excel. Al importar el archivo, preste atención al delimitador utilizado (coma o punto y coma).

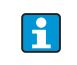

Se puede configurar el delimitador utilizado en el .CSV en el parámetro Separador, DLFSC  $\rightarrow$   $\geqq$  152.

- 6. Evalúe los datos del proceso. Para la estructura de archivos, véase  $\rightarrow \triangleq 85$ .

## 9 Puesta en marcha

## 9.1 Puesta en marcha con el módem GSM/GPRS

Requisitos previos para la puesta en marcha del equipo de medición:

- Se ha instalado el equipo de medición y se ha conectado la antena GSM/GPRS. Se satisfacen todos los criterios de la comprobación tras la instalación  $\rightarrow \triangleq 31$ .

## 9.1.1 Puesta en marcha del equipo de medición

- Únicamente es posible poner en marcha el equipo de medición con el módem GSM/GPRS utilizando la herramienta de configuración Config 5800. No todos los parámetros requeridos son accesibles mediante operaciones de configuración locales.
- 1. Introduzca la tarjeta SIM  $\rightarrow \ge 69$ .
- 2. Conecte el ordenador portátil mediante el FXA291 a la interfaz de mantenimiento del equipo de medición  $\rightarrow \ge 54$ .
- 3. Inicie la herramienta de funcionamiento Config 5800  $\rightarrow \triangleq 54$ .
- 4. Sincronice la hora del sistema entre el equipo de medición y el ordenador portátil → 
   <sup>1</sup> 57, → 
   <sup>1</sup> 45 (No. 5)
- 5. Configure la comunicación GPRS  $\rightarrow$   $\supseteq$  72.
- 6. Configure la comunicación SMS  $\rightarrow$   $\supseteq$  73.
- 7. Configure el correo electrónico de comunicaciones (envío)  $\rightarrow \ge$  75.
- 8. Configure el correo electrónico de comunicaciones (recepción)  $\rightarrow \ge 80$ .
- 9. Configure la hora de sincronización con el servidor  $\rightarrow \ge 80$ .
- 10. Realice otros ajustes específicos del dispositivo. Descripción de los parámetros  $\rightarrow \ge 119$  y siguientes.
- 11. Tras la realizar configuración, desconecte el ordenador portátil y el FXA291 del equipo de medición.
- 12. Coloque de nuevo la tapa de la caja.

## 9.2 Puesta en marcha sin el módem GSM/GPRS

Requisitos previos para la puesta en marcha del equipo de medición:

Se ha instalado el equipo de medición.

Se satisfacen todos los criterios de la comprobación tras la instalación  $\rightarrow$   $\supseteq$  31.

# 9.2.1 Puesta en marcha del equipo de medición mediante operaciones de configuración locales

- 1. Active el aparato de medición:
  - Mediante el microinterruptor si se alimenta por baterías  $\rightarrow a$  44 ( $\rightarrow a$  31). A continuación, coloque de nuevo la tapa de la caja.
  - Mediante el interruptor de la fuente de alimentación externa si se suministra alimentación externa (opcional).

2. Configuración del equipo de medición a través del indicador local  $\rightarrow \triangleq 53$ . Descripción de los parámetros  $\rightarrow \triangleq 119$  y siguientes.

## 9.2.2 Puesta en marcha del equipo de medición mediante la herramienta de configuración Config 5800

- 1. Conecte el ordenador portátil mediante el FXA291 a la interfaz de mantenimiento del equipo de medición  $\rightarrow \triangleq 54$ .
- 2. Inicie la herramienta de funcionamiento Config 5800  $\rightarrow a$  54.
- 3. Sincronice la hora del sistema entre el equipo de medición y el ordenador portátil → 
   <sup>1</sup>→ 57, → <sup>1</sup>→ 45 (No. 5)

Descripción de los parámetros  $\rightarrow \equiv 119$  y siguientes.

- 5. Tras la realizar configuración, desconecte el ordenador portátil y el FXA291 del equipo de medición.
- 6. Coloque de nuevo la tapa de la caja.

## 9.3 Introducción de la tarjeta SIM

Se debe introducir una tarjeta SIM en el equipo de medición antes de que pueda establecer una comunicación inalámbrica.

- La tarjeta SIM **no** debe estar protegida por un número PIN. Introduzca la tarjeta SIM en un teléfono móvil para comprobar si es posible acceder a la tarjeta sin necesidad de introducir un número PIN. Si necesario, desactive la entrada PIN de la tarjeta SIM mediante el teléfono móvil.
- 1. Abra la tapa de la caja.
  - Afloje los cuatro tornillos con un destornillador de cabeza Phillips.
  - Levante ligeramente la tapa de la caja e inclínela hacia la izquierda Dos fijadores flexibles fijan la tapa a la caja.
- 2. Introduzca la tarjeta SIM en la ranura, alineando la muesca de la tarjeta de tal modo que se disponga en la parte frontal inferior.

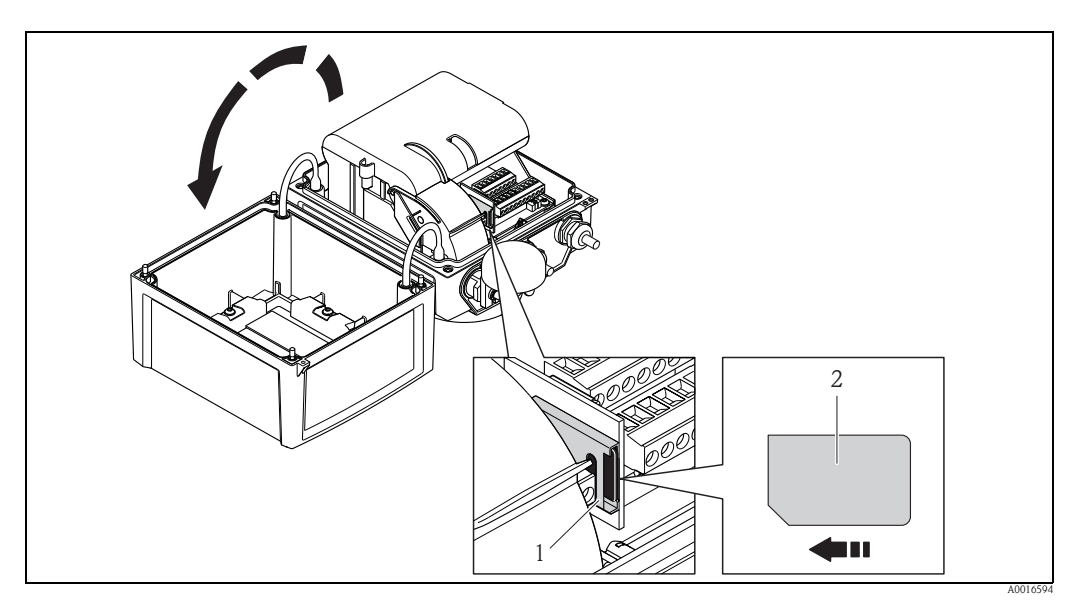

Fig. 57: ranura de tarjeta SIM en la tarjeta electrónica

- 1 Ranura de la tarjeta electrónica
- 2 Tarjeta SIM

## 9.4 Activación del equipo de medición

Una vez se han introducido las baterías, el equipo de medición se activa mediante el microinterruptor  $\rightarrow \square$  44. Ello es válido tanto para el funcionamiento con baterías como para el funcionamiento con una fuente de alimentación opcional, ya que en este caso el dispositivo ya está alimentado mediante la batería B1 de reserva.

## Peligro!

Conecte únicamente la fuente de alimentación externa (opcional) una vez se hayan realizado satisfactoriamente las comprobaciones tras la instalación y tras la conexión para el dispositivo.

Después de un inicio correcto, el indicador local cambia automáticamente de las pantallas de inicio a la indicación del valor medido.

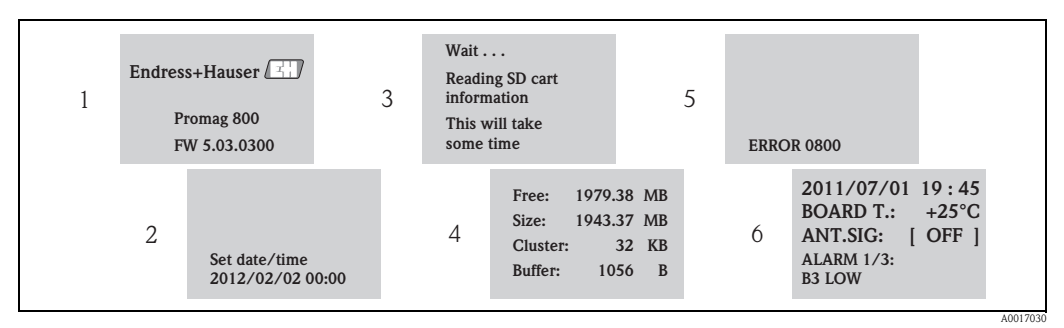

Fig. 58: Ejemplo: pantallas del indicador cuando se ha iniciado el equipo de medición

- 1 Nombre de la versión de firmware del equipo de medición
- 2 Fecha y hora introducidas mediante las teclas de configuración
- (es posible asimismo la entrada en una fecha posterior)  $\rightarrow \square$  49
- *3 Lee la información de la tarjeta SD*
- 4 Muestra la capacidad de memoria y la configuración actual de la tarjeta SD
- 5 Muestra los errores pendientes  $\rightarrow = 96$  y siguientes.
- 6 Muestra información general

## 9.4.1 Significado de los diodos LED

El equipo de medición presenta dos diodos emisores de luz (LED) en la placa de la electrónica. Una vez se ha iniciado el equipo de medición, los LED indican distintos estados para el equipo de medición y el módulo de GMS.

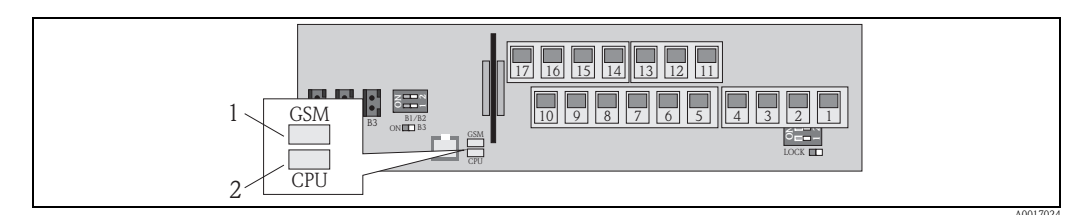

Fig. 59: Diodos emisores de luz en la tarjeta electrónica

1 LED (azul) para el módulo GSM, se enciende cuando la comunicación está activa

2 LED (rojo) para la CPU

| LED (azul) para el módulo GSM |                                          | LED CPU (rojo) |                                           |  |
|-------------------------------|------------------------------------------|----------------|-------------------------------------------|--|
| Estado                        | Significado                              | Estado         | Significado                               |  |
| Off)                          | El módulo GSM no está encendido, se      | Off            | No está encendido o no está disponible la |  |
|                               | encuentra en modo de espera o no está    |                | fuente de alimentación.                   |  |
|                               | conectado a una red.                     |                |                                           |  |
| Iluminado                     | El módulo GSM está tratando de entrar en |                |                                           |  |
|                               | la red.                                  |                |                                           |  |
| Parpadea                      | El módulo GSM está conectado a la red y  | Parpadea       | El LED parpadea para cada captura de un   |  |
| lentamente                    | está esperando comandos.                 |                | valor medido. Frecuencia de captura del   |  |
|                               |                                          |                | valor medido $\rightarrow \square$ 130.   |  |
| Parpadea                      | El módulo GSM está enviando o            | Parpadea       | Una o más alarmas están activas.          |  |
| rápidamente                   | recibiendo un archivo (SMS o E-mail),    | aprox. 1 Hz    |                                           |  |
|                               | transmisión de datos en curso.           |                |                                           |  |

## 9.5 Establecimiento de la comunicación inalámbrica

## 9.5.1 Observaciones generales

## La comunicación únicamente puede establecerse mediante de la herramienta de configuración Config 58001

Solo es posible configurar los parámetros que son pertinentes para la comunicación inalámbrica mediante la herramienta de configuración "Config 5800". Los parámetros necesarios para establecer la comunicación no están disponibles en el indicador local.

#### Comunicación GPRS compatible con el proveedor de la red de comunicaciones móviles

El proveedor de la red de comunicaciones móviles debe admitir la comunicación GPRS (tráfico de datos GPRS) para que tenga lugar la comunicación mediante correo electrónico. Ello se debe tener en cuenta cuando se selecciona el proveedor de comunicaciones móviles de red y se formaliza un contrato de un sistema de comunicaciones móviles.

## Verificación de la configuración de los parámetros con el proveedor de telecomunicaciones móviles

El proveedor de la red de comunicaciones móviles debe verificar la configuración de los parámetros. No se establece la comunicación si la configuración es incorrecta o incompleta. El equipo de medición no presenta parámetros de configuración predeterminados.

Cuando sea necesario, compruebe los siguientes datos GPRS con su proveedor de red de comunicaciones móviles:

| Información requerida para configurar la comunicación GPRS |                                                                                                    |                                                                                                    |                                                                       |  |  |  |
|------------------------------------------------------------|----------------------------------------------------------------------------------------------------|----------------------------------------------------------------------------------------------------|-----------------------------------------------------------------------|--|--|--|
| Parámetros<br>(Configuración GPRS → 🖹 72)                  |                                                                                                    | Parámetros de configuración en<br>el equipo de medición<br>(Datos GPRS $\rightarrow \blacksquare 161$ ) | Información de su<br>proveedor de la red de<br>comunicaciones móviles |  |  |  |
| GPAPN                                                      | Nombre del punto de acceso a<br>la red de comunicaciones<br>móviles<br>(APN: nombre del punto de<br>acceso) |                                                                                                    |                                                                       |  |  |  |
| GPUSR                                                      | Nombre de usuario para<br>autentificación                                                                   |                                                                                                    |                                                                       |  |  |  |
| GPPSW                                                      | Contraseña para<br>autentificación                                                                          |                                                                                                    |                                                                       |  |  |  |
| GPAUT                                                      | Tipo de autentificación,<br>valor auténtico de acceso<br>requerido por el proveedor de<br>la red            |                                                                                                    |                                                                       |  |  |  |

## 9.5.2 Configuración de la comunicación GPRS

1. En la herramienta de configuración Config 5800, acceda al grupo de parámetros "Datos GPRS" y configure los parámetros tal como se describe en la tabla siguiente:

| Parámetros         | Descripción                                                                                                 | Opciones e información sobre la configuración del parámetro                                                                                                   | Ejemplo           | Fuente de<br>información                               |
|--------------------|----------------------------------------------------------------------------------------------------|----------------------------------------------------------------------------------------------------|-------------------|--------------------------------------------------------|
| GPAPN<br>(→ 🖹 158) | Nombre del punto de acceso<br>a la red de comunicaciones<br>móviles<br>(APN: nombre del punto de<br>acceso) | Entrada de texto, máx. 31<br>caracteres.                                                                                                    | gprs.provider.com | Proveedor de la<br>red de<br>comunicaciones<br>móviles |
| GPUSR<br>(→ 🖹 158) | Nombre de usuario para<br>autentificación                                                                   | <ul> <li>Entrada de texto, máx. 18<br/>caracteres.</li> <li>Únicamente opcional para<br/>algunos proveedores de red de<br/>comunicaciones móviles.</li> </ul> | " " (vacío)       | Proveedor de la<br>red de<br>comunicaciones<br>móviles |
| GPPSW<br>(→ 🖹 158) | Contraseña para<br>autentificación                                                                          | <ul> <li>Entrada de texto, máx. 18<br/>caracteres.</li> <li>Únicamente opcional para<br/>algunos proveedores de red de<br/>comunicaciones móviles.</li> </ul> | " " (vacío)       | Proveedor de la<br>red de<br>comunicaciones<br>móviles |
| GPAUT<br>(→ 158)   | Tipo de autentificación, valor<br>auténtico de acceso<br>requerido por el proveedor<br>de la red            | <ul> <li>0 = Normal (PAP)</li> <li>1 = Segura (CHAP)</li> <li>2 = Ninguna</li> <li>Seleccione "0" si el proveedor no requiere esta información.</li> </ul>    | 0                 | Proveedor de la<br>red de<br>comunicaciones<br>móviles |

- 2. Pruebe si se puede establecer comunicación.
  - Mediante el indicador integrado  $\rightarrow$   $\ge$  58:
    - a. Seleccione el grupo de parámetros "10 Diagnóstico"
    - b. Seleccione el parámetro "Gprs test"  $\rightarrow \square 154$
    - c. Use la tecla ESC para confirmar el prompt "EJECUTAR?" ✓ Aparece en la pantalla el mensaje "Ajuste definición:OK"
  - Mediante la estructura en árbol  $\rightarrow$   $\bigcirc$  59:
    - a. Seleccione el grupo de parámetros "Diagnóstico"
    - b. Seleccione el parámetro "GTEST"  $\rightarrow$  154
    - c. Seleccione "GTEST="
      - ✓"GTEST=" aparece en el cuadro de entrada.
    - d. Introduzca el valor "1" después de "GTEST =" en el cuadro de entrada (GTEST=1)
    - e. Pulse 🗉 para confirmar el valor introducido.
      - ✔ La entrada correcta se confirma en el cuadro de visualización: 0:OK.
      - ✔ Aparece en la pantalla el mensaje "Ajuste definición:OK"
- Compruebe el resultado de la prueba en la lista de sucesos → b 66. Si se ha establecido correctamente la comunicación, aparecerá el mensaje "Registre módem a la red de [nombre del proveedor]".

#### Posibles errores si falla la comunicación

- Entradas incorrectas en los parámetros de configuración GPRS. Acción: compruebe los parámetros de configuración con el proveedor de la red de comunicaciones móviles.
- La opción de introducir un número PIN no está desactivada en la tarjeta SIM.
- La tarjeta SIM no está correctamente configurada. La tarjeta SIM debe estar configurado para una red GPRS. Ello difiere de la configuración estándar para una red GSM.
- La señal de la antena es demasiado débil.
- La antena no está conectada o está dañada.
## 9.5.3 Configuración de la comunicación SMS

1. En la herramienta de configuración Config 5800, acceda al grupo de parámetros "Datos GPRS" y configure los parámetros tal como se describe en la tabla siguiente:

| Parámetros                                                                       | Descripción                                                                           | Opciones e información sobre la configuración del parámetro                                                                                                    | Ejemplo                                                                                                    | Fuente de<br>información |
|----------------------------------------------------------------------------------|---------------------------------------------------------------------------------------|----------------------------------------------------------------------------------------------------|----------------------------------------------------------------------------------------------------|--------------------------|
| GPASN<br>(→ ≧ 159)                                                               | Número de teléfono del<br>emisor (envía SMS al<br>equipo de medición)                 | <ul> <li>Entrada de texto, máx. 19<br/>caracteres.</li> <li>Sin número:<br/>El equipo de medición puede<br/>recibir cada mensaje de texto<br/>(SMS) de cada número.</li> <li>Número parcial:<br/>El equipo de medición puede<br/>recibir todos los mensajes de<br/>texto (SMS) que comienzan con<br/>el número introducido.</li> <li>Número completo:<br/>El equipo de medición<br/>únicamente puede recibir<br/>mensajes de texto (SMS) desde<br/>el número introducido.</li> </ul> | <ul> <li>+41123456789:<br/>recibe SMS<br/>únicamente de<br/>este número</li> <li>+41123456:<br/>recibe SMS de los<br/>números de<br/>teléfono</li> <li>+411234560000<br/>a</li> <li>+411234569999</li> </ul> | Cliente                  |
| $\begin{array}{c} \text{GPSSN} \\ (\rightarrow \textcircled{1} 159) \end{array}$ | Número de teléfono del<br>primer receptor (recibe<br>SMS del equipo de<br>medición).  | <ul> <li>Entrada de texto, máx. 19<br/>caracteres.</li> <li>Se envía un mensaje de texto<br/>(SMS) a este número de teléfono<br/>si se producen errores o alarmas.</li> </ul>                                                                                                    | +41123456789                                                                                                    | Cliente                  |
| GPSS2<br>(→ ≧ 159)                                                               | Número de teléfono del<br>segundo receptor (recibe<br>SMS del equipo de<br>medición). | <ul> <li>Entrada de texto, máx. 19<br/>caracteres.</li> <li>Se envía un mensaje de texto<br/>(SMS) a este número de teléfono<br/>si se producen errores o alarmas.</li> </ul>                                                                                                    | +41123456790                                                                                                    | Cliente                  |
| GPSS3<br>(→ ≧ 160)                                                               | Número de teléfono del<br>tercer receptor (recibe SMS<br>del equipo de medición).     | <ul> <li>Entrada de texto, máx. 19<br/>caracteres.</li> <li>Se envía un mensaje de texto<br/>(SMS) a este número de teléfono<br/>si se producen errores o alarmas.</li> </ul>                                                                                                    | +41123456791                                                                                                    | Cliente                  |

 Envíe un mensaje de texto (SMS) al equipo de medición con el teléfono móvil. Los parámetros del equipo de medición se pueden consultar o modificar mediante el mensaje de texto.

Ejemplo: Enviar el comando VTTPV? en un SMS al equipo de medición ( $\rightarrow \ge 74$ ).

Compruebe que usted, como emisor (teléfono móvil), también esté autorizado a enviar un mensaje de texto al equipo de medición (parámetro GPASN).

- 3. Compruebe los mensajes de la bandeja de entrada del equipo de medición.
  - Mediante el indicador integrado  $\rightarrow$   $\ge$  58:
    - a. Seleccione el grupo de parámetros "7 Comunicación"
    - b. Seleccione el parámetro "Rec.SMS"  $\rightarrow \square 146$
    - c. Utilice la tecla ESC para confirmar el prompt "EJECUTAR?"
  - Mediante la estructura en árbol  $\rightarrow$   $\ge$  59:
    - a. Seleccione el grupo de parámetros "Comunicación"
    - b. Seleccione el parámetro "SMSCI"  $\rightarrow$   $\geqq$  146
    - c. Seleccione "SMSCI="

**i** 

- ✔ "SMSCI=" aparece en el cuadro de entrada
- d. Introduzca el valor "1" después de "SMSCI=" en el cuadro de entrada (SMSCI=1)

- e. Pulse 🗉 para confirmar el valor introducido.
  - ✔ La entrada correcta se confirma en el cuadro de visualización: 0:OK.
- 4. Compruebe si se ha establecido la comunicación SMS satisfactoriamente. Se ha establecido la comunicación SMS satisfactoriamente si:
  - el equipo de medición ha enviado un mensaje de respuesta (SMS) al teléfono móvil.
  - tanto la recepción del mensaje de consulta (SMS) como la transmisión del mensaje de respuesta (SMS) se han registrado en la lista de sucesos.

#### Ejemplo

- Los parámetros están protegidos con la contraseña "100000".
- La unidad para la temperatura se cambiará, de °C a °F.
- Se muestra el valor total positivo del totalizador.

Entrada del usuario: ACODE=100000, TMMUV=1, VTTPV?

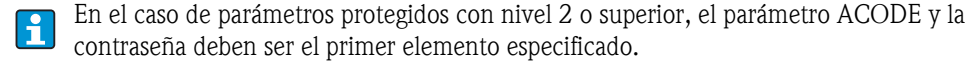

Los comandos particulares, consultas, etc., **siempre** deben estar separados por una coma **sin** un espacio.

Estructura del mensaje de consulta (SMS)

| Mensaje de consulta para el ejemplo |                             |                                                                                                    |  |  |
|-------------------------------------|-----------------------------|----------------------------------------------------------------------------------------------------|--|--|
| Categoría                           | Contenido SMS               | Descripción                                                                                                    |  |  |
| Emisor (de:)                        | +41 123456789               | Número de teléfono móvil del emisor. Compruebe el parámetro GPASN para asegurarse de que el equipo de medición está autorizado para recibir un mensaje de texto de este número de teléfono móvil $\rightarrow \square$ 73. |  |  |
| Receptor (a:)                       | +41 987654321               | Número de teléfono móvil del equipo de medición.                                                                                                    |  |  |
| Texto /contenido                    | ACODE=100000,TMMUV=1,VTTPV? | <ul> <li>Contraseña de acceso (si está protegido con contraseña)</li> <li>Cambia la unidad de temperatura a °F</li> <li>Consulta el valor del totalizador (total positivo)</li> </ul>                                      |  |  |

Estructura del mensaje de respuesta (SMS)

| Posible mensaje de respuesta para el ejemplo anterior |                |                                                                                  |  |  |
|-------------------------------------------------------|----------------|----------------------------------------------------------------------------------|--|--|
| Categoría                                             | Contenido SMS  | Descripción                                                                      |  |  |
| Emisor (de:)                                          | +41 987654321  | Número de teléfono móvil del equipo de medición.                                 |  |  |
| Receptor (a:)                                         | +41 123456789  | Número de teléfono móvil del móvil del que se envió<br>el mensaje de consulta.   |  |  |
| Texto /contenido                                      | °F,dm3,548.989 | Unidad de temperatura, unidad y el valor actual del totalizador (total positivo) |  |  |

### 9.5.4 Configuración de la comunicación por correo electrónico (envío)

Existen distintos modos de configurar cómo se establece la comunicación entre el servidor SMTP (Simple Mail Transfer Protocolo) del equipo de medición y el servidor SMTP del receptor del correo electrónico:

# Establecimiento de la comunicación por correo electrónico (envío) mediante la dirección estática IP del servidor SMTP del receptor del correo electrónico

Si se conoce la dirección de la IP estática (por ejemplo 245.48.125.222), la comunicación se puede establecer directamente mediante esta dirección IP.

| Ventajas                                                                                                    | Inconvenientes                                                                                    |
|----------------------------------------------------------------------------------------------------|---------------------------------------------------------------------------------------------------|
| <ul> <li>Conexión directa</li> <li>Velocidad máxima</li> <li>Tráfico de datos mínimo</li> <li>Consumo mínimo de las baterías</li> </ul> | <ul> <li>Se tiene que conocer la dirección IP estática del<br/>servidor SMTP receptor.</li> </ul> |

Descripción de la configuración  $\rightarrow$   $\ge$  77.

# Establecimiento de comunicación por correo electrónico (envío) mediante el nombre del servidor SMTP del receptor del correo electrónico

Si se conoce el nombre del servidor SMTP (por ejemplo, smtp.emailprovider.com), se puede establecer directamente la comunicación mediante el nombre del servidor SMTP.

| Ventajas                                                                                                    | Inconvenientes                                                                                                    |
|----------------------------------------------------------------------------------------------------|----------------------------------------------------------------------------------------------------|
| <ul> <li>Es compatible con un servidor SMTP con una<br/>dirección IP dinámica</li> <li>No es necesario determinar una dirección IP estática</li> </ul> | En comparación con las conexiones con una dirección IP<br>estática:<br>Mayor tiempo de conexión<br>Más tráfico de datos<br>Consumo superior de las baterías |

Descripción de la configuración  $\rightarrow$   $\ge$  78.

# Establecimiento de comunicación por correo electrónico (envío) mediante la dirección de correo electrónico del receptor

Si no se conoce la dirección IP estática ni el nombre del servidor SMTP, se puede utilizar la dirección de correo electrónico del receptor para establecer la conexión. Utilizando la dirección de correo electrónico del receptor, el sistema sincroniza automáticamente los datos con el servidor SMTP asociado del receptor. La comunicación se establece entonces mediante la dirección IP determinada.

| Ventajas                                                                                                    | Inconvenientes                                                                                                    |
|----------------------------------------------------------------------------------------------------|----------------------------------------------------------------------------------------------------|
| <ul> <li>Es compatible con un servidor SMTP con una dirección IP dinámica</li> <li>No es necesario determinar una dirección IP estática</li> <li>Configuración sencilla de la conexión de enlace</li> </ul> | En comparación con las conexiones con una dirección IP<br>estática:<br>• Tiempo de conexión muy superior<br>• Mucho más de tráfico de datos<br>• Consumo de las baterías muy superior |

Descripción de la configuración  $\rightarrow$   $\stackrel{>}{=}$  79.

#### Parámetros para establecer comunicación por correo electrónico (envío)

Los parámetros se utilizan de un modo distinto en función de cómo está configurado el enlace de comunicación.

| Parámetro (descripción)<br>Descripción breve                                                                                                    | Observaciones                                                                                                    | Formato,<br>Ejemplo                                   | Fuente de<br>información                                                      |
|----------------------------------------------------------------------------------------------------|----------------------------------------------------------------------------------------------------|-------------------------------------------------------|-------------------------------------------------------------------------------|
| <b>GPSMA</b> ( $\rightarrow \triangleq 158$ )<br>Dirección IP estática del<br>servidor SMTP (receptor del<br>correo electrónico).                                                                                                    | <ul> <li>Se requiere únicamente si se utiliza una dirección IP estática → 177.</li> <li>Si se introduce "0.0.0.0":<br/>El sistema busca la dirección IP mediante el nombre completo del dominio reservado del servidor SMTP (GPDNS).</li> </ul>                                                                                                    | xxx.xxx.xxx<br>154.25.132.47                          | Administrador,<br>Departamento<br>IT, Cliente                                 |
| GPDNS (→ ≧ 158)<br>Nombre completo del<br>dominio reservado (nombre<br>de texto sencillo) del<br>servidor SMTP (receptor del<br>correo electrónico).                                                                                                    | <ul> <li>Se requiere únicamente si el sistema busca a través del nombre completo de dominio reservado del servidor SMTP → 100 78.</li> <li>Entrada de texto, máx. 31 caracteres.</li> <li>Nombre completo del equipo del servidor SMTP.</li> <li>Dada la combinación: <ul> <li>Parámetro GPSMA:</li> <li>se introduce 0.0.0.0</li> <li>No se introduce " " en este parámetro El sistema busca la dirección IP mediante la dirección de correo electrónico del receptor (GPEMT)</li> </ul> </li> </ul>                                                                              | smtp.emailprovider.com                                | Administrador,<br>Departamento<br>IT, Cliente                                 |
| GPNRS (→ 🖹 158)<br>Dirección IP del servidor<br>DNS (sistema de nombre de<br>dominio)                                                                                                    | <ul> <li>Se requiere únicamente si el sistema<br/>busca a través de la dirección de correo<br/>electrónico del receptor →          <sup>1</sup>79, de lo<br/>contrario siempre se introduce "0.0.0.0".</li> <li>Dada la combinación:         <ul> <li>Parámetro GPSMA:<br/>se introduce 0.0.0.0</li> <li>Parámetro GPDNS: Sin entrada " "</li> <li>Se ha introducido 0.0.0.0 en este<br/>parámetro:<br/>La dirección IP del servidor DNS queda<br/>asignada automáticamente por la red.<br/>Sin embargo, una dirección IP fija<br/>también se puede entrar.</li> </ul> </li> </ul> | xxx.xxx.xxx<br>0.0.0.0                                | Si 0.0.0.0:<br>automáticamente<br>mediante la red                             |
| <b>GPSMP</b> ( $\rightarrow$ <b>158</b> )<br>Puerto IP del servidor SMTP<br>(receptor del correo<br>electrónico).                                                                                                    | <ul> <li>Se utiliza el puerto IP 25 en la mayoría de los casos.</li> <li>Rango de entrada: O a 65535.</li> <li>El equipo de medición no puede interpretar los datos con cifrado TLS o SSL. Por este motivo, usted no puede emplear una conexión que utilice un protocolo TSL o SSL.</li> </ul>                                                                                                    | 25                                                    | –<br>Si no se admite el<br>puerto IP 25:<br>Administrador,<br>Departamento IT |
| <b>GPEMT</b> (→ 158)<br>Correo electrónico del<br>receptor                                                                                                    | <ul> <li>Entrada de texto, máx. 31 caracteres.</li> <li>El cliente debe configurar la cuenta de correo electrónico. Los clientes pueden utilizar su propio correo electrónico (dirección de la empresa) o una dirección de un proveedor de correo electrónico.</li> </ul>                                                                                                    | cliente@-proveedor.com<br>john.public@company.<br>com | Cliente                                                                       |
| <b>GPEMF</b> ( $\rightarrow$ <b>158</b> )<br>Dirección de correo<br>electrónico de transmisión<br>existente del equipo de<br>medición. En el caso de que<br>se produzca un error, el<br>receptor (servidor SMTP)<br>envía un correo de error,<br>junto con la causa del error,<br>a esta dirección (p. ej.,<br>correo de envío del error al<br>receptor (servidor SMTP)) | <ul> <li>Máx. 31 caracteres</li> <li>El cliente debe configurar la cuenta de correo electrónico. Los clientes pueden utilizar su propio correo electrónico (dirección de la empresa) o una dirección de un proveedor de correo electrónico.</li> <li>Si se produce un error al establecer la conexión, esta cuenta de correo electrónico puede utilizarse para comprobar si se ha recibido un correo de error.</li> </ul>                                                                                                    | cliente@proveedor.com<br>john.public@provider.<br>com | Cliente                                                                       |

| Parámetro (descripción)                                                                                                    | Observaciones                                                                                                    | Formato,  | Fuente de                                                     |
|----------------------------------------------------------------------------------------------------|----------------------------------------------------------------------------------------------------|-----------|---------------------------------------------------------------|
| Descripción breve                                                                                                    |                                                                                                    | Ejemplo   | información                                                   |
| <b>GPHES</b> ( $\rightarrow \triangleq 160$ )<br>Nombre (cadena HELO) para<br>que el servidor SMTP del<br>receptor pueda identificar el<br>equipo de medición. | <ul> <li>Es imprescindible introducirlo siempre.</li> <li>Máx. 31 caracteres, sin espacios.</li> <li>El servidor SMTP del receptor debe<br/>conocer el nombre (cadena HELO). Si<br/>este es no es el caso, el correo electrónico<br/>puede ser tratado como spam.</li> </ul> | Promag800 | Cliente,<br>posiblemente<br>administrador,<br>departamento IT |

# Establecimiento de la comunicación por correo electrónico (envío) mediante la dirección estática IP del servidor SMTP del receptor del correo electrónico

1. En la herramienta de configuración Config 5800, acceda al grupo de parámetros "Datos GPRS" y configure los parámetros tal como se describe en la tabla siguiente:

| Parámetros | Entrada, formato                        | Observaciones                                                                                                    |  |
|------------|-----------------------------------------|----------------------------------------------------------------------------------------------------|--|
| GPSMA      | Por ejemplo. 154.25.132.047             | Dirección IP estática del servidor SMTP (correo electrónico receptor), información suministrada por el administrador, departamento IT.                                                                  |  |
| GPDNS      | n n                                     | Sin entrada " ". No se requiere si se utiliza una dirección IP estática (parámetro GPSMA).                                                                                                    |  |
| GPNRS      | 0.0.0.0                                 | Siempre se introduce "0.0.0.0".                                                                                                    |  |
| GPSMP      | 25                                      | Se utiliza el puerto IP 25 en la mayoría de los casos. Si esto no<br>se admite, póngase en contacto con su administrador,<br>departamento IT.                                                           |  |
| GPEMT      | Por ejemplo,<br>john.public@company.com | Dirección de correo electrónico del receptor                                                                                                    |  |
| GPEMF      | Por ejemplo,<br>cliente@proveedor.com   | Dirección de correo electrónico del equipo de campo y el receptor de los errores de correo.                                                                                                    |  |
| GPHES      | Por ejemplo, Promag800                  | Modo de identificación del equipo de medición en el servidor<br>SMTP del receptor. El servidor SMTP debe conocer este<br>nombre (de lo contrario el correo electrónico puede ser<br>tratado como spam). |  |

Descripción precisa de los parámetros  $\rightarrow$   $\supseteq$  76.

- 2. Compruebe si se puede establecer la comunicación.
  - Mediante el indicador integrado  $\rightarrow \ge 58$ :
    - a. Seleccione el grupo de parámetros "7 Comunicación"
    - b. Seleccione el parámetro "Envio acont."  $\rightarrow$  <br/> $\geqq$  146
    - c. Utilice la tecla ESC para confirmar el prompt "EJECUTAR?"
  - Mediante la estructura en árbol  $\rightarrow$   $\stackrel{>}{=}$  59:
    - a. Seleccione el grupo de parámetros "Comunicación"
    - b. Seleccione el parámetro "EVTSI"  $\rightarrow$  146.
    - c. Seleccione "EVTSI=".
      - ✓ "EVTSI=" aparece en el cuadro de entrada.
    - d. Introduzca el valor "1" después de "EVTSI=" en el cuadro de entrada (EVTSI=1).
    - e. Pulse 🗉 para confirmar el valor introducido.
      - ✔ La entrada correcta se confirma en el cuadro de visualización: 0:OK.
- Compruebe el resultado de la prueba en la lista de sucesos → <a>b</a> 66. Se ha enviado un correo electrónico si la comunicación se ha establecido correctamente.

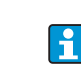

Para una visión general de otras opciones de configuración para establecer comunicación por correo electrónico (envío), y las ventajas e inconvenientes relacionados, véase  $\rightarrow \Rightarrow 75$ .

# Establecimiento de comunicación por correo electrónico (envío) mediante el nombre del servidor SMTP del receptor del correo electrónico

1. En la herramienta de configuración Config 5800, acceda al grupo de parámetros "Datos GPRS" y configure los parámetros tal como se describe en la tabla siguiente:

| Parámetros | Entrada, formato                        | Observaciones                                                                                                    |
|------------|-----------------------------------------|----------------------------------------------------------------------------------------------------|
| GPSMA      | 0.0.0.0                                 | Siempre se introduce "0.0.0.0".<br>El sistema busca la dirección IP mediante el nombre completo<br>del dominio reservado del servidor SMTP (parámetro<br>GPDNS).                                        |
| GPDNS      | smtp.emailprovider.com                  | Nombre completo del dominio reservado (nombre de texto sencillo) del servidor SMTP (receptor del correo electrónico).                                                                                   |
| GPNRS      | 0.0.0.0                                 | Siempre se introduce "0.0.0.0".                                                                                                    |
| GPSMP      | 25                                      | Se utiliza el puerto IP 25 en la mayoría de los casos. Si esto no<br>se admite, póngase en contacto con su administrador,<br>departamento IT.                                                           |
| GPEMT      | Por ejemplo,<br>john.public@company.com | Dirección de correo electrónico del receptor                                                                                                    |
| GPEMF      | Por ejemplo,<br>cliente@proveedor.com   | Dirección de correo electrónico del equipo de campo y el receptor de los errores de correo.                                                                                                    |
| GPHES      | Por ejemplo, Promag800                  | Modo de identificación del equipo de medición en el servidor<br>SMTP del receptor. El servidor SMTP debe conocer este<br>nombre (de lo contrario el correo electrónico puede ser<br>tratado como spam). |

Descripción precisa de los parámetros  $\rightarrow$   $\stackrel{>}{\Rightarrow}$  76.

- 2. Compruebe si se puede establecer comunicación.
  - Mediante el indicador integrado  $\rightarrow$   $\ge$  58:
    - a. Seleccione el grupo de parámetros "7 Comunicación"
    - b. Seleccione el parámetro "Envio acont."  $\rightarrow \ge 146$
    - c. Utilice la tecla ESC para confirmar el prompt "EJECUTAR?"
  - Mediante la estructura en árbol  $\rightarrow$   $\ge$  59:
    - a. Seleccione el grupo de parámetros "Comunicación"
    - b. Seleccione el parámetro "EVTSI"  $\rightarrow \ge 146$ .
    - c. Seleccione "EVTSI=".

Н

- ✔ "EVTSI=" aparece en el cuadro de entrada.
- d. Introduzca el valor "1" después de "EVTSI=" en el cuadro de entrada (EVTSI=1).
- e. Pulse 🗉 para confirmar el valor introducido.
  - ✔ La entrada correcta se confirma en el cuadro de visualización: 0:OK.
- Compruebe el resultado de la prueba en la lista de sucesos → 
   66. Se ha enviado un correo electrónico si la comunicación se ha establecido correctamente.

Para una visión general de otras opciones de configuración para establecer comunicación por correo electrónico (envío), y las ventajas e inconvenientes relacionados, véase  $\rightarrow \ge 75$ .

# Establecimiento de comunicación por correo electrónico (envío) mediante la dirección de correo electrónico del receptor

1. En la herramienta de configuración Config 5800, acceda al grupo de parámetros "Datos GPRS" y configure los parámetros tal como se describe en la tabla siguiente:

| Parámetros | Entrada, formato                        | Observaciones                                                                                                    |
|------------|-----------------------------------------|----------------------------------------------------------------------------------------------------|
| GPSMA      | 0.0.0.0                                 | Siempre se introduce "0.0.0.0".<br>Si se ha introducido "0.0.0.0" aquí y no se introduce nada " "<br>(vacío) para el nombre completo del dominio reservado<br>(nombre en texto sencillo) en el parámetro GPDNS: el<br>sistema busca la dirección IP mediante la dirección de correo<br>electrónico del receptor (parámetro GPEMT) |
| GPDNS      | n n                                     | No se ha introducido nada: " " (vacío)<br>Si aquí no se ha introducido nada " " (vacío) y se ha<br>introducido "0.0.0.0" para la dirección IP estática en el<br>parámetro GPSMA:<br>El sistema busca la dirección IP mediante la dirección de<br>correo electrónico del receptor (parámetro GPEMT)                                |
| GPNRS      | 0.0.0.0                                 | Se introduce 0.0.0.0. La dirección IP del servidor DNS se determina automáticamente. Sin embargo, se puede introducir también una dirección IP estática.                                                                                                    |
| GPSMP      | 25                                      | Se utiliza el puerto IP 25 en la mayoría de los casos. Si esto no<br>se admite, póngase en contacto con su administrador,<br>departamento IT.                                                                                                    |
| GPEMT      | Por ejemplo,<br>john.public@company.com | Dirección de correo electrónico del receptor                                                                                                    |
| GPEMF      | Por ejemplo,<br>cliente@proveedor.com   | Dirección de correo electrónico del equipo de campo y el receptor de los errores de correo.                                                                                                    |
| GPHES      | Por ejemplo, Promag800                  | Modo de identificación del equipo de medición en el servidor<br>SMTP del receptor. El servidor SMTP debe conocer este<br>nombre (de lo contrario el correo electrónico puede ser<br>tratado como spam).                                                                                                    |

Descripción precisa de los parámetros  $\rightarrow$   $\supseteq$  76.

- 2. Compruebe si se puede establecer la comunicación.
  - Mediante el indicador integrado  $\rightarrow \ge 58$ :
    - a. Seleccione el grupo de parámetros "7 Comunicación"
    - b. Seleccione el parámetro "Envio acont."  $\rightarrow \square$  146.
    - c. Utilice la tecla ESC para confirmar el prompt "EJECUTAR?".
  - Mediante la estructura en árbol  $\rightarrow$   $\supseteq$  59:
    - a. Seleccione el grupo de parámetros "Comunicación".
    - b. Seleccione el parámetro "EVTSI"  $\rightarrow$  146.
    - c. Seleccione "EVTSI=".
      - ✔ "EVTSI=" aparece en el cuadro de entrada.
    - d. Introduzca el valor "1" después de "EVTSI=" en el cuadro de entrada (EVTSI=1).
    - e. Pulse 🗉 para confirmar el valor introducido.
      - ✔ La entrada correcta se confirma en el cuadro de visualización: 0:OK.
- Compruebe el resultado de la prueba en la lista de sucesos → 
   <sup>1</sup>66.

   Se ha enviado un correo electrónico si la comunicación se ha establecido correctamente.

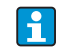

Para una visión general de otras opciones de configuración para establecer comunicación por correo electrónico (envío), y las ventajas e inconvenientes relacionados, véase  $\rightarrow a$  75.

# 9.5.5 Configuración de la comunicación por correo electrónico (recepción)

El sistema puede configurarse de distintos modos para recibir correos electrónicos:

- Comunicación establecida mediante la dirección IP estática del servidor POP3
- Comunicación establecida mediante una dirección IP dinámica del servidor POP3

#### Comunicación establecida mediante la dirección IP estática del servidor POP3

La comunicación con el servidor se establece rápida y directamente especificando la dirección IP estática del servidor POP3.

1. En la herramienta de configuración Config 5800, acceda al grupo de parámetros "Datos GPRS" y configure los parámetros tal como se describe en la tabla siguiente:

| Parámetros                                                                       | Descripción                                                                                                    | Opciones e información sobre la<br>configuración del parámetro                                                                                                    | Ejemplo              | Fuente de<br>información                                                                                 |
|----------------------------------------------------------------------------------|----------------------------------------------------------------------------------------------------|----------------------------------------------------------------------------------------------------|----------------------|----------------------------------------------------------------------------------------------------|
| GPP3A<br>(→ ≧ 159)                                                               | Dirección IP estática del<br>servidor POP3. El equipo de<br>medición busca correos<br>electrónicos en el servidor<br>POP3. | XXX.XXX.XXX.XXX                                                                                                    | 152.22.102.57        | Cliente,<br>posiblemente<br>administrador,<br>departamento de TI<br>o proveedor de<br>correo electrónico |
|                                                                                  | Nombre completo del<br>dominio reservado del<br>servidor POP3.                                                             | No se requiere si se utiliza una dirección IP estática.                                                                                                    | " " (vacío)          | -                                                                                                    |
| GPP3P<br>(→ ≧ 159)                                                               | PUERTO TCP del servidor<br>POP3.                                                                                           | <ul> <li>Entrada del usuario entre 0 y<br/>65535</li> <li>El equipo de medición no puede<br/>leer o enviar datos con cifrado TLS<br/>o SSL. Por este motivo, por favor<br/>asegúrese que no emplea una<br/>conexión que utiliza un protocolo<br/>TSL o SSL.</li> </ul> | 110                  | Cliente,<br>posiblemente<br>administrador,<br>departamento de TI<br>o proveedor de<br>correo electrónico |
| GP3US<br>(→ ≧ 159)                                                               | Nombre de usuario para<br>autentificación                                                                                  | Entrada de texto, máx. 16 caracteres.                                                                                                    | Nombre de<br>usuario | Cliente                                                                                                  |
| $\begin{array}{c} \text{GP3PS} \\ (\rightarrow \textcircled{1} 159) \end{array}$ | Contraseña para<br>autentificación                                                                                         | Entrada de texto, máx. 8 caracteres.                                                                                                    | Contraseña           | Cliente                                                                                                  |

- 2. Envíe un correo electrónico al equipo de medición  $\rightarrow \ge 82$ .
- 3. Compruebe la bandeja de entrada de correo electrónico del equipo de medición.
  - Mediante el indicador integrado  $\rightarrow$   $\triangleq$  58:
    - a. Seleccione el grupo de parámetros "7 Comunicación"
    - b. Seleccione el parámetro "L.email"  $\rightarrow \ge 146$ .
    - c. Utilice la tecla ESC para confirmar el prompt "EJECUTAR?"
    - Mediante la estructura en árbol  $\rightarrow$   $\supseteq$  59:
      - a. Seleccione el grupo de parámetros "Comunicación"
      - b. Seleccione el parámetro "EMLRI"  $\rightarrow \ge 146$ .
      - c. Seleccione "EMLRI="
         ✓ "EMLRI=" aparece en el cuadro de entrada
      - d. Introduzca el valor "1" después de "EMLRI=" en el cuadro de entrada (EMLRI=1)
      - e. Pulse 🗉 para confirmar el valor introducido.
        - ✔ La entrada correcta se confirma en el cuadro de visualización: 0:OK.
- 4. Compruebe si se ha establecido comunicación de correo electrónico satisfactoriamente. La comunicación por correo electrónico se ha establecido satisfactoriamente si:
  - tanto la recepción de la consulta de correo electrónico como la transmisión del correo electrónico de respuesta se han registrado en la lista de sucesos.
  - la comunicación se proporciona en el indicador local.
  - el equipo de medición ha enviado un mensaje de respuesta al servidor.

#### Comunicación establecida mediante una dirección IP dinámica del servidor POP3

El equipo de medición busca automáticamente la dirección IP dinámica del servidor POP3 descrita en el nombre completo de dominio reservado.

La comunicación se establece solamente una vez se ha determinado la dirección IP dinámica. En comparación con la utilización de una dirección IP estática, el equipo de medición requiere un tiempo más largo para establecer la comunicación cuando se utiliza una dirección IP dinámica. Ello provoca un mayor consumo de la batería.

1. En la herramienta de configuración Config 5800, acceda al grupo de parámetros "Datos GPRS" y configure los parámetros tal como se describe en la tabla siguiente:

| Parámetros         | Descripción                                                                                                    | Opciones e información sobre la configuración del parámetro                                                                                                    | Ejemplo           | Fuente de<br>información                                   |
|--------------------|----------------------------------------------------------------------------------------------------|----------------------------------------------------------------------------------------------------|-------------------|------------------------------------------------------------|
| GPP3A<br>(→ 🖹 159) | Dirección IP estática del<br>servidor POP3. El equipo<br>de medición busca correos<br>electrónicos en el servidor<br>POP3. | xxx.xxx.xxx<br>No se requiere si se utiliza una<br>dirección IP dinámica.<br>Entrada 0.0.0.0 = activación del<br>nombre completo de dominio<br>reservado                                                                                                    | 0.0.0.0           | _                                                          |
| GPDNP<br>(→ ≧ 159) | Nombre completo del<br>dominio reservado del<br>servidor POP3.                                                             | <ul> <li>Entrada de texto, máx. 31<br/>caracteres.</li> <li>Nombre completo del ordenador<br/>del servidor POP3</li> </ul>                                                                                                    | pop3proveedor.com | Cliente,<br>posiblemente<br>administrador,<br>departamento |
| GPP3P<br>(→ 🖹 159) | PUERTO TCP del servidor<br>POP3                                                                                            | <ul> <li>Entrada del usuario entre 0 y<br/>65535</li> <li>El equipo de medición no puede<br/>leer o enviar datos con cifrado<br/>TLS o SSL. Por este motivo, por<br/>favor asegúrese que no emplea<br/>una conexión que utiliza un<br/>protocolo TSL o SSL.</li> </ul> | 110               | de TI o<br>proveedor de<br>correo<br>electrónico           |
| GP3US<br>(→ ≧ 159) | Nombre de usuario para<br>autentificación                                                                                  | Entrada de texto, máx. 16<br>caracteres.                                                                                                    | Nombre de usuario | Cliente                                                    |
| GP3PS<br>(→ ≧ 159) | Contraseña para<br>autentificación                                                                                         | Entrada de texto, máx. 8 caracteres.                                                                                                    | Contraseña        | Cliente                                                    |

- 2. Envíe un correo electrónico al equipo de medición  $\rightarrow \ge 82$ .
- 3. Compruebe la bandeja de entrada de correo electrónico del equipo de medición.
  - Mediante el indicador integrado  $\rightarrow$   $\bigcirc$  58:
    - a. Seleccione el grupo de parámetros "7 Comunicación"
    - b. Seleccione el parámetro "L.<br/>email"  $\rightarrow$   $\geqq$  146.
    - c. Utilice la tecla ESC para confirmar el prompt "EJECUTAR?".
  - Mediante la estructura en árbol  $\rightarrow \ge 59$ :
    - a. Seleccione el grupo de parámetros "Comunicación"
    - b. Seleccione el parámetro "EMLRI"  $\rightarrow \square$  146.
    - c. Seleccione "EMLRI="
      - ✓ "EMLRI=" aparece en el cuadro de entrada.
    - d. Introduzca el valor "1" después de "EMLRI=" en el cuadro de entrada (EMLRI=1).
- 4. Compruebe si se ha establecido comunicación de correo electrónico satisfactoriamente. La comunicación por correo electrónico se ha establecido satisfactoriamente si:
  - tanto la recepción de la consulta de correo electrónico como la transmisión del correo electrónico de respuesta se han registrado en la lista de sucesos.
  - la comunicación se proporciona en el indicador local.
  - el equipo de medición ha enviado un mensaje de respuesta al servidor.

#### Estructura de un correo electrónico de consulta al equipo de medición

Los parámetros del equipo de medición se pueden consultar o modificar mediante un correo electrónico.

En el caso de parámetros protegidos con nivel 2 o superior, y el parámetro ACODE y la contraseña deben ser el primer elemento especificado.

#### Correo electrónico con las consultas introducidas directamente

| Ejemplo de un        | Ejemplo de un correo electrónico de consulta enviado al equipo de medición |                                                         |  |  |  |  |  |  |
|----------------------|----------------------------------------------------------------------------|---------------------------------------------------------|--|--|--|--|--|--|
| Categoría            | Contenido del correo<br>electrónico                                        | Descripción                                             |  |  |  |  |  |  |
| Emisor<br>(de:)      | cliente@proveedor.com                                                      | Correo electrónico del emisor.                          |  |  |  |  |  |  |
| Receptor<br>(a:)     | Promag800@proveedor.com                                                    | Dirección de correo electrónico del equipo de medición. |  |  |  |  |  |  |
| Asunto<br>(Asunto:)  | Promag800                                                                  | Nombre del equipo de medición.                          |  |  |  |  |  |  |
| Texto /<br>contenido | acode=123456,<br>frmuv=0                                                   | Activar parámetros de nivel 2:<br>Cambio de la unidad   |  |  |  |  |  |  |

#### Correo electrónico con las consultas en un archivo adjunto

| Ejemplo de un        | Ejemplo de un correo electrónico de consulta enviado al equipo de medición |                                                         |  |  |  |  |  |  |  |
|----------------------|----------------------------------------------------------------------------|---------------------------------------------------------|--|--|--|--|--|--|--|
| Categoría            | Contenido del correo<br>electrónico                                        | Descripción                                             |  |  |  |  |  |  |  |
| Emisor<br>(de:)      | cliente@proveedor.com                                                      | Correo electrónico del emisor.                          |  |  |  |  |  |  |  |
| Receptor<br>(a:)     | Promag800@proveedor.com                                                    | Dirección de correo electrónico del equipo de medición. |  |  |  |  |  |  |  |
| Asunto<br>(Asunto:)  | Promag800                                                                  | Nombre del equipo de medición.                          |  |  |  |  |  |  |  |
| Texto /<br>contenido | fname=config_02.txt                                                        | Nombre de fichero especificado                          |  |  |  |  |  |  |  |
|                      | config_02.txt                                                              | Fichero adjunto                                         |  |  |  |  |  |  |  |

#### 9.5.6 Configuración de la sincronización de la hora del sistema

El equipo de medición envía todos los archivos con una marca de fecha y hora. El equipo de medición es compatible con la sincronización de la fecha y hora mediante un servidor NTP. Se aconseja sincronizar la fecha y hora para asegurarse de que todos los archivos presentan una única marca, independientemente de cómo se configura la gestión de la energía para el equipo de medición.

La sincronización se puede configurar de distintos modos:

- Sincronización establecida mediante la dirección IP estática del servidor NTP
- Sincronización establecida mediante una dirección IP dinámica del servidor NTP

#### Sincronización establecida mediante la dirección IP estática del servidor NTP

1. En la herramienta de configuración Config 5800, acceda al grupo de parámetros "Datos GPRS" y configure los parámetros tal como se describe en la tabla siguiente:

| Parámetros         | Descripción                                                                                                    | Opciones e información sobre la configuración del parámetro                                                                                                    | Ejemplo       | Fuente de<br>información |
|--------------------|----------------------------------------------------------------------------------------------------|----------------------------------------------------------------------------------------------------|---------------|--------------------------|
| GPTSA<br>(→ ≧ 159) | Dirección IP del servidor<br>NTP, para establecer la<br>conexión con el servidor y<br>sincronizar la hora del<br>sistema del equipo de<br>medición. | Se introduce la dirección en el<br>formato: xxx.xxx.xxx                                                                                                    | 212.25.132.47 | Servidor NTP             |
| GPDNT<br>(→ ≧ 159) | Nombre completo del<br>dominio reservado del<br>servidor NTP.                                                                                       | <ul> <li>Entrada de texto, máx. 31<br/>caracteres.</li> <li>Nombre completo del<br/>ordenador del servidor NTP</li> </ul>                                                                                                    | " " (vacío)   | Servidor NTP             |
| GPTSP<br>(→ ≧ 159) | Puerto TCP del servidor<br>NTP.                                                                                                    | <ul> <li>Entrada del usuario entre 0 y<br/>65535</li> <li>El equipo de medición no<br/>puede leer o enviar datos con<br/>cifrado TLS o SSL. Por este<br/>motivo, por favor asegúrese que<br/>no emplea una conexión que<br/>utiliza un protocolo TSL o SSL.</li> </ul> | 123           | Servidor NTP             |

- 2. Compruebe si se puede establecer comunicación.
  - Mediante el indicador integrado  $\rightarrow$   $\ge$  58:
    - a. Seleccione el grupo de parámetros "7 Comunicación"
    - b. Seleccione el parámetro "S.reloj"  $\rightarrow \square 146$ .
    - c. Use la tecla ESC para confirmar el prompt "EJECUTAR?".
       ✓ La hora del sistema se muestra correctamente en la herramienta de configuración Config 5800.
  - Mediante la estructura en árbol  $\rightarrow$   $\ge$  59:
    - a. Seleccione el grupo de parámetros "Comunicación"
    - b. Seleccione el parámetro "CSYNI"  $\rightarrow$  🖹 146.
    - c. Seleccione "CSYNI="
       ✓ "CSYNI=" aparece en el cuadro de entrada.
    - d. Introduzca el valor "1" después de "CSYNI=" en el cuadro de entrada (CSYNI=1).
    - e. Pulse 🗉 para confirmar el valor introducido.
      - ✓ La entrada correcta se confirma en el cuadro de visualización: 0:OK.
         ✓ La hora del sistema se muestra correctamente en la herramienta de configuración Config 5800.

#### Sincronización establecida mediante una dirección IP dinámica del servidor NTP

1. En la herramienta de configuración Config 5800, acceda al grupo de parámetros "Datos GPRS" y configure los parámetros tal como se describe en la tabla siguiente:

| Parámetros         | Descripción                                                                                                    | Opciones e información sobre<br>la configuración del parámetro                                                                                                    | Ejemplo      | Fuente de<br>información |
|--------------------|----------------------------------------------------------------------------------------------------|----------------------------------------------------------------------------------------------------|--------------|--------------------------|
| GPTSA<br>(→ ≧ 159) | Dirección IP del servidor<br>NTP, para establecer la<br>conexión con el servidor y<br>sincronizar la hora del<br>sistema del equipo de<br>medición. | Se introduce la dirección en el<br>formato: xxx.xxx.xxx                                                                                                    | 0.0.0.0      | Servidor NTP             |
| GPDNT<br>(→ ≧ 159) | Nombre completo del<br>dominio reservado del<br>servidor NTP.                                                                                       | <ul> <li>Entrada de texto, máx. 31<br/>caracteres.</li> <li>Nombre completo del<br/>ordenador del servidor NTP</li> </ul>                                                                                                    | ntp.metas.ch | Servidor NTP             |
| GPTSP<br>(→ ≧ 159) | Puerto TCP del servidor<br>NTP.                                                                                                    | <ul> <li>Entrada del usuario entre 0 y<br/>65535</li> <li>El equipo de medición no<br/>puede leer o enviar datos con<br/>cifrado TLS o SSL. Por este<br/>motivo, por favor asegúrese que<br/>no emplea una conexión que<br/>utiliza un protocolo TSL o SSL.</li> </ul> | 123          | Servidor NTP             |

- 2. Compruebe si se puede establecer comunicación.
  - Mediante el indicador integrado  $\rightarrow \ge 58$ :
    - a. Seleccione el grupo de parámetros "7 Comunicación"
    - b. Seleccione el parámetro "S.reloj"  $\rightarrow \ge 146$ .
    - c. Use la tecla ESC para confirmar el prompt "EJECUTAR?".
       ✓ La hora del sistema se muestra correctamente en la herramienta de configuración Config 5800.
  - Mediante la estructura en árbol  $\rightarrow$   $\supseteq$  59:
    - a. Seleccione el grupo de parámetros "Comunicación"
    - b. Seleccione el parámetro "CSYNI"  $\rightarrow$  🖹 146.
    - c. Seleccione "CSYNI="
       ✓ "CSYNI=" aparece en el cuadro de entrada.
    - d. Introduzca el valor "1" después de "CSYNI=" en el cuadro de entrada (CSYNI=1).
    - e. Pulse 🗉 para confirmar el valor introducido.
      - ✓ La entrada correcta se confirma en el cuadro de visualización: 0:OK.
         ✓ La hora del sistema se muestra correctamente en la herramienta de configuración Config 5800.

# 9.6 Archivo del data logger con los datos del proceso

El archivo con los datos de proceso contiene los valores de proceso y del estado del equipo de medición. Se guarda en el data logger (tarjeta SD) y se puede acceder:

- mediante el indicador de la herramienta de configuración Config 5800  $\rightarrow \textcircled{1}{6}$ 66.
- mediante una consulta por correo electrónico  $\rightarrow$   $\ge$  82.
  - Si el registro de datos está activado (Acquisicion, DLOGE → 149), los datos de proceso se registran y escriben en un archivo todos los días. Es posible especificar el tiempo y el intervalo de grabación para guardar los datos de proceso → 168.

Se utiliza el grupo de parámetros "9 data logger" para especificar qué datos de proceso (parámetros) se guardarán  $\rightarrow \exists 148$ .

El archivo se encuentra disponible en formato CSV y se puede importar, por ejemplo, a MS Excel.

El archivo del data logger **no** contiene cabecera alguna. Únicamente se transmiten los valores reales a fin de reducir el volumen de datos durante la comunicación GSM/GPRS.

Sin embargo, los valores de transmisión se encuentran siempre en la misma posición de la tabla. La siguiente tabla parcial (filas 1 y 2, columnas de la A a la AS), en la se describen que valores individuales, se puede utilizar para evaluar el archivo.

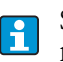

Si los datos de proceso se cargan y se evalúan con más frecuencia, puede ser útil añadir manualmente cabeceras al archivo. De este modo, dicho archivo se puede utilizar siempre como plantilla de importación ya que la estructura (columnas utilizadas ) es siempre idéntica.

#### 9.6.1 Estructura del archivo del data logger enviado

La estructura del archivo del data logger se ilustra en la siguiente tabla parcial.

El archivo del data logger **no** contiene cabeceras (filas 1 y 2). En este caso, se utilizan únicamente para asignar los valores particulares. De la fila 3 en adelante se muestran unos ejemplos de valores de proceso y de estado del equipo de medición. Las explicaciones y comparaciones adicionales con respecto a los parámetros relacionados se proporcionan debajo de los valores.

#### Archivo del data logger en formato MS Excel, columnas A-G

|   | А                                  | В                        | С        | D                                | E                          | F                                | G                         |  |
|---|------------------------------------|--------------------------|----------|----------------------------------|----------------------------|----------------------------------|---------------------------|--|
| 1 | E                                  | Datos de referenc        | cia      | Positivo                         | total tot.                 | Negativo total tot.              |                           |  |
| 2 | N.registro                         | Fecha                    | Hora     | Unidad m.                        | Valor                      | Unidad m.                        | Valor                     |  |
| 3 | 1                                  | 30.01.2012               | 15:05:10 | dm3                              | 1808.799                   | dm3                              | 1808.799                  |  |
| 4 | 2                                  | 30.01.2012               | 15:05:10 | dm3                              | 1808.799                   | dm3                              | 1808.799                  |  |
| 5 | 3                                  | 30.01.2012               | 15:05:10 | dm3                              | 1808.799                   | dm3                              | 1808.799                  |  |
|   |                                    |                          |          |                                  |                            |                                  |                           |  |
|   | Datos de refere<br>(N.º. de medici | ncia<br>ones, fecha, hor | a)       | Total totalizado<br>Grab.T+ (DTT | or positivo<br>PE) → 🖹 151 | Total totalizado<br>Grab.– (DTTN | or negativo<br>E) → 🖹 151 |  |

#### Archivo del data logger en formato MS Excel, columnas H-Q

| Н                                                              | Ι      | J                                      | K                 | L | М | N | 0 | Р                                                              | Q                     |
|----------------------------------------------------------------|--------|----------------------------------------|-------------------|---|---|---|---|----------------------------------------------------------------|-----------------------|
| (                                                              | Caudal |                                        | dal %             |   |   |   |   | Positivo j                                                     | parcial tot.          |
| Unidad m.                                                      | Valor  | Símbolo                                | Valor             |   |   |   |   | Unidad m.                                                      | Valor                 |
| dm3/min                                                        | 7.68   | %                                      | 15                |   |   |   |   | dm3                                                            | 59936                 |
| dm3/min                                                        | 7.68   | %                                      | 15                |   |   |   |   | dm3                                                            | 59936                 |
| dm3/min                                                        | 7.68   | %                                      | 15                |   |   |   |   | dm3                                                            | 59936                 |
|                                                                |        |                                        |                   |   |   |   |   |                                                                |                       |
| Valor caudal<br>Grab.Q<br>(DFLWE) $\rightarrow \triangleq 152$ |        | Valor del cau<br>Valent.%<br>(DLPVE) → | dal en %<br>🗈 152 | - |   |   |   | Parcial totaliz<br>Grab.P+ (DT<br>$\rightarrow \triangleq 151$ | ador negativo<br>PPE) |

| <br>R                                               | S             | t                                                        | U                                  | V                                                                                                | W            | Х | Y | Ζ | AA | AB |  |
|-----------------------------------------------------|---------------|----------------------------------------------------------|------------------------------------|--------------------------------------------------------------------------------------------------|--------------|---|---|---|----|----|--|
| Negativo                                            | parcial tot.  | Valor net                                                | o total tot.                       | Valor neto                                                                                       | parcial tot. |   |   |   |    |    |  |
| Unidad m.                                           | Valor         | Unidad m.                                                | Valor                              | Unidad m.                                                                                        | Valor        |   |   |   |    |    |  |
| dm3                                                 | 59936         | dm3                                                      | 59936                              | dm3                                                                                              | 59936        |   |   |   |    |    |  |
| dm3                                                 | 59936         | dm3                                                      | 59936                              | dm3                                                                                              | 59936        |   |   |   |    |    |  |
| dm3                                                 | 59936         | dm3                                                      | 59936                              | dm3                                                                                              | 59936        |   |   |   |    |    |  |
|                                                     |               |                                                          |                                    |                                                                                                  |              |   |   |   |    |    |  |
| Parcial totaliz<br>Grab.P–<br>(DTPNE) $\rightarrow$ | ador negativo | Total totalization (pos. – neg. to (DLTNE) $\rightarrow$ | dor neto<br>otal) Grab.TN<br>🖹 151 | Parcial totalizado neto<br>(pos. – neg. parcial)<br>Grab.PN<br>(DLPNE) $\rightarrow \square 152$ |              | _ |   |   |    |    |  |

#### Archivo del data logger en formato MS Excel, columnas R-AA

#### Archivo del data logger en formato MS Excel, columnas AC-AM

| ••• | AC | AD | AE | AF | AG | AH                                                      | EA                             | AJ                                                      | AK                          | AL                                                      | AM                           |   |
|-----|----|----|----|----|----|---------------------------------------------------------|--------------------------------|---------------------------------------------------------|-----------------------------|---------------------------------------------------------|------------------------------|---|
|     |    |    |    |    |    | Ciclos me                                               | ed. / hora                     | Estado de                                               | la batería l                | Estado de                                               | la batería2                  |   |
|     |    |    |    |    |    | Símbolo                                                 | Valor                          | Símbolo                                                 | Valor                       | Símbolo                                                 | Valor                        |   |
|     |    |    |    |    |    | c/h                                                     | 6966                           | %                                                       | 99                          | %                                                       | 80                           |   |
|     |    |    |    |    |    | c/h                                                     | 6966                           | %                                                       | 99                          | %                                                       | 80                           |   |
|     |    |    |    |    |    | c/h                                                     | 6966                           | %                                                       | 99                          | %                                                       | 80                           | - |
|     |    |    |    |    |    |                                                         |                                |                                                         |                             |                                                         |                              |   |
|     | -  |    |    |    |    | Captura del v<br>por hora Gral<br>(DLMSE) $\rightarrow$ | alor medido<br>o.STAT<br>ो 152 | Estado de car<br>batería 1 Gra<br>(DLMSE) $\rightarrow$ | ga de la<br>b.STAT<br>🖹 152 | Estado de car<br>batería 2 Gra<br>(DLMSE) $\rightarrow$ | rga de la<br>b.STAT<br>ो 152 |   |

#### Archivo del data logger en formato MS Excel, columnas AN-AS

| <br>AN                                                                                         | AO           | AP                                                | AQ                     | AR                                                   | AS                     | AT | AE |
|------------------------------------------------------------------------------------------------|--------------|---------------------------------------------------|------------------------|------------------------------------------------------|------------------------|----|----|
| Estado de                                                                                      | la batería 3 | Señal de la antena                                |                        | Temperatura de la tarjeta                            |                        |    |    |
| Símbolo                                                                                        | Valor        | Símbolo                                           | Valor                  | Unidad m.                                            | Valor                  |    |    |
| %                                                                                              | 90           | %                                                 | 75                     | °C                                                   | 19                     |    |    |
| %                                                                                              | 90           | %                                                 | 75                     | °C                                                   | 19                     |    |    |
| %                                                                                              | 90           | %                                                 | 75                     | °C                                                   | 19                     |    |    |
|                                                                                                |              |                                                   |                        |                                                      |                        |    |    |
| Estado de carga de la batería 3<br>Grab.STAT<br>(DLMSE) $\rightarrow \stackrel{\frown}{=} 152$ |              | Intensidad de<br>antena<br>Grab.STAT<br>(DLMSE) → | a señal de la<br>∎ 152 | Temperatura<br>electrónica<br>Grab.STAT<br>(DLMSE) → | de la tarjeta<br>🖹 152 |    |    |

# 9.7 Ajuste del idioma de las operaciones de configuración

1. Pulse y mantenga pulsada la tecla 🗉 en el panel de configuración local durante 2 segundos y suéltela.

 $\checkmark$  El dispositivo abandona el modo de espera y aparece el valor medido o el indicador de estado.

2. Pulse 🗉 una vez.

✔ Se muestra el menú principal.

#### 🗞 ¡Nota!

Durante la puesta en marcha inicial o si el parámetro **Quick Start** ( $\rightarrow \triangleq 147$ ) se ajusta a **ON** (valor por defecto), se muestra el menú Quick Start al pulsar la tecla E. Una vez se encuentra en el menú Quick Start ( $\rightarrow \triangleq 124$ ), el usuario puede acceder al menú principal pulsando + para seleccionar el Menú principal y pulsar E para confirmar.

- 3. Pulse 🕂 para seleccionar el grupo de parámetros 8 DISPLAY.
- 4. Pulse 🗉 para confirmar la selección.
- ✓ Se muestra un parámetro de grupo 8 DISPLAY.
- 5. Pulse 🕂 para seleccionar el parámetro **Lengua**.
- 7. Pulse 🕂 para seleccionar el idioma.
- 8. Pulse 🗉 para confirmar la selección.
  - ✔ El idioma cambia al idioma seleccionado.

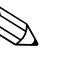

¡Nota!

Ajuste del idioma de las operaciones de configuración con la herramienta de configuración Config 5800:

- Indicador integrado:
   El proceso es idéntico al procedimiento con configuración local desde la etapa 2 en adelante.
   La opción seleccionada se confirma con la tecla Enter.
- Menú de parámetros:
   El idioma de las operaciones de configuración se configura mediante el parámetro LLANG
   → 147.

# 9.8 Gestión de la configuración

La configuración del equipo de medición se guarda en la tarjeta SD. Para obtener información sobre cómo guardar o cargar la configuración, véase  $\rightarrow \triangleq 64$ .

# 9.9 Simulación

#### 9.9.1 Simulación del caudal

La función de simulación se utiliza para generar una señal de caudal interno que se puede utilizar para probar el comportamiento de las salidas, valores de alarma, etc. del equipo de medición. Si la simulación está activada, aparece una "S" en el indicador local.

#### Inicio de la simulación

- Configuración local: "10 Diagnóstico", Parámetro "Simulación" ajustado a ON  $\rightarrow$  154
- Herramienta de configuración Config 5800
  - Indicador integrado "10 Diagnóstico", Parámetro "Simulación" ajustado a $\mathrm{ON} \rightarrow \geqq 154$
  - Menú de parámetros: "Diagnóstico", Parámetro "MSIEN" ajustado a 1 $\rightarrow$   $\stackrel{>}{=}$  154

#### Especificación del valor para la simulación

- Configuración local:
  - 1. Cambie al área del indicador  $\rightarrow$   $\supseteq$  50.
  - 2. Pulse la tecla Enter → <sup>1</sup> 49.
    ✓ El prompt "Caudal = % +000.00" aparece en el indicador.
  - 3. Especifique el valor para la simulación y pulse la tecla Enter para confirmar  $\rightarrow \triangleq 49$ .
- Herramienta de configuración Config 5800, indicador integrado:
  - 1. Cambie al área del indicador  $\rightarrow$   $\stackrel{\frown}{=}$  50.
  - 2. Pulse la tecla Enter.
    - ✓ El prompt "Caudal = % +000.00" aparece en el indicador.
  - 3. Especifique el valor para la simulación y pulse la tecla Enter para confirmar .

#### Finalización de la simulación

- Configuración local:
  - 1. Cambie al área del indicador  $\rightarrow \ge 50$ .
  - 2. Pulse la tecla Enter → <sup>1</sup> 49.
    ✓ El prompt "Caudal = % +000.00" aparece en el indicador.
  - 3. Pulse la tecla Enter > 3 segundos  $\rightarrow \triangleq 49$ .
- Herramienta de configuración Config 5800, indicador integrado:
  - 1. Cambie al área del indicador  $\rightarrow \ge 50$ .
  - 2. Pulse la tecla Enter .
     ✓ El prompt "Caudal = % +000.00" aparece en el indicador.
  - 3. Pulse la tecla ESC .
- Herramienta de configuración Config 5800, menú de parámetros:
   1. En "Diagnóstico", parámetro "MSIEN" ajustado a 0 → 
   154

# 9.10 Protección de los parámetros de configuración ante un acceso no autorizado

#### 9.10.1 Protección contra escritura mediante el interruptor de bloqueo

La configuración local del equipo de medición se puede bloquear mediante los microinterruptores de la tarjeta electrónica. El acceso a los parámetros individuales deja de ser compatible, aunque todavía es posible cambiar las vistas en el indicador y leer los valores medidos.

- 1. Abra la tapa de la caja.
  - Afloje los cuatro tornillos con un destornillador de cabeza Phillips.
    - Levante ligeramente la tapa de la caja e inclínela hacia la izquierda. Dos fijadores flexibles fijan la tapa a la caja.
- 2. Disponga **ambos** microinterruptores a la posición  $ON \rightarrow \square 60$ .

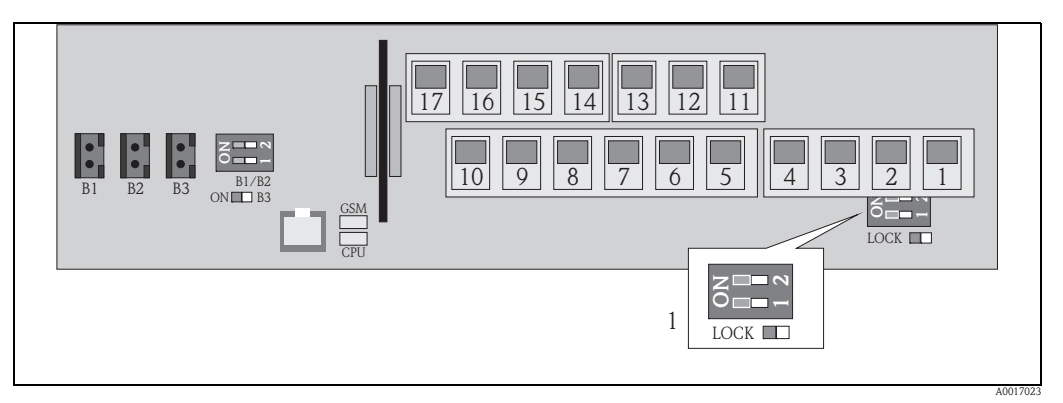

Fig. 60: Microinterruptores de la tarjeta electrónica

1 Microinterruptor para bloquear los elementos de configuración para la configuración local

- 3. Fije la tapa de la caja.
  - Fije la tapa a la caja.
  - Apriete los cuatro tornillos con un destornillador de cabeza Phillips.

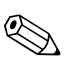

#### ¡Nota!

La tapa de la caja puede estar sellada con plomo a la caja como precaución mecánica adicional para evitar el acceso no autorizado a la tarjeta electrónica. Para ello, se proporciona un orificio tanto en la caja como en la tapa.

## 9.10.2 Protección de los roles de usuario y autorización de acceso

Los parámetros del equipo de medición presentan diferentes niveles de acceso  $\rightarrow$   $\ge$  52.

# 10 Configuración

# 10.1 Cambio del idioma de las operaciones de configuración

1. Pulse y mantenga pulsada la tecla 🗉 en el panel de configuración local durante 2 segundos y suéltela.

 $\checkmark$  El dispositivo abandona el modo de espera y aparece el valor medido o el indicador de estado.

2. Pulse 🗉 una vez.

✔ Se muestra el menú principal.

🗞 ¡Nota!

Durante la puesta en marcha inicial o si el parámetro **Quick Start** ( $\rightarrow \triangleq 147$ ) se ajusta a **ON** (valor por defecto), se muestra el menú Quick start al pulsar la tecla  $\blacksquare$ . Una vez se encuentra en el menú Quick Start ( $\rightarrow \triangleq 124$ ), el usuario puede acceder al menú principal pulsando  $\boxdot$  para seleccionar el **Menú principal** y pulsar  $\blacksquare$  para confirmar.

- 3. Pulse 🕂 para seleccionar el grupo de parámetros 8 DISPLAY.
- 5. Pulse 🕂 para seleccionar el parámetro **Lengua**.
- 6. Pulse 🗉 para confirmar la selección.
  - ✔ Se muestra el parámetro.
- 7. Pulse 🕂 para seleccionar el parámetro de idioma.
- 8. Pulse 🗉 para confirmar la selección.
  - ✔ El idioma cambia al idioma seleccionado.

;Nota!

Para cambiar el idioma de configuración mediante la herramienta de configuración, el procedimiento es idéntico desde la etapa 2 en adelante. La opción seleccionada se confirma con la tecla Enter.

# 10.2 Cambio de pantalla de visualización

El equipo de medición presenta siete pantallas de visualización distintas de los valores medidos y el estado ( $\rightarrow \textcircled{} 49$ ). El usuario puede cambiar de una pantalla a otra.

1. Pulse y mantenga pulsada la tecla 🗉 en el panel de configuración local durante 2 segundos y suéltela.

 $\checkmark$  El dispositivo abandona el modo de espera y aparece el valor medido o el indicador de estado.

Pulse → para cambiar a la pantalla de visualización deseado del valores medido o del estado.
 Aparece la pantalla de visualización del valor medido o del estado.

#### ¡Nota!

Para cambiar la pantalla de visualización mediante la herramienta de configuración, el procedimiento es idéntico desde la etapa 2 en adelante.

# 10.3 Lectura de los valores medidos

1. Pulse y mantenga pulsada la tecla 🗉 en el panel de configuración local durante 2 segundos y suéltela.

 $\checkmark$  El dispositivo abandona el modo de espera y aparece el valor medido o el indicador de estado.

# 10.4 Reinicio de un totalizador

Los totales individuales del totalizador se pueden reiniciar mediante operaciones de configuración locales o mediante la entrada del equipo de medición:

- Mediante operaciones de configuración locales, parámetro  $\rightarrow 147$ .
- Mediante la entrada del equipo de medición, configuración mediante el parámetro  $\rightarrow \ge 132$ .

# 10.5 Consumo energético de la batería

El nivel de consumo energético depende de cómo se utiliza y configura el equipo de medición. La tabla muestra las aplicaciones típicas e indica cómo afectan a la duración de cada una de las baterías.

El nivel de consumo energético se indica en forma de un gráfico de barras: 1 (bajo) a 4 (elevado).

| Condiciones de trabajo                                        | baterías<br>en la tarjeta principal B1/B2 |
|---------------------------------------------------------------|-------------------------------------------|
| Uso de la función de localización                             |                                           |
| Uso de la interfaz de mantenimiento y almacenamiento de datos |                                           |
| Captura de valores medidos: Continua                          |                                           |
| Captura de valores medidos: Smart                             |                                           |
| Captura de valores medidos: Medio                             |                                           |
| Captura de valores medidos: Máx. duración de la batería       |                                           |

| Condiciones de trabajo                               | baterías<br>para módem GSM/GPRS B3 |
|------------------------------------------------------|------------------------------------|
| Señal baja de la red de telecomunicaciones móviles   |                                    |
| Índice elevado de intercambio de datos               |                                    |
| Transmisión del número máx. de parámetros y unidades |                                    |

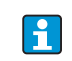

Póngase en contacto con su Centro Endress+Hauser para calcular la duración de la batería para sus condiciones de funcionamiento específicas.

#### 10.5.1 Duración de la batería

La batería tiene una autonomía máxima de 15 años.

La duración de la batería y, por lo tanto, la disponibilidad del equipo de medición si se alimenta por baterías, depende de un cierto número de factores, entre ellos:

- El número de baterías
- Las condiciones ambientales
- La frecuencia de transmisión de datos a través del módem GSM/GPRS
- El tamaño de los archivos transmitidos
- Las actividades de la interfaz (uso del funcionamiento local, GSM/GPRS, etc.)
- El método seleccionado de captura del valor medido (parámetro  $\rightarrow \ge 130$ ):
  - "MAX. LIVE" (duración máx. de la batería): valor de la medida capturada cada 15 segundos.
  - "SMART" (control dinámico de la captura de los datos de medición): la captura del valor medido depende del perfil del caudal. El equipo de medición registra el valor medido cada 5 segundos. Se aumenta la frecuencia del ciclo de captura del valor medido si el equipo de medición detecta un cambio en el perfil del caudal. El equipo de medición se suministra con el modo de medición "SMART" por defecto.
  - "MEDIO": captura del valor de la medida cada 3 segundos.
  - "CONTINUO": captura continua del valor medido.

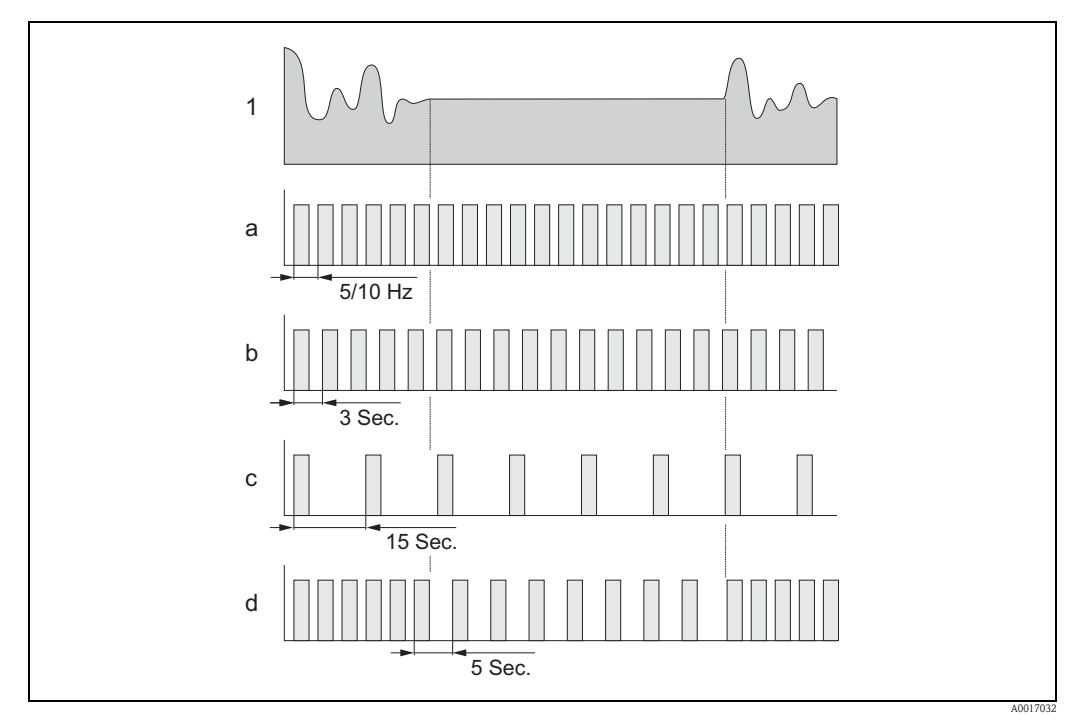

Fig. 61: Principio de funcionamiento de los distintos métodos de captura del valor de medición

- Perfil del caudal 1
- CONTINUO а
- b MEDIO
- MÁX. DURACIÓN С d
  - SMART

1

Póngase en contacto con su Centro Endress+Hauser para calcular la duración de la batería para sus condiciones de funcionamiento específicas.

# 11 Diagnóstico y localización y resolución de fallos

# 11.1 Evento de diagnóstico en el indicador local

Todos los errores activos se muestran en el indicador local. Para ver los errores, el usuario debe cambiar a la pantalla de visualización específica  $\rightarrow$   $\square$  62 (para obtener información sobre cómo cambiar de pantallas de visualización en el indicador local pulsando  $\neg$ ,  $\rightarrow$   $\square$  49).

La fila "ALARMA" muestra el número del error actual y el número total de alarmas activas (el mensaje de error del error actual se muestra en esta línea).

Si está activo más de un error, el usuario puede cambiar entre los errores individuales y los mensajes de error relacionados con la tecla 🕇.

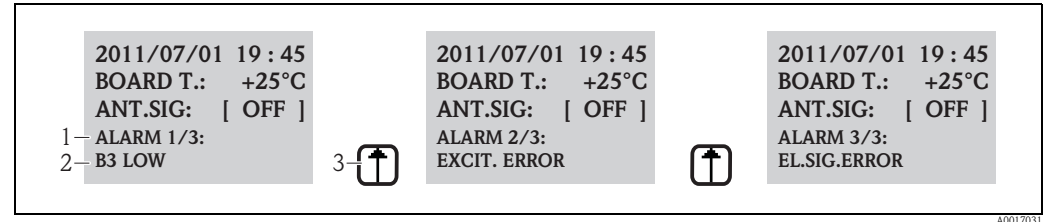

*Fig. 62: Errores activos mostrados en el indicador local* 

- 1 Errores activos: número de error actual mostrado / número total de errores activos
- 2 Mensaje de error del error visualizado actualmente
- *3 Cambia entre los errores con la tecla* 1

#### 11.1.1 Mensajes de error

Si está seleccionada la opción apropiada en el parámetro Env.AL (ALRSM), los mensajes de error se pueden transmitir mediante SMS y/o correo electrónico  $\rightarrow \ge 139$ .

| N°  | Mensaje          | Causa                                                                                                    | Medidas                                                                                                    |
|-----|------------------|----------------------------------------------------------------------------------------------------|----------------------------------------------------------------------------------------------------|
| 000 | Sin error        | -                                                                                                    | -                                                                                                    |
| 214 | T.INSUF.MODEM    | La alimentación del módem GSM / GPRS<br>es demasiado baja para garantizar un<br>funcionamiento fiable del módem. | Compruebe:<br>Baterías B3<br>Conexión de la batería B3<br>Si las baterías o la tarjeta electrónica<br>presentan daños visibles            |
| 215 | ERR.MEMORIA SD   | La tarjeta SD:<br>No está disponible<br>No está validada<br>No está formateada<br>No es compatible               | La tarjeta SD debe:<br>Introducirse correctamente<br>Reemplazarse<br>Formatearse                                                          |
| 216 | ALIM.EXTERNA OFF | La fuente de alimentación externa ha fallado.                                                                    | Compruebe:<br>La fuente de alimentación<br>Las conexiones                                                                                 |
| 217 | MEMORIA SD LLENA | La memoria de la tarjeta SD está llena.<br>No se pueden guardar más datos.                                       | Reemplace la tarjeta SD o elimine datos<br>no deseados de la tarjeta SD.                                                                  |
| 218 | SOBRECARGO.SAL.  | Sobrecarga eléctrica de los sensores y entradas exteriores.                                                      | Compruebe:<br>Las conexiones<br>Los sensores externos                                                                                     |
| 219 | ERR.SENS.TEMP    | Existe un problema con el sensor externo<br>de temperatura (la funcionalidad no es<br>compatible).               | -                                                                                                    |
| 220 | ERR.S.CAUDAL     | Error en el sensor de caudal.                                                                                    | Compruebe el mensaje de error en el<br>archivo de sucesos. Tome medidas<br>adicionales en función de la resultados de<br>la comprobación. |

| N°  | Mensaje        | Causa                                                                               | Medidas                                                                                                    |
|-----|----------------|-------------------------------------------------------------------------------------|----------------------------------------------------------------------------------------------------|
| 221 | EXCITE.ERROR   | Error de corriente de excitación de la<br>bobina magnética.                         | <ul> <li>Compruebe:</li> <li>Conexión del cable de corriente de la bobina</li> <li>Aislamiento de la bobina magnética</li> <li>Resistencia de la bobina magnética</li> </ul> |
| 222 | ERR.SEN.ELECT. | Error en el electrodo de medición.                                                  | Compruebe:<br>Conexión del cable del sensor<br>Superficie del electrodo<br>Puesta a tierra<br>Condiciones de trabajo                                                         |
| 223 | P. EMPTY       | Se ha detectado una tubería vacía.                                                  | <ul> <li>Compruebe:</li> <li>Compruebe el valor mínimo, parámetro "EPDTH" →  126</li> <li>Condiciones de trabajo</li> </ul>                                                  |
| 224 | MAX Q-         | El valor de caudal negativo es superior al valor de alarma.                         | Compruebe:<br>■ Valor de alarma "Al máx–" → 🖹 131<br>■ Condiciones de trabajo                                                                                                |
| 225 | MIN Q-         | El valor de caudal negativo es inferior al valor de alarma.                         | Compruebe:<br>■ Valor de alarma "Al min–" → 🖹 131<br>■ Condiciones de trabajo                                                                                                |
| 226 | MAX Q+         | El valor de caudal positivo es superior al valor de alarma.                         | Compruebe:<br>■ Valor de alarma "Al máx+" → 🖹 131<br>■ Condiciones de trabajo                                                                                                |
| 227 | MIN Q+         | El valor de caudal positivo es inferior al valor de alarma.                         | Compruebe:<br>■ Valor de alarma "Al min+" → 🖹 131<br>■ Condiciones de trabajo                                                                                                |
| 236 | CAUDAL>FDO ESC | El caudal de corriente superior al valor de fondo de escala establecido.            | <ul> <li>Compruebe:</li> <li>Ajuste del valor de fondo de escala → 127</li> <li>Condiciones de trabajo</li> </ul>                                                            |
| 239 | PULSO 1>F.MAX  | La frecuencia de impulsos de salida 1 es<br>demasiado elevada.                      | Reducir la frecuencia de impulsos si el<br>totalizador conectado permite reducir este<br>valor.<br>O bien, reducir el valor de la unidad de<br>impulsos.                     |
| 240 | PULSO 2>F.MAX  | La frecuencia de impulsos de salida 2 es<br>demasiado elevada.                      | Reducir la frecuencia de impulsos si el<br>totalizador conectado permite reducir este<br>valor.<br>O bien, reducir el valor de la unidad de<br>impulsos.                     |
| 242 | B1 AGOTADA     | La batería B1 es insuficiente para la tarjeta electrónica.                          | Reemplace la(s) batería(s) B1.                                                                                                    |
| 243 | B2 AGOTADA     | Las baterías B2 son insuficientes para la tarjeta electrónica.                      | Reemplace la(s) batería(s) B2.                                                                                                    |
| 244 | B3 AGOTADA     | Las baterías B3 son insuficientes para el módem GSM/GPRS.                           | Reemplace las baterías B3.                                                                                                    |
| 245 | INV.MAIL FALL. | La transmisión del último correo ha fallado.                                        | Compruebe:<br>Señal de la antena<br>Parámetro GPRS<br>Estado del servidor y configuración                                                                                    |
| 246 | SMS NON AUT.   | El sistema ha recibido un SMS de un<br>número no autorizado.                        | Compruebe el archivo del data logger<br>para averiguar el número del emisor. A<br>continuación, realice las etapas<br>adicionales (por ejemplo, autorizar el<br>número).     |
| 247 | TMP.FICH.>LIM  | La temperatura de la tarjeta electrónica se<br>encuentra fuera del rango admisible. | Cambie las condiciones para garantizar un<br>funcionamiento en el rango de<br>temperatura admisible.                                                                         |

| N°  | Mensaje          | Causa                                                                                               | Medidas                                                                                                    |
|-----|------------------|----------------------------------------------------------------------------------------------------|----------------------------------------------------------------------------------------------------|
| 248 | ERROR S.RELOJ    | El tiempo de sincronización del sistema<br>entre el equipo de medición y el servidor<br>ha fallado. | Compruebe:<br>Configuración del servidor<br>Condiciones de la red GPRS<br>Señal de la antena                                                                                                    |
| 249 | ERR.ALIMENTAC.   | La fuente de alimentación ha fallado.                                                               | Compruebe:<br>• Estado de la carga de la batería<br>• Conexiones<br>• jNota!<br>El mensaje puede aparecer también si el<br>equipo de medición se apagó<br>directamente y no desde el modo de<br>espera. |
| 250 | NINGUNA IST.REC. | La lista de los parámetros enviados al<br>equipo de medición no contiene<br>comandos ejecutables.   | Compruebe, modifique y vuelva a enviar<br>la lista.                                                                                                    |
| 251 | FIRMW.FILE ERR   | Error en el archivo de firmware                                                                     | Solicite un nuevo archivo de firmware.                                                                                                    |
| 252 | ENTR.AL.ACTIVO   | Se ha detectado una alarma mediante la entrada digital.                                             | Compruebe las condiciones de funcionamiento.                                                                                                    |
| 253 | ACCESO CONFIG.   | Se ha accedido a los parámetros de configuración del equipo de medición.                            | Comprobar el acceso al archivo de<br>sucesos. Realice acciones adicionales en<br>función de la autorización de acceso<br>deseada.                                                                       |
| 254 | INIC.INSTRUMENTO | El equipo de medición se reinicia después<br>de un comando de reinicio.                             | Comprobar:<br>Conexiones<br>Baterías<br>Puesta a tierra del equipo de medición<br>iNota!<br>Este mensaje no es un error si aparece<br>después de un comando AUTO-TEST.                                  |
| 255 | ARRANQUE         | Se reinicia el equipo de medición.                                                                  | _                                                                                                    |

#### 11.1.2 Códigos de error del sistema

Diversos códigos de error del sistema se pueden agrupar (en hexadecimal) y mostrar. Para determinar los errores del sistema particulares, el código de error del sistema más alto posible se resta del código de error del sistema agregado.

#### Ejemplo

Código de error del sistema agregado = 0215

- 0215 0200 = 0015 (error de sistema con el código de error 0200)
- 0015 0008 = 0007 (error de sistema con el código de error 0008)
- 0007 0004 = 0003 (error de sistema con el código de error 0004)
- 0003 0002 = 0001 (error de sistema con el código de error 0002)
- 0001 0001 = 0000 (error de sistema con el código de error 0001)

| N°   | Causa                                                                          | Medidas                                                                                                    |
|------|--------------------------------------------------------------------------------|----------------------------------------------------------------------------------------------------|
| 0001 | Error de la tecla de configuración (la tecla de funcionamiento se ha atascado) | Póngase en contacto con el centro<br>Endress+Hauser que le atiende                                         |
| 0002 | Los parámetros de hardware guardados en la F-RAM no son válidos.               | habitualmente.                                                                                             |
| 0004 | Los parámetros de software guardados en la F-RAM no son válidos.               |                                                                                                    |
| 0008 | Los parámetros del transductor guardados en la F-RAM no son válidos.           |                                                                                                    |
| 0200 | Error de corriente de excitación de la bobina magnética.                       |                                                                                                    |
| 0400 | Error de entrada del valor medido.                                             |                                                                                                    |
| 1000 | Error en el tiempo de referencia interna.                                      |                                                                                                    |
| 0010 | Resistencia de la bobina magnética fuera de tolerancia.                        | Compruebe:<br>Estado del sensor                                                                            |
| 0020 | Tiempo TC2 fuera de tolerancia.                                                | <ul> <li>Cableado del sensor</li> <li>Condiciones de trabajo</li> <li>Conexiones del transmisor</li> </ul> |
| 0040 | Tiempo TC1 fuera de tolerancia.                                                | <ul> <li>Puesta a tierra</li> </ul>                                                                        |
| 0080 | Aislamiento de la bobina magnética fuera de tolerancia.                        |                                                                                                    |
| 0100 | Error en el cambio de fase de la corriente de excitación.                      |                                                                                                    |
| 0800 | Corriente de excitación interrumpida por la bobina magnética.                  |                                                                                                    |
| 2000 | Error de la temperatura de referencia.                                         | Compruebe:<br>• Condiciones de trabajo                                                                     |
| 4000 | Sobrecarga de la alimentación externa.                                         | _                                                                                                    |
| 8000 | Error de la tarjeta SD.                                                        | Compruebe:<br>La ranura la tarjeta<br>La compatibilidad con las tarjetas SD                                |

# 11.2 Evento de diagnóstico en la herramienta de configuración

## 11.2.1 Mensajes de error de la herramienta de configuración

| Mensaje de error | Significado                                                                                                    | Medidas                                                                                        |
|------------------|----------------------------------------------------------------------------------------------------|------------------------------------------------------------------------------------------------|
| 0:OK             | El comando se ha ejecutado correctamente.                                                                                                    | -                                                                                              |
| 1:CMD ERR        | El comando no se ha podido ejecutar:<br>Comando no admisible o desconocido<br>Comando fuera del rango de entrada                                                    | <ul><li>Introduzca el valor correcto<br/>o disponible.</li><li>Revise la ortografía.</li></ul> |
| 2:PARAM ERR      | Error de parámetro. El valor introducido:<br>• se encuentra fuera del rango de entrada de parámetros.<br>• no es una de las opciones disponibles para el parámetro. | <ul><li>Introduzca el valor correcto<br/>o disponible.</li><li>Revise la ortografía.</li></ul> |
| 3:EXEC ERR       | Error de ejecución: hardware o configuración incorrectos.                                                                                                    | Compruebe si el hardware se<br>encuentra presente (por<br>ejemplo, el módem GSM /<br>GPRS).    |
| 4:RANGE ADJ      | Reinicio automático: se realiza un reinicio interno del<br>parámetros                                                                                               | Conecte el hardware<br>(por ejemplo, el módem GSM /<br>GPRS).                                  |
| 5:ACCESS ERR     | Acceso bloqueado: se requiere un nivel de acceso superior para ejecutar el comando.                                                                                 | Cambie el nivel de acceso $\rightarrow$ 123.                                                   |
| 6:BUFFER FULL    | La memoria de entrada o salida para la comunicación está llena                                                                                                    | Utilice comandos más cortos.                                                                   |
| 7:FILE NOTFND    | El archivo requerido no está en la tarjeta SD.                                                                                                    | <ul><li>Compruebe el nombre del filtro.</li><li>Copie el archivo.</li></ul>                    |
| 8:SDC ERR        | <ul><li>No se puede leer la tarjeta SD.</li><li>No se puede escribir en la tarjeta SD.</li><li>No se puede acceder a la memoria de la tarjeta SD.</li></ul>         | <ul><li>Compruebe la tarjeta SD.</li><li>Reemplace la tarjeta SD.</li></ul>                    |
| 9:BUSY           | El intérprete ETP está ocupado (en funcionamiento)<br>(todavía procesando comandos)                                                                                 | Espere hasta que el intérprete<br>ETP haya procesado el<br>comando.                            |

# 11.3 Evento de diagnóstico de comunicación

## 11.3.1 Mensajes de error GSM/GPRS

| N°      | Significado                                                                 | N°      | Significado                                                                 |
|---------|-----------------------------------------------------------------------------|---------|-----------------------------------------------------------------------------|
| 25 (19) | Error LLC o SNDCP                                                           | 39 (27) | Solicitud de reactivación                                                   |
| 26 (1a) | Recursos insuficientes                                                      | 40 (28) | La funcionalidad no es compatible                                           |
| 27 (1b) | APN desconocido o inexistente                                               | 103     | MS no válido                                                                |
| 28 (1c) | Dirección PDP o tipo de PDP desconocidos                                    | 106     | ME no válido                                                                |
| 29 (1d) | Fallo en la identificación del usuario                                      | 107     | Servicio GPRS no admisible                                                  |
| 30 (1e) | Activación denegada (GGSN)                                                  | 111     | PLMN no admisible                                                           |
| 31 (1f) | Activación denegada                                                         | 112     | Aplicación no admisible                                                     |
| 32 (20) | No es compatible la opción de servicio                                      | 113     | No es admisible la itinerancia (roaming)                                    |
| 33 (21) | No se describe la opción de servicio requerida                              | 132     | No es compatible la opción de servicio                                      |
| 34 (22) | La opción de servicio se encuentra<br>temporalmente fuera de funcionamiento | 133     | No se describe la opción de servicio requerida                              |
| 35 (23) | NSAPI ya se está utilizando                                                 | 134     | La opción de servicio se encuentra<br>temporalmente fuera de funcionamiento |
| 36 (24) | Desactivación del contexto PDP normal                                       | 148     | Error de GPRS sin especificar                                               |
| 37 (25) | No se acepta QoS                                                            | 149     | Error de detección de PDP                                                   |
| 38 (26) | Error de red                                                                | 150     | Módem defectuoso                                                            |

# 11.4 Visión general de los sucesos de diagnóstico

#### 11.4.1 Calibración

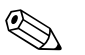

¡Nota!

Esta función únicamente está disponible con el código de acceso de nivel  $3 \rightarrow a$  123.

Calibración y verificación de los circuitos de entrada (calibración / parámetro CALIC  $\rightarrow \ge 154$ ). El resultado se puede ver mediante el archivo de sucesos  $\rightarrow \ge 66$ .

#### 11.4.2 Test del sensor

Verificación del sensor (Test del sensor / parámetro STSTC  $\rightarrow \triangleq 154$ ). El resultado se puede ver mediante el archivo de sucesos  $\rightarrow \triangleq 66$ .

#### 11.4.3 Autodiagnóstico

Verificación del equipo de medición (autodiagnóstico / parámetro ATSIC  $\rightarrow 154$ ). El resultado se puede ver mediante el archivo de sucesos  $\rightarrow 156$ .

#### 11.4.4 Visualizar dati

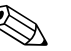

:Nota!

Esta función únicamente está disponible con el código de acceso de nivel  $3 \rightarrow a$  123.

Pantalla avanzada de los datos del equipo de medición (Pantalla parámetro de datos  $\rightarrow 154$ ). El resultado se puede ver mediante el archivo de sucesos  $\rightarrow 166$ .

#### 11.4.5 En espera

Cambie el indicador al modo en espera (Standby / parámetro STBYC  $\rightarrow \triangleq 154$ ). El resultado se puede ver mediante el archivo de sucesos  $\rightarrow \triangleq 66$ .

#### 11.4.6 GPRS test

Para realizar la prueba de GPRS con el servidor (Gprs test/ parámetro GTEST  $\rightarrow a$  154). El resultado se puede ver mediante el archivo de sucesos  $\rightarrow a$  66.

#### 11.4.7 Lectura de la información de la tarjeta SD

Muestra la información de la tarjeta SD (Lect.inf.SDC / parámetro SDSTA  $\rightarrow \triangleq 155$ ). Muestra el espacio total / libre del disco, clúster, memoria intermedia del indicador local.

# 12 Reparaciones

# 12.1 Observaciones generales

#### Concepto de reparación y conversión

El concepto de reparación y conversión de Endress + Hauser define lo siguiente:

- Los equipos de medición presentan un diseño modular.
- Las piezas de repuesto se agrupan de un modo lógico en kits junto con las instrucciones de instalación correspondientes.
- Las reparaciones las realiza el personal de servicios de Endress + Hauser o clientes formados adecuadamente.
- Únicamente el personal de servicios de Endress + Hauser o en la fábrica pueden convertir los equipos certificados en otros equipos certificados.

#### Información sobre los trabajos de reparación y conversión

Por favor, tenga en cuenta lo siguiente durante la reparación o conversión de un equipo de medición:

- Utilice únicamente piezas originales de Endress + Hauser.
- Efectúe las reparaciones tal como se especifica en las instrucciones de instalación.
- Tenga en cuenta las normativas, la reglamentación nacional y los certificados.
- Documente todas las reparaciones y modificaciones e introdúzcalas en la base de datos de W@M Gestión del Ciclo de Vida.

# 12.2 Piezas de repuesto

- Algunos componentes reemplazables del equipo de medición se identifican mediante una placa de identificación de las piezas de repuesto, que contiene información acerca de la pieza de repuesto en cuestión.
- La placa de identificación de las piezas de repuesto se encuentra en la tapa del compartimento de conexión del equipo de medición y contiene la información siguiente:
  - Una lista de las piezas de repuesto más importantes para el equipo de medición, que comprende la información del pedido correspondiente.
  - La URL del visor del equipo W@M (www.endress.com/deviceviewer):
  - Ello contiene una lista de todas las piezas de repuesto que están disponibles para el equipo de medición y comprende su código de pedido. Se puede hacer un pedido con dichas piezas. Si están disponibles, las instrucciones de instalación correspondientes, se pueden descargar también aquí.

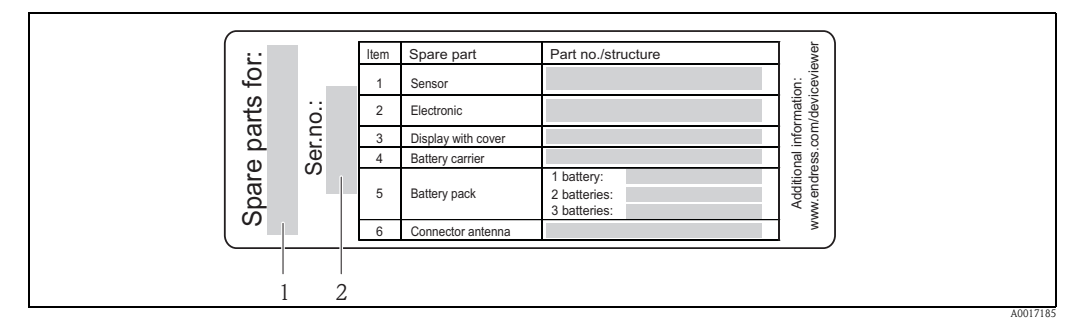

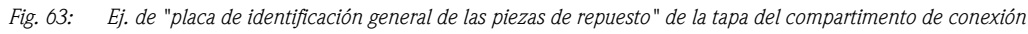

1 Número de serie del equipo de medición

2 Nombre del dispositivo de medición

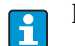

Número de serie del equipo de medición:

Se encuentra en el dispositivo y la placa de identificación de piezas de repuesto.
Se puede leer mediante el parámetro "Número de serie" en la "Información del dispositivo" del submenú.

# 12.3 Personal de servicios de Endress+Hauser

Póngase en contacto con el centro Endress+Hauser para obtener información sobre el servicio de mantenimiento y las piezas de repuesto.

# 13 Mantenimiento

## 13.1 Tareas de mantenimiento

#### 13.1.1 Limpieza externa

Para limpiar la parte exterior del equipo de medición, utilice siempre detergentes que no sean agresivos para la superficie de la caja, ni para las juntas.

#### Atención!

Los detergentes pueden dañar la caja de plástico del transmisor.

- No utilice vapor a alta presión.
- Utilice únicamente detergentes admisibles especificados.

#### Detergentes admisibles para la caja de plástico

- Disoluciones de jabón suave
- Detergentes domésticos disponibles en el mercado
- Alcohol metílico o alcohol isopropílico

#### 13.1.2 Limpieza interior

No se prevé la limpieza interior del dispositivo.

#### 13.1.3 Sustitución de las baterías

¡Atención!

¡Puede dañar la electrónica del dispositivo! Utilice únicamente baterías suministradas por Endress+Hauser.

#### Sustitución de las baterías $\rightarrow \ge 41$ .

Tras sustituir las baterías, cumpla con las instrucciones para desechar las mismas  $\rightarrow 104$ .

# 13.2 Equipos de medición y diagnóstico

Endress+Hauser ofrece una amplia gama de equipos de medición y diagnóstico, como W@M o pruebas del equipo.

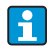

Su centro Endress+Hauser le puede proporcionar información detallada sobre los servicios específicos.

Lista de algunos equipos de medición y diagnóstico:

Capítulo "Accesorios" en el documento "Información técnica" para el equipo.

# 13.3 Servicio técnico de Endress+Hauser

Endress + Hauser ofrece una amplia gama de servicios de mantenimiento, como la recalibración, el mantenimiento o pruebas de equipos.

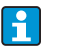

Su centro Endress+Hauser le puede proporcionar información detallada sobre los servicios específicos.

# 14 Accesorios

Diversos accesorios, que se pueden pedir con el dispositivo o posteriormente a Endress + Hauser, se encuentran disponibles para el dispositivo.

La información detallada sobre el código de pedido en cuestión está disponible en su centro local Endress + Hauser o en la página de productos del sitio web de Endress + Hauser: www.endress.com

Para una visión general de los accesorios que se pueden pedir, consulte el documento "Información Técnica".

# 15 Devolución del equipo

El equipo de medición se ha de devolver si se necesita reparar o calibrar en fábrica, o si se solicitó o entregó un equipo de medición incorrecto. Las especificaciones legales requieren que Endress+Hauser, como empresa con certificación ISO, siga ciertos procedimientos en la manipulación de los productos que entran en contacto con el medio.

Para garantizar la devolución del equipo de un modo seguro, profesional y rápido, por favor consulte el procedimiento y las condiciones de devolución de los equipos que encontrará el sitio web de Endress+Hauser www.services.endress.com/return-material.

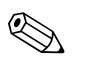

¡Nota!

Retire las baterías antes de devolver el equipo  $\rightarrow$   $\stackrel{>}{=}$  43.

#### Eliminación 16

#### 16.1 Desmontaje del equipo de medición

- 1. Desconecte el equipo.
- 2.

∴ ¡Peligro! Las condiciones del proceso pueden suponer un riesgo para las personas. Preste especial atención a las condiciones del proceso peligrosas, tales como la presión en el equipo de medición, las temperaturas elevadas o los fluidos corrosivos. Realice el procedimiento de montaje y conexión descrito en las secciones "Montaje del equipo de medición" y "Conexión de los dispositivos de medición" en el orden inverso. Tenga en cuenta las instrucciones de seguridad.

#### 16.2 Eliminación del equipo de medición

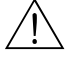

#### ¡Peligro!

Los líquidos peligrosos suponen un riesgo para las personas y el medio ambiente

Compruebe que el equipo de medición y todas las cavidades no presenten trazas de líquidos peligrosos, por ejemplo sustancias que han penetrado por aberturas o se han difundido a través del plástico.

Tenga en cuenta lo siguiente al eliminar el dispositivo:

- Tenga en cuenta las normativas nacionales.
- Separe y recicle los componentes del equipo basándose en el tipo de materiales.

#### 16.3 Eliminación de las baterías

¡Observe las normas establecidas al respecto en su país! Elimine las baterías siguiendo las normativas locales. Recicle las baterías usadas cuando sea posible.

# 17 Datos técnicos

# 17.1 Resumen de los datos técnicos

#### 17.1.1 Aplicación

El equipo de medición descrito en este manual de instrucciones debe utilizarse únicamente para medir el caudal de líquidos conductivos que circulan en tuberías cerradas.

Para la medición, deberá tenerse como mínimo una conductividad de 50  $\mu$ S/cm.

Para asegurarse de que el dispositivo se mantiene en unas condiciones de funcionamiento apropiadas para su vida útil, utilice el equipo de medición únicamente para productos a los que los materiales de las partes en contacto con el medio sean apropiadamente resistentes.

## 17.1.2 Funcionamiento y diseño del sistema

| Principio de medida    | Caudal (proporcional a la tensión inducida)                                                                                                    |  |  |
|------------------------|----------------------------------------------------------------------------------------------------|--|--|
| Sistema de medición    | El sistema de medición consta de un transmisor y un sensor.                                                                                                    |  |  |
|                        | <ul> <li>Existen dos versiones disponibles:</li> <li>Versión compacta: el transmisor y el sensor forman una sola unidad mecánica.</li> <li>Versión separada: el transmisor y el sensor se montan por separado</li> </ul> |  |  |
|                        | Transmisor                                                                                                    |  |  |
|                        | Promag 800 (teclas de configuración, ocho líneas)                                                                                                    |  |  |
|                        | Sensor                                                                                                    |  |  |
|                        | Promag W (DN 25 a 600/1 a 24")                                                                                                    |  |  |
|                        | 17.1.3 Entrada                                                                                                    |  |  |
| Variable medida        | Variables de proceso directas                                                                                                    |  |  |
|                        | Caudal (proporcional a la tensión inducida)                                                                                                    |  |  |
|                        | Variables de proceso calculadas:                                                                                                    |  |  |
|                        | Caudal másico                                                                                                    |  |  |
| Rango de medida        | Típicamente v = 0,01 a 10 m/s (0,03 a 33 pies/s) con la precisión especificada.                                                                                                    |  |  |
|                        | Para calcular el rango de medida, utilice la <i>herramienta de dimensionado Applicator</i> .                                                                                                    |  |  |
|                        | Rango de medida recomendado                                                                                                    |  |  |
|                        | Sección "Caudal limitante" $\rightarrow$ 🖹 24                                                                                                    |  |  |
| Rangeabilidad tolerada | Superior a 1000 : 1                                                                                                    |  |  |

| Señal de entrada             | Entrada de estado (entrada auxiliar)                                                                                                    |
|------------------------------|----------------------------------------------------------------------------------------------------|
|                              | <ul> <li>U = 3 a 40 VCC</li> <li>R = 5 kΩ</li> <li>Aislada galvánicamente</li> <li>Puede configurarse para:<br/>puesta a cero de totalizadores, modo de espera, puesta a cero mensajes de error.</li> </ul>                                                                                                    |
|                              | 17.1.4 Salida                                                                                                    |
| Señal de salida              | Salida estado/impulso                                                                                                    |
|                              | <ul> <li>Pasiva</li> <li>Opto-MOS (salida aislada ópticamente)</li> <li>Tensión máxima de conmutación: 40 VCC / 28 VCA</li> <li>Corriente máxima de conmutación: 100 mA</li> <li>Máx. R<sub>on</sub>: 70 Ω</li> <li>Máx. frecuencia de conmutación (RL = 240 Ω, V<sub>OUT</sub> = 24 VCC): 50 Hz</li> <li>Aislado de otros circuitos secundarios 500 VCC</li> </ul>                                                                                                    |
| GSM/GPRS                     | Módem GSM/GPRS                                                                                                    |
|                              | <ul> <li>Para la transmisión de datos a través de una red GSM</li> <li>Integrado en la tarjeta electrónica</li> <li>Quad-Band: 850, 900, 1800, 1900 MHz</li> <li>Funciones de correo y mensajería de texto (SMS) <ul> <li>Configuración del equipo de medición</li> <li>Diagnóstico del equipo de medición</li> <li>Datos del protocolo de caudal (transmisión automática)</li> <li>Totalizador: valores positivos / negativos parciales, totales, netos (transmisión automática)</li> <li>Alarmas (en el momento del evento)</li> </ul> </li> </ul>                                                                                                    |
| Señal en caso de alarma      | Salida estado/impulso                                                                                                    |
|                              | Modo "No conductivo" en caso de fallo de la fuente de alimentación                                                                                                    |
| Supresión de caudal residual | Los puntos de conmutación se pueden seleccionar para una supresión del caudal residual comprendida entre el 0 y el 25% del valor de fondo de escala.                                                                                                    |
| Aislamiento galvánico        | Todos los circuitos de entrada, salida y alimentación están aislados galvánicamente unos de otros.                                                                                                    |
| Data logger (tarjeta SD)     | <ul> <li>El data logger integrado puede registrar los datos siguientes: <ul> <li>Datos de referencia: hora, fecha, números consecutivos en la lista, etc.</li> <li>Lecturas del contador del totalizador</li> <li>Positivo y negativo total / parcial, neto total / parcial</li> <li>Caudal: en unidades de volumen (por ejemplo, m3/h) o en %</li> <li>Ciclos de medición por hora, estado de carga de los grupos de baterías individuales (B1, B2, B3), temperatura de las tarjetas electrónicas</li> </ul> </li> <li>Ciclo de grabación configurable: 15 segundos a 24 horas.</li> <li>Los datos del data logger no se pierden si se sustituye la batería.</li> </ul> |
|                              | El data logger ofrece a los usuarios la opción de realizar en paralelo una segunda grabación de los datos, con una mayor resolución dentro de un período de tiempo específico.                                                                                                    |
|                              | Los datos se guardan todos los días, en un nuevo archivo, en la tarjeta micro SD (capacidad de almacenamiento de 2 GB). Mediante la interfaz de servicio FXA291, se pueden guardar los archivos para su evaluación en un PC u ordenador portátil con el software de configuración Config5800. Resulta asimismo posible la transmisión de los archivos por correo electrónico a través del módem GSM/GPRS,que está disponible como una opción.                                                                                                    |

| Concepto de baterías                  | $\rightarrow \exists 41$                                                                                                    |
|---------------------------------------|----------------------------------------------------------------------------------------------------|
| Duración de la batería                | $\rightarrow \exists 92$                                                                                                    |
| Especificaciones de la batería        | <ul> <li>Baterías de alta potencia de cloruro de tionilo - litio (tamaño D)</li> <li>3,6 VCC</li> <li>No recargables</li> <li>19 Ah de capacidad nominal a 20°C (por batería)</li> <li>La batería tiene una duración de hasta 15 años<br/>La duración de la batería depende de las condiciones ambientales, la configuración de la<br/>comunicación GSM, la potencia de la señal recibida, el intervalo de medición, etc. → 🖹 91.</li> <li>Cantidad de baterías necesaria y disposición posible de las baterías → 🖹 41</li> </ul> |
| Asignación de los terminales          | <ul> <li>Entradas / salidas →  36</li> <li>Cable de conexión para la versión separada→  37</li> <li>Fuente de alimentación externa (opcional)→  39</li> </ul>                                                                                                    |
| Fuente de alimentación                | Potencia de las baterías<br><ul> <li>3,6 VCC</li> <li>19 Ah de capacidad nominal a 20°C (por batería)</li> <li>Máx. potencia: 200 mW</li> </ul>                                                                                                    |
|                                       | <ul> <li>La duración de la batería depende de las condiciones ambientales, la configuración de la comunicación GSM, la potencia de la señal recibida, el intervalo de medición, etc. →  91.</li> <li>Suministro de voltaje mediante una fuente de alimentación externa (opcional)</li> <li>100 a 240 VCA / 12 a 60 VCC:</li> <li>44 a 66 Hz</li> <li>Máx. potencia: 3 W</li> <li>Una batería para actuar como reserva si falla la fuente de alimentación</li> <li>Atención!</li> </ul>                                            |
| Consumo de potencia                   | No se pueden superar los valores especificados para la tensión de alimentación.<br>Corriente de arranque:<br>Máx. 90 A a 240 VCA<br>Máx. 6 A a 24 VCC                                                                                                    |
| Fallo de la fuente de<br>alimentación | Duración mínima ½ ciclo de frecuencia:<br>Si se suministra energía externa al equipo de medición y falla la fuente de alimentación, la batería del terminal B1 actúa como fuente de alimentación de reserva.→ 🖹 41                                                                                                    |
| Conexionado eléctrico                 | $\rightarrow$ $\supseteq$ 32 y sig.                                                                                                    |
| Igualación de potencial               | $\rightarrow$ $\exists$ 44 y sig.                                                                                                    |
| Terminales                            | Terminales de conexión para una sección transversal de conductor comprendida entre 0,5 y 2,5 mm² (20 a 14 AWG)                                                                                                    |

## 17.1.5 Fuente de alimentación

| Entrada de cables          | Cable de conexión para fuente de alimentación, cable de señal (entradas / salidas) y cable de conexión para versión separada $\rightarrow \exists$ 35.                                                                                                    |  |  |
|----------------------------|----------------------------------------------------------------------------------------------------|--|--|
|                            | <ul> <li>Entrada de cables</li> <li>Estándar: M20 x 1,5 (8 a 12 mm / 0,31 a 0,47 pulgadas)</li> <li>Para cables reforzados: entrada de cables M20 x 1,5 (9,5 a 16 mm / 0,37 a 0,63 pulgadas)</li> <li>Paso: <sup>1</sup>/<sub>2</sub>" NPT, G <sup>1</sup>/<sub>2</sub>"</li> </ul>                                                                           |  |  |
|                            | Si se utilizan entradas de cable metálico, se ha de utilizar la placa de puesta a tierra opcional para las entradas de los cables.                                                                                                    |  |  |
| Especificaciones del cable | <ul> <li>Cable de conexión →  <sup>1</sup> 32</li> <li>Cable de conexión para la versión separada →  <sup>1</sup> 32</li> </ul>                                                                                                    |  |  |
|                            | 17.1.6 Características de funcionamiento                                                                                                    |  |  |
| Condiciones de trabajo de  | Según DIN EN 29104                                                                                                    |  |  |
| referencia                 | <ul> <li>Temperatura del líquido: (+28 ± 2)°C / (+82 ± 4)°F</li> <li>Rango de temperatura ambiente: (+22 ±2)°C / (+72 ± 4)°F</li> <li>Tiempo de calentamiento: 30 minutos</li> </ul>                                                                                                    |  |  |
|                            | Condiciones de instalación                                                                                                    |  |  |
|                            | <ul> <li>Tramo recto de entrada &gt;10 x DN</li> <li>Tramo recto de salida &gt; 5 x DN</li> <li>Sensor y transmisor conectados a tierra.</li> <li>El sensor se monta centrado en la tubería.</li> </ul>                                                                                                    |  |  |
|                            | La información de conductividad mínima se refiere a la captura de valores medidos con el perfil "CONTINUO" (funcionamiento continuo, el dispositivo registra el número máximo de valores de medición, parámetro Perf., MPROF $\rightarrow \triangleq 130$ ). Los valores pueden desviarse si se ha seleccionado otro perfil para la captura del valor medido. |  |  |
| Error medido máximo        | Salida de impulso                                                                                                    |  |  |
|                            | $\pm 0.5\%$ lect. $\pm 2$ mm/s ( $\pm 0.5\%$ lect. $\pm 0.08$ pulgadas/s)                                                                                                    |  |  |
|                            | lect. = valor de la lectura                                                                                                    |  |  |
|                            | Las posibles fluctuaciones en la tensión de alimentación no afectan a la medición en el rango especificado.                                                                                                    |  |  |
|                            | [%]<br>2.5<br>2.0<br>1.5                                                                                                    |  |  |
|                            | 1.0                                                                                                    |  |  |
|                            | 0.5                                                                                                    |  |  |
|                            | 0 + + + + + + + + + + + + + + + + + + +                                                                                                    |  |  |

Fig. 64: Error medido máximo en % del valor de lectura

5

Г 0

15

10

20

25

32 [ft/s]

A0003200

٦ V

30
| Repetibilidad                    |            | Máx ±0,22<br>lect. = valo                                                                                                    | % lect. $\pm$ 2,0 mm/s ( $\pm$ 0,5% lect. $\pm$ 0,08 pulgadas/s) or de la lectura                                                                                                    |  |  |  |
|----------------------------------|------------|----------------------------------------------------------------------------------------------------|----------------------------------------------------------------------------------------------------|--|--|--|
|                                  |            | <b>17.1.7</b> → ≧ 22                                                                                                    | Condiciones de trabajo: instalación                                                                                                    |  |  |  |
|                                  |            | 17.1.8                                                                                                    | Condiciones de trabajo: entorno                                                                                                    |  |  |  |
| Rango de temperatura<br>ambiente |            | <i>Transmisor</i><br>-20 a +60°C (-4 a +140°F)                                                                                                    |                                                                                                    |  |  |  |
|                                  |            | <i>Sensor</i><br>■ Brida de                                                                                                    | acero carbonatado: –10 a +60°C (14 a +140°F)                                                                                                    |  |  |  |
|                                  | $\bigcirc$ | <ul> <li>Brida de acero inoxidable: -40 a +60°C (-40 a +140°F)</li> <li>¡Atención!</li> <li>El rango de temperatura admisible del revestimiento del tubo de medición no se puede sobrepasarse por exceso o por defecto, sección "Rango de la temperatura del líguido" →          111.     </li> </ul> |                                                                                                    |  |  |  |
|                                  |            | Ténganse e<br>Instale e<br>– Evite l<br>– Evite l<br>En caso<br>El transr<br>elevadas<br>Si el equi<br>tempera<br>necesari                                                                                                    | en cuenta los puntos siguientes:<br>l equipo en un lugar a la sombra.<br>la radiación solar directa, sobre todo en zonas climáticas cálidas.<br>la exposición directa a la intemperie.<br>necesario, utilice una cubierta protectora o una protección contra la intemperie.<br>nisor debe instalarse separado del sensor si las temperaturas ambiente y del líquido son<br>s.<br>ipo de medición funcionará con el perfil MEDIO, SMART o MAX.LIFE ( $\rightarrow \triangleq 130$ ) a bajas<br>turas ambientales; se ha de proporcionar el calentamiento del alojamiento habitual si es<br>o.                                                                                                    |  |  |  |
| Temperatura de<br>almacenamiento |            | La tempera<br>transmisor<br>Tenga en c<br>El equipo<br>alcance t<br>Para el a<br>el equipo<br>podrían e<br>Nunca re<br>de medio<br>Tenga pi<br>– Evite c<br>– La tem<br>– Guárd<br>tempe<br>– Protéji<br>– No las                                                                                     | atura de almacenamiento corresponde al rango de temperatura de funcionamiento del<br>y de los sensores de medición adecuados en cada caso.<br>cuenta los puntos siguientes:<br>o de medición debe encontrarse protegido de la radiación solar directa a fin de evitar que<br>temperaturas superficiales excesivas.<br>Ilmacenamiento, elija un lugar en el que no exista peligro de que se acumule humedad en<br>o de medición. Esto contribuye a impedir una infestación de hongos y bacterias que<br>dañar el revestimiento interno.<br>etire las tapas de protección o las fundas protectoras montadas antes de instalar el equipo<br>ción.<br>resente asimismo lo siguiente al almacenar las baterías:<br>cualquier cortocircuito de los polos de las baterías.<br>nperatura de almacenamiento debe ser preferentemente $\leq 21^{\circ}$ C ( $\leq 70^{\circ}$ F).<br>lelas en un lugar seco sin polvo que no esté sometido a grandes fluctuaciones de<br>eratura.<br>alas de la luz solar. |  |  |  |
| Altitud                          |            | -200 a 2.0                                                                                                    | 000 m (-656 a 5.602 pies)                                                                                                    |  |  |  |
| Atmósfera                        |            | Si el alojan<br>vapor y air                                                                                                    | niento del transmisor de plástico está permanentemente expuesto a ciertas mezclas de<br>re, ello puede dañar la caja.                                                                                                    |  |  |  |
|                                  |            | Si no<br>aclar                                                                                                    | ) está seguro, por favor póngase en contacto con su centro Endress+Hauser para cualquier ración.                                                                                                    |  |  |  |

| Grado de protección                      | Transmisor                                                                                                    |  |  |  |  |  |  |
|------------------------------------------|----------------------------------------------------------------------------------------------------|--|--|--|--|--|--|
|                                          | <ul> <li>Estándar: IP66/67, IP66/67, carcasa de tipo 4X</li> <li>Cuando la caja está abierta: IP20, carcasa de tipo 1</li> </ul>                                                                                                    |  |  |  |  |  |  |
|                                          | Sensor                                                                                                    |  |  |  |  |  |  |
|                                          | <ul> <li>Estándar: IP66/67, IP66/67, carcasa de tipo 4X</li> <li>Disponible opcionalmente para la versión separada: <ul> <li>IP66/67, IP66/67, carcasa de tipo 4X totalmente soldado, con barniz protector EN ISO 12944 C5-M. Adecuado para utilizar en atmósferas corrosivas.</li> <li>IP68, carcasa de tipo 6P; totalmente soldado, con barniz protector EN ISO 12944 C5-M. Adecuado para inmersión permanente en agua ≤ 3 m (10 pies).</li> <li>IP68, carcasa de tipo 6P; totalmente soldado, con barniz protector EN ISO 12944 Im2/Im3. Adecuado para inmersión permanente en agua salina ≤ 3 m (10 pies) o bajo tierra.</li> </ul> </li> </ul> |  |  |  |  |  |  |
| Resistencia a sacudidas                  | Aceleración de hasta 2 g según IEC 600 68–2–6                                                                                                    |  |  |  |  |  |  |
| Resistencia a vibraciones                | Aceleración de hasta 2 g según IEC 600 68-2-6                                                                                                    |  |  |  |  |  |  |
| Carga mecánica<br>പ്രി                   | <ul> <li>Cabezal transmisor:</li> <li>¡Atención!</li> <li>La caja del transmisor debe estar protegida contra los efectos mecánicos, tales como golpes, impactos, etc. A veces es preferible utilizar la versión del equipo separada.</li> <li>La caja del transmisor no debe utilizarse nunca como escalera o para trepar.</li> </ul>                                                                                                    |  |  |  |  |  |  |
| Compatibilidad<br>electromagnética (EMC) | Conforme a IEC/EN 61326                                                                                                    |  |  |  |  |  |  |
| Potencia de señal GSM/GPRS               | Es importante asegurarse de que la señal de la red de comunicaciones móviles es suficientemente fuerte, de modo que el sistema pueda marcar en la red GPRS/GSM.                                                                                                    |  |  |  |  |  |  |

|                                                   | 6                                                                                                    |                           |                                           |                                                 |                                                      |                                     |  |  |  |
|---------------------------------------------------|----------------------------------------------------------------------------------------------------|---------------------------|-------------------------------------------|-------------------------------------------------|------------------------------------------------------|-------------------------------------|--|--|--|
| Rango de temperaturas del producto                | Sensor<br>La temperatura admisible del líquido depende del revestimiento del tubo de medición:                                                                                                    |                           |                                           |                                                 |                                                      |                                     |  |  |  |
| producto                                          |                                                                                                    |                           |                                           |                                                 |                                                      |                                     |  |  |  |
|                                                   | ■ 0 a +80<br>■ -20 a +5                                                                                                    | °C (+32 a<br>50°C (-4 a   | +176°F) para §<br>+122°F) para j          | goma endurecida, DN<br>poliuretano, DN 25 a     | 1 50 a 600 (2 a 24")<br>. 600 (1 a 24")              |                                     |  |  |  |
|                                                   | Juntas                                                                                                    |                           |                                           |                                                 |                                                      |                                     |  |  |  |
|                                                   | No tiene j                                                                                                    | untas inter               | nas.                                      |                                                 |                                                      |                                     |  |  |  |
| Rango de presiones del medio<br>(presión nominal) | <ul> <li>EN 1092-1 (DIN 2501) <ul> <li>PN 6 (DN 350 a 600)</li> <li>PN 10 (DN 200 a 600)</li> <li>PN 16 (DN 65 a 600)</li> <li>PN 25 (DN 200 a 600)</li> <li>PN 40 (DN 25 a 150)</li> </ul> </li> <li>ASME B 16.5 <ul> <li>Clase 150 (1" a 24")</li> <li>Clase 300 (1" a 6")</li> </ul> </li> <li>JIS B2220 <ul> <li>10 K (DN 50 a 300)</li> <li>20 K (DN 25 a 300)</li> </ul> </li> <li>AS 2129 <ul> <li>Tabla E (DN 80, 100, 150 a 600)</li> </ul> </li> <li>AS 4087 <ul> <li>PN 16 (DN 80, 100, 150 a 600)</li> </ul> </li> </ul> |                           |                                           |                                                 |                                                      |                                     |  |  |  |
| Conductividad                                     | La conduc                                                                                                    | ctividad mí               | nima es de 50 j                           | µS/cm.                                          |                                                      |                                     |  |  |  |
| Estanqueidad al vacío                             | Revestimiento: poliuretano, goma endurecida                                                                                                    |                           |                                           |                                                 |                                                      |                                     |  |  |  |
|                                                   | Diámetro r<br>Promag W                                                                                                    | nominal del               | Revestimiento<br>del tubo de de<br>medida | Estanqueidad al vacío<br>presión absoluta a dis | del revestimiento: valor<br>tintas temperaturas de l | res de alarma para la<br>os fluidos |  |  |  |
|                                                   |                                                                                                    |                           |                                           | 25°C/77°F                                       | 50°C/122°F                                           | 80°C/176°F                          |  |  |  |
|                                                   | [mm]                                                                                                    | [pulgadas]                |                                           | [mbar]/[psi]                                    | [mbar]/[psi]                                         | [mbar]/[psi]                        |  |  |  |
|                                                   | 25600                                                                                                    | 124"                      | Poliuretano                               | 0                                               | 0                                                    | -                                   |  |  |  |
|                                                   | 50600                                                                                                    | 224"                      | Goma dura                                 | 0                                               | 0                                                    | 0                                   |  |  |  |
| Caudal limitante                                  | → <b>≥</b> 24                                                                                                    |                           |                                           |                                                 |                                                      |                                     |  |  |  |
| Pérdida de carga                                  | <ul> <li>No se produce ninguna pérdida de carga si el sensor se ha instalado en una tubería que presente el mismo diámetro nominal.</li> <li>Pérdidas de carga en configuraciones que incluyen adaptadores conformes a DIN EN 545 (véase "Adaptadores" →  <sup>2</sup> 23)</li> </ul>                                                                                                    |                           |                                           |                                                 |                                                      |                                     |  |  |  |
|                                                   | 17.1.10                                                                                                    | Const                     | rucción me                                | cánica                                          |                                                      |                                     |  |  |  |
| Diseño, dimensiones                               | Para infor<br>véase la se                                                                                                    | mación sob<br>ección "Coi | ore las dimensio<br>nstrucción mec        | ones y longitudes del<br>ánica" del document    | equipo,<br>o "Información técnic                     | ca".                                |  |  |  |

| 17.1.9 Condicion | les de tra | ibajo: p | roceso |
|------------------|------------|----------|--------|
|------------------|------------|----------|--------|

Peso (unidades SI)

### Promag W (estándar)

| Datos o                                                                        | Datos de peso del Promag W en kg (para rangos de presión estándar y excluyendo el material de embalaje) |       |              |      |         |      |                                     |                                 |                                                            |                             |               |      |      |     |
|--------------------------------------------------------------------------------|----------------------------------------------------------------------------------------------------|-------|--------------|------|---------|------|-------------------------------------|---------------------------------|------------------------------------------------------------|-----------------------------|---------------|------|------|-----|
| Diámetro nominal Versión compacta<br>(sensor y transmisor)<br>sin las baterías |                                                                                                    |       |              |      |         |      | V<br>(sensor<br>excluyendo<br>trans | ersió<br>y ca<br>o el o<br>miso | ón separada<br>ja de conez<br>cable de co<br>or y las bate | n<br>kione<br>nexi<br>erías | es)<br>ón, el |      |      |     |
| [mm]                                                                           | [pulgadas]                                                                                              | EN    | (DIN)/AS*    |      | JIS     |      | ASME                                |                                 | (DIN)/AS*                                                  |                             | JIS           |      | ASME |     |
| 25                                                                             | 1"                                                                                                    |       | 5,3          |      | 5,3     |      | 5,3                                 |                                 | 5,3                                                        |                             | 5,3           |      | 5,3  |     |
| 32                                                                             | -                                                                                                    | 40    | 6,0          |      | 5,3     |      | -                                   | 40                              | 6,0                                                        |                             | 5,3           |      | -    |     |
| 40                                                                             | 1 1⁄2"                                                                                                  | PN    | 7,4          |      | 6,3     |      | 7,4                                 | PN                              | 7,4                                                        |                             | 6,3           |      | 7,4  |     |
| 50                                                                             | 2"                                                                                                    |       | 8,6          |      | 7,3     |      | 8,6                                 |                                 | 8,6                                                        |                             | 7,3           |      | 8,6  |     |
| 65                                                                             | -                                                                                                    |       | 10,0         |      | 9,1     |      | -                                   |                                 | 10,0                                                       |                             | 9,1           |      | -    |     |
| 80                                                                             | 3"                                                                                                    | PN 16 | 12,0         | K    | 10,5    | 12,0 |                                     | 12,0                            | ЭK                                                         | 10,5                        |               | 12,0 |      |     |
| 100                                                                            | 4"                                                                                                    |       | 14,0         | 10   | 12,7    |      | 14,0                                | N 16                            | 14,0                                                       | 10                          | 12,7          |      | 14,0 |     |
| 125                                                                            | -                                                                                                    |       | 19,5<br>23,5 | 19,0 | ise 150 | -    | Ч                                   | 19,5                            |                                                            | 19,0                        | 50            | _    |      |     |
| 150                                                                            | 6"                                                                                                    |       |              | 22,5 |         | 23,5 |                                     | 23,5                            |                                                            | 22,5                        | ase 1:        | 23,5 |      |     |
| 200                                                                            | 8"                                                                                                    |       | 43           |      | 39,9    | Cla  | 43                                  |                                 | 43                                                         |                             | 39,9          | Clê  | 43   |     |
| 250                                                                            | 10"                                                                                                    |       | 63 67,4 63   | 63   | 67,4    | 67,4 |                                     | 73                              |                                                            |                             |               |      |      |     |
| 300                                                                            | 12"                                                                                                    |       |              | 68   |         | 70,3 |                                     | 108                             |                                                            | 68                          |               | 70,3 | -    | 108 |
| 350                                                                            | 14"                                                                                                    | 10    | 113          |      |         |      | 173                                 | 10                              | 113                                                        |                             |               |      | 173  |     |
| 400                                                                            | 16"                                                                                                    | PN    | 133          |      |         |      | 203                                 | PN                              | 133                                                        |                             |               |      | 203  |     |
| 450                                                                            | 18"                                                                                                    |       | 173          |      |         |      | 253                                 |                                 | 173                                                        |                             |               |      | 253  |     |
| 500                                                                            | 20"                                                                                                    |       | 173          |      |         |      | 283                                 |                                 | 173                                                        |                             |               |      | 283  |     |
| 600                                                                            | 24"                                                                                                    |       | 233          |      |         |      | 403                                 |                                 | 233                                                        |                             |               |      | 403  |     |
| Versión separada del transmisor = 1,5 kg                                       |                                                                                                    |       |              |      |         |      |                                     |                                 |                                                            |                             |               |      |      |     |

\* Ünicamente existen bridas conformes a AS disponibles con DN 80, 100, 150 a 400, 500 y 600 Peso del bloque de baterías con: una batería = 100 g / dos baterías = 190 g / tres baterías = 290 g

Promag W (sensor totalmente soldado)

| Los da   | Los datos de peso de Promag W en kg (para rangos de presión estándar y excluyendo el material de embalaje) |         |                              |                   |                                              |                      |                   |
|----------|----------------------------------------------------------------------------------------------------|---------|------------------------------|-------------------|----------------------------------------------|----------------------|-------------------|
| Diámetro | o nominal                                                                                                  |         | Versión s<br>excluyendo el c | eparad<br>able de | a (sensor y caja de c<br>conexión, el transm | onexion<br>isor y la | es)<br>s baterías |
| [mm]     | [pulgadas]                                                                                                 | 1       | EN (DIN)/AS*                 |                   | JIS                                          |                      | ASME              |
| 50       | 2"                                                                                                    | PN 40   | 10                           |                   | 9                                            |                      | 9                 |
| 65       | _                                                                                                    |         | 11                           | -                 | 10                                           |                      | -                 |
| 80       | 3"                                                                                                    |         | 13                           |                   | 11                                           |                      | 13                |
| 100      | 4"                                                                                                    | N 16    | 15                           | 13                | 50                                           | 17                   |                   |
| 125      | _                                                                                                    | ц       | 20                           | 10K               | 18                                           | Clase 15             | -                 |
| 150      | 6"                                                                                                    |         | 25                           |                   | 23                                           |                      | 26                |
| 200      | 8"                                                                                                    | _       | 36                           |                   | 32                                           |                      | 42                |
| 250      | 10"                                                                                                    | N 10    | 49                           |                   | 48                                           |                      | 59                |
| 300      | 12"                                                                                                    | ц       | 58                           |                   | 55                                           |                      | 84                |
|          |                                                                                                    | Versión | senarada del transmisor      | r = 1.5 k         | o                                            |                      |                   |

1,5 Kg

\*Bridas conforme a AS únicamente disponibles con DN 50, 80, 100, 150, 200, 250 y 300 Peso del bloque de baterías con: una batería = 100 g / dos baterías = 190 g / tres baterías = 290 g

### Peso (unidades SI)

### Promag W (estándar)

| Datos de peso de Promag W en libras (excluyendo el material de embalaje) |                                                                                                    |                                                               |      |       |                                                                                                    |  |  |
|--------------------------------------------------------------------------|----------------------------------------------------------------------------------------------------|---------------------------------------------------------------|------|-------|----------------------------------------------------------------------------------------------------|--|--|
| Diámet                                                                   | ro nominal                                                                                                    | Versión compacta<br>(sensor y transmisor)<br>sin las baterías |      |       | Versión separada<br>(sensor caja de conexiones)<br>excluyendo el cable de conexión, el<br>transmisor y las baterías |  |  |
| [mm]                                                                     | [pulgadas]                                                                                                    |                                                               | ASME |       | ASME                                                                                                    |  |  |
| 25                                                                       | 1"                                                                                                    |                                                               | 11,7 |       | 11,7                                                                                                    |  |  |
| 32                                                                       | -                                                                                                    |                                                               | _    |       | _                                                                                                    |  |  |
| 40                                                                       | 1 1⁄2"                                                                                                    |                                                               | 16,3 |       | 16,3                                                                                                    |  |  |
| 50                                                                       | 2"                                                                                                    |                                                               | 19,0 |       | 19,0                                                                                                    |  |  |
| 65                                                                       | -                                                                                                    |                                                               | _    |       | _                                                                                                    |  |  |
| 80                                                                       | 3"                                                                                                    |                                                               | 26,5 |       | 26,5                                                                                                    |  |  |
| 100                                                                      | 4"                                                                                                    |                                                               | 30,9 |       | 30,9                                                                                                    |  |  |
| 125                                                                      | -                                                                                                    | 50                                                            | -    | 50    | -                                                                                                    |  |  |
| 150                                                                      | 6"                                                                                                    | ase 1                                                         | 51,8 | ase 1 | 51,8                                                                                                    |  |  |
| 200                                                                      | 8"                                                                                                    | C1                                                            | 94,8 | U     | 94,8                                                                                                    |  |  |
| 250                                                                      | 10"                                                                                                    |                                                               | 139  |       | 161                                                                                                    |  |  |
| 300                                                                      | 12"                                                                                                    |                                                               | 238  |       | 238                                                                                                    |  |  |
| 350                                                                      | 14"                                                                                                    |                                                               | 382  |       | 382                                                                                                    |  |  |
| 400                                                                      | 16"                                                                                                    |                                                               | 448  |       | 448                                                                                                    |  |  |
| 450                                                                      | 18"                                                                                                    |                                                               | 558  |       | 558                                                                                                    |  |  |
| 500                                                                      | 20"                                                                                                    |                                                               | 624  |       | 624                                                                                                    |  |  |
| 600                                                                      | 24"                                                                                                    |                                                               | 889  |       | 889                                                                                                    |  |  |
|                                                                          | Versión separada del transmisor = 3,3 lbs<br>Peso del bloque de baterías con: una batería = 3,53 oz / dos baterías = 6,7 oz / tres baterías = 10,2 oz |                                                               |      |       |                                                                                                    |  |  |

| Promag W | (opción | de sensor | totalmente | soldado) |
|----------|---------|-----------|------------|----------|
|----------|---------|-----------|------------|----------|

| Datos d          | Datos de peso de Promag W en libras (para rangos de presión estándar y excluyendo el material de embalaje) |              |                                                                                                    |  |  |  |  |
|------------------|----------------------------------------------------------------------------------------------------|--------------|----------------------------------------------------------------------------------------------------|--|--|--|--|
| Diámetro nominal |                                                                                                    |              | Versión separada (sensor y caja de conexiones)<br>excluyendo el cable de conexión, el transmisor y las baterías |  |  |  |  |
| [mm]             | [pulgadas]                                                                                                 |              | ASME                                                                                                    |  |  |  |  |
| 50               | 2"                                                                                                    |              | 19,9                                                                                                    |  |  |  |  |
| 65               | -                                                                                                    |              | _                                                                                                    |  |  |  |  |
| 80               | 3"                                                                                                    |              | 28,7                                                                                                    |  |  |  |  |
| 100              | 4"                                                                                                    | 50           | 37,5                                                                                                    |  |  |  |  |
| 125              | -                                                                                                    | ase 1        | _                                                                                                    |  |  |  |  |
| 150              | 6"                                                                                                    | ü            | 57,3                                                                                                    |  |  |  |  |
| 200              | 8"                                                                                                    |              | 92,6                                                                                                    |  |  |  |  |
| 250              | 10"                                                                                                    |              | 130                                                                                                    |  |  |  |  |
| 300              | 12"                                                                                                    |              | 185                                                                                                    |  |  |  |  |
|                  |                                                                                                    | Vers         | sión separada del transmisor = 3,3 lbs                                                                          |  |  |  |  |
|                  |                                                                                                    | Peso<br>10,2 | o del bloque de baterías con: una batería = 3,53 oz / dos baterías = 6,7 oz / tres baterías = $2 \text{ oz}$    |  |  |  |  |

Material

### Cabezal transmisor

- Caja compacta: plástico de policarbonato
- Caja de montaje en pared: plástico de policarbonato

### Cabezal del sensor

- DN 25 a 300 (1 a 12"): aluminio recubierto AlSi10Mg
- DN 350 a 600 (14 a 24"): acero al carbono con barniz protector
- Opcional DN 50 a 300: totalmente soldado con barniz protector

### Caja de conexión del sensor, versión separada

- IP66/67: aluminio recubierto AlSi10Mg
- IP68: plástico de policarbonato, DN 50 a 300 (2 a 12")

### Tubos de medición:

- DN ≤ 300: acero inoxidable 1.4301 o 1.4306/304L (para bridas de acero al carbón con recubrimiento de protección de Al/Zn)
- DN ≥ 350: acero inoxidable 1.4301 o 1.4306/304L (para bridas de acero al carbón con lacado de protección)

### Revestimiento del tubo de medición

- DN 25 a 600 (1 a 24"): poliuretano
- DN 50 a 600 (2 a 24"): goma dura

### Electrodos

1.4435/304L, hastelloy C-22

Conexiones a proceso

### EN 1092-1 (DIN 2501)

- 1.4571/316L, RSt37-2 (S235JRG2), C22, FE 410 WB
- **•** DN  $\leq$  300: con revestimiento protector de Al/Zn
- DN  $\geq$  350: con barniz protector

### JIS

RSt37-2 (S235JRG2), HII, 1.0425/316L

### ASME B16.5

A105, F316L

- DN  $\leq$  300: con revestimiento protector de Al/Zn
- $DN \ge 350$ : con barniz protector

### AS 2129

- DN 150, 200, 250, 300, 600: A105, RSt37-2 (S235JRG2)
- DN 80, 100, 350, 400, 500: A105, St44-2 (S275JR)

### AS 4087

A105, St44-2 (S275JR)

### Juntas

Conforme a DIN EN 1514-1

|                               | Accesorios                                                                                                    |                                                                     |  |  |  |  |  |
|-------------------------------|----------------------------------------------------------------------------------------------------|---------------------------------------------------------------------|--|--|--|--|--|
|                               | <ul> <li>Cubierta de protección contra la intemperie: acero inoxi</li> <li>Discos de puesta a tierra: 1.4435/316L, hastelloy C-22</li> </ul>                                                                                                    | dable 1.4301                                                        |  |  |  |  |  |
| Diagrama de carga de material | Para una visión general de los diagramas de carga de los materiales (gráficos presión - temperat<br>para las conexiones a proceso, consulte el documento "Información técnica".                                                                    |                                                                     |  |  |  |  |  |
| Par de apriete                | Respete los siguientes pares de apriete máximos:                                                                                                    |                                                                     |  |  |  |  |  |
|                               | Componente                                                                                                    | Par de apriete máx. [Nm]                                            |  |  |  |  |  |
|                               | Junta roscada de la tapa de la caja                                                                                                    | 1,3                                                                 |  |  |  |  |  |
|                               | Entrada de cables                                                                                                    | 4,55,0                                                              |  |  |  |  |  |
|                               | Protección contra tirones                                                                                                    | 1,0                                                                 |  |  |  |  |  |
|                               | Puesta a tierra                                                                                                    | 2,5                                                                 |  |  |  |  |  |
|                               | Montaje en tubería                                                                                                    | 2,0                                                                 |  |  |  |  |  |
|                               | Junta roscada de la carcasa de conexión, versión IP68, plástico                                                                                                    | 25                                                                  |  |  |  |  |  |
|                               | Par de apriete de los tornillos                                                                                                    | $\rightarrow$ $\supseteq$ 25 y sig.                                 |  |  |  |  |  |
| Electrodos montados           | <ul> <li>2 electrodos de medición para la detección de señales</li> <li>1 electrodo de referencia para la igualación de potencial</li> <li>1 electrodo EPD para la detección de tuberías vacías (no admitido por el equipo de medición)</li> </ul> |                                                                     |  |  |  |  |  |
| Conexiones a proceso          | Conexiones bridadas:<br>■ EN 1092-1 (DIN 2501)<br>- DN ≤ 300 = forma A<br>- DN ≥ 350 = cara plana<br>- DN 65 PN 16 y DN 600 PN 16 solo según EN 1092-<br>■ ASME<br>■ JIS<br>■ AS                                                                   | 1                                                                   |  |  |  |  |  |
| Rugosidad de la superficie    | Electrodos: 0,3 a 0,5 $\mu m$ (12 a 20 micropulgadas) Los datos indicados se refieren a las piezas que están en co                                                                                                    | ntacto con el líquido.                                              |  |  |  |  |  |
| Antena GSM/GPRS               | <ul> <li>Antena de dipolo omnidireccional con cable de conexión</li> <li>Enchufe de conexión para la antena GSM: enchufe SMA</li> <li>Para el montaje y la conexión de la antena GSM, véase -</li> </ul>                                           | n de 3 m (9,84 pies).<br>A (hembra)<br>→ $\stackrel{\frown}{=}$ 24. |  |  |  |  |  |
|                               | 17.1.11 Interfaz de usuario                                                                                                    |                                                                     |  |  |  |  |  |
| Concepto operativo            | → <b></b> 48                                                                                                    |                                                                     |  |  |  |  |  |
| Indicador local               | Elementos de indicación                                                                                                    |                                                                     |  |  |  |  |  |
|                               | <ul> <li>Indicador de cristal líquido: no iluminado, 8 líneas, 16 caracteres por línea</li> <li>Configuraciones a medida del usuario para la presentación de valores medidos y variables de estado</li> <li>Totalizador</li> </ul>                 |                                                                     |  |  |  |  |  |
|                               | Elementos de configuración                                                                                                    |                                                                     |  |  |  |  |  |
|                               | <ul> <li>Operaciones de configuración local mediante teclado numérico recubierto de plástico</li> <li>Menú "Quick Start" para puesta en marcha rápida</li> </ul>                                                                                   |                                                                     |  |  |  |  |  |

| Herramienta de configuración<br>Config 5800 | $\rightarrow \square 53$                                                                                                    |
|---------------------------------------------|----------------------------------------------------------------------------------------------------|
| Configuración a distancia                   | <ul> <li>Con la herramienta de configuración Config 5800</li> <li>Mediante GSM (sistema global para comunicaciones móviles) / GPRS (servicio general de radiocomunicaciones por paquetes)</li> </ul>                                                                                                    |
| Lenguajes                                   | <ul> <li>inglés</li> <li>alemán</li> <li>italiano</li> <li>español</li> <li>francés</li> </ul>                                                                                                    |
|                                             | 17.1.12 Certificados y homologaciones                                                                                                    |
| Marca CE                                    | El equipo de medición satisface los requisitos reglamentarios establecidos en las directivas de la CE.<br>Estas se enumeran en la declaración de conformidad EC correspondiente, junto con las normativas<br>aplicadas. Endress+Hauser confirma que el equipo ha aprobado las verificaciones correspondientes<br>adhiriendo al mismo la marca CE.                                                 |
| Certificado para uso en agua<br>potable     | <ul> <li>WRAS BS 6920</li> <li>ACS</li> <li>NSF 61</li> <li>KTW/W270</li> </ul>                                                                                                    |
| Otras normas y directrices                  | <ul> <li>EN 60529: Grado de protección proporcionado por la caja (código IP).</li> </ul>                                                                                                    |
|                                             | <ul> <li>EN 61010-1: Requisitos de seguridad para equipos eléctricos de medición, control y de<br/>laboratorio.</li> </ul>                                                                                                    |
|                                             | ■ IEC/EN 61326: Emisiones de acuerdo con los requisitos Clase A                                                                                                    |
| Autorizaciones GSM                          | <ul> <li>EN 301 511 V9.0.2</li> <li>Sistema global para comunicaciones móviles (GSM); EN armonizada para estaciones móviles en<br/>las bandas GSM 900 y GSM 1800, cubriendo los requisitos esenciales bajo el artículo 3.2 de la<br/>Directiva R&amp;TTE (1999/5/UE)</li> </ul>                                                                                                    |
|                                             | <ul> <li>EN 301 489-7 V1.3.1</li> <li>Compatibilidad electromagnética y asuntos sobre el espectro de radiofrecuencia (ERM);</li> <li>Compatibilidad electromagnética (EMC) para equipos y servicios de radio;</li> <li>Parte 7: condiciones específicas para radios móviles y portátiles y equipos auxiliares de sistemas de telecomunicaciones de radio móviles digitales (GSM y DCS)</li> </ul> |
|                                             | <ul> <li>EN 61326</li> <li>Equipo eléctrico para medición, control y utilización en el laboratorio</li> <li>Requisitos de compatibilidad electromagnética (EMC) – Parte 1: Requisitos generales</li> </ul>                                                                                                    |
|                                             | EN 60950-1:2006 + A11: 2009 + A1:2010 + A12: 2011<br>Equipos informáticos - Seguridad - Parte 1: Requisitos generales                                                                                                    |
|                                             | <ul> <li>47CFR15 (12/2010) Parte 15</li> <li>EQUIPOS DE RADIOFRECUENCIA, Subparte B – emisores no intencionados</li> </ul>                                                                                                    |
| Declaración de conformidad                  | Marca CE                                                                                                    |
|                                             | El sistema de medición satisface los requisitos de la Directiva de la UE "Compatibilidad electromagnética" (Directiva EMC).                                                                                                    |
|                                             | <ul> <li>Emisión de interferencias: EN 61326: Clase A, Industriay</li> <li>Inmunidad de interferencias: EN 61326: Industria</li> </ul>                                                                                                    |

La declaración de conformidad de acuerdo con las normativas citadas anteriormente se ha presentado y se puede examinar en Endress+Hauser.

### Aviso FCC (Comisión Federal de Comunicaciones)

Este dispositivo genera, utiliza y puede radiar energía de radiofrecuencia y, si no se instala y se utiliza de acuerdo con el manual de instrucciones, puede provocar interferencias perjudiciales en las comunicaciones por radio. Sin embargo, no existe garantía alguna de que no se producirán interferencias en una instalación en particular. Si este equipo causa interferencias perjudiciales en la recepción de radio o televisión, lo que puede determinarse apagando y encendiendo el dispositivo, se recomienda al usuario que intente corregir la interferencia mediante una o más de las medidas siguientes:

- Cambie la orientación o ubicación de la antena receptora
- Aumente la separación entre el equipo y el receptor
- Conecte el equipo a un toma de corriente de un circuito distinto de aquel al que se ha conectado el receptor

Para asegurarse de que el dispositivo satisface los requisitos actuales de la FCC y las condiciones de seguridad que limitan tanto la calificación de salida máxima de radiofrecuencia y la exposición de las personas a la radiación de radiofrecuencia, utilice una antena con una ganancia máxima de 2 dBi. Además, debe respetarse una distancia de por lo menos 20 cm entre la antena del dispositivo y el cuerpo del usuario y cualquier persona en la proximidad de la antena. Esta distancia se debe respetar en todas las aplicaciones y usos.

### Modificaciones

La FCC exige que el fabricante informe a los usuarios de que cualquier modificación realizada en este equipo, que no esté expresamente autorizada por Endress+Hauser, puede anular la autoridad del usuario para utilizar el equipo.

### Declaración de la FCC (Comisión Federal de Comunicaciones)

Este dispositivo cumple con la Parte 15 de las normativas de la FCC.

El funcionamiento está sujeto a las dos condiciones siguientes:

- Este dispositivo no puede causar interferencias perjudiciales.
- Este dispositivo debe aceptar cualquier interferencia recibida, incluidas las interferencias que puedan provocar un funcionamiento no deseado.

### Observaciones referentes a los equipos inalámbricos

La utilización de dispositivos inalámbricos puede estar restringida en algunas situaciones o entornos. Dichas restricciones pueden aplicarse en aviones, vehículos, hospitales, en las inmediaciones de explosivos, en zonas con peligro de explosión, etc. Si no está seguro de qué directiva se aplica para el uso de este equipo, solicite la autorización de utilización antes de activar el equipo.

| Comunicación GSM/GPRS | Transmisión inalámbrica GSM/GPRS de la información                                                                                                    |
|-----------------------|----------------------------------------------------------------------------------------------------|
|                       | Los datos pueden transmitirse hacia y desde el equipo de medición mediante comunicación<br>inalámbrica. Ello resulta ideal para aplicaciones en las que el punto de medida está instalado en una<br>ubicación remota, lo que provoca que resulten tareas muy lentas, como el recuento de la lectura.                                         |
|                       | <ul> <li>Gracias a que es posible configurar la monitorización del valor de alarma con alarmas indicadas por correo electrónico o SMS, los usuarios pueden responder específicamente a cambios locales:</li> <li>SMS: recibir alarmas, consultar lecturas del contador del totalizador, cambiar la configuración del equipo, etc.</li> </ul> |
|                       | <ul> <li>Correo electrónico: los datos guardados en el data logger se envían por correo electrónico en un<br/>intervalo determinado (por ejemplo, una vez al día). Un archivo CSV se adjunta al correo<br/>electrónico.</li> </ul>                                                                                                    |

Los correos electrónicos únicamente se pueden enviar a un servidor SMTP que no requiera contraseña y nombre de usuario. El puerto 25 normalmente cumple con estos criterios. Ello lo debe verificar su proveedor de correo electrónico.

Es importante asegurarse de que la señal de la red de comunicaciones móviles es suficientemente fuerte, de modo que el sistema pueda marcar en la red GPRS/GSM.

### Red de comunicaciones móviles (GSM: Sistema Global para Comunicaciones Móviles)

Los datos pueden transmitirse a través de una red de comunicaciones móviles con el módem GSM/ GPRS. El módem se puede configurar como una conexión punto a punto o como un módem al que se puede acceder abiertamente mediante Internet / intranet.

Se requiere una tarjeta SIM de un proveedor de comunicaciones móviles para el modo GSM/GPRS. La comunicación se establece a través del canal de datos de la tarjeta SIM. Se puede requerir una activación adicional para esta tarjeta en función del proveedor de GSM/GPRS.

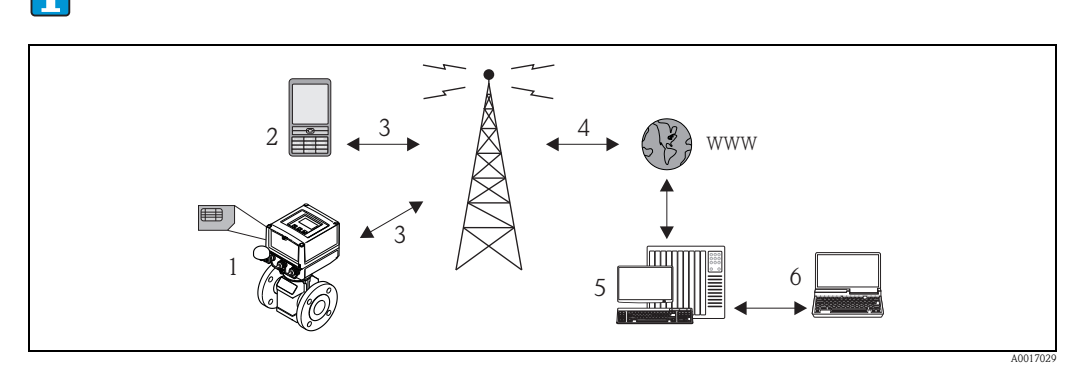

Fig. 65: Funcionamiento del equipo de medición en la red de comunicaciones móviles

La tarjeta SIM debe estar activada para funcionamiento GPRS.

- 1 Equipo de medición con la tarjeta SIM
- 2 Teléfono móvil
- 3 Red GSM

•

- 4 Red GPRS
- 5 Servidor Web (proveedor)
- 6 Ordenador portátil (cliente)

#### Soporte GPRS

El GPRS (Servicio General de Radiocomunicaciones por Paquetes) es una tecnología de comunicaciones móviles que aprovecha los beneficios que ofrece la transmisión de datos orientada a paquetes y la agrupación de canales.

A diferencia de las conexiones normales, no se reserva todo un canal para la duración de la conexión entre el dispositivo móvil y la estación base durante la transmisión de datos a través de GPRS. En su lugar, los datos se agrupan en paquetes de datos que se pueden transmitir en función de las necesidades y de la capacidad.

Resultan posibles unas mayores velocidades mediante la transmisión de datos basada en paquetes. Ello permite al sistema de medición conectarse periódicamente a Internet, a una intranet o a un buzón de correo electrónico. A continuación, se transmiten únicamente los datos si se requiere, por ejemplo, si se envía o se recibe un nuevo correo electrónico.

Por lo tanto, el funcionamiento de la comunicación basada en el GPRS del sistema de medición proporciona el modo más simple y económico de conectar un punto de medida periódicamente a Internet o a una intranet.

### 17.1.13 Accesorios

→ 🖹 102

# 18 Anexo

# 18.1 Descripción de los parámetros del equipo

### 18.1.1 Menú principal

| 0 - Quick Start           | → 🖻 124 | Para configurar los parámetros más importantes para una puesta en marcha rápida.<br>Para activar y desactivar la función Quick Start, consulte el parámetro QSTME $\rightarrow 147$ |
|---------------------------|---------|----------------------------------------------------------------------------------------------------|
| 1 - Sensor                | → 🖹 125 | Para especificar los datos del sensor y ajustar el sensor:<br>Diámetro nominal, factor de calibración, punto cero, detección de tubería vacía, etc.                                 |
| 2 - Escalas               | → 🖹 127 | Para configurar la señal de medición:<br>Valores de fondo de escala, unidad, valor / anchura del impulso, etc.                                                                      |
| ↓<br><b>3 - Med</b> ición | → 🖹 130 | Para configurar la medición:<br>Supresión de caudal residual, modo de medición, etc.                                                                                                |
| ↓<br>4 - Alarmas          | → 🖹 131 | Para configurar las alarmas:<br>Valores de alarma para total / parcial, histéresis                                                                                                  |
| ↓<br>5 - Entradas         | → 🖹 132 | Para configurar las entradas:<br>Reiniciar el total / parcial, detener contadores                                                                                                   |
| ↓<br>6 - Salidas          | → 🖹 133 | Para configurar las salidas:<br>Configuración de la funcionalidad de las salidas                                                                                                    |
| ↓<br>7 - Comunicación     | → 🖹 136 | Para configurar la comunicación:<br>Protocolos, velocidad de transmisión, activación de mensajes/correo electrónico, etc.                                                           |
| ↓<br>8 - Visor            | → 🖹 147 | Para configurar la indicación y los controles mediante la indicación:<br>Idioma, reinicio total / parcial, totalizadores, Quick Start, etc.                                         |
| ↓<br>9 - Data logger      | → 🖹 148 | Para configurar el data logger:<br>Activación, parámetros de configuración, reinicio, etc.                                                                                          |
| ↓<br>10 - Diagnóstico     | → 🖹 154 | Para configurar el diagnóstico:<br>Autodiagnóstico, simulación, etc.                                                                                                    |
| ↓<br>11 - Datos interno   | → 🖹 156 | Para visualizar y configurar los datos internos:<br>Código de acceso, configuración de batería, horas de funcionamiento, etc.                                                       |
|                           |         |                                                                                                    |

### Únicamente disponible mediante la herramienta de configuración:

| Datos GPRS        | → 🖹 158 | Para realizar la configuración de la conexión a fin de establecer la comunicación:<br>Direcciones IP, direcciones de correo electrónico, información de usuario, etc. |
|-------------------|---------|----------------------------------------------------------------------------------------------------|
| Comm.auxiliares   | → 🖹 160 | Para realizar intercambio de datos:<br>Código de acceso, lectura de la información de la tarjeta SD, lista de parámetros, etc.                                        |
| Datos del proceso | → 🖹 161 | Para visualizar los datos de proceso:<br>Valores del totalizador, estado de carga de la batería, señal de la antena, etc.                                             |

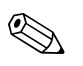

### ¡Nota! Para información adicional sobre los parámetros particulares, véase:

• La visión general de los parámetros del menú principal  $\rightarrow$   $\stackrel{>}{=}$  120 y siguientes.

• La descripción de los parámetros particulares  $\rightarrow$   $\supseteq$  125 y siguientes.

### 18.1.2 Parámetros del menú principal

Los parámetros especiales específicos del mantenimiento y específicos del dispositivo (nivel 3 y superior) los puede modificar únicamente el personal de serrvicios de Endress+Hauser. Sin embargo, estos parámetros los pueden leer todos los usuarios. Los parámetros presentan un fondo **gris** en la descripción siguiente.

|                |         | Nombre del parámetro |                                 |                                                      |         |
|----------------|---------|----------------------|---------------------------------|------------------------------------------------------|---------|
| Menú principal |         | Indicador local      | Herramienta de<br>configuración | Descripción del parámetro                            |         |
| 1 - Sensor     | → 🖹 125 | DN                   | PDIMV                           | Diámetro nominal del sensor                          | → 🖹 125 |
| $\downarrow$   | J       | КА                   | CFFKA                           | Factor de calibración                                | → 🖻 125 |
|                |         | Tipo sens.           | SMODL                           | Tipo de sensor                                       | → 🖹 125 |
|                |         | KZ                   | CFFKZ                           | Coeficiente KZ                                       | → 🖻 125 |
|                |         | КС                   | CFFKC                           | Coeficiente KC                                       | → 🖹 125 |
|                |         | TC1                  | CRCT1                           | Constante de control 1 (control de la bobina)        | → 🖹 125 |
|                |         | TC2                  | CRCT2                           | Constante de control 2 (control de la bobina)        | → 🖹 125 |
|                |         | Detectar e.p.        | EPDEN                           | Activar / desactivar la detección de tubería vacía   | → 🖹 126 |
|                |         | E.p. thr.            | EPDTH                           | Umbral de la detección de tubería vacía              | → 🖹 126 |
|                |         | Test sensor          | SAVRE                           | Iniciar test sensor                                  | → 🖹 126 |
|                |         | Cal.cero             | -                               | Iniciar el ajuste del punto cero:                    | → 🖹 126 |
|                |         | Res.cero             | -                               | Reiniciar el valor del punto cero                    | → 🖹 127 |
| 2 - Escalas    | → 🖹 127 | Fes                  | FRMUT, FRMUV, FRFS1             | Valor del caudal, 100% valor de fondo de escala      | → 🖹 127 |
| $\downarrow$   | 1       | Temp. u. med.        | TMMUV                           | Unidad de temperatura                                | → 🖹 127 |
|                |         | UM.Tot               | VTMUT, VTMUV, VTDPP             | Visualizar valor del totalizador                     | → 🖹 128 |
|                |         | Pul1                 | VTMUT, VTMUV, OP1PV             | Valor del impulso 1 (incl. tipo de unidad y unidad)  | → 🖹 128 |
|                |         | Pul2                 | VTMUT, VTMUV, OP2PV             | Valor del impulso 2 (incl. tipo de unidad y unidad)  | → 🖹 129 |
|                |         | Tpul1                | OP1PT                           | Ancho impulso 1                                      | → 🖹 129 |
|                |         | Tpul2                | OP2PT                           | Ancho impulso 2                                      | → 🖹 129 |
|                |         | Sg                   | VMSGC                           | Coeficiente de densidad                              | → 🖹 129 |
| 3 - Medición   | → 🖹 130 | Cut-off              | MFCUT                           | Valor para la supresión de caudal residual           | → 🖹 130 |
| $\downarrow$   | -       | Perf.                | MPROF                           | Frecuencia de captura del valor medido .             | → 🖻 130 |
| 4 - Alarmas    | → 🖹 131 | Al. máx.+            | FRAXP                           | Valor de alarma máximo para caudal positivo          | → 🖹 131 |
| ↓              | J       | Al. mín.+            | FRANP                           | Valor de alarma mínimo para caudal positivo          | → 🖹 131 |
|                |         | Al. máx              | FRAXN                           | Valor de alarma máximo para caudal negativo          | → 🖹 131 |
|                |         | Al. mín              | FRANN                           | Valor de alarma mínimo para caudal negativo          | → 🖹 131 |
|                |         | Histéresis           | ATHYS                           | Histéresis para los valores de alarma                | → 🖹 131 |
| 5 - Entradas   | → 🖹 132 | T + reinicio         | VTTPE                           | Reiniciar totalizador, total positivo                | → 🖹 132 |
| ↓              | J       | P + reinicio         | VTPPE                           | Reiniciar totalizador, parcial positivo              | → 🖹 132 |
|                |         | T – reinicio         | VTTNE                           | Reiniciar totalizador, total negativo                | → 🖹 132 |
|                |         | P – reinicio         | VTPNE                           | Reiniciar totalizador, parcial negativo              | → 🖹 132 |
|                |         | Blgeo tot.           | TCLIE                           | Activar / desactivar totalización                    | → 🖻 132 |
|                |         | Calibración          | CALIE                           | Activar / desactivar calibración                     | → 🖹 132 |
|                |         | Alarma               | ALFIE                           | Activar / desactivar la supresión de la alarma       | → 🖻 132 |
|                |         | Activación           | WKUIE                           | Activar / desactivar la señal de activac. automática | → 🖹 132 |

|                  |         | Nomb            | re del parámetro             |                                                    |               |
|------------------|---------|-----------------|------------------------------|----------------------------------------------------|---------------|
| Menú principal   |         | Indicador local | Herramienta de configuración | Descripción del parámetro                          |               |
| 6 - Salidas      | → 🖻 133 | OUT 1           | OUT1F                        | Selección de la variable de salida                 | $\rightarrow$ |
| $\downarrow$     | -       | OUT 1           | OU1PT                        | Período de transmisión periódica                   | $\rightarrow$ |
|                  |         | T. ON           | ON1TV                        | Inicio de transmisión periódica                    | $\rightarrow$ |
|                  |         | T. OFF          | OF1TV                        | Final de transmisión periódica                     | $\rightarrow$ |
|                  |         | OUT 2           | OUT2F                        | Selección de la variable de salida                 | $\rightarrow$ |
|                  |         | OUT 2           | OU2PT                        | Período de transmisión periódica                   | $\rightarrow$ |
|                  |         | T. ON           | ON2TV                        | Inicio de transmisión periódica                    | $\rightarrow$ |
|                  |         | T. OFF          | OF2TV                        | Final de transmisión periódica                     | $\rightarrow$ |
|                  |         | Pwr scr         | PWSRC                        | Activar tensión de alimentación mediante la salida | $\rightarrow$ |
| 7 - Comunicación | → 🖹 136 | S. mín ant.     | MINAS                        | Intensidad mínima de la señal de la antena         | $\rightarrow$ |
| $\downarrow$     |         | Env.D.L         | DLGSM                        | Transmisión de los datos del data logger           | $\rightarrow$ |
|                  |         |                 | DLGTM                        | Modo de transmisión:                               | $\rightarrow$ |
|                  |         |                 | DLGPT                        | Intervalo para la transmisión periódica            | $\rightarrow$ |
|                  |         | Interv          | DLGIV                        | Período entre transmisiones                        | $\rightarrow$ |
|                  |         | Hora            | DLGTV                        | Tiempo de transmisión periódica                    | $\rightarrow$ |
|                  |         | Env.D.P         | PRDSM                        | Transmisión de datos de proceso                    | $\rightarrow$ |
|                  |         |                 | PRDTM                        | Modo de transmisión                                | $\rightarrow$ |
|                  |         |                 | PRDPT                        | Intervalo para la transmisión periódica            | $\rightarrow$ |
|                  |         | Interv          | PRDIV                        | Período entre transmisiones                        | $\rightarrow$ |
|                  |         | Hora            | PRDTV                        | Tiempo de transmisión periódica                    | $\rightarrow$ |
|                  |         | Env.AL          | ALRSM                        | Modo de transmisión de la alarma                   | $\rightarrow$ |
|                  |         | T. mín Al       | ALMNT                        | Tiempo de retardo en la transmisión de la alarma   | $\rightarrow$ |
|                  |         | Rec.SMS         | SMSRE                        | Comprobar SMS                                      | $\rightarrow$ |
|                  |         |                 | SMSTM                        | Comprobar modo                                     | $\rightarrow$ |
|                  |         |                 | SMSPT                        | Intervalo para la rutina de comprobación regular   | $\rightarrow$ |
|                  |         | Interv          | SMSIV                        | Período entre comprobaciones                       | $\rightarrow$ |
|                  |         | Hora            | SMSTV                        | Tiempo de la rutina de comprobación regular        | $\rightarrow$ |
|                  |         | T.agu.SMS       | SMSWT                        | Duración de la comprobación                        | $\rightarrow$ |
|                  |         | L.email         | EMLRE                        | Comprobar correo electrónico                       | $\rightarrow$ |
|                  |         |                 | EMLTM                        | Comprobar modo                                     | $\rightarrow$ |
|                  |         |                 | EMLPT                        | Intervalo para la rutina de comprobación regular   | $\rightarrow$ |
|                  |         | Interv          | EMLIV                        | Período entre comprobaciones                       | $\rightarrow$ |
|                  |         | Hora            | EMLTV                        | Tiempo de la rutina de comprobación regular        | $\rightarrow$ |
|                  |         | S.reloj         | CSYNE                        | Comprobar hora del sistema                         | $\rightarrow$ |
|                  |         | -               | СЅҮТМ                        | <br>Comprobar modo                                 | $\rightarrow$ |
|                  |         |                 | CSYPT                        | Intervalo para la rutina de comprobación regular   | $\rightarrow$ |
|                  |         | Interv          | CSYIV                        | Período entre comprobaciones                       | $\rightarrow$ |
|                  |         | Hora            | CSYTV                        | Tiempo de la rutina de comprobación regular        | $\rightarrow$ |
|                  |         | Envio acont.    | EVTSE                        | Activar / desactivar modo de ahorro de energía     | ,<br>→        |
|                  |         | Roaming         | ROAME                        | Activar / desactivar Roaming                       | ,<br>         |
|                  |         | Env.D.L.        | DLSNI                        | Transmisión inmediata de los datos del data logger |               |
|                  |         | Env D P         | PRDSI                        | Transmisión inmediata de datos de proceso          | →<br>_>       |
|                  |         |                 |                              | ranomoron mineulata de datos de proceso            |               |

### Anexo

|                                               | Nombr           | re del parámetro             |                                                              |         |
|-----------------------------------------------|-----------------|------------------------------|--------------------------------------------------------------|---------|
| Menú principal                                | Indicador local | Herramienta de configuración | Descripción del parámetro                                    |         |
| 7 - Comunicación                              | Envio acont.    | EVTSI                        | Transmisión inmediata de sucesos                             | → 🖹 146 |
| (continuación)                                | Env.config.     | CFGSI                        | Transmisión inmediata de la configuración                    | → 🖹 146 |
| $\downarrow$                                  | S.reloj         | CSYNI                        | Comprobación inmediata de la hora del sistema                | → 🖹 146 |
|                                               | L.email         | EMLRI                        | Comprobación inmediata del correo electrónico                | → 🖹 146 |
|                                               | Rec.SMS         | SMSCI                        | Comprobación inmediata de los SMS                            | → 🖹 146 |
| <b>8 - Visor</b> $\rightarrow$ <b>1</b> 47    | Lengua          | LLANG                        | Seleccionar idioma del indicador                             | → 🖻 147 |
| $\downarrow$                                  | T.visor         | ENSDT                        | Especifique tiempo de desconex. autom. del indicador         | → 🖻 147 |
|                                               | Quick start     | QSTME                        | Activar / desactivar la función de configuración rápida      | → 🖹 147 |
|                                               | Bloqueo indic.  | DLOKE                        | Activar / desactivar el bloqueo del indicador                | → 🖻 147 |
|                                               | T + reinicio    | VTTPR                        | Reiniciar total positivo                                     | → 🖹 147 |
|                                               | P + reinicio    | VTPPR                        | Reiniciar parcial positivo                                   | → 🖹 147 |
|                                               | T – reinicio    | VTTNR                        | Reiniciar total negativo                                     | → 🖹 147 |
|                                               | P – reinicio    | VTPNR                        | Reiniciar parcial negativo                                   | → 🖹 148 |
| <b>9 - Data logger</b> $\rightarrow \ge 148$  | FIJE FECHA/HORA | DTIME                        | Ajuste de fecha / hora                                       | → 🖹 148 |
| $\downarrow$                                  | Huso hor.       | TZONE                        | Ajuste de zona horaria                                       | → 🖹 148 |
|                                               | Acquisicion     | DLOGE                        | Activar / desactivar la función data logger                  | → 🖹 149 |
|                                               | Doble int.      | DLI2E                        | Activar / desactivar el modo de intervalo del data<br>logger | → 🖹 149 |
|                                               | int. 1          | DLGSI                        | Intervalo de grabación 1                                     | → 🖹 149 |
|                                               | int. 2          | DLGS2                        | Intervalo de grabación 2                                     | → 🖹 150 |
|                                               |                 | DI2PT                        | Velocidad de repetición de la grabación                      | → 🖹 150 |
|                                               | T. ON           | I2ONT                        | Iniciar intervalo de grabación 2                             | → 🖹 150 |
|                                               | T. OFF          | I2OFT                        | Finalizar intervalo de grabación 2                           | → 🖹 150 |
|                                               | Grab.T+         | DTTPE                        | Grabación totalizador (total pos.)                           | → 🖹 151 |
|                                               | Grab.P+         | DTPPE                        | Grabación totalizador (parcial pos.)                         | → 🖻 151 |
|                                               | Grab            | DTTNE                        | Grabación totalizador (total neg.)                           | → 🖻 151 |
|                                               | Grab.P-         | DTPNE                        | Grabación totalizador (parcial neg.)                         | → 🖹 151 |
|                                               | Grab.TN         | DLTNE                        | Grabación totalizador (total neg.)                           | → 🖹 151 |
|                                               | Grab.PN         | DLPNE                        | Grabación totalizador (parcial neg.)                         | → 🖹 152 |
|                                               | Grab.Q          | DFLWE                        | Grabación del caudal                                         | → 🖹 152 |
|                                               | Grab.STAT       | DLMSE                        | Grabación estadísticas de medición                           | → 🖹 152 |
|                                               | M. unidades     | DLUSE                        | Grabación unidad                                             | → 🖹 152 |
|                                               | Valent.%        | DLPVE                        | Grabación porcentajes                                        | → 🖹 152 |
|                                               | Separador       | DLFSC                        | Separador de caracteres                                      | → 🖹 152 |
| <b>10 - Diagnóstico</b> $\rightarrow \ge 154$ | Calibración     | CALIC                        | Iniciar calibración                                          | → 🖹 154 |
| $\downarrow$                                  | Test sensor     | STSTC                        | Iniciar test sensor                                          | → 🖹 154 |
|                                               | Autotest        | ATSIC                        | Iniciar autodiagnóstico                                      | → 🖹 154 |
|                                               | Simulación      | MSIEN                        | Activar / desactivar simulación                              | → 🖹 154 |
|                                               | Visualizar dati |                              | Visualizar los valores y configuraciones                     | → 🖹 154 |
|                                               | En espera       | STBYC                        | Función en espera                                            | → 🖻 154 |
|                                               | Gprs test       | GTEST                        | Iniciar GPRS test                                            | → 🖻 154 |

|                                                   | Nomb                | re del parámetro                |                                           |         |
|---------------------------------------------------|---------------------|---------------------------------|-------------------------------------------|---------|
| Menú principal                                    | Indicador local     | Herramienta de<br>configuración | Descripción del parámetro                 |         |
|                                                   | Lect.inf.SDC        | SDSTA                           | Mostrar el espacio libre de la tarjeta SD | → 🖹 155 |
|                                                   | Inicialice SDC      | -                               | Iniciar formateo tarjeta SD               | → 🖹 155 |
|                                                   |                     |                                 |                                           |         |
| <b>11 - Datos interno</b> $\rightarrow \square 1$ | 56 Codigo L2        | L2ACD                           | Entrar códigos de acceso de nivel 2       | → 🖹 156 |
|                                                   | Cargar datos fact.  | LFDIC                           | Cargar parámetro ajustes de fábrica       | → 🖹 156 |
|                                                   | Guardar datos fact. | SFDIC                           | Guardar parámetro ajustes                 | → 🖹 156 |
|                                                   | Reset memoria       | CMRIC                           | Reiniciar parámetro ajustes de fábrica    | → 🖹 156 |
|                                                   | S/n                 | SRNUM                           | Número de serie de la tarjeta electrónica | → 🖹 156 |
|                                                   | KF                  | CFFKF                           | Coeficiente KF                            | → 🖹 156 |
|                                                   | КТ                  | CFFKT                           | Coeficiente KT                            | → 🖹 156 |
|                                                   | KR                  | CFFKR                           | Coeficiente KR                            | → 🖹 156 |
|                                                   | KS                  | CFFKS                           | Coeficiente KS                            | → 🖹 157 |

## 18.2 Acceso a los parámetros

# 18.2.1 Operaciones de configuración mediante el indicador local o la herramienta de configuración Config 5800

El equipo de medición puede hacerse funcionar mediante:

- El indicador local  $\rightarrow$   $\Rightarrow$  48
- La herramienta de configuración Config 5800  $\rightarrow$   $\ge$  53

Existen dos modos de funcionamiento del dispositivo si se utiliza la herramienta de configuración Config 5800:

- Mediante el indicador integrado (corresponde a operaciones de configuración locales)  $\rightarrow$   $\ge$  58
- Mediante el menú de parámetros como estructura en árbol  $\rightarrow$   $\stackrel{>}{=}$  59

### 18.2.2 Funciones de usuario y autorización de acceso relacionados

### Acc

eso a los parámetros

Los parámetros del equipo de medición presentan diferentes niveles de acceso. La mayoría de los parámetros se pueden configurar sin restricción alguna (hasta el nivel 2).

i

Los parámetros de nivel 2 se pueden proteger mediante una contraseña personal  $\rightarrow$   $\bigcirc$  63.

Los parámetros especiales específicos del mantenimiento y específicos del dispositivo (nivel 3 y superior) los puede modificar únicamente el personal de servicios de Endress+Hauser. Sin embargo, estos parámetros los pueden leer todos los usuarios.

Los parámetros presentan un fondo gris en la descripción de los parámetros del dispositivo.

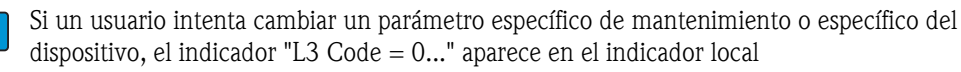

Si se utiliza la herramienta de configuraciónConfig 5800, aparece en el indicador el mensaje de error "5: Acces error".

Acceso a los parámetros que solo están disponibles con la herramienta de configuración Config 5800

Los parámetros del grupo de parámetros 0 "Quick-Start" al 11 "Datos internos" se pueden configurar tanto mediante la configuración local como mediante el menú de parámetros de la herramienta de configuración.

Los parámetros de los grupos de parámetros "GRPS data", "Comm.auxiliares" y "Datos de proceso" se pueden configurar únicamente mediante el menú de parámetros de la herramienta de configuración  $\rightarrow \exists$  59.

**i** .

Los grupos de parámetros que se utilizan para configurar o establecer comunicación mediante módem GSM / GPRS solo están disponibles mediante la herramienta de configuración Config 5800.

### 18.2.3 Parámetros interdependientes

Existe una dependencia entre algunos parámetros. Si se realizan ajustes en estos parámetros, ello puede significar que otros parámetros asociados disponibles únicamente entonces aparecerán en el indicador local.

### Ejemplo

Si el parámetro SAL.1 de 6 – SALIDAS pasa de OFF a PULSO, el parámetro PUL1 está disponible en el grupo de parámetros 2 – ESCALAS.

En la descripción siguiente de los parámetros, un símbolo de "Nota" indica los parámetros que dependen de otros parámetros, tales como PUL1.

# 18.3 Menú Quick Start

El menú Quick Start se utiliza para la puesta en marcha rápida del equipo de medición. Los parámetros que son necesarios para la puesta en marcha inicial se muestran en distintos menús.

El menú Quick Start aparece automáticamente durante la puesta en marcha inicial. Mediante el parámetro Quick Start (QSTME  $\rightarrow \supseteq 147$ ) se puede activar o desactivar la aparición automática de los parámetros Quick Start cuando el usuario cambia del modo de visualización al modo de entrada del parámetro.

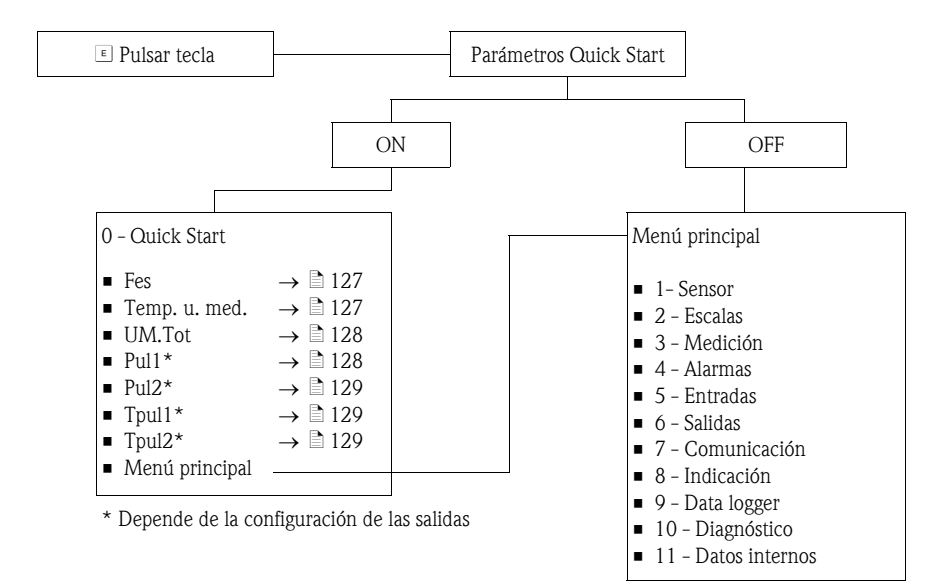

# 18.4 Descripción de los parámetros

# 18.4.1 Grupo de parámetros 1 - Sensor

| Grupo de parámetros 1 - Sensor |                                 |                                                                                                    |  |
|--------------------------------|---------------------------------|----------------------------------------------------------------------------------------------------|--|
| Indicador local                | Herramienta de<br>configuración | Descripción del parámetro                                                                                                    |  |
| DN                             | PDIMV                           | Introducción del diámetro nominal.                                                                                                    |  |
|                                |                                 | Indicador local (ejemplo):<br>DN = mm 00025                                                                                                    |  |
|                                |                                 | Entrada del usuario<br>0 a 10000 [mm]                                                                                                    |  |
| КА                             | CFFKA                           | Introducción del factor de calibración KA.                                                                                                    |  |
|                                |                                 | Indicador local (ejemplo):<br>KA = +03.000                                                                                                    |  |
|                                |                                 | <b>Entrada del usuario</b><br>±0.00000±99.9999                                                                                                    |  |
|                                |                                 | الأنجاب المحافظ المحافظ المحاف |  |
| Tipo sens.                     | SMODL                           | Introducción del tipo de sensor.                                                                                                    |  |
|                                |                                 | Indicador local (ejemplo):<br>KA = 200                                                                                                    |  |
|                                |                                 | Entrada del usuario<br>0255                                                                                                    |  |
|                                |                                 | <ul> <li>Introducción del tipo de sensor.</li> <li>200: para los tipos de sensores <ul> <li>Promag L ≤ DN300</li> <li>Promag W, sin versión opcional IP68</li> </ul> </li> <li>201: para los tipos de sensores <ul> <li>Promag L &gt; DN 300</li> <li>Promag W ≤ DN300, con versión opcional IP68</li> </ul> </li> </ul>                                                                                                    |  |
| KZ                             | CFFKZ                           | Introducción del coeficiente KZ.                                                                                                    |  |
|                                |                                 | Indicador local (ejemplo):<br>KZ = +000000                                                                                                    |  |
|                                |                                 | Entrada del usuario<br>±0±999999                                                                                                    |  |
| КС                             | CFFKC                           | Introducción del factor de calibración KC.                                                                                                    |  |
|                                |                                 | Indicador local (ejemplo):<br>Ki = 1.0000                                                                                                    |  |
|                                |                                 | Entrada del usuario<br>0.01006.5000                                                                                                    |  |
| TC1                            | CRCT1                           | Introducción de la constante de control 1 para controlar la corriente de la bobina.                                                                                                    |  |
|                                |                                 | Indicador local (ejemplo):<br>TC1 = ms 008                                                                                                    |  |
|                                |                                 | Entrada del usuario<br>0 a 99 ms                                                                                                    |  |
| TC2                            | CRCT2                           | Introducción de la constante de control 2 para controlar la corriente de la bobina.                                                                                                    |  |
|                                |                                 | Indicador local (ejemplo):<br>TC2 = ms 002                                                                                                    |  |
|                                |                                 | Entrada del usuario<br>0 a 99 ms                                                                                                    |  |

| Grupo de parámetros 1 - Sensor |                                 |                                                                                                    |  |
|--------------------------------|---------------------------------|----------------------------------------------------------------------------------------------------|--|
| Indicador local                | Herramienta de<br>configuración | Descripción del parámetro                                                                                                    |  |
| Detectar e.p.                  | EPDEN                           | Activar / desactivar la detección de tubería vacía (OED).                                                                                                    |  |
|                                |                                 | Indicador local (ejemplo):<br>E. P. detect = OFF                                                                                                    |  |
|                                |                                 | <b>Opciones</b><br>OFF – ON                                                                                                    |  |
| E.p. thr.                      | EPDTH                           | Introduzca un intervalo de tiempo para la detección de tubería vacía.<br>Los criterios para una tubería "vacía" se han de satisfacer sin interrupción<br>durante este período antes de que se active la función de detección de<br>tubería vacía.<br>Indicador local (ejemplo):<br>E. p. thr. = 100<br>Entrada del usuario                                                                       |  |
|                                |                                 | 20250                                                                                                    |  |
| Test sensor                    | SAVRE                           | Activar o desactivar la verificación automática del sensor cada hora.<br>Indicador local (ejemplo):<br>Test sensor = OFF                                                                                                    |  |
|                                |                                 | <b>Opciones</b><br>OFF – ON                                                                                                    |  |
| -                              | SCRES                           | Valor de resistencia del sistema de bobinas.                                                                                                    |  |
| -                              | SCTM1                           | Valor de referencia 1 para la electrónica del sensor.                                                                                                    |  |
| -                              | SCTM2                           | Valor de referencia 2 para la electrónica del sensor.                                                                                                    |  |
| -                              | SCTRF                           | Temperatura de referencia para la electrónica del sensor.                                                                                                    |  |
| -                              | CRVRF                           | Introducción del valor predeterminado de la corriente de la bobina.<br>Entrada del usuario<br>0 a 255 (188 ≙ 20 mA)                                                                                                    |  |
| -                              | CRRMA                           | Introducción del valor predeterminado para el control de la corriente de la bobina.                                                                                                    |  |
|                                |                                 | Este parámetro <b>no</b> debe modificarse.                                                                                                    |  |
| Cal.cero                       | -                               | Iniciar una calibración del punto cero. Durante la calibración del punto cero, se vuelve a calcular y a ajustar el punto cero.                                                                                                    |  |
|                                |                                 | <ul> <li>¡Nota!</li> <li>Incluso un caudal muy residual durante la rutina de calibración puede originar una calibración incorrecta del punto cero, lo que provoca unos resultados de medición imprecisos. Por este motivo, compruebe lo siguiente al realizar la rutina de calibración:</li> <li>La tubería de medición está completamente llena de líquido</li> <li>No existe caudal</li> </ul> |  |
|                                |                                 | Para iniciar la calibración del punto cero.<br>Seleccione ¿EJECUTAR → pulse y mantenga pulsada la tecla ⊕ durante más<br>de un 1 segundo.<br>Durante la rutina de calibración aparece en el indicador un contador que<br>cuenta desde 0 hasta 600. Cuando finaliza la rutina de calibración, aparece<br>brevemente en el indicador el mensaje "HECHO".                                           |  |
|                                |                                 | Indicador local (ejemplo):<br>Cero cal.                                                                                                    |  |
|                                |                                 | <b>Opciones</b><br>EJECUTAR                                                                                                    |  |

| Grupo de parámetros 1 - Sensor |                                 |                                                                                                  |  |
|--------------------------------|---------------------------------|--------------------------------------------------------------------------------------------------|--|
| Indicador local                | Herramienta de<br>configuración | Descripción del parámetro                                                                        |  |
| Res.cero                       | -                               | Reiniciar el punto cero a la configuración del pedido.<br>Indicador local (ejemplo):<br>Res.cero |  |
|                                |                                 | <b>Opciones</b><br>EJECUTAR                                                                      |  |

# 18.4.2 Grupo de parámetros 2 - Escalas

|                 | Gruj                                                    | po de parámetros 2 - Escalas                                                                                                    |
|-----------------|---------------------------------------------------------|----------------------------------------------------------------------------------------------------|
| Indicador local | Herramienta de<br>configuración                         | Descripción del parámetro                                                                                                    |
| Fes             | <ul> <li>FRMUT</li> <li>FRMUV</li> <li>FRES1</li> </ul> | Introduzca un valor de caudal que actúe como el 100% del valor de fondo de escala y seleccione la unidad para el 100% del valor de fondo de escala.                                                                                                    |
|                 | - 1101                                                  | Indicador local (ejemplo):<br>$Fes = dm^3/s X.XXXX$                                                                                                    |
|                 |                                                         | Para seleccionar / introducir un valor, coloque el cursor en:<br>- dm <sup>3</sup> = seleccionar la unidad<br>- " " (espacio) = seleccionar el tipo de unidad<br>- X.XXX = seleccionar el número de decimales                                                                                                    |
|                 | FRMUT                                                   | <ul> <li>Opciones (tipo de unidad)</li> <li>Unidad del SI, volumen</li> <li>Unidad del SI, peso</li> <li>Unidad del SI o imperial, volumen</li> <li>Unidad del SI o imperial, peso</li> </ul>                                                                                                    |
|                 | FRMUV                                                   | Opciones (unidad)<br>Depende de la opción seleccionada para "Tipo de unidad" y "Unidad de<br>tiempo" <ul> <li>ml, cm<sup>3</sup>, l, dm<sup>3</sup>, dal, hl, m<sup>3</sup></li> <li>in<sup>3</sup>, Gal, IGL, ft<sup>3</sup>, bbl, BBL, KGL, IKG, Aft, MGL, IMG</li> <li>oz, lb, ton</li> <li>g, kg, t</li> </ul> Opciones (unidad de tiempo) Depende de la opción seleccionada para "Unidad" <ul> <li>/s</li> <li>/m</li> <li>/h</li> <li>/d</li> </ul> |
|                 | FRFS1                                                   | <ul> <li>Entrada del usuario (valor de fondo de escala)</li> <li>0,2000 a 5,0000 [dm<sup>3</sup>/s]</li> <li>iNota!</li> <li>Para obtener información adicional sobre el 100% del valor de fondo de escala y parámetros relacionados, véase → </li> </ul>                                                                                                    |
| Temp. u. med.   | TMMUV                                                   | Seleccione la unidad para la temperatura.<br>Indicador local (ejemplo):<br>Temp. u. med. = °C<br><b>Opciones</b><br>• °C<br>• °F                                                                                                    |

| Grupo de parámetros 2 - Escalas |                                                     |                                                                                                    |
|---------------------------------|-----------------------------------------------------|----------------------------------------------------------------------------------------------------|
| Indicador local                 | Herramienta de<br>configuración                     | Descripción del parámetro                                                                                                    |
| UM.Tot                          | <ul><li>VTMUT</li><li>VTMUV</li><li>VTDPP</li></ul> | Seleccione la unidad y el modo de visualización para el valor del totalizador.<br>Seleccione la unidad y el modo de visualización para el valor del totalizador.<br>Notal<br>La opción seleccionada aquí para ver el tipo de unidad (VTMUT) y la unidad<br>(VTMUV) define asimismo las unidades para los parámetros Pul1<br>( $\rightarrow \triangleq 128$ ) y Pul2 ( $\rightarrow \triangleq 129$ ).                                                                                                    |
|                                 |                                                     | Indicador local (ejemplo):<br>UM.Tot = dm3 X.XXXX<br>Para seleccionar / introducir un valor, coloque el cursor en:<br>- dm <sup>3</sup> = seleccionar la unidad<br>- " " (espacio) = seleccionar el tipo de unidad<br>- X.XXX = seleccionar el número de decimales                                                                                                    |
|                                 | VTMUT                                               | <ul> <li>Opciones (tipo de unidad)</li> <li>Unidad del SI, volumen</li> <li>Unidad del SI, peso</li> <li>Unidad del SI o imperial, volumen</li> <li>Unidad del SI o imperial, peso</li> </ul>                                                                                                    |
|                                 | VTMUV                                               | <ul> <li>Opciones (unidad de tiempo) Depende de la opción seleccionada para "Tipo de unidad"</li> <li>ml, cm<sup>3</sup>, l, dm<sup>3</sup>, dal, hl, m<sup>3</sup></li> <li>in<sup>3</sup>, Gal, IGL, ft<sup>3</sup>, bbl, BBL, KGL, IKG, Aft, MGL, IMG</li> <li>oz, lb, ton</li> <li>g, kg, t</li> </ul>                                                                                                    |
|                                 | VTDPP                                               | Opciones (número de decimales)<br><ul> <li>1.000</li> <li>01.00</li> <li>001.0</li> <li>0001</li> </ul>                                                                                                    |
| Pul1                            | <ul><li>VTMUT</li><li>VTMUV</li><li>OP1PV</li></ul> | iNota!<br>Este parámetro está disponible únicamente si se selecciona la opción PULSO,<br>PULSO+ o PULSO- en el parámetro OUT 1 → 🖻 133.<br>Seleccione la unidad e introduzca el valor del impulso para la salida 1.<br>iNota!<br>La opción seleccionada aquí para ver el tipo de unidad (VTMUT) y la unidad<br>(VTMUV) define asimismo las unidades para los parámetros UM.Tot<br>(→ 🖹 128) y Pul2 (→ 🖹 129).<br>Indicador local (ejemplo):<br>Pul1 = ml X.XXX<br>Para seleccionar / introducir un valor, coloque el cursor en:<br>- ml = seleccionar la unidad<br>- "" (espacio) = seleccionar el tipo de unidad<br>- X.XXX = introduzca el valor del impulso |
|                                 | VTMUT                                               | <ul> <li>Opciones (tipo de unidad)</li> <li>Unidad del SI, volumen</li> <li>Unidad del SI, peso</li> <li>Unidad del SI o imperial, volumen</li> <li>Unidad del SI o imperial, peso</li> </ul>                                                                                                    |
|                                 | VTMUV                                               | <ul> <li>Opciones (unidad de tiempo)</li> <li>Depende de la opción seleccionada para "Tipo de unidad"</li> <li>ml, cm<sup>3</sup>, l, dm<sup>3</sup>, dal, hl, m<sup>3</sup></li> <li>in<sup>3</sup>, Gal, IGL, ft<sup>3</sup>, bbl, BBL, KGL, IKG, Aft, MGL, IMG</li> <li>oz, lb, ton</li> <li>g, kg, t</li> </ul>                                                                                                    |
|                                 | OP1PV                                               | Entrada del usuario (valor del impulso)<br>0.0000199999.9                                                                                                    |

| Grupo de parámetros 2 - Escalas |                                                     |                                                                                                    |  |
|---------------------------------|-----------------------------------------------------|----------------------------------------------------------------------------------------------------|--|
| Indicador local                 | Herramienta de<br>configuración                     | Descripción del parámetro                                                                                                    |  |
| Pul2                            | <ul><li>VTMUT</li><li>VTMUV</li><li>OP2PV</li></ul> | $\bigotimes$ ¡Nota!<br>Este parámetro está disponible únicamente si se selecciona la opción PULSO, PULSO+ o PULSO- en el parámetro OUT 2 → 🖹 134.                                                                                                    |  |
|                                 |                                                     | Seleccione la unidad e introduzca el valor del impulso para la salida 2.                                                                                                    |  |
|                                 |                                                     | Nota!<br>La opción seleccionada aquí para ver el tipo de unidad (VTMUT) y la unidad (VTMUV) define asimismo las unidades para los parámetros UM.Tot $(\rightarrow \stackrel{\circ}{=} 128)$ y Pul1 $(\rightarrow \stackrel{\circ}{=} 128)$                                                                 |  |
|                                 |                                                     | Indicador local (ejemplo):<br>Pul2 = ml X.XXX                                                                                                    |  |
|                                 |                                                     | Para seleccionar / introducir un valor, coloque el cursor en:<br>- ml = seleccionar la unidad<br>- " " (espacio) = seleccionar el tipo de unidad<br>- X.XXX = introduzca el valor del impulso                                                                                                    |  |
|                                 | VTMUT                                               | <ul> <li>Opciones (tipo de unidad)</li> <li>Unidad del SI, volumen</li> <li>Unidad del SI, peso</li> <li>Unidad del SI o imperial, volumen</li> <li>Unidad del SI o imperial, peso</li> </ul>                                                                                                    |  |
|                                 | VTMUV                                               | <ul> <li>Opciones (unidad de tiempo) Depende de la opción seleccionada para "Tipo de unidad"</li> <li>ml, cm<sup>3</sup>, l, dm<sup>3</sup>, dal, hl, m<sup>3</sup></li> <li>in<sup>3</sup>, Gal, IGL, ft<sup>3</sup>, bbl, BBL, KGL, IKG, Aft, MGL, IMG</li> <li>oz, lb, ton</li> <li>g, kg, t</li> </ul> |  |
|                                 | OP2PV                                               | <b>Entrada del usuario</b> (valor del impulso)<br>0,00001 a 99999,9 [dm <sup>3</sup> ]                                                                                                    |  |
| Tpul1                           | OP1PT                                               | $\bigotimes$ ¡Nota!<br>Este parámetro está disponible únicamente si se selecciona la opción PULSO,<br>PULSO+ o PULSO- en el parámetro OUT 1 → 🖹 133.                                                                                                    |  |
|                                 |                                                     | Introducción de la anchura del impulso para el valor del impulso en la salida 1.                                                                                                    |  |
|                                 |                                                     | Indicador local (ejemplo):<br>Tpul1 = ms 0010.0                                                                                                    |  |
|                                 |                                                     | Entrada del usuario<br>8.0 to 7999.9 (PULSO 2>F.MAX) [ms]                                                                                                    |  |
| Tpul2                           | OP2PT                                               | $\bigotimes$ ¡Nota!<br>Este parámetro está disponible únicamente si se selecciona la opción PULSO,<br>PULSO+ o PULSO- en el parámetro OUT 2 → 🖹 134.                                                                                                    |  |
|                                 |                                                     | Introducción de la anchura del impulso para el valor del impulso en la salida 2.                                                                                                    |  |
|                                 |                                                     | Indicador local (ejemplo):<br>Tpul2 = ms 0010.0                                                                                                    |  |
|                                 |                                                     | Entrada del usuario<br>8.0 to 7999.9 (PULSO 2>F.MAX) [ms]                                                                                                    |  |
| Sg                              | VMSGC                                               | $\bigotimes$ ¡Nota!<br>Este parámetro está disponible únicamente si se selecciona la unidad de masa en el parámetro UM.Tot → 🖹 128.                                                                                                    |  |
|                                 |                                                     | Introducción del coeficiente de densidad para la conversión del volumen a masa.                                                                                                    |  |
|                                 |                                                     | Indicador local (ejemplo):<br>Sg = $kg/dm^3 01.0000$                                                                                                    |  |
|                                 |                                                     | <b>Entrada del usuario</b><br>0,1000 a 10,0000 (kg/dm <sup>3</sup> )                                                                                                    |  |
|                                 |                                                     |                                                                                                    |  |

| 18.4.3 | Grupo de | parámetros | 3 | - Medición |
|--------|----------|------------|---|------------|
|        | -        | <b>-</b>   |   |            |

|                 | Grupe                           | o de parámetros 3 - Medición                                                                                                    |
|-----------------|---------------------------------|----------------------------------------------------------------------------------------------------|
| Indicador local | Herramienta de<br>configuración | Descripción del parámetro                                                                                                    |
| Cut-off         | MFCUT                           | Seleccione el valor de supresión del caudal residual en % con respecto al valor de fondo de escala. Si el valor del caudal desciende por debajo del valor de supresión del caudal residual, el equipo de medición indica que existe un caudal cero. |
|                 |                                 | Indicador local (ejemplo):<br>Cut-off = % 00.0                                                                                                    |
|                 |                                 | <b>Opciones</b><br>0,025,0 [%]                                                                                                    |
| Perf.           | MPROF                           | Seleccione el perfil de la captura del valor medido.                                                                                                    |
|                 |                                 | Indicador local (ejemplo):<br>Perf. = SMART                                                                                                    |
|                 |                                 | Opciones                                                                                                    |
|                 |                                 | <ul> <li>CONTINUO</li> <li>El equipo registra el número máximo de valores medidos</li> </ul>                                                                                                    |
|                 |                                 | (en función del DN del sensor, 5 Hz o 10).                                                                                                    |
|                 |                                 | Stota! Kataline (Kataline) La opción CONTINUO únicamente está disponible si se desactiva el modo de ahorro de energía en el parámetro ENSVE →  170.                                                                                                 |
|                 |                                 | MEDIO                                                                                                    |
|                 |                                 | El equipo de medición registra el valor medido cada 3 segundos.<br>MAX. LIVE                                                                                                    |
|                 |                                 | El equipo de medición registra el valor medido cada 15 segundos.                                                                                                    |
|                 |                                 | <ul> <li>SIVIARI</li> <li>El equipo adapta automáticamente el ciclo de captura de los valores de</li> </ul>                                                                                                    |
|                 |                                 | medición al perfil del caudal actual. Cuando lo hace, el equipo de                                                                                                    |
|                 |                                 | frecuencia del ciclo de captura del valor medido si el equipo detecta un                                                                                                    |
|                 |                                 | cambio en el perfil del caudal.                                                                                                    |
|                 |                                 |                                                                                                    |
|                 |                                 | a                                                                                                    |
|                 |                                 | b<br>3 Sec.                                                                                                    |
|                 |                                 |                                                                                                    |
|                 |                                 |                                                                                                    |
|                 |                                 | d                                                                                                    |
|                 |                                 | 5 Sec. A0017032                                                                                                    |
|                 |                                 | Fig. 00: Principio de funcionamiento de los distintos métodos de<br>captura del valor de medición                                                                                                    |
|                 |                                 | 1 Perfil del caudal                                                                                                    |
|                 |                                 | a CONTINUO<br>b MEDIO                                                                                                    |
|                 |                                 | C MAX. LIFE                                                                                                    |
|                 |                                 | U SIVIAKI                                                                                                    |

| Grupo de parámetros 3 - Medición |                                 |                                                                                                    |
|----------------------------------|---------------------------------|----------------------------------------------------------------------------------------------------|
| Indicador local                  | Herramienta de<br>configuración | Descripción del parámetro                                                                                                    |
| -                                | MFCT2                           | Seleccione el intervalo de supresión del caudal residual en % con respecto al valor de fondo de escala. Si el valor del caudal desciende por debajo del valor de supresión del caudal residual, el equipo indica que existe un caudal cero. |
|                                  |                                 | <b>Opciones</b><br>0,025,0 [%]                                                                                                    |
| -                                | ENSVE                           | Activar / desactivar el modo de ahorro de energía. El modo de ahorro de energía debe estar activado (ON) si la unidad se alimenta mediante baterías.                                                                                        |
|                                  |                                 | <b>Opciones</b><br>OFF – ON                                                                                                    |

# 18.4.4 Grupo de parámetros 4 - Alarmas

| Grupo de parámetros 4 - Alarmas |                                 |                                                                                                    |
|---------------------------------|---------------------------------|----------------------------------------------------------------------------------------------------|
| Indicador local                 | Herramienta de<br>configuración | Descripción del parámetro                                                                                                    |
| Al. máx.+                       | FRAXP                           | Introduzca un valor de alarma máximo para un caudal positivo.<br>El valor de alarma se indica en % con respecto al valor de fondo de escala.<br>Indicador local (ejemplo):<br>Al. máx+ = % 000 |
|                                 |                                 | Entrada del usuario<br>0125%                                                                                                    |
| Al. mín.+                       | FRANP                           | Introduzca un valor de alarma mínimo para un caudal positivo.<br>El valor de alarma se indica en % con respecto al valor de fondo de escala.<br>Indicador local (ejemplo):<br>Al. mín+ = % 000 |
|                                 |                                 | Entrada del usuario<br>0125%                                                                                                    |
| Al. máx                         | FRAXN                           | Introduzca un valor de alarma máximo para un caudal negativo.<br>El valor de alarma se indica en % con respecto al valor de fondo de escala.<br>Indicador local (ejemplo):<br>Al. máx- = % 000 |
|                                 |                                 | Entrada del usuario<br>0125%                                                                                                    |
| Al. mín                         | FRANN                           | Introduzca un valor de alarma mínimo para un caudal negativo.<br>El valor de alarma se indica en % con respecto al valor de fondo de escala.<br>Indicador local (ejemplo):<br>Al. mín- = % 000 |
|                                 |                                 | 0125%                                                                                                    |
| Histéresis                      | ATHYS                           | Introducción de la histéresis para todos los valores de alarma.<br>Indicador local (ejemplo):<br>Histéresis = % 00<br><b>Entrada del usuario</b><br>025%                                       |

| 18.4.5 Grupo de parametros 5 - Entradas |
|-----------------------------------------|
|-----------------------------------------|

| Grupo de parámetros 5 - Entradas |                                 |                                                                                                    |
|----------------------------------|---------------------------------|----------------------------------------------------------------------------------------------------|
| Indicador local                  | Herramienta de<br>configuración | Descripción del parámetro                                                                                                    |
| T + reinicio                     | VTTPE                           | Habilita un posible reinicio del total positivo del totalizador a través de la entrada digital. Si está activo (= ON) y si desciende la señal en la entrada digital $(1 \rightarrow 0)$ , el dispositivo efectúa un reinicio.                                    |
|                                  |                                 | Indicador local (ejemplo):<br>Reset $T + = OFF$                                                                                                    |
|                                  |                                 | <b>Opciones</b><br>OFF – ON                                                                                                    |
| P + reinicio                     | VTPPE                           | Habilita un posible reinicio del parcial positivo del totalizador a través de la entrada digital. Si está activo (= ON) y si desciende la señal en la entrada digital $(1 \rightarrow 0)$ , el dispositivo efectúa un reinicio.                                  |
|                                  |                                 | Indicador local (ejemplo):<br>Reset P+ = OFF                                                                                                    |
|                                  |                                 | <b>Opciones</b><br>OFF – ON                                                                                                    |
| T – reinicio                     | VTTNE                           | Habilita un posible reinicio del total negativo del totalizador a través de la entrada digital. Si está activo (= ON) y si desciende la señal en la entrada digital $(1 \rightarrow 0)$ , el dispositivo efectúa un reinicio.                                    |
|                                  |                                 | Indicador local (ejemplo):<br>Reset T- = OFF                                                                                                    |
|                                  |                                 | <b>Opciones</b><br>OFF – ON                                                                                                    |
| P – reinicio                     | VTPNE                           | Habilita un posible reinicio del parcial negativo del totalizador a través de la entrada digital. Si está activo (= ON) y si desciende la señal en la entrada digital $(1 \rightarrow 0)$ , el dispositivo efectúa un reinicio.                                  |
|                                  |                                 | Indicador local (ejemplo):<br>Reset P- = OFF                                                                                                    |
|                                  |                                 | <b>Opciones</b><br>OFF – ON                                                                                                    |
| Blgeo tot.                       | TCLIE                           | Habilita el disposit, para detener la totalización a través de la entrada digital.<br>Si está activado (= ON) se selecciona en este parámetro y si existe una señal<br>activa (0 $\rightarrow$ 1) en la entrada digital, el dispositivo detiene la totalización. |
|                                  |                                 | Indicador local (ejemplo):<br>Blgeo tot. = OFF                                                                                                    |
|                                  |                                 | <b>Opciones</b><br>OFF – ON                                                                                                    |
| Calibración                      | CALIE                           | Habilita el dispositivo para iniciar la calibración a través de la entrada digital.<br>Si está activado (= ON) se selecciona en este parámetro y si existe una señal<br>activa (0 $\rightarrow$ 1) en la entrada digital, el dispositivo realiza la calibración. |
|                                  |                                 | Indicador local (ejemplo):<br>Calibración = OFF                                                                                                    |
|                                  |                                 | <b>Opciones</b><br>OFF – ON                                                                                                    |
| Alarma                           | ALFIE                           | Habilita la alarma para suprimir la entrada de estado.                                                                                                    |
|                                  |                                 | Indicador local (ejemplo):<br>Alarma = OFF                                                                                                    |
|                                  |                                 | <b>Opciones</b><br>OFF – ON                                                                                                    |
| Activación                       | WKUIE                           | Habilita la función de activación a través de la entrada de estado.                                                                                                    |
|                                  |                                 | Indicador local (ejemplo):<br>Activación = OFF                                                                                                    |
|                                  |                                 | <b>Opciones</b><br>OFF – ON                                                                                                    |

| Grupo de parámetros 6 - Salidas |                                 |                                                                                                    |
|---------------------------------|---------------------------------|----------------------------------------------------------------------------------------------------|
| Indicador local                 | Herramienta de<br>configuración | Descripción del parámetro                                                                                                    |
| OUT 1                           | OUT1F                           | Seleccione la variable de salida para la salida 1.                                                                                                    |
|                                 |                                 | Indicador local (ejemplo):<br>Sal.1 = DIRECT. DR.                                                                                                    |
|                                 |                                 | <ul> <li>Opciones</li> <li>OFF</li> <li>MÁX. Q+; MIN Q+; MX+MN Q+</li> <li>MÁX. Q-; MIN Q-; MX+MN Q-</li> <li>MX+MN Q</li> <li>MX+MN TOT</li> <li>P. VACÍO</li> <li>AL.GENER.</li> <li>AFUERA ES.</li> <li>TODOS AL.</li> <li>INSTAL. DIRECT. DR. (control directo de la señal de salida)</li> <li>F. (dirección del caudal especificada, caudal negativo = ON)</li> <li>PSL+</li> <li>PSL-</li> <li>PSL</li> </ul> |
| -                               | OUT1C                           | ¡Nota!<br>Este parámetro está disponible únicamente si la opción DIRECT DR. está<br>seleccionada en el parámetro OUT 1 (OUT1F) y la información de la hora<br>00:00:00 se ajusta en los parámetros T. ON y T. OFF.                                                                                                    |
|                                 |                                 | Control directo / cambio de estado de la señal de salida en la salida 1.                                                                                                    |
|                                 |                                 | <b>Opciones</b><br>OFF – ON                                                                                                    |
| OUT 1                           | OU1PT                           | iNota!<br>Este parámetro está disponible únicamente si la opción DIRECT DR. está<br>seleccionada en el parámetro OUT 1 (OUT1F).                                                                                                    |
|                                 |                                 | Seleccione el período de tiempo en que debe transmitirse la señal de salida a través de la salida 1. Especifique las horas correspondientes mediante los parámetros T. ON y T. OFF.                                                                                                    |
|                                 |                                 | Indicador local (ejemplo):<br>Sal.1 = HORARIO                                                                                                    |
|                                 |                                 | Opciones<br>HORARIO<br>DIARIO<br>SEMANAL<br>MENSUAL                                                                                                    |
| T. ON                           | ON1TV                           | ¡Nota!<br>Este parámetro está disponible únicamente si la opción DIRECT DR. está<br>seleccionada en el parámetro OUT 1 (OUT1F).                                                                                                    |
|                                 |                                 | Introducción de la hora de inicio de la transmisión periódica de la señal de salida a través de la salida 1.                                                                                                    |
|                                 |                                 | Indicador local (ejemplo):<br>T. ON = 10d12h30m (d = día/h = hora/m = minuto)                                                                                                    |
|                                 |                                 | Entrada del usuario<br>00d 00h 00m                                                                                                    |
|                                 |                                 | iNota!<br>Las opciones de entrada dependen del período establecido en el parámetro<br>OUT 1 (OU1PT). Si se selecciona la opción HORARIO, por ejemplo, el valor<br>para el día (d) se puede cambiar en este parámetro pero se reinicia cuando se<br>guarda la configuración.                                                                                                    |
|                                 |                                 | <ul><li>Ejemplo:</li><li>Período seleccionado en el parámetro OUT 1 (OU1PT): MENSUAL</li><li>Hora del inicio de la transmisión (T. ON): 10d 12h 30m</li></ul>                                                                                                    |
|                                 |                                 | ✓ Se inicia una transmisión: a las 12:30 del día 10 de cada mes                                                                                                    |

# 18.4.6 Grupo de parámetros 6 - Salidas

|                 | Grupo de parámetros 6 - Salidas |                                                                                                    |  |
|-----------------|---------------------------------|----------------------------------------------------------------------------------------------------|--|
| Indicador local | Herramienta de<br>configuración | Descripción del parámetro                                                                                                    |  |
| T. OFF          | OF1TV                           | iNota!<br>Este parámetro está disponible únicamente si la opción DIRECT DR. está<br>seleccionada en el parámetro OUT 1 (OUT1F).                                                                                                    |  |
|                 |                                 | Introducción de la hora en que se ha de terminar la transmisión periódica de la señal de salida a través de la salida 1.                                                                                                    |  |
|                 |                                 | Indicador local (ejemplo):<br>T. OFF = $10d13h00m$ (d = día/h = hora/m = minuto)                                                                                                    |  |
|                 |                                 | Entrada del usuario<br>00d 00h 00m                                                                                                    |  |
|                 |                                 | Nota!<br>Las opciones de entrada dependen del período establecido en el parámetro<br>OUT 1 (OU1PT). Si se selecciona la opción HORARIO, por ejemplo, el valor<br>para el día (d) se puede cambiar en este parámetro pero se reinicia cuando se<br>guarda la configuración.                                                                                                    |  |
|                 |                                 | <ul> <li>Ejemplo:</li> <li>Período seleccionado en el parámetro OUT 1 (OU1PT): MENSUAL</li> <li>Hora cuando finaliza la transmisión (T. OFF): 10d 13h 00m</li> </ul>                                                                                                    |  |
|                 | 0.17727                         | ✓ Finaliza una transmisión: a las 13:00 del día 10 de cada mes                                                                                                    |  |
| 0012            | OUI2F                           | Seleccione la variable de salida para la salida 2.                                                                                                    |  |
|                 |                                 | Sal.2 = DIRECT. DR.                                                                                                    |  |
|                 |                                 | <ul> <li>OFF</li> <li>MÁX. Q+; MIN. Q+; MX+MN Q+</li> <li>MÁX. Q-; MIN. Q-; MX+MN Q-</li> <li>MX+MN TOT</li> <li>VACÍO</li> <li>AL.GENER.</li> <li>AFUERA ES.</li> <li>TODOS AL.</li> <li>INSTALL. DIRECT. DR. (control directo de la señal de salida)</li> <li>F. (dirección del caudal especificada, caudal negativo = ON)</li> <li>PSL+</li> <li>PSL-</li> <li>PSL</li> </ul>                                                                                                    |  |
| _               | OUT2C                           | <ul> <li>¡Nota!</li> <li>Este parámetro está disponible únicamente si la opción DIRECT DR. está seleccionada en el parámetro OUT 2 (OUT2F) y la información de la hora 00:00:00 se ajusta en los parámetros T. ON y T. OFF.</li> <li>Control directo / cambio de estado de la señal de salida en la salida 2.</li> </ul>                                                                                                    |  |
|                 |                                 | OFF – ON                                                                                                    |  |
| OUT 2           | OU2PT                           | <ul> <li>¡Nota!</li> <li>Este parámetro está disponible únicamente si la opción DIRECT DR. está seleccionada en el parámetro OUT 2 (OUT2F).</li> <li>Seleccione el período de tiempo en que debe transmitirse la señal de salida a través de la salida 2. Especifique las horas correspondientes mediante los parámetros T. ON y T. OFF.</li> <li>Indicador local (ejemplo):</li> <li>Sal.2 = HORARIO</li> <li>Opciones</li> <li>HORARIO</li> <li>DIARIO</li> <li>SEMANAL</li> <li>MENSUAL</li> </ul> |  |

|                 | Grupo de parámetros 6 - Salidas |                                                                                                    |  |
|-----------------|---------------------------------|----------------------------------------------------------------------------------------------------|--|
| Indicador local | Herramienta de<br>configuración | Descripción del parámetro                                                                                                    |  |
| T. ON           | ON2TV                           | ¡Nota!<br>Este parámetro está disponible únicamente si la opción DIRECT DR. está<br>seleccionada en el parámetro OUT 2 (OUT2F).                                                                                                    |  |
|                 |                                 | Introducción de la hora de inicio de la transmisión periódica de la señal de salida a través de la salida 2.                                                                                                    |  |
|                 |                                 | Indicador local (ejemplo):<br>T. $ON = 10d12h30m (d = dfa/h = hora/m = minuto)$                                                                                                    |  |
|                 |                                 | Entrada del usuario<br>00d 00h 00m                                                                                                    |  |
|                 |                                 | iNota!<br>Las opciones de entrada dependen del período establecido en el parámetro<br>OUT 2 (OU2PT). Si se selecciona la opción HORARIO, por ejemplo, el valor<br>para el día (d) se puede cambiar en este parámetro pero se reinicia cuando se<br>guarda la configuración. |  |
|                 |                                 | Ejemplo:<br><ul> <li>Período seleccionado en el parámetro OUT 2 (OU2PT): MENSUAL</li> <li>Hora del inicio de la transmisión (T. ON): 10d 12h 30m</li> </ul>                                                                                                    |  |
|                 |                                 | ✓ Se inicia una transmisión: a las 12:30 del día 10 de cada mes                                                                                                    |  |
| T. OFF          | OF2TV                           | (Nota!)<br>Este parámetro está disponible únicamente si la opción DIRECT DR. está<br>seleccionada en el parámetro OUT 2 (OUT2F).                                                                                                    |  |
|                 |                                 | Introducción de la hora en que se ha de terminar la transmisión periódica de la señal de salida a través de la salida 2.                                                                                                    |  |
|                 |                                 | Indicador local (ejemplo):<br>T.OFF = 10d13h00m (d = día/h = hora/m = minuto)                                                                                                    |  |
|                 |                                 | Entrada del usuario<br>00d 00h 00m                                                                                                    |  |
|                 |                                 | iNota!<br>Las opciones de entrada dependen del período establecido en el parámetro<br>OUT 2 (OU2PT). Si se selecciona la opción HORARIO, por ejemplo, el valor<br>para el día (d) se puede cambiar en este parámetro pero se reinicia cuando se<br>guarda la configuración. |  |
|                 |                                 | <ul> <li>Ejemplo:</li> <li>Período seleccionado en el parámetro OUT 2 (OU2PT): MENSUAL</li> <li>Hora cuando finaliza la transmisión (T. OFF): 10d 13h 00m</li> </ul>                                                                                                    |  |
|                 |                                 | ✔ Finaliza una transmisión: a las 13:00 del día 10 de cada mes                                                                                                    |  |
| Pwr scr         | PWSRC                           | Encienda y apague la fuente de alimentación de la salida, por ejemplo, de impulso pasivo a impulso activo.                                                                                                    |  |
|                 |                                 | Indicador local (ejemplo):<br>T.OFF = ON                                                                                                    |  |
|                 |                                 | <b>Opciones</b><br>OFF – ON                                                                                                    |  |
|                 |                                 | Ejemplo: ON = salida de impulsos activa                                                                                                    |  |
|                 |                                 | 🐑 ¡Nota!<br>La activación de esta opción consume la batería más rápidamente.                                                                                                    |  |
|                 |                                 |                                                                                                    |  |
|                 |                                 |                                                                                                    |  |
|                 |                                 |                                                                                                    |  |
|                 |                                 |                                                                                                    |  |
|                 |                                 |                                                                                                    |  |

|                 | Grupo d                                      | le parámetros 7 - Comunicación                                                                                                    |
|-----------------|----------------------------------------------|----------------------------------------------------------------------------------------------------|
| Indicador local | Herramienta de<br>configuración              | Descripción del parámetro                                                                                                    |
| S. mín ant.     | MINAS                                        | Introducción de la intensidad de señal mínima del receptor de la antena que se necesita.<br>Si no se alcanza este valor, no se establece la comunicación con la red GSM/GPRS.<br>Indicador local (ejemplo):                                                                                                    |
|                 |                                              | S. mín ant = 30%<br>Entrada del usuario<br>099%                                                                                                    |
| i               | Para más informaciór<br>parámetros asociados | n sobre el envío de los datos del data logger y las interdependencias entre los $r, \rightarrow \triangleq 162$ .                                                                                                    |
| Env.D.L         | DLGSM                                        | Seleccione el formato para la transmisión de los datos del data logger.<br>Indicador local (ejemplo):<br>Env.D.L = mail<br><b>Opciones</b><br>• OFF (no realiza comprobación)<br>• Correo electrónico<br>• SMS<br>• m+SMS (correo electrónico y servicio de mensajería)                                                                                                    |
|                 | DLGTM                                        | <ul> <li>¡Nota!</li> <li>Este parámetro está disponible únicamente si la opción OFF está seleccionada en el parámetro Env.D.L (DLGSM).</li> <li>Seleccione si los datos se transmiten siempre después de un intervalo establecido o regularmente a una hora determinada (periódicamente).</li> <li>Indicador local (ejemplo):<br/>Env.D.L = PERIODIC</li> <li>Opciones</li> <li>PERIODIC</li> </ul>                                                                                                    |
|                 | DLGPT                                        | <ul> <li>INTERVALO</li> <li>Nota!<br/>Este parámetro está disponible únicamente si la opción PERIODIC está seleccionada en el parámetro Env.D.L (DLGTM).</li> <li>Seleccione el período en el que la transmisión debe realizarse con regularidad. Especifique la hora asociada al parámetro Hora (→ 137).</li> <li>Indicador local (ejemplo):<br/>Env.D.L = HORARIO</li> <li>Opciones</li> <li>HORARIO</li> <li>DIARIO</li> <li>SEMANAL</li> <li>MENSUAL</li> </ul>                                                                                                    |
| Interv          | DLGIV                                        | <ul> <li>¡Nota!</li> <li>Este parámetro está disponible únicamente si la opción INTERVAL está seleccionada en el parámetro Env.D.L (DLGTM).</li> <li>Introducción del intervalo tras el que se realiza la transmisión.</li> <li>Indicador local (ejemplo):</li> <li>Interv = 00d12h30m</li> <li>Entrada del usuario</li> <li>00d 00h 00m (d = días, h = horas, m = minutos)</li> <li>Ejemplo:</li> <li>Si se introduce 00d 12h 30m como intervalo, el equipo transmite los datos desde el data logger cada 12 horas y 30 minutos (desde el momento en que se guarda la entrada).</li> </ul> |

# 18.4.7 Grupo de parámetros 7 - Comunicación

| Grupo de parámetros 7 - Comunicación |                                 |                                                                                                    |
|--------------------------------------|---------------------------------|----------------------------------------------------------------------------------------------------|
| Indicador local                      | Herramienta de<br>configuración | Descripción del parámetro                                                                                                    |
| Hora                                 | DLGTV                           | ¡Nota!<br>Este parámetro está disponible únicamente si la opción PERIODIC está<br>seleccionada en el parámetro Env. D.L. (DL.GTM).                                                                                                    |
|                                      |                                 | Introducción de la hora de la transmisión periódica.<br>Indicador local (ejemplo): Hora = 00d12h30m                                                                                                    |
|                                      |                                 | Entrada del usuario<br>O0d 00h 00m (d = días, h = horas, m = minutos)                                                                                                    |
|                                      |                                 | ¡Nota!<br>Las opciones de entrada dependen del período establecido en el parámetro<br>Env.D.L (DLGPT). Si se selecciona la opción HORARIO, por ejemplo, el valo<br>para el día (d) se puede cambiar en este parámetro pero se reinicia cuando s<br>guarda la configuración.<br>Ejemplo: |
|                                      |                                 | <ul> <li>Período seleccionado en el parámetro Env.D.L (DLGPT): MENSUAL</li> <li>Hora de transmisión: 10d 12h 30m</li> </ul>                                                                                                    |
|                                      |                                 | ✓ El sistema comprueba los correos electrónicos a las 12:30 del día 10 d<br>cada mes.                                                                                                    |
|                                      |                                 |                                                                                                    |
|                                      |                                 |                                                                                                    |
|                                      |                                 |                                                                                                    |
|                                      |                                 |                                                                                                    |
|                                      |                                 |                                                                                                    |
|                                      |                                 |                                                                                                    |
|                                      |                                 |                                                                                                    |
|                                      |                                 |                                                                                                    |
|                                      |                                 |                                                                                                    |
|                                      |                                 |                                                                                                    |
|                                      |                                 |                                                                                                    |
|                                      |                                 |                                                                                                    |
|                                      |                                 |                                                                                                    |
|                                      |                                 |                                                                                                    |
|                                      |                                 |                                                                                                    |
|                                      |                                 |                                                                                                    |
|                                      |                                 |                                                                                                    |
|                                      |                                 |                                                                                                    |
|                                      |                                 |                                                                                                    |

|                 | Grupo de parámetros 7 - Comunicación          |                                                                                                    |
|-----------------|-----------------------------------------------|----------------------------------------------------------------------------------------------------|
| Indicador local | Herramienta de<br>configuración               | Descripción del parámetro                                                                                                    |
| i               | Para más información<br>parámetros asociados, | sobre el envío de los datos del proceso y las interdependencias entre los , $\rightarrow$ $\geqq$ 163.                                                                                                    |
| Env.D.P         | PRDSM                                         | <ul> <li>Seleccione el formato para la transmisión de los datos del proceso.</li> <li>Indicador local (ejemplo):<br/>Env.D.P = mail</li> <li>Opciones <ul> <li>OFF (no realiza comprobación)</li> <li>Correo electrónico</li> <li>SMS</li> <li>m+SMS (correo electrónico y servicio de mensajería)</li> </ul> </li> </ul>                                                                                                    |
|                 | PRDTM                                         | <ul> <li>iNota!</li> <li>Este parámetro está disponible únicamente si la opción OFF no está seleccionada en el parámetro Env.D.P. (PRDSM).</li> <li>Seleccione si los datos se transmiten siempre después de un intervalo establecido o regularmente a una hora determinada (periódicamente).</li> <li>Indicador local (ejemplo):<br/>Env.D.P = PERIODIC</li> <li>Opciones</li> <li>PERIODIC</li> <li>INTERVAL</li> </ul>                                                                                                    |
|                 | PRDPT                                         | <ul> <li>Nota!</li> <li>Este parámetro está disponible únicamente si la opción PERIODIC está seleccionada en el parámetro Env.D.P (PRDTM).</li> <li>Seleccione el período en el que la transmisión debe realizarse con regularidad. Especifique la hora asociada al parámetro Hora (→ 139).</li> <li>Indicador local (ejemplo):<br/>Env.D.P = HORARIO</li> <li>Opciones</li> <li>HORARIO</li> <li>DIARIO</li> <li>SEMANAL</li> <li>MENSUAL</li> </ul>                                                                                                    |
| Interv          | PRDIV                                         | <ul> <li>iNota!</li> <li>Este parámetro está disponible únicamente si la opción INTERVAL está seleccionada en el parámetro Env.D.P (PRDTM).</li> <li>Introducción del intervalo tras el que se realiza la transmisión.</li> <li>Indicador local (ejemplo):</li> <li>Interv = 00d12h30m</li> <li>Entrada del usuario</li> <li>Odd 00h 00m (d = días, h = horas, m = minutos)</li> <li>Ejemplo:</li> <li>Si se introduce 00d 12h 30m como intervalo, el equipo transmite los datos del proceso cada 12 horas y 30 minutos (desde el momento en que se guarda la entrada).</li> </ul> |

| Grupo de parámetros 7 - Comunicación |                                 |                                                                                                    |
|--------------------------------------|---------------------------------|----------------------------------------------------------------------------------------------------|
| Indicador local                      | Herramienta de<br>configuración | Descripción del parámetro                                                                                                    |
| Hora                                 | PRDTV                           | iNota!<br>Este parámetro está disponible únicamente si la opción PERIODIC está<br>seleccionada en el parámetro Env.D.P (PRDTM).                                                                                                    |
|                                      |                                 | Introducción de la hora de la transmisión periódica.                                                                                                    |
|                                      |                                 | Indicador local (ejemplo):<br>Hora = 00d12h30m                                                                                                    |
|                                      |                                 | <b>Entrada del usuario</b><br>00d 00h 00m (d = días, h = horas, m = minutos)                                                                                                    |
|                                      |                                 | Nota!<br>Las opciones de entrada dependen del período establecido en el parámetro<br>Env.D.P (PRDPT). Si se selecciona la opción HORARIO, por ejemplo, el valor<br>para el día (d) se puede cambiar en este parámetro pero se reinicia cuando se<br>guarda la configuración.    |
|                                      |                                 | Ejemplo:<br>Período seleccionado en el parámetro Env.D.P (PRDPT): MENSUAL<br>Hora de transmisión: 10d 12h 30m                                                                                                    |
|                                      |                                 | $\checkmark$ El sistema comprueba los correos electrónicos a las 12:30 del día 10 de cada mes.                                                                                                    |
| Env.AL                               | ALRSM                           | Seleccione el formato para la transmisión de las alarmas.                                                                                                    |
|                                      |                                 | Indicador local (ejemplo):<br>Env.AL = mail                                                                                                    |
|                                      |                                 | <ul> <li>Opciones</li> <li>OFF (no se realiza transmisión alguna)</li> <li>Correo electrónico</li> <li>SMS</li> <li>m+SMS (correo electrónico y servicio de mensajería)</li> </ul>                                                                                              |
| T. mín Al                            | ALMNT                           | Introduzca un tiempo de retardo entre los tiempos de transmisión de alarmas<br>particulares. El tiempo de retardo impide una frecuencia de transmisión<br>elevada ya que el equipo transmite únicamente la alarma activa siguiente<br>cuando el tiempo entrado ha transcurrido. |
|                                      |                                 | Indicador local (ejemplo):<br>T. mín AL = 30m00s                                                                                                    |
|                                      |                                 | Entrada del usuario<br>00m 00s (m = minutos, s = segundos)                                                                                                    |
|                                      |                                 |                                                                                                    |
|                                      |                                 |                                                                                                    |
|                                      |                                 |                                                                                                    |
|                                      |                                 |                                                                                                    |
|                                      |                                 |                                                                                                    |
|                                      |                                 |                                                                                                    |
|                                      |                                 |                                                                                                    |
|                                      |                                 |                                                                                                    |
|                                      |                                 |                                                                                                    |
|                                      |                                 |                                                                                                    |
|                                      |                                 |                                                                                                    |

| Grupo de parámetros 7 - Comunicación |                                                                                                    |                                                                                                    |
|--------------------------------------|----------------------------------------------------------------------------------------------------|----------------------------------------------------------------------------------------------------|
| Indicador local                      | Herramienta de<br>configuración                                                                                                    | Descripción del parámetro                                                                                                    |
| <b>1</b>                             | Para más información sobre la comprobación del buzón de entrada de SMS y las interdependencias entre los parámetros asociados, $\rightarrow \triangleq 164$ . |                                                                                                    |
| Rec.SMS                              | SMSRE                                                                                                    | Activa / desactiva el sistema para comprobar si existen nuevos mensajes de<br>texto (SMS).<br>Indicador local (ejemplo): Rec.SMS = ON<br><b>Opciones</b>                                                                          |
|                                      | SMSTM                                                                                                    | <ul> <li>¡Nota!</li> <li>Este parámetro está disponible únicamente si la opción ON está seleccionada en el parámetro Rec.SMS (SMSRE).</li> <li>Seleccione si el sistema realiza siempre una comprobación después de un</li> </ul> |
|                                      |                                                                                                    | intervalo establecido o regularmente a una hora determinada<br>(periódicamente).<br>Indicador local (ejemplo):<br>Rec.SMS = PERIODIC<br><b>Opciones</b><br>• PERIODIC<br>• INTERIVAL                                              |
|                                      | SMSPT                                                                                                    | <ul> <li>INTERVAL</li> <li>iNota!</li> <li>Este parámetro está disponible únicamente si la opción PERIODIC está seleccionada en el parámetro Rec.SMS (SMSTM).</li> </ul>                                                          |
|                                      |                                                                                                    | Seleccione el período en que se debe comprobar regularmente la bandeja de entrada. Especifique la hora asociada al parámetro Hora ( $\rightarrow \square$ 141).<br>Indicador local (ejemplo):                                     |
|                                      |                                                                                                    | Rec.SMS = HORARIO         Opciones         HORARIO         DIARIO         SEMANAL         MENSUAL                                                                                                    |
| Interv                               | SMSIV                                                                                                    | ¡Nota!<br>Este parámetro está disponible únicamente si la opción INTERVAL está<br>seleccionada en el parámetro Rec.SMS (PRDTM).<br>Introducción del intervalo tras el que se realiza la comprobación.                             |
|                                      |                                                                                                    | Indicador local (ejemplo):<br>Interv = 00d12h30m                                                                                                    |
|                                      |                                                                                                    | Entrada del usuario<br>00d 00h 00m (d = días, h = horas, m = minutos)                                                                                                    |
|                                      |                                                                                                    | Ejemplo:<br>Si se introduce 00d 12h 30m como intervalo, el equipo comprueba la<br>bandeja de entrada de SMS cada 12 horas y 30 minutos (desde el momento<br>en que se guarda la entrada).                                         |
|                                      |                                                                                                    |                                                                                                    |
|                                      |                                                                                                    |                                                                                                    |
|                                      |                                                                                                    |                                                                                                    |
|                                      |                                                                                                    |                                                                                                    |

| Grupo de parámetros 7 - Comunicación |                                 |                                                                                                    |
|--------------------------------------|---------------------------------|----------------------------------------------------------------------------------------------------|
| Indicador local                      | Herramienta de<br>configuración | Descripción del parámetro                                                                                                    |
| Hora                                 | SMSTV                           | iNota!<br>Este parámetro está disponible únicamente si la opción PERIODIC está<br>seleccionada en el parámetro Rec.SMS (PRDTM).                                                                                                    |
|                                      |                                 | Introducción de la hora de la comprobación regular.                                                                                                    |
|                                      |                                 | Indicador local (ejemplo):<br>Hora = 00d12h30m                                                                                                    |
|                                      |                                 | Entrada del usuario<br>00d 00h 00m (d = días, h = horas, m = minutos)                                                                                                    |
|                                      |                                 | iNota!<br>Las opciones de entrada dependen del período establecido en el parámetro<br>Rec.SMS (SMSPT). Si se selecciona la opción HORARIO, por ejemplo, el<br>valor para el día (d) se puede cambiar en este parámetro pero se reinicia<br>cuando se guarda la configuración. |
|                                      |                                 | Ejemplo:<br><ul> <li>Período seleccionado en el parámetro Rec.SMS (SMSPT): MENSUAL</li> <li>Hora en la que se realiza la comprobación: 10d 12h 30m</li> </ul>                                                                                                    |
|                                      |                                 | ✓ El sistema comprueba los correos electrónicos a las 12:30 del día 10 de cada mes.                                                                                                    |
| T.agu.SMS                            | SMSWT                           | Introducción del tiempo durante el que el sistema comprueba la bandeja de entrada de SMS en relación con los mensajes nuevos.                                                                                                    |
|                                      |                                 | Indicador local (ejemplo):<br>T.agu.SMS = s 060                                                                                                    |
|                                      |                                 | Entrada del usuario<br>20 a 250 [s]                                                                                                    |
|                                      |                                 |                                                                                                    |
|                                      |                                 |                                                                                                    |
|                                      |                                 |                                                                                                    |
|                                      |                                 |                                                                                                    |
|                                      |                                 |                                                                                                    |
|                                      |                                 |                                                                                                    |
|                                      |                                 |                                                                                                    |
|                                      |                                 |                                                                                                    |
|                                      |                                 |                                                                                                    |
|                                      |                                 |                                                                                                    |
|                                      |                                 |                                                                                                    |
|                                      |                                 |                                                                                                    |
|                                      |                                 |                                                                                                    |
|                                      |                                 |                                                                                                    |
|                                      |                                 |                                                                                                    |
| L                                    |                                 |                                                                                                    |

| Grupo de parámetros 7 - Comunicación |                                              |                                                                                                    |  |
|--------------------------------------|----------------------------------------------|----------------------------------------------------------------------------------------------------|--|
| Indicador local                      | Herramienta de<br>configuración              | Descripción del parámetro                                                                                                    |  |
| 1                                    | Para más información<br>interdependencias en | Para más información sobre la comprobación del buzón de entrada del correo electrónico y las interdependencias entre los parámetros asociados, $\rightarrow \triangleq 165$ .                             |  |
| L.email                              | EMLRE                                        | Activa / desactiva el sistema para comprobar si existe nuevo correo<br>electrónico.<br>Indicador local (ejemplo):                                                                                         |  |
|                                      |                                              | L.email = ON<br>Opciones                                                                                                    |  |
|                                      |                                              | OFF – ON                                                                                                    |  |
|                                      | EMLTM                                        | ¡Nota!<br>Este parámetro está disponible únicamente si la opción ON está seleccionada<br>en el parámetro L.email (EMLRE).                                                                                 |  |
|                                      |                                              | Seleccione si el sistema realiza siempre una comprobación después de un<br>intervalo establecido o regularmente a una hora determinada<br>(periódicamente).                                               |  |
|                                      |                                              | Indicador local (ejemplo):<br>L.email = PERIODIC                                                                                                    |  |
|                                      |                                              | Opciones <ul> <li>PERIODIC</li> <li>INTERVALO</li> </ul>                                                                                                    |  |
|                                      | EMLPT                                        | iNota!<br>Este parámetro está disponible únicamente si la opción PERIODIC está<br>seleccionada en el parámetro L.email (EMLTM).                                                                           |  |
|                                      |                                              | Seleccione el período en que se debe comprobar regularmente la bandeja de entrada. Especifique la hora asociada al parámetro Hora ( $\rightarrow$ 🗎 143).                                                 |  |
|                                      |                                              | Indicador local (ejemplo):<br>L.email = HORARIO<br>Onciones                                                                                                    |  |
|                                      |                                              | <ul><li>HORARIO</li><li>DIARIO</li><li>SEMANAL</li><li>MENSUAL</li></ul>                                                                                                    |  |
| Interv                               | EMLIV                                        | iNota!<br>Este parámetro está disponible únicamente si la opción INTERVAL está<br>seleccionada en el parámetro L.email (EMLTM).                                                                           |  |
|                                      |                                              | Introducción del intervalo tras el que se realiza la comprobación.                                                                                                    |  |
|                                      |                                              | Indicador local (ejemplo):<br>Interv = 00d12h30m                                                                                                    |  |
|                                      |                                              | Entrada del usuario<br>00d 00h 00m (d = días, h = horas, m = minutos)                                                                                                    |  |
|                                      |                                              | Ejemplo:<br>Si se introduce 00d 12h 30m como intervalo, el equipo comprueba la<br>bandeja de entrada del correo electrónico cada 12 horas y 30 minutos (desde<br>el momento en que se guarda la entrada). |  |
|                                      |                                              |                                                                                                    |  |
|                                      |                                              |                                                                                                    |  |
|                                      |                                              |                                                                                                    |  |
|                                      |                                              |                                                                                                    |  |
|                                      |                                              |                                                                                                    |  |

| Grupo de parámetros 7 - Comunicación |                                 |                                                                                                    |
|--------------------------------------|---------------------------------|----------------------------------------------------------------------------------------------------|
| Indicador local                      | Herramienta de<br>configuración | Descripción del parámetro                                                                                                    |
| Hora                                 | EMLTV                           | iNota!<br>Este parámetro está disponible únicamente si la opción PERIODIC está seleccionada en el parámetro L.email (EMLTM).                                                                                                    |
|                                      |                                 | Introducción de la hora de la comprobación regular.                                                                                                    |
|                                      |                                 | Hora = 00d12h30m                                                                                                    |
|                                      |                                 | Entrada del usuario<br>00d 00h 00m (d = días, h = horas, m = minutos)                                                                                                    |
|                                      |                                 | ¡Nota!<br>Las opciones de entrada dependen del período establecido en el parámetro<br>L.email (EMLPT). Si se selecciona la opción HORARIO, por ejemplo, el valor<br>para el día (d) se puede cambiar en este parámetro pero se reinicia cuando se<br>guarda la configuración. Ejemplo: |
|                                      |                                 | <ul> <li>Periodo seleccionado en el parametro L.email (EMLPT): MENSUAL</li> <li>Hora en la que se realiza la comprobación: 10d 12h 30m</li> </ul>                                                                                                    |
|                                      |                                 | ✔ El sistema comprueba los correos electrónicos a las 12:30 del día 10 de cada mes.                                                                                                    |
|                                      |                                 |                                                                                                    |
|                                      |                                 |                                                                                                    |
|                                      |                                 |                                                                                                    |
|                                      |                                 |                                                                                                    |
|                                      |                                 |                                                                                                    |
|                                      |                                 |                                                                                                    |
|                                      |                                 |                                                                                                    |
|                                      |                                 |                                                                                                    |
|                                      |                                 |                                                                                                    |
|                                      |                                 |                                                                                                    |
|                                      |                                 |                                                                                                    |
|                                      |                                 |                                                                                                    |
|                                      |                                 |                                                                                                    |
|                                      |                                 |                                                                                                    |
|                                      |                                 |                                                                                                    |
|                                      |                                 |                                                                                                    |
|                                      |                                 |                                                                                                    |

| Grupo de parámetros 7 - Comunicación |                                               |                                                                                                    |
|--------------------------------------|-----------------------------------------------|----------------------------------------------------------------------------------------------------|
| Indicador local                      | Herramienta de<br>configuración               | Descripción del parámetro                                                                                                    |
| <b>i</b>                             | Para más información<br>los parámetros asocia | sobre la sincronización de la hora del sistema y las interdependencias entre dos, $\rightarrow$ $\geqq$ 167.                                                                    |
| S.reloj                              | CSYNE                                         | Activa / desactiva la sincronización de la hora del sistema.<br>Indicador local (ejemplo):<br>S.reloj = ON<br><b>Opciones</b>                                                   |
|                                      | СЅҮТМ                                         | iNota!<br>Este parámetro está disponible únicamente si la opción ON está seleccionada<br>en el parámetro S.reloj (CSYNE).                                                       |
|                                      |                                               | Seleccione si el sistema realiza siempre una sincronización de la hora<br>después de un intervalo establecido o regularmente a una hora determinada<br>(periódicamente).        |
|                                      |                                               | Indicador local (ejemplo):<br>S.reloj = PERIODIC<br><b>Opciones</b>                                                                                                    |
|                                      |                                               | <ul><li>PERIODIC</li><li>INTERVALO</li></ul>                                                                                                    |
|                                      | CSYPT                                         | ¡Nota!<br>Este parámetro está disponible únicamente si la opción PERIODIC está<br>seleccionada en el parámetro S.reloj (CSYTM).                                                 |
|                                      |                                               | Seleccione el período en el que la sincronización debe realizarse con regularidad. Especifique la hora asociada al parámetro Hora ( $\rightarrow \triangleq 145$ ).             |
|                                      |                                               | Indicador local (ejemplo):<br>S.reloj = HORARIO                                                                                                    |
|                                      |                                               | <ul> <li>HORARIO</li> <li>DIARIO</li> <li>SEMANAL</li> <li>MENSUAL</li> </ul>                                                                                                   |
| Interv                               | CSYIV                                         | iNota!<br>Este parámetro está disponible únicamente si la opción INTERVAL está<br>seleccionada en el parámetro S.reloj (CSYTM).                                                 |
|                                      |                                               | Introducción del intervalo tras el que se realiza la sincronización.                                                                                                    |
|                                      |                                               | Indicador local (ejemplo):<br>Interv = $00d12h30m$                                                                                                    |
|                                      |                                               | <b>Entrada del usuario</b><br>00d 00h 00m (d = días, h = horas, m = minutos)                                                                                                    |
|                                      |                                               | Ejemplo:<br>Si se introduce 00d12h30m como intervalo, el equipo sincroniza la hora del<br>sistema cada 12 horas y 30 minutos (desde el momento en que se guarda la<br>entrada). |
|                                      |                                               |                                                                                                    |
|                                      |                                               |                                                                                                    |
|                                      |                                               |                                                                                                    |
|                                      |                                               |                                                                                                    |
|                                      |                                               |                                                                                                    |
|                                      |                                               |                                                                                                    |
| Grupo de parámetros 7 - Comunicación |                                 |                                                                                                    |
|--------------------------------------|---------------------------------|----------------------------------------------------------------------------------------------------|
| Indicador local                      | Herramienta de<br>configuración | Descripción del parámetro                                                                                                    |
| Hora                                 | CSYTV                           | iNota!<br>Este parámetro está disponible únicamente si la opción PERIODIC está<br>seleccionada en el parámetro S.reloj (CSYTM).                                                                                                    |
|                                      |                                 | Introducción de la hora de la sincronización regular.                                                                                                    |
|                                      |                                 | Indicador local (ejemplo):<br>Hora = 00d12h30m                                                                                                    |
|                                      |                                 | Entrada del usuario<br>O0d 00h 00m (d = días, h = horas, m = minutos)                                                                                                    |
|                                      |                                 | Nota!<br>Las opciones de entrada dependen del período establecido en el parámetro<br>S.reloj (CSYPT). Si se selecciona la opción HORARIO, por ejemplo, el valor<br>para el día (d) se puede cambiar en este parámetro pero se reinicia cuando se<br>guarda la configuración. |
|                                      |                                 | Ejemplo:<br>Período seleccionado en el parámetro S.reloj (CSYPT): MENSUAL<br>Hora en la que se realiza la comprobación: 10d 12h 30m                                                                                                    |
|                                      |                                 | ✓ El sistema comprueba los correos electrónicos a las 12:30 del día 10 de<br>cada mes.                                                                                                    |
| Envio acont.                         | EVTSE                           | Activar / desactivar la transmisión de sucesos mediante el correo electrónico.                                                                                                    |
|                                      |                                 | Indicador local (ejemplo):<br>Envio acont. = ON                                                                                                    |
|                                      |                                 | <b>Opciones</b><br>OFF – ON                                                                                                    |
| Roaming                              | ROAME                           | Activa / desactiva RoamingSi está habilitado el Roaming, el módem GSM /<br>GPRS puede iniciar la conexión a otra red.<br>Indicador local (ejemplo):<br>Roaming = ON                                                                                                    |
|                                      |                                 | <b>Opciones</b><br>OFF – ON                                                                                                    |
| Env.D.L                              | DLSNI                           | (Nota!)<br>Este parámetro está disponible únicamente si se selecciona una opción en el parámetro Env.D.L $\rightarrow \square$ 136.                                                                                                    |
|                                      |                                 | Utilice esta función para iniciar la transmisión inmediata de todos los datos que no se han enviado todavía desde el data logger.                                                                                                    |
|                                      |                                 | Indicador local (ejemplo):<br>Env.D.L = ON                                                                                                    |
|                                      |                                 | <b>Opciones</b><br>EJECUTAR?                                                                                                    |
|                                      |                                 | iNota!<br>Si está utilizando la herramienta de configuración Config 5800, se debe<br>confirmar la opción "EJECUTAR?" pulsando la tecla ESC.                                                                                                    |
| Env.D.P                              | PRDSI                           | $\mathbb{G}_{\mathbb{F}}$ ;Nota!<br>Este parámetro está disponible únicamente si se selecciona una opción en el parámetro Env.D.P $\rightarrow \mathbb{E}$ 138.                                                                                                    |
|                                      |                                 | Utilice esta función para iniciar la transmisión inmediata de los datos de proceso actuales.                                                                                                    |
|                                      |                                 | Indicador local (ejemplo):<br>Env.D.P = ON                                                                                                    |
|                                      |                                 | <b>Opciones</b><br>EJECUTAR?                                                                                                    |
|                                      |                                 | iNota!<br>Si está utilizando la herramienta de configuración Config 5800, se debe<br>confirmar la opción "EJECUTAR?" pulsando la tecla ESC.                                                                                                    |
|                                      |                                 |                                                                                                    |

| Grupo de parámetros 7 - Comunicación |                                 |                                                                                                    |
|--------------------------------------|---------------------------------|----------------------------------------------------------------------------------------------------|
| Indicador local                      | Herramienta de<br>configuración | Descripción del parámetro                                                                                                    |
| Envio acont.                         | EVTSI                           | Utilice esta función para iniciar la transmisión inmediata de todos los sucesos.<br>Indicador local (ejemplo):                                                                                                    |
|                                      |                                 | Envio acont.<br>Opciones<br>EJECUTAR?                                                                                                    |
|                                      |                                 | <ul> <li>¡Nota!</li> <li>Utilice este parámetro para probar el envío de correos electrónicos.</li> <li>Si está utilizando la herramienta de configuración Config 5800, se debe confirmar la opción "EJECUTAR?" pulsando la tecla ESC.</li> </ul> |
| Env.config.                          | CFGSI                           | Utilice esta función para iniciar la transmisión inmediata de la configuración de todos los parámetros.                                                                                                    |
|                                      |                                 | Indicador local (ejemplo):<br>Env.config.                                                                                                    |
|                                      |                                 | <b>Opciones</b><br>EJECUTAR?                                                                                                    |
|                                      |                                 | <ul> <li>¡Nota!</li> <li>Utilice este parámetro para probar el envío de correos electrónicos.</li> <li>Si está utilizando la herramienta de configuración Config 5800, se debe confirmar la opción "EJECUTAR?" pulsando la tecla ESC.</li> </ul> |
| S.reloj                              | CSYNI                           | Utilice esta función para iniciar la sincronización inmediata de la hora del sistema.                                                                                                    |
|                                      |                                 | Indicador local (ejemplo):<br>S.reloj                                                                                                    |
|                                      |                                 | <b>Opciones</b><br>EJECUTAR?                                                                                                    |
|                                      |                                 | ¡Nota!<br>Si está utilizando la herramienta de configuración Config 5800, se debe<br>confirmar la opción "EJECUTAR?" pulsando la tecla ESC.                                                                                                    |
| L.email                              | EMLRI                           | Utilice esta función para iniciar inmediatamente la comprobación de nuevo correo electrónico.                                                                                                    |
|                                      |                                 | Indicador local (ejemplo):<br>L.email                                                                                                    |
|                                      |                                 | <b>Opciones</b><br>EJECUTAR?                                                                                                    |
|                                      |                                 | iNota!<br>Si está utilizando la herramienta de configuración Config 5800, se debe<br>confirmar la opción "EJECUTAR?" pulsando la tecla ESC.                                                                                                    |
| Rec.SMS                              | SMSCI                           | Utilice esta función para iniciar inmediatamente la comprobación de nuevos mensajes (SMS).                                                                                                    |
|                                      |                                 | Indicador local (ejemplo):<br>Rec.SMS                                                                                                    |
|                                      |                                 | <b>Opciones</b><br>EJECUTAR?                                                                                                    |
|                                      |                                 | ¡Nota!<br>Si está utilizando la herramienta de configuración Config 5800, se debe<br>confirmar la opción "EJECUTAR?" pulsando la tecla ESC.                                                                                                    |
|                                      |                                 |                                                                                                    |
|                                      |                                 |                                                                                                    |
|                                      |                                 |                                                                                                    |
|                                      |                                 |                                                                                                    |

| Grupo de parámetros 8 - Visor |                |                                                                                                    |  |
|-------------------------------|----------------|----------------------------------------------------------------------------------------------------|--|
| Indicador local               | Herramienta de | Descripción del parámetro                                                                                                    |  |
| Lengua                        | LLANG          | Seleccione el idioma del indicador o de los mensajes, por ejemplo.<br>Indicador local (ejemplo):<br>Lengua = EN<br>Opciones<br>• EN<br>• IT<br>• FR                                                                                                    |  |
| T.visor                       | ENSDT          | <ul> <li>DE</li> <li>DE</li> <li>Especifique la hora para activar el modo de espera.</li> <li>Si no se utiliza el equipo de medición, la pantalla se apaga automáticamente una vez ha transcurrido el tiempo especificado.</li> <li>Indicador local (ejemplo):</li> </ul>                                         |  |
|                               |                | D. time = s 060<br>Entrada del usuario<br>20 a 250 s                                                                                                    |  |
| Quick start                   | OSTME          | <ul> <li>Activa y desactiva la función Quick Start.</li> <li>Indicador local (ejemplo):</li> <li>Quick start = ON</li> <li>Opciones</li> <li>OFF - ON</li> <li>Si se selecciona OFF, el indicador cambia al menú principal</li> <li>Si se selecciona ON, se recuperan los parámetros Quick Start → 124</li> </ul> |  |
| Bloqueo indic.                | DLOKE          | Bloquea el área de visualización del indicador local (= $ON$ ) $\rightarrow \triangleq 51$ .<br>Indicador local (ejemplo):<br>Bloqueo indic. = $OFF$<br><b>Opciones</b><br>OFF - ON                                                                                                    |  |
| T + reinicio                  | VTTPR          | Reinicia el total positivo del totalizador.<br>Indicador local (ejemplo):<br>T + reinicio<br><b>Opciones</b><br>EJECUTAR?<br>iNota!<br>Si está utilizando la herramienta de configuración Config 5800, se debe<br>confirmar la opción "EJECUTAR?" pulsando la tecla ESC.                                          |  |
| P + reinicio                  | VTPPR          | Reinicia el parcial positivo del totalizador.<br>Indicador local (ejemplo):<br>P + reinicio<br><b>Opciones</b><br>EJECUTAR?<br>Nota!<br>Si está utilizando la herramienta de configuración Config 5800, se debe<br>confirmar la opción "EJECUTAR?" pulsando la tecla ESC.                                         |  |
| T – reinicio                  | VTTNR          | Reinicia el total negativo del totalizador.<br>Indicador local (ejemplo):<br>T – reinicio<br><b>Opciones</b><br>EJECUTAR?<br>iNota!<br>Si está utilizando la herramienta de configuración Config 5800, se debe<br>confirmar la opción "EJECUTAR?" pulsando la tecla ESC.                                          |  |

## 18.4.8 Grupo de parámetros 8 - Visor

| Grupo de parámetros 8 - Visor |                                 |                                                                                                    |
|-------------------------------|---------------------------------|----------------------------------------------------------------------------------------------------|
| Indicador local               | Herramienta de<br>configuración | Descripción del parámetro                                                                                                    |
| P – reinicio                  | VTPNR                           | Reinicia el parcial negativo del totalizador.                                                                                               |
|                               |                                 | Indicador local (ejemplo):<br>P - reinicio                                                                                                  |
|                               |                                 | <b>Opciones</b><br>EJECUTAR?                                                                                                    |
|                               |                                 | ¡Nota!<br>Si está utilizando la herramienta de configuración Config 5800, se debe<br>confirmar la opción "EJECUTAR?" pulsando la tecla ESC. |
| -                             | VTTPS                           | Especifica un valor por defecto para el total positivo del totalizador.<br>Entrada del usuario<br>09999999999                               |
| -                             | VTPPS                           | Especifica un valor por defecto para el parcial positivo del totalizador.<br>Entrada del usuario<br>09999999999                             |
| -                             | VTTNS                           | Especifica un valor por defecto para el total negativo del totalizador.<br>Entrada del usuario<br>09999999999                               |
| -                             | VTPNS                           | Especifica un valor por defecto para el parcial negativo del totalizador.<br>Entrada del usuario<br>09999999999                             |

## 18.4.9 Grupo de parámetros 9 - Data logger

| Grupo de parámetros 9 - Data logger |                                 |                                                                                                    |
|-------------------------------------|---------------------------------|----------------------------------------------------------------------------------------------------|
| Indicador local                     | Herramienta de<br>configuración | Descripción del parámetro                                                                              |
| FIJE FECHA/                         | DTIME                           | Ajusta la fecha y la hora.                                                                             |
| HORA                                |                                 | Indicador local (ejemplo):<br>01.03.2012 08:30                                                         |
|                                     |                                 | Entrada del usuario<br>DD/MM/AAAA HH:MM                                                                |
| Huso hor.                           | TZONE                           | Introducción de la diferencia horaria con la GMT para ajustar la hora de una zona horaria determinada. |
|                                     |                                 | Indicador local (ejemplo):<br>Huso hor. = h +01.0                                                      |
|                                     |                                 | Entrada del usuario<br>±0.0012.0                                                                       |

|                 | Grupo                                        | de parámetros 9 - Data logger                                                                                                    |
|-----------------|----------------------------------------------|----------------------------------------------------------------------------------------------------|
| Indicador local | Herramienta de<br>configuración              | Descripción del parámetro                                                                                                    |
| 1               | Para más información<br>parámetros asociados | sobre la escritura de datos del data logger y las interdependencias entre los , $\rightarrow$ $\stackrel{>}{=}$ 168.                                                                                                    |
| Acquisicion     | DLOGE                                        | Activa los siguientes parámetros en el grupo de parámetros "9 - Data logger".                                                                                                    |
|                 |                                              | <ul> <li>Parámetros para configurar la secuencia cronológica para registrar los datos del proceso en el data logger (tarjeta SD):</li> <li>Doble int. (DLI2E)</li> <li>int. 1 (DLGSI)</li> <li>int. 2 (DLGS2)</li> <li>int. 2 (DI2PT)</li> <li>T. ON (I2ONT)</li> <li>T. OFF (I2OFT)</li> </ul> |
|                 |                                              | <ul> <li>Parámetros con los datos del proceso y las unidades que se pueden grabar.<br/>Los datos se registran incluyendo el número de registro, la fecha y la hora.<br/>Para el fichero del data logger, véase →</li></ul>                                                                      |
|                 |                                              | – Separador (DLFSC)<br>Indicador local (ejemplo):<br>Acquisicion = ON                                                                                                    |
|                 |                                              | <b>Opciones</b><br>OFF – ON                                                                                                    |
| Doble int.      | DLI2E                                        | iNota!<br>Este parámetro está disponible únicamente si la opción ON está seleccionada<br>en el parámetro Acquisicion (DLOGE).                                                                                                    |
|                 |                                              | Activa / desactiva el intervalo de registro 2 para el data logger. El intervalo se introduce en el parámetro int. 2 (DLGS2).                                                                                                    |
|                 |                                              | Indicador local (ejemplo):<br>Doble int. = ON                                                                                                    |
|                 |                                              | <b>Opciones</b><br>OFF – ON                                                                                                    |
| int. 1          | DLGSI                                        | iNota!<br>Este parámetro está disponible únicamente si la opción ON está seleccionada<br>en el parámetro Acquisicion (DLOGE).                                                                                                    |
|                 |                                              | Intervalo de grabación 1 para el data logger.<br>Introducción del intervalo después del cual los datos del proceso se<br>guardarán en el data logger (tarjeta SD) $\rightarrow \triangleq 168$ .                                                                                                |
|                 |                                              | indicador local (ejemplo):<br>int. $1 = 00h01m00s$ (h = horas, m = minutos, s = segundos)                                                                                                    |
|                 |                                              | 00h 00m 00s                                                                                                    |
|                 |                                              |                                                                                                    |
|                 |                                              |                                                                                                    |
|                 |                                              |                                                                                                    |

| Grupo de parámetros 9 - Data logger |                                 |                                                                                                    |
|-------------------------------------|---------------------------------|----------------------------------------------------------------------------------------------------|
| Indicador local                     | Herramienta de<br>configuración | Descripción del parámetro                                                                                                    |
| int. 2                              | DLGS2                           | ¡Nota!<br>Este parámetro está disponible únicamente si se selecciona la opción ON en<br>los parámetros Acquisicion (DLOGE) y Doble int. (DLI2E).                                                 |
|                                     |                                 | Intervalo de grabación 2 para el data logger.<br>Introducción del intervalo después del cual los datos del proceso se<br>guardarán en el data logger (tarjeta SD) $\rightarrow \triangleq 168$ . |
|                                     |                                 | Indicador local (ejemplo):<br>int. $2 = 00h01m00s$ (h = horas, m = minutos, s = segundos)                                                                                                    |
|                                     |                                 | Entrada del usuario<br>00h 00m 00s                                                                                                    |
|                                     | DI2PT                           | ¡Nota!<br>Este parámetro está disponible únicamente si se selecciona la opción ON en<br>los parámetros Acquisicion (DLOGE) y Doble int. (DLI2E).                                                 |
|                                     |                                 | Seleccione el período en que se deben grabar los datos. Especifique las horas asociadas mediante los parámetros T. ON (I2ONT) y T. OFF (I2OFT).                                                  |
|                                     |                                 | Indicador local (ejemplo):<br>int. 2 = SEMANAL                                                                                                    |
|                                     |                                 | Opciones<br>HORARIO<br>DIARIO                                                                                                    |
|                                     |                                 | <ul><li>SEMANAL</li><li>MENSUAL</li></ul>                                                                                                    |
| T. ON                               | I2ONT                           | iNota!<br>Este parámetro está disponible únicamente si se selecciona la opción ON en<br>los parámetros Acquisicion (DLOGE) y Doble int. (DLI2E).                                                 |
|                                     |                                 | Introduzca una hora de inicio para grabar el intervalo 2.                                                                                                    |
|                                     |                                 | Indicador local (ejemplo):<br>T. on = $10d12h30m$ (d = día, h = horas, m = minutos)                                                                                                    |
|                                     |                                 | Entrada del usuario<br>00d 00h 00m                                                                                                    |
| T. OFF                              | I2OFT                           | ¡Nota!<br>Este parámetro está disponible únicamente si se selecciona la opción ON en<br>los parámetros Acquisicion (DLOGE) y Doble int. (DLI2E).                                                 |
|                                     |                                 | Introduzca una hora de finalización para grabar el intervalo 2.                                                                                                    |
|                                     |                                 | Indicador local (ejemplo):<br>T. on = 10d12h30m (d = día, h = horas, m = minutos)                                                                                                    |
|                                     |                                 | Entrada del usuario<br>00d 00h 00m                                                                                                    |
| -                                   | DLMRD                           | Obtiene los valores mínimo y máximo de las variables medidas del data logger.                                                                                                    |
|                                     |                                 | Indicación<br>1/s, 0.0050, 6,5000                                                                                                    |
| _                                   | DLMRE                           | Reinicia los valores mínimo y máximo de las variables medidas en el data logger.                                                                                                    |
|                                     |                                 | <b>Opciones</b><br>EJECUTAR                                                                                                    |
|                                     |                                 |                                                                                                    |
|                                     |                                 |                                                                                                    |
|                                     |                                 |                                                                                                    |
|                                     |                                 |                                                                                                    |
|                                     |                                 |                                                                                                    |

| Grupo de parámetros 9 - Data logger |                                               |                                                                                                    |
|-------------------------------------|-----------------------------------------------|----------------------------------------------------------------------------------------------------|
| Indicador local                     | Herramienta de<br>configuración               | Descripción del parámetro                                                                                                    |
| <b>1</b>                            | Los parámetros siguie<br>para enviarse como a | entes especifican qué datos de proceso y valores se registran en el data logger rchivo CSV (estructura de archivos CSV $\rightarrow \textcircled{B}$ 85). |
| Grab.T+                             | DTTPE                                         | (Nota!)<br>Este parámetro está disponible únicamente si la opción ON está seleccionada<br>en el parámetro Acquisicion (DLOGE).                            |
|                                     |                                               | Activa / desactiva la grabación del total positivo del totalizador en el data logger.                                                                     |
|                                     |                                               | Indicador local (ejemplo):<br>Grab.T+ = OFF                                                                                                    |
|                                     |                                               | <b>Opciones</b><br>OFF – ON                                                                                                    |
| Grab.P+                             | DTPPE                                         | Nota!<br>Este parámetro está disponible únicamente si la opción ON está seleccionada<br>en el parámetro Acquisicion (DLOGE).                              |
|                                     |                                               | Activa / desactiva la grabación del parcial positivo del totalizador.                                                                                     |
|                                     |                                               | Indicador local (ejemplo):<br>Grab.P+ = OFF                                                                                                    |
|                                     |                                               | Opciones<br>OFF – ON                                                                                                    |
| Grab                                | DTTNE                                         | (Nota!)<br>Este parámetro está disponible únicamente si la opción ON está seleccionada<br>en el parámetro Acquisicion (DLOGE).                            |
|                                     |                                               | Activa / desactiva la grabación del total negativo del totalizador.                                                                                       |
|                                     |                                               | Indicador local (ejemplo):<br>Grab = OFF                                                                                                    |
|                                     |                                               | Opciones<br>OFF – ON                                                                                                    |
| Grab.P-                             | DTPNE                                         | (Nota!)<br>Este parámetro está disponible únicamente si la opción ON está seleccionada<br>en el parámetro Acquisicion (DLOGE).                            |
|                                     |                                               | Activa / desactiva la grabación del parcial negativo del totalizador.                                                                                     |
|                                     |                                               | Indicador local (ejemplo):<br>Grab.P- = OFF                                                                                                    |
|                                     |                                               | <b>Opciones</b><br>OFF – ON                                                                                                    |
| Grab.TN                             | DLTNE                                         | (Nota!)<br>Este parámetro está disponible únicamente si la opción ON está seleccionada<br>en el parámetro Acquisicion (DLOGE).                            |
|                                     |                                               | Activa / desactiva la grabación del total neto del totalizador (total negativo + total positivo).                                                         |
|                                     |                                               | Indicador local (ejemplo):<br>Grab.TN = OFF                                                                                                    |
|                                     |                                               | <b>Opciones</b><br>OFF – ON                                                                                                    |
|                                     |                                               |                                                                                                    |
|                                     |                                               |                                                                                                    |
|                                     |                                               |                                                                                                    |
|                                     |                                               |                                                                                                    |
|                                     |                                               |                                                                                                    |
|                                     |                                               |                                                                                                    |

| Grupo de parámetros 9 - Data logger |                                 |                                                                                                    |
|-------------------------------------|---------------------------------|----------------------------------------------------------------------------------------------------|
| Indicador local                     | Herramienta de<br>configuración | Descripción del parámetro                                                                                                    |
| Grab.PN                             | DLPNE                           | W ¡Nota!<br>Este parámetro está disponible únicamente si la opción ON está seleccionada<br>en el parámetro Acquisicion (DLOGE).                           |
|                                     |                                 | Activa / desactiva la grabación del parcial neto del totalizador (parcial negativo + parcial positivo).                                                   |
|                                     |                                 | Indicador local (ejemplo):<br>Grab.PN = OFF                                                                                                    |
|                                     |                                 | <b>Opciones</b><br>OFF – ON                                                                                                    |
| Grab.Q                              | DFLWE                           | W ¡Nota!<br>Este parámetro está disponible únicamente si la opción ON está seleccionada<br>en el parámetro Acquisicion (DLOGE).                           |
|                                     |                                 | Activa / desactiva la grabación del valor del caudal.                                                                                                    |
|                                     |                                 | Indicador local (ejemplo):<br>Grab.Q = OFF                                                                                                    |
|                                     |                                 | <b>Opciones</b><br>OFF – ON                                                                                                    |
| Grab.STAT                           | DLMSE                           | (Nota!)<br>Este parámetro está disponible únicamente si la opción ON está seleccionada<br>en el parámetro Acquisicion (DLOGE).                            |
|                                     |                                 | Activa / desactiva la grabación de las estadísticas de medición (por ejemplo, el ciclo de medición, el estado de la batería, la señal de la antena, etc.) |
|                                     |                                 | Indicador local (ejemplo):<br>Grab.STAT = OFF                                                                                                    |
|                                     |                                 | <b>Opciones</b><br>OFF – ON                                                                                                    |
| M. unidades                         | DLUSE                           | ¡Nota!<br>Este parámetro está disponible únicamente si la opción ON está seleccionada<br>en el parámetro Acquisicion (DLOGE).                             |
|                                     |                                 | Activa / desactiva la grabación de las unidades.                                                                                                    |
|                                     |                                 | Indicador local (ejemplo):<br>U.med.= OFF                                                                                                    |
|                                     |                                 | <b>Opciones</b><br>OFF – ON                                                                                                    |
| Valent.%                            | DLPVE                           | (Nota!)<br>Este parámetro está disponible únicamente si la opción ON está seleccionada<br>en el parámetro Acquisicion (DLOGE).                            |
|                                     |                                 | Activa / desactiva la grabación de los valores porcentuales para todos los valores medidos.                                                               |
|                                     |                                 | Indicador local (ejemplo):<br>Valent.%= OFF                                                                                                    |
|                                     |                                 | <b>Opciones</b><br>OFF – ON                                                                                                    |
| Separador                           | DLFSC                           | (Nota!)<br>Este parámetro está disponible únicamente si la opción ON está seleccionada<br>en el parámetro Acquisicion (DLOGE).                            |
|                                     |                                 | Seleccione el separador de caracteres para el archivo CSV, por ejemplo.                                                                                   |
|                                     |                                 | Indicador local (ejemplo):<br>Separador = :                                                                                                    |
|                                     |                                 | Opciones                                                                                                    |
|                                     |                                 | • ,                                                                                                    |
|                                     |                                 | - ,                                                                                                    |
|                                     |                                 |                                                                                                    |
|                                     |                                 |                                                                                                    |

| Grupo de parámetros 9 - Data logger |                                 |                                                                                                    |
|-------------------------------------|---------------------------------|----------------------------------------------------------------------------------------------------|
| Indicador local                     | Herramienta de<br>configuración | Descripción del parámetro                                                                                                    |
| -                                   | DLRST                           | Inicia el reinicio de los datos que todavía no se han enviado en el data logger.<br>El reinicio retira los datos de la cola, pero no los elimina.                                                                                                    |
|                                     |                                 | EJECUTAR                                                                                                    |
| -                                   | EVRST                           | Inicia el reinicio de los sucesos que todavía no se han enviado. El reinicio retira los sucesos de la cola, pero no los elimina.<br>Opciones                                                                                                    |
| -                                   | DLSTA                           | Indica el estado de los datos del data logger y los sucesos en el orden siguiente:                                                                                                    |
|                                     |                                 | <ul> <li>RECNUM<br/>Número de registros enviados</li> <li>SMSNUM<br/>Número de mensajes de texto (SMS) enviados</li> <li>LOGGERBYTES<br/>Número de bytes enviados los datos del data logger</li> <li>EVENTBYTES<br/>Número de bytes enviados para sucesos</li> </ul>                                                                                                    |
|                                     |                                 | Indicador (ejemplo)<br>8,11,8538581,1050487<br>iNota!<br>Si no está habilitada la función de SMS para enviar sucesos y datos del data<br>logger, los dos primeros dígitos son siempre "0".                                                                                                    |
|                                     | DLSIZ                           | Indica los valores siguientes:<br>• RECNUM<br>Número de registros en el período seleccionado<br>• SMSNUM<br>Número de mensajes de texto necesarios para enviar los registros<br>• MÁX_DATA_LOGGER_RECORD<br>Tamaño máx. (en bytes) de los registros<br>• MÁX_BYTE<br>Número de bytes de los registros en el período seleccionado<br>Indicador (ejemplo)<br>8,11,8538581,1050487 |

|                        | Grupo                           | de parámetros 10 - Diagnóstico                                                                                                    |
|------------------------|---------------------------------|----------------------------------------------------------------------------------------------------|
| Indicador local        | Herramienta de<br>configuración | Descripción del parámetro                                                                                                    |
| Calibración            | CALIC                           | Inicia una calibración y verifica los circuitos de entrada.<br>Indicador local (ejemplo):<br>Calibration<br><b>Opciones</b><br>EJECUTAR                                                                                                    |
| Test sensor            | STSTC                           | Inicia una prueba del sensor. Se verifica el sensor y se reinicia cuando se ha<br>realizado la prueba del sensor. A continuación, se reinicia el sistema.<br>Indicador local (ejemplo):<br>Test sensor<br><b>Opciones</b><br>EIECUTAR                                                                                                    |
| Autotest               | ATSIC                           | Inicia una prueba de sensor. Se verifica el sensor y se reinicia cuando se ha<br>realizado la prueba del sensor. A continuación, se reinicia el sistema.<br>Indicador local (ejemplo):<br>Autotest<br><b>Opciones</b><br>EJECUTAR                                                                                                    |
| Simulación             | MSIEN                           | Activa / desactiva la simulación. Si la simulación está activa, se puede<br>especificar un valor de caudal mediante el parámetro FRVPC → 161.<br>Indicador local (ejemplo):<br>Simulación = OFF<br>Opciones<br>OFF - ON<br>iNota!<br>Si la simulación está activada, aparece una "S" en el indicador local.                                                                                                    |
| Visualizar dati        | -                               | Indica los valores medidos y los ajustes.<br>Indicador local (ejemplo):<br>Visualizar dati<br><b>Opciones</b><br>EJECUTAR                                                                                                    |
| En espera<br>Gprs test | STBYC<br>GTEST                  | <ul> <li>Ponga el equipo de medición en modo de espera.</li> <li>Para volver a activar el equipo de medición: pulse la tecla ENTER del indicador local durante más de 5 segundos.</li> <li>Indicador local (ejemplo):<br/>En espera</li> <li>Opciones</li> <li>EJECUTAR</li> <li>iNota!</li> <li>si está utilizando la herramienta de configuración Config 5800, se debe confirmar la opción "EJECUTAR?" pulsando la tecla ESC.</li> <li>Inicia la prueba del GPRS.</li> <li>iNota!</li> <li>Deben configurarse los siguientes parámetros para realizar una prueba del GPRS:</li> <li>GPAPN</li> <li>GPUSR</li> <li>GPPSW</li> </ul> |
|                        |                                 | <ul> <li>GPAUT</li> <li>Indicador local (ejemplo):</li> <li>Simulación = Gprs test</li> <li>Opciones</li> <li>EJECUTAR</li> </ul>                                                                                                    |

## 18.4.10 Grupo de parámetros 10 - Diagnóstico

| Grupo de parámetros 10 - Diagnóstico |                                 |                                                                                          |
|--------------------------------------|---------------------------------|------------------------------------------------------------------------------------------|
| Indicador local                      | Herramienta de<br>configuración | Descripción del parámetro                                                                |
| Lect.inf.SDC                         | SDSTA                           | Muestra el estado de la tarjeta SD (espacio de almacenamiento total y libre en MB)       |
|                                      |                                 | Indicador local (ejemplo):<br>Lect.inf.SDC                                               |
|                                      |                                 | <b>Opciones</b><br>EJECUTAR                                                              |
| Inicialice SDC                       | -                               | Iniciar formateo de la tarjeta SD                                                        |
|                                      |                                 | Indicador local (ejemplo):<br>Inicialice SDC                                             |
|                                      |                                 | Opciones<br>EJECUTAR                                                                     |
| -                                    | MDDPI                           | Reinicio del módem GSM/GPRS después de una actualización del firmware.                   |
|                                      |                                 | Opciones<br>OFF – ON                                                                     |
| -                                    | OUT1D                           | Parámetro solo para uso interno.<br>Diagnósticos para la salida 1.                       |
|                                      |                                 | Entrada del usuario<br>03                                                                |
| -                                    | OUT2D                           | Parámetro solo para uso interno.<br>Diagnósticos para la salida 2.                       |
|                                      |                                 | Entrada del usuario<br>03                                                                |
| -                                    | HWCFG                           | Parámetro solo para uso interno.<br>Configuración del hardware.                          |
|                                      |                                 | Indicación<br>220013,1,1,0,1,2                                                           |
| -                                    | MDIAG                           | Parámetro solo para uso interno.<br>Diagnóstico avanzado del módem GSM/GPRS.             |
|                                      |                                 | <b>Opciones</b><br>OFF – ON                                                              |
| -                                    | MDCMD                           | Parámetro solo para uso interno.<br>Envía un comando [CMD STRING] directamente al módem. |
|                                      |                                 | Entrada del usuario<br>[CMD STRING], TIMEOUT                                             |
| -                                    | TMPLR                           | Indica la temperatura de la tarjeta electrónica.                                         |
|                                      |                                 | Indicación<br>°C,0,32                                                                    |
| -                                    | TMPRE                           | Reinicio del valor máximo de la temperatura de la tarjeta electrónica.                   |
|                                      |                                 | Opciones<br>EJECUTAR                                                                     |
| -                                    | MEMDP                           | Parámetro solo para uso interno.<br>Lee toda la memoria con fines de diagnóstico.        |
|                                      |                                 | <b>Opciones</b><br>EJECUTAR                                                              |
| -                                    | RSTDF                           | Reinicia las banderas de diagnóstico.                                                    |
|                                      |                                 | <b>Opciones</b><br>EJECUTAR                                                              |
| -                                    | ALECL                           | Parámetro solo para uso interno.<br>Registra los comandos ETP.                           |
|                                      |                                 | Opciones                                                                                 |
|                                      |                                 | OFF – ON                                                                                 |
|                                      |                                 |                                                                                          |

| Grupo de parámetros 11 - Datos interno |                                 |                                                                                                    |
|----------------------------------------|---------------------------------|----------------------------------------------------------------------------------------------------|
| Indicador local                        | Herramienta de<br>configuración | Descripción del parámetro                                                                                                    |
| Codigo L2                              | L2ACD                           | Introducción del código de acceso para el nivel 2 para poder recuperar el<br>menú principal                                                                                                    |
|                                        |                                 | Indicador local (ejemplo):<br>Codigo L2 = *****                                                                                                    |
|                                        |                                 | Entrada del usuario<br>0999999                                                                                                    |
| Cargar datos fact.                     | LFDIC                           | Reinicia la configuración de los parámetros para entregar los parámetros de configuración.                                                                                                    |
|                                        |                                 | Indicador local (ejemplo):<br>Cargar datos fact.                                                                                                    |
|                                        |                                 | <b>Opciones</b><br>EJECUTAR                                                                                                    |
| Guardar datos                          | SFDIC                           | Guarda la configuración del parámetro actual.                                                                                                    |
| fact.                                  |                                 | Indicador local (ejemplo):<br>Guardar datos fact.                                                                                                    |
|                                        |                                 | <b>Opciones</b><br>EJECUTAR                                                                                                    |
| Reset memoria                          | CMRIC                           | Reinicia los parámetros de ajuste de fábrica (únicamente Nivel 4).                                                                                                    |
|                                        |                                 | Indicador local (ejemplo):<br>Reset memoria                                                                                                    |
|                                        |                                 | <b>Opciones</b><br>EJECUTAR                                                                                                    |
| S/n                                    | SRNUM                           | Indica el número de serie de la tarjeta electrónica.                                                                                                    |
|                                        |                                 | Indicador local (ejemplo):<br>S/n = 053139                                                                                                    |
|                                        |                                 | Indicación<br>0999999                                                                                                    |
| KF                                     | CFFKF                           | Solo para uso interno. El parámetro puede <b>no</b> estar modificado.<br>Indica el coeficiente KF para el factor de calibración (base de tiempo de la frecuencia del sistema).                                                                         |
|                                        |                                 | Indicador local (ejemplo):<br>KF = 1,00000                                                                                                    |
|                                        |                                 | Entrada del usuario<br>0.100009.999999                                                                                                    |
| KT                                     | CFFKT                           | Solo para uso interno. El parámetro puede <b>no</b> estar modificado.<br>Indicación / introducción del coeficiente KF para el factor de calibración<br>(cadena de señal analógica de medición).                                                        |
|                                        |                                 | Indicador local (ejemplo):<br>KF = +1,0031                                                                                                    |
|                                        |                                 | Entrada del usuario<br>±0.5000±9.9999                                                                                                    |
| KR                                     | CFFKR                           | Solo para uso interno. El parámetro puede <b>no</b> estar modificado.<br>Indicación / introducción el coeficiente KF opcional para el factor de<br>referencia entre este equipo de medición y un equipo de medición ideal con<br>otro sensor idéntico. |
|                                        |                                 | Indicador local (ejemplo):<br>KR = +1,0000                                                                                                    |
|                                        |                                 | <b>Entrada del usuario</b><br>±0.5000±9.9999                                                                                                    |
|                                        |                                 |                                                                                                    |
|                                        |                                 |                                                                                                    |

## 18.4.11 Grupo de parámetros 11 - Datos interno

| Grupo de parámetros 11 - Datos interno |                                 |                                                                                                    |  |
|----------------------------------------|---------------------------------|----------------------------------------------------------------------------------------------------|--|
| Indicador local                        | Herramienta de<br>configuración | Descripción del parámetro                                                                                                    |  |
| KS                                     | CFFKS                           | Solo para uso interno. El parámetro puede <b>no</b> estar modificado.<br>Indicación / introducción del coeficiente KS para el factor de calibración<br>opcional. |  |
|                                        |                                 | Indicador local (ejemplo):<br>KS = +1,0000                                                                                                    |  |
|                                        |                                 | Entrada del usuario<br>±0.5000±9.9999                                                                                                    |  |
| -                                      | TONTM                           | Indica las horas de funcionamiento.                                                                                                    |  |
|                                        |                                 | Indicación<br>h, 160:17:19                                                                                                    |  |
| -                                      | INTAG                           | Introducción del ID de equipo electrónico (n.º de etiqueta) para los correos electrónicos.                                                                       |  |
|                                        |                                 | <b>Entrada del usuario</b><br>Máx. 31 caracteres                                                                                                    |  |
| -                                      | SPSIC                           | Guarda los valores de referencia del sensor.                                                                                                    |  |
|                                        |                                 | <b>Opciones</b><br>EJECUTAR                                                                                                    |  |
| -                                      | SRCOD                           | Indica el número de serie.                                                                                                    |  |
|                                        |                                 | Indicación<br>Máx. 31 CAR String                                                                                                    |  |
| -                                      | ТОМСҮ                           | Número de ciclos de medición durante toda la vida útil del equipo de medición.                                                                                   |  |
|                                        |                                 | Entrada del usuario<br>01                                                                                                    |  |
| -                                      | GPRHE                           | Activa / desactiva GPRS                                                                                                    |  |
|                                        |                                 | Entrada del usuario                                                                                                    |  |
|                                        |                                 | ¡Nota!<br>El parámetro no se puede modificar si el equipo de medición no dispone de<br>módem GSM/GPRS.                                                           |  |
| -                                      | DLGHE                           | Activa / desactiva el data logger y el colector de sucesos.                                                                                                    |  |
|                                        |                                 | Entrada del usuario<br>01                                                                                                    |  |
| -                                      | OUTHE                           | Activa / desactiva las salidas.                                                                                                    |  |
|                                        |                                 | Entrada del usuario<br>01                                                                                                    |  |
| -                                      | BT1HE                           | Introducción del número de baterías conectadas en terminal B1 $\rightarrow \square$ 41.                                                                          |  |
|                                        |                                 | Entrada del usuario                                                                                                    |  |
|                                        |                                 | iNota!<br>El parámetro no se puede configurar a 0.                                                                                                    |  |
| -                                      | BT2HE                           | Introducción del número de baterías conectadas en terminal B2 $\rightarrow \mathbb{B}$ 41.                                                                       |  |
|                                        |                                 | Entrada del usuario                                                                                                    |  |
|                                        |                                 | 03                                                                                                    |  |
|                                        |                                 |                                                                                                    |  |
|                                        |                                 |                                                                                                    |  |
|                                        |                                 |                                                                                                    |  |
|                                        |                                 |                                                                                                    |  |
|                                        |                                 |                                                                                                    |  |
|                                        |                                 |                                                                                                    |  |

| 18.4.12 | Grupo | de | parámetros | Datos | GPRS |
|---------|-------|----|------------|-------|------|
|---------|-------|----|------------|-------|------|

| Grupo de parámetros Datos GPRS<br>(disponible únicamente mediante la herramienta de configuración) |                                                                        |                                                                                                    |  |
|----------------------------------------------------------------------------------------------------|------------------------------------------------------------------------|----------------------------------------------------------------------------------------------------|--|
| Indicador local                                                                                    | Herramienta de<br>configuración                                        | Descripción del parámetro                                                                                                    |  |
| i                                                                                                  | Los parámetros de est<br>parámetros no se mu<br>configuración) y se pr | te menú están disponibles solo mediante la herramienta de configuración. Los<br>estran en el indicador local (o en el indicador integrado de la herramienta de<br>uede mostrar y cambiar únicamente mediante el menú de parámetros.                                                                                                    |  |
| -                                                                                                  | GPAPN                                                                  | APN: Nombre del punto de acceso de la red de comunicaciones móviles (nombre del punto de acceso).<br>Configuración de la comunicación GPRS $\rightarrow \square$ 72.                                                                                                    |  |
|                                                                                                    |                                                                        | Entrada del usuario<br>Máx. 31 caracteres, por ejemplo, "gprs.proveedor.com"                                                                                                    |  |
| -                                                                                                  | GPEMF                                                                  | Dirección de correo electrónico de transmisión del equipo de medición. En el caso de que se produzca un error, el receptor (servidor SMTP) envía un correo de error, junto con la causa del error, a esta dirección (por ejemplo, correo de envío del error al receptor (servidor SMTP)) Configuración de la comunicación por correo electrónico (envío) $\rightarrow \square$ 75. |  |
|                                                                                                    |                                                                        | Entrada del usuario<br>Máx. 31 caracteres, por ejemplo, "cliente@proveedor.com"                                                                                                    |  |
| -                                                                                                  | GPEMT                                                                  | Dirección de correo electrónico del receptor.<br>Configuración de la comunicación por correo electrónico (envío) $\rightarrow \Rightarrow 75$ .                                                                                                    |  |
|                                                                                                    |                                                                        | Entrada del usuario<br>Máx. 31 caracteres, por ejemplo, "cliente@proveedor.com"                                                                                                    |  |
| -                                                                                                  | GPUSR                                                                  | Nombre de usuario para autentificación<br>Configuración de la comunicación GPRS $\rightarrow \square$ 72.                                                                                                    |  |
|                                                                                                    |                                                                        | <b>Entrada del usuario</b><br>Máx. 18 caracteres                                                                                                    |  |
| -                                                                                                  | GPPSW                                                                  | Contraseña para autentificación<br>Configuración de la comunicación GPRS $\rightarrow \square$ 72.                                                                                                    |  |
|                                                                                                    |                                                                        | Entrada del usuario<br>Máx. 18 caracteres                                                                                                    |  |
| -                                                                                                  | GPAUT                                                                  | Tipo de autentificación, valor auténtico de acceso requerido por el proveedor de la red<br>Configuración de la comunicación GPRS $\rightarrow \square$ 72.                                                                                                    |  |
|                                                                                                    |                                                                        | Entrada del usuario<br>02<br>• 0 = Normal (PAP)<br>• 1 = Segura (CHAP)<br>• 2 = Ninguna<br>Selecciono "0" si el proveder no requiere este información                                                                                                    |  |
| -                                                                                                  | GPSMA                                                                  | Dirección IP estática del servidor SMTP (receptor del correo electrónico).<br>Configuración de la comunicación por correo electrónico (envío) $\rightarrow \square$ 75.                                                                                                    |  |
|                                                                                                    |                                                                        | Entrada del usuario<br>xxx.xxx.xxx (por ejemplo, "142.25.132.47")                                                                                                    |  |
| -                                                                                                  | GPDNS                                                                  | Nombre del completo dominio reservado (nombre de texto sencillo) del servidor SMTP (receptor del correo electrónico).<br>Configuración de la comunicación por correo electrónico (envío) $\rightarrow \square$ 75.                                                                                                    |  |
|                                                                                                    |                                                                        | Entrada del usuario<br>Máx. 31 caracteres (por ejemplo, "smtp.correoproveedor.com")                                                                                                    |  |
| -                                                                                                  | GPNRS                                                                  | Dirección IP del servidor DNS (sistema de nombre de dominio)<br>Configuración de la comunicación por correo electrónico (envío) $\rightarrow \square$ 75.                                                                                                    |  |
|                                                                                                    |                                                                        | Entrada del usuario                                                                                                    |  |
| -                                                                                                  | GPSMP                                                                  | Puerto IP del servidor SMTP (receptor del correo electrónico).<br>Configuración de la comunicación por correo electrónico) $\rightarrow \square$ 75.                                                                                                    |  |
|                                                                                                    |                                                                        | <b>Entrada del usuario</b><br>0 a 65535 (por ejemplo, "25")<br>Se utiliza el puerto IP 25 en la mayoría de los casos.                                                                                                    |  |

| Grupo de parámetros Datos GPRS<br>(disponible únicamente mediante la herramienta de configuración) |                |                                                                                                    |  |  |
|----------------------------------------------------------------------------------------------------|----------------|----------------------------------------------------------------------------------------------------|--|--|
| Indicador local                                                                                    | Herramienta de | Descripción del parámetro                                                                                                    |  |  |
|                                                                                                    | configuración  | • •                                                                                                    |  |  |
| -                                                                                                  | GPTSA          | Dirección IP del servidor NTP, para establecer la conexión con el servidor y sincronizar la hora del sistema del equipo de medición.<br>Configuración de la sincronización de la hora del sistema $\rightarrow B 83$ .                                |  |  |
|                                                                                                    |                | Entrada del usuario<br>xxx.xxx.xxx.xxx (por ejemplo, "122.23.56.201")                                                                                                    |  |  |
| -                                                                                                  | GPDNT          | Nombre completo del dominio reservado del servidor NTP.<br>Configuración de la sincronización de la hora del sistema $\rightarrow \square$ 83.                                                                                                    |  |  |
|                                                                                                    |                | <b>Entrada del usuario</b><br>Máx. 31 caracteres (por ejemplo, "ntp.metas.ch")                                                                                                    |  |  |
| -                                                                                                  | GPTSP          | Puerto TCP del servidor NTP.<br>Configuración de la sincronización de la hora del sistema $\rightarrow \square$ 83.                                                                                                    |  |  |
|                                                                                                    |                | <b>Entrada del usuario</b><br>O a 65535 (por ejemplo, "123")<br>Se utiliza el puerto IP 123 en la mayoría de los casos.                                                                                                    |  |  |
| _                                                                                                  | GPP3A          | Dirección IP estática del servidor POP3. El equipo de medición busca correos electrónicos en el servidor POP3.<br>Configuración de la comunicación por correo electrónico (recepción)<br>$\rightarrow \ge 80.$                                        |  |  |
|                                                                                                    |                | Entrada del usuario<br>xxx.xxx.xxx (por ejemplo, "122.27.56.201")                                                                                                    |  |  |
| -                                                                                                  | GPDNP          | Nombre completo del dominio reservado del servidor POP3.<br>Configuración de la comunicación por correo electrónico (recepción)<br>$\rightarrow \ge 80.$                                                                                              |  |  |
|                                                                                                    |                | <b>Entrada del usuario</b><br>Máx. 31 caracteres, por ejemplo, "pop3.proveedor.com"                                                                                                    |  |  |
| -                                                                                                  | GPP3P          | PUERTO TCP del servidor POP3.<br>Configuración de la comunicación por correo electrónico (recepción)<br>$\rightarrow \ge 80.$                                                                                                    |  |  |
|                                                                                                    |                | <b>Entrada del usuario</b><br>0 a 65535 (por ejemplo, "110")<br>Se utiliza el puerto IP 110 en la mayoría de los casos.                                                                                                    |  |  |
| -                                                                                                  | GP3US          | Nombre de usuario para autentificación<br>Configuración de la comunicación por correo electrónico (recepción)<br>$\rightarrow \ge 80.$                                                                                                    |  |  |
|                                                                                                    |                | Entrada del usuario<br>Máx. 16 caracteres (por ejemplo, "Promag800")                                                                                                    |  |  |
| -                                                                                                  | GP3PS          | Contraseña para autentificación<br>Configuración de la comunicación por correo electrónico (recepción)<br>$\rightarrow \triangleq 80.$                                                                                                    |  |  |
|                                                                                                    |                | Entrada del usuario<br>Máx. 8 caracteres (por ejemplo, "P800IN")                                                                                                    |  |  |
| -                                                                                                  | GPASN          | Número de teléfono del emisor (envía mensajes de texto (SMS) al equipo de medición).<br>Configuración de la comunicación SMS $\rightarrow \square$ 73.                                                                                                |  |  |
|                                                                                                    |                | <b>Entrada del usuario</b><br>Máx. 19 caracteres                                                                                                    |  |  |
| -                                                                                                  | GPSSN          | Número de teléfono del primer receptor (recibe SMS del equipo de medición).                                                                                                    |  |  |
|                                                                                                    |                | Se envía un mensaje de texto (SMS) a este número de teléfono si se producen errores o alarmas. Configuración de la comunicación SMS $\rightarrow {}$ 73.                                                                                              |  |  |
|                                                                                                    |                | Entrada del usuario<br>Máx. 19 caracteres                                                                                                    |  |  |
| -                                                                                                  | GPSS2          | Número de teléfono del segundo receptor (recibe SMS del equipo de medición).<br>Se envía un mensaje de texto (SMS) a este número de teléfono si se producen errores o alarmas. Configuración de la comunicación SMS $\rightarrow \textcircled{1}73$ . |  |  |
|                                                                                                    |                | <b>Entrada del usuario</b><br>Máx. 19 caracteres                                                                                                    |  |  |

| (disp           | Grupo de parámetros Datos GPRS<br>(disponible únicamente mediante la herramienta de configuración) |                                                                                                    |  |  |
|-----------------|----------------------------------------------------------------------------------------------------|----------------------------------------------------------------------------------------------------|--|--|
| Indicador local | Herramienta de<br>configuración                                                                    | Descripción del parámetro                                                                                                    |  |  |
| -               | GPSS3                                                                                              | Número de teléfono del tercer receptor (recibe SMS del equipo).<br>Se envía un mensaje de texto (SMS) a este número de teléfono si se producen<br>errores o alarmas. Configuración de la comunicación SMS $\rightarrow \square$ 73. |  |  |
|                 |                                                                                                    | <b>Entrada del usuario</b><br>Máx. 19 caracteres                                                                                                    |  |  |
| -               | GPHES                                                                                              | Nombre (cadena HELO) para que el servidor SMTP del receptor pueda identificar el equipo de medición. Descripción de la configuración de la comunicación por correo electrónico (envío) $\rightarrow \cong 75$ .                     |  |  |
|                 |                                                                                                    | <b>Entrada del usuario</b><br>Máx. 31 caracteres por ejemplo, "Promag800"                                                                                                    |  |  |
| -               | GPRES                                                                                              | Inicia el reinicio de todos los parámetros de GPRS a los ajustes de fábrica o al valor "cero".                                                                                                    |  |  |
|                 |                                                                                                    | <b>Opciones</b><br>EJECUTAR                                                                                                    |  |  |

## 18.4.13 Grupo de parámetros Comm.auxiliares

| (disp           | Grupo de parámetros Comm.auxiliares<br>(disponible únicamente mediante la herramienta de configuración)                                                                                                    |                                                                                                    |  |  |
|-----------------|----------------------------------------------------------------------------------------------------|----------------------------------------------------------------------------------------------------|--|--|
| Indicador local | Herramienta de<br>configuración                                                                                                    | Descripción del parámetro                                                                                                    |  |  |
| <b>i</b>        | Los parámetros de este menú están disponibles solo mediante la herramienta de configuración. Los parámetros no se muestran en el indicador local (o en el indicador integrado de la herramienta de configuración) y se puede mostrar y cambiar únicamente mediante el menú de parámetros. |                                                                                                    |  |  |
| -               | ACODE                                                                                                    | Indica el valor entrado en el campo "Establecer nivel de código" $\rightarrow \square$ 63.                                                                                                    |  |  |
|                 |                                                                                                    | Indicación<br>0999999                                                                                                    |  |  |
| -               | MODSV                                                                                                    | Indica la versión del equipo de medición y la versión del firmware.                                                                                                    |  |  |
|                 |                                                                                                    | <b>Indicador</b> (ejemplo)<br>Promag 800 VER.5.01.06 Jul 20 2011 17:56:33                                                                                                    |  |  |
| -               | CLIST                                                                                                    | Indica todos los parámetros disponibles.                                                                                                    |  |  |
|                 |                                                                                                    | Indicador (ejemplo)<br>PDIMV, CFFKA, SMODL, SCRES                                                                                                    |  |  |
| -               | MLIST                                                                                                    | Indica una lista de todos los comandos admitidos.                                                                                                    |  |  |
|                 |                                                                                                    | Indicador (ejemplo)<br>PDIMV,243,1,0,0,[Pipe DIaMeter Value][Sensor]<br>CFFKA,241,1,0,0,[CoeFFicient KA][Sensor]<br>SMODL,241,1,0,0,[Sensor MODeL][Sensor]<br>SCRES,241,1,0,0,[Sensor Coils RESistance][Sensor] |  |  |
| -               | CFLST                                                                                                    | Indica la configuración actual.                                                                                                    |  |  |
|                 |                                                                                                    | Indicador (ejemplo)<br>PDIMV=25<br>CFFKA=+0.0000<br>SMODL=0<br>SCRES=0                                                                                                    |  |  |
| -               | SWUPD                                                                                                    | Inicia una actualización del firmware.<br>Opciones                                                                                                    |  |  |
|                 |                                                                                                    | EJEGUTAK                                                                                                    |  |  |

| Grupo de parámetros Datos del proceso                            |                                                                       |                                                                                                    |  |  |
|------------------------------------------------------------------|-----------------------------------------------------------------------|----------------------------------------------------------------------------------------------------|--|--|
| (disponible unicamente mediante la nerramienta de configuración) |                                                                       |                                                                                                    |  |  |
| Indicador local                                                  | configuración                                                         | Descripcion dei parametro                                                                                                    |  |  |
| 1                                                                | Los parámetros de est<br>parámetros no se mu<br>configuración) y se p | te menú están disponibles solo mediante la herramienta de configuración. Los<br>estran en el indicador local (o en el indicador integrado de la herramienta de<br>uede mostrar y cambiar únicamente mediante el menú de parámetros. |  |  |
| -                                                                | VTTPV                                                                 | Indica el total positivo del totalizador.                                                                                                    |  |  |
|                                                                  |                                                                       | <b>Indicador</b> (ejemplo)<br>m <sup>3</sup> , 0                                                                                                    |  |  |
| -                                                                | VTPPV                                                                 | Indica el parcial positivo del totalizador.                                                                                                    |  |  |
|                                                                  |                                                                       | Indicador (ejemplo)<br>m <sup>3</sup> , 999999                                                                                                    |  |  |
| -                                                                | VTTNV                                                                 | Indica el total negativo del totalizador.                                                                                                    |  |  |
|                                                                  |                                                                       | <b>Indicador</b> (ejemplo)<br>m <sup>3</sup> , 2999999                                                                                                    |  |  |
| -                                                                | VTPNV                                                                 | Indica el parcial negativo del totalizador.                                                                                                    |  |  |
|                                                                  |                                                                       | <b>Indicador</b> (ejemplo)<br>m <sup>3</sup> , 2999999                                                                                                    |  |  |
| -                                                                | VTTNT                                                                 | Indica el total neto positivo del totalizador (total negativo + total positivo).                                                                                                    |  |  |
|                                                                  |                                                                       | <b>Indicador</b> (ejemplo)<br>m <sup>3</sup> , -2999999                                                                                                    |  |  |
| -                                                                | VTPNT                                                                 | Indica el total neto positivo del totalizador (parcial neg.+parcial pos.).                                                                                                    |  |  |
|                                                                  |                                                                       | <b>Indicador</b> (ejemplo)<br>m <sup>3</sup> , -2000000                                                                                                    |  |  |
| -                                                                | FRVPC                                                                 | Indica el valor del caudal en %.                                                                                                    |  |  |
|                                                                  |                                                                       | Indicador (ejemplo)<br>%, 0,000000                                                                                                    |  |  |
| -                                                                | FRVTU                                                                 | Indica el valor del caudal en la unidad seleccionada.                                                                                                    |  |  |
|                                                                  |                                                                       | <b>Indicador</b> (ejemplo)<br>m <sup>3</sup> /s, 0,000000                                                                                                    |  |  |
| -                                                                | FRVPX                                                                 | Indica el valor del caudal (sin supresión de caudal residual) en %.                                                                                                    |  |  |
|                                                                  |                                                                       | <b>Indicador</b> (ejemplo)<br>%, 0,000000                                                                                                    |  |  |
| -                                                                | FRVTX                                                                 | Indica el caudal (sin supresión de caudal residual) en la unidad seleccionada.                                                                                                    |  |  |
|                                                                  |                                                                       | Indicador (ejemplo)<br>m <sup>3</sup> /s, 0,000000                                                                                                    |  |  |
| -                                                                | BATTS                                                                 | Indica el estado de la carga de la batería en %.                                                                                                    |  |  |
|                                                                  |                                                                       | <b>Indicador</b> (ejemplo)<br>%, 99,0,0,1                                                                                                    |  |  |
| -                                                                | ALARM                                                                 | Indica el estado de alarma.                                                                                                    |  |  |
|                                                                  |                                                                       | Indicación<br>3;244;B3 AGOTADA;221;ERR.EXCITATION;222;ERR.SEN.ELECT.                                                                                                    |  |  |
| -                                                                | ANTSS                                                                 | Indica la intensidad de la señal de la antena la última vez que se estableció comunicación con la red GSM/GPRS.                                                                                                    |  |  |
|                                                                  |                                                                       | Indicador (ejemplo)<br>%, 57                                                                                                    |  |  |
| -                                                                | BTMPV                                                                 | Indica la temperatura de la tarjeta electrónica en la unidad seleccionada.                                                                                                    |  |  |
|                                                                  |                                                                       | Indicador (ejemplo)<br>°C, +26                                                                                                    |  |  |

## 18.4.14 Grupo de parámetros Datos del proceso

# 18.5 Información sobre la configuración del equipo de medición

#### 18.5.1 Transmisión periódica de datos desde el data logger

Es posible configurar la transmisión periódica de datos desde el data logger utilizando los parámetros del grupo de parámetros 7 - Comunicación  $\rightarrow \triangleq 136$ . El modo de transmisión (por ejemplo, transmisión por correo electrónico o SMS) y el período de transmisión se pueden configurar aquí.

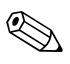

#### ¡Nota!

Los datos se envían inmediatamente a través del parámetro DLSNI (Env.D.L)  $\rightarrow 145$ .

#### Envío de los datos del data logger a intervalos $\rightarrow$ $\square$ 67

En el parámetro:

- DLGSM (Env.D.L)  $\rightarrow \triangleq$  136: se selecciona el modo de transmisión deseado, por ejemplo, mail.
- DLGTM (Env.D.L)  $\rightarrow$  136: se selecciona la opción INTERVAL.
- DLGIV (Interv) → 
   <sup>1</sup> 136: se especifica el intervalo de tiempo para la transmisión, por ejemplo, cada 10 horas.

✔ Los datos se transmiten siempre una vez que ha transcurrido el intervalo de tiempo.

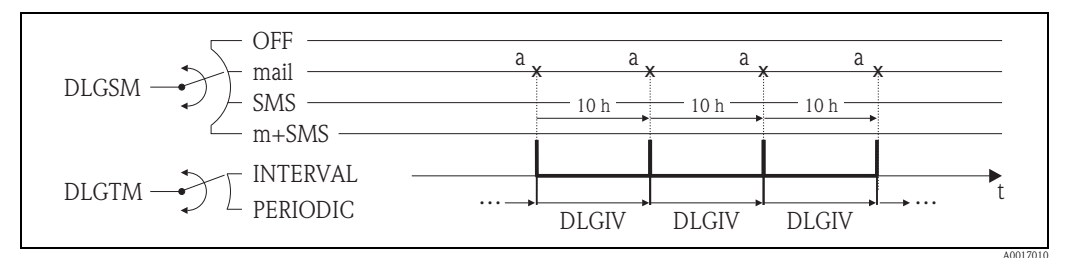

Fig. 67: Transmisión de los datos del data logger con la opción INTERVAL seleccionada en el parámetro DLGTM

a Se envían los datos del data logger

#### Envío de los datos del data logger periódicamente $\rightarrow$ $\square$ 68

En el parámetro:

- DLGSM (Env.D.L)  $\rightarrow \triangleq$  136: se selecciona el modo de transmisión deseado, por ejemplo, mail.
- DLGTM (Env.D.L)  $\rightarrow \triangleq$  136: se selecciona la opción PERIODIC.
- DLGPT (Env.D.L) → 
   <sup>1</sup> 136: se selecciona el período en el que se debe realizar la transmisión, por ejemplo, diario (LUN, MAR, etc.).
- DLGTV (Hora) → 

   136: se especifica la hora de transmisión, por ejemplo, 8:00 a.m.
   ✓ Los datos se transmiten siempre a la hora especificada dentro del período seleccionado.

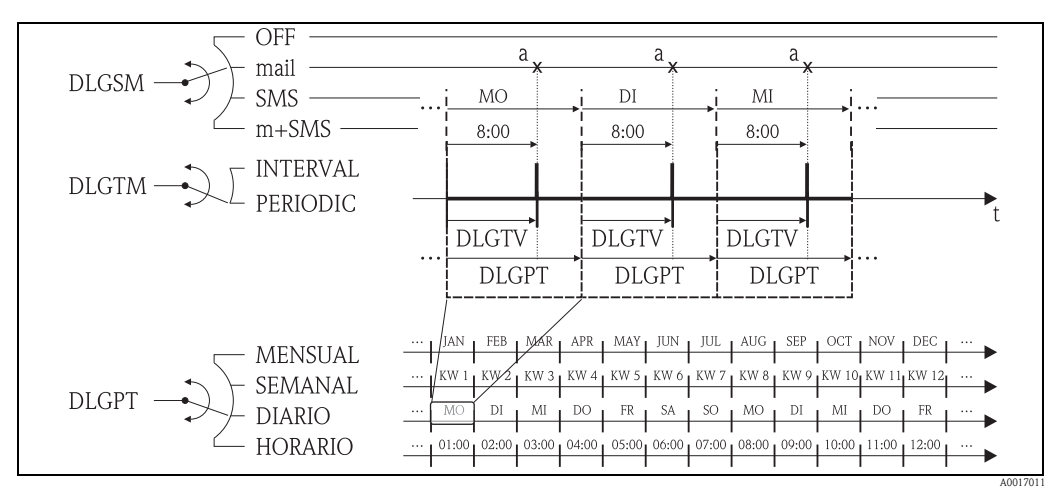

- Fig. 68: Transmisión de los datos del data logger con la opción PERIODIC seleccionada en el parámetro DLGTM
- a Se envían los datos del data logger

#### 18.5.2 Transmisión periódica de los datos del proceso

Es posible configurar la transmisión periódica de datos del proceso utilizando los parámetros del grupo de parámetros 7 - Comunicación  $\rightarrow \triangleq 138$ . El modo de transmisión (por ejemplo, transmisión por correo electrónico o SMS) y el período de transmisión se pueden configurar aquí.

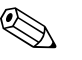

¡Nota!

Los datos del proceso se envían inmediatamente a través del parámetro PRDSI (Env.D.P)  $\rightarrow 145$ .

#### Envío de datos del proceso a intervalos $\rightarrow$ $\square$ 69

En el parámetro:

- PRDSM (Env.D.P)  $\rightarrow$  138: se selecciona el modo de transmisión deseado, por ejemplo, mail.
- PRDTM (Env.D.P) → 138: se selecciona la opción INTERVAL.
- PRDIV (Interv) → 
   <sup>1</sup> 138: se especifica el intervalo de tiempo para la transmisión, por ejemplo, cada 10 horas.
  - ✔ Los datos se transmiten siempre una vez que ha transcurrido el intervalo de tiempo.

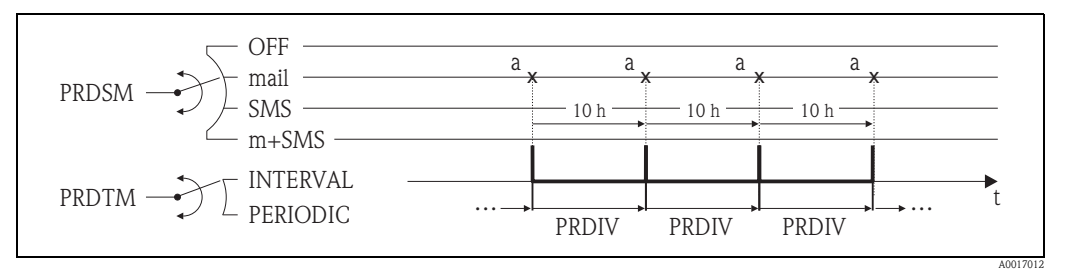

Fig. 69: Transmisión de los datos del proceso con la opción INTERVAL seleccionada en el parámetro PRDTM

a Se envían los datos del proceso

#### Envío de los datos del proceso periódicamente $\rightarrow$ $\square$ 70

En el parámetro:

- PRDSM (Env.D.P)  $\rightarrow$  138: se selecciona el modo de transmisión deseado, por ejemplo, mail.
- PRDTM (Env.D.P)  $\rightarrow$  138: se selecciona la opción PERIODIC.
- PRDPT (Env.D.P) → 
   <sup>1</sup> 138: se selecciona el período en el que se debe realizar la transmisión, por ejemplo, diario (LUN, MAR, etc.).
- PRDTV (Hora)  $\rightarrow 139$ : se especifica la hora de transmisión, por ejemplo, 8:00 a.m.
  - $\checkmark$  Los datos se transmiten siempre a la hora especificada dentro del período seleccionado.

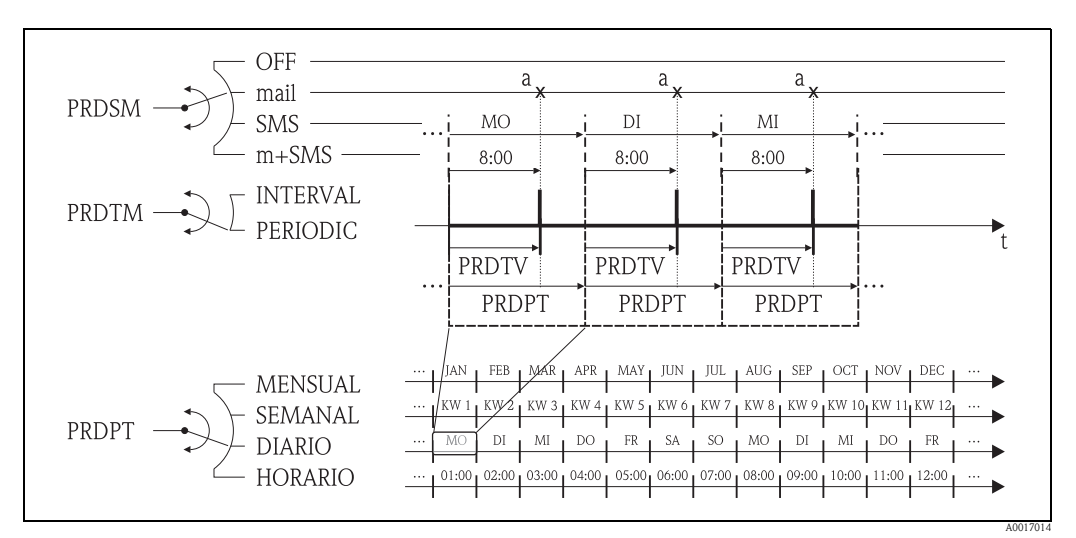

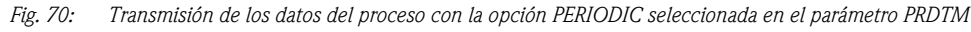

a Se envían los datos del proceso

# 18.5.3 Comprobación de la bandeja de entrada periódicamente con respecto a los mensajes nuevos

Resulta posible configurar el sistema para verificar periódicamente si existen nuevos mensajes (SMS) utilizando los parámetros del grupo de parámetros 7 - Comunicación  $\rightarrow \ge 140$ .

#### ¡Nota!

La bandeja de entrada se comprueba inmediat..e mediante el parám. SMSCI (Rec.SMS)  $\rightarrow \square 146$ .

#### Comprobación de si existen mensajes nuevos a intervalos $\rightarrow$ $\square$ 71

En el parámetro:

- SMSRE (Rec.SMS)  $\rightarrow$  140: se selecciona ON para habilitar la comprobación.
- SMSTM (Rec.SMS)  $\rightarrow$  140: se selecciona la opción INTERVAL.
- SMSIV (Interv) → 
   Image: 140: se especifica el intervalo de tiempo para la transmisión, p. ej., 1 hora.
   ✓ La bandeja de entrada se comprueba siempre tras el intervalo de tiempo.
- SMSWT (T.agu.SMS) → 
   <sup>↑</sup> 141: se especifica cuánto tiempo el sistema comprueba si existen mensajes, por ejemplo, 60 s.
  - $\checkmark$  La comprobación dura tanto como se especifica en este parámetro.

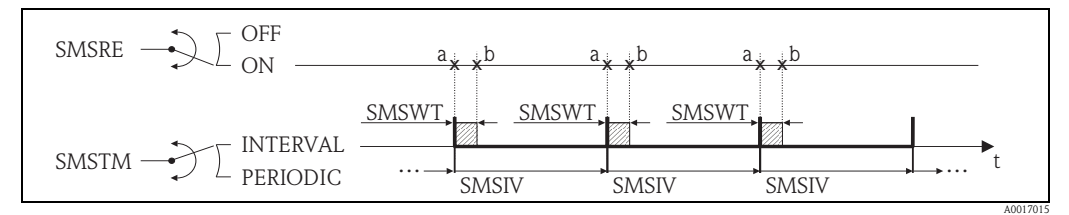

Fig. 71: Se comprueba si existen mensajes nuevos con la opción INTERVAL seleccionada en el parámetro SMSTM

- a Se inicia la comprobación
- b Se detiene la comprobación

#### Comprobación periódica de si existen mensajes nuevos $\rightarrow$ $\square$ 72

En el parámetro:

- SMSRE (Rec.SMS)  $\rightarrow \ge 140$ : se selecciona ON para habilitar la comprobación.
- SMSTM (Rec.SMS)  $\rightarrow 140$ : se selecciona la opción PERIODIC.
- SMSPT (Rec.SMS) → 
   <sup>1</sup> 140: se selecciona el período en el que se debe comprobar la bandeja de entrada, por ejemplo, diario (LUN, MAR, etc..
- SMSTV (Hora) → 

   <sup>1</sup> 141: se especifica la hora de comprobación de la bandeja de entrada, por ejemplo, 8:00 a.m.

 $\checkmark$  La bandeja de entrada siempre se comprueba en la hora especificada en el período seleccionado.

- SMSWT (T.agu.SMS) → 
   <sup>↑</sup> 141: se especifica durante cuánto tiempo el sistema comprueba si
   existen mensajes, por ejemplo, 60 s.
  - $\checkmark$  La comprobación dura tanto como se especifica en este parámetro.

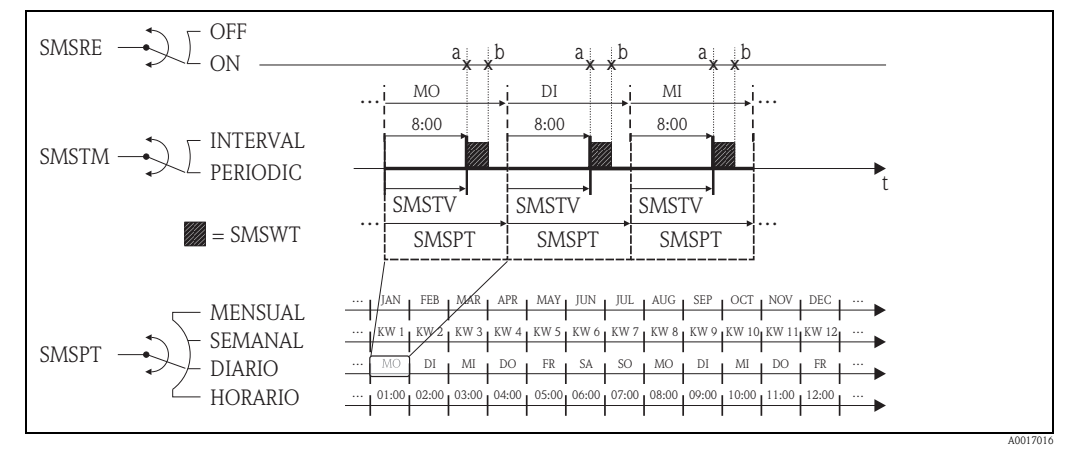

Fig. 72: Se comprueba si existen mensajes nuevos con la opción PERIODIC seleccionada en el parámetro SMSTM

a Se inicia la comprobación

a Se detiene la comprobación

# 18.5.4 Comprobación de la bandeja de entrada periódicamente con respecto a correos electrónicos nuevos

Resulta posible configurar el sistema para verificar periódicamente si existen nuevos correos electrónicos utilizando los parámetros del grupo de parámetros 7 - Comunicación  $\rightarrow 142$ .

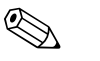

¡Nota!

La bandeja de entrada se comprueba inmediatamente mediante el parámetro EMLRI (L.<br/>email)  $\rightarrow$   $\geqq$  146.

#### Comprobación de si existen nuevos correos electrónicos a intervalos $\rightarrow$ $\square$ 73

En el parámetro:

- EMLRE (L.email)  $\rightarrow \triangleq 142$ : se selecciona ON para habilitar la comprobación.
- EMLTM (L.email)  $\rightarrow$  142: se selecciona la opción INTERVAL.
- EMLIV (Interv) → 
   <sup>1</sup> 142: se especifica el intervalo de tiempo para la transmisión, por ejemplo, 10 horas.

 $\checkmark$  La bandeja de entrada se comprueba siempre una vez que ha transcurrido el intervalo de tiempo.

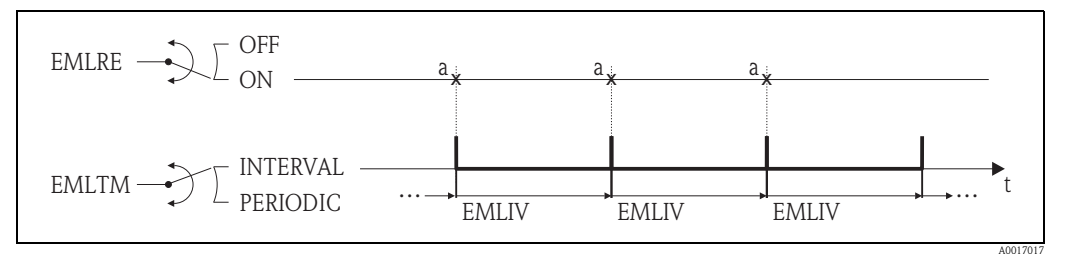

Fig. 73: Comprueba si existe mail nuevo con la opción INTERVAL seleccionado en el parámetro EMLTM

a Se comprueba si existen nuevos correos electrónicos

#### Comprobación periódica de si existen nuevos correos electrónicos $\rightarrow$ $\square$ 74

En el parámetro:

- EMLRE (L.email)  $\rightarrow \square$  142: se selecciona ON para habilitar la comprobación.
- EMLTM (L.email)  $\rightarrow \ge 142$ : se selecciona la opción PERIODIC.
- EMLPT (L.email) → 
   <sup>1</sup> 142: se selecciona el período en el que se debe comprobar la bandeja de entrada, por ejemplo, diario (LUN, MAR, etc.).
- EMLTV (Hora) → 143: se especifica la hora de comprobación de la bandeja de entrada, por ejemplo, 8:00 a.m.

✔ La bandeja de entrada siempre se comprueba a la hora especificada en el período seleccionado.

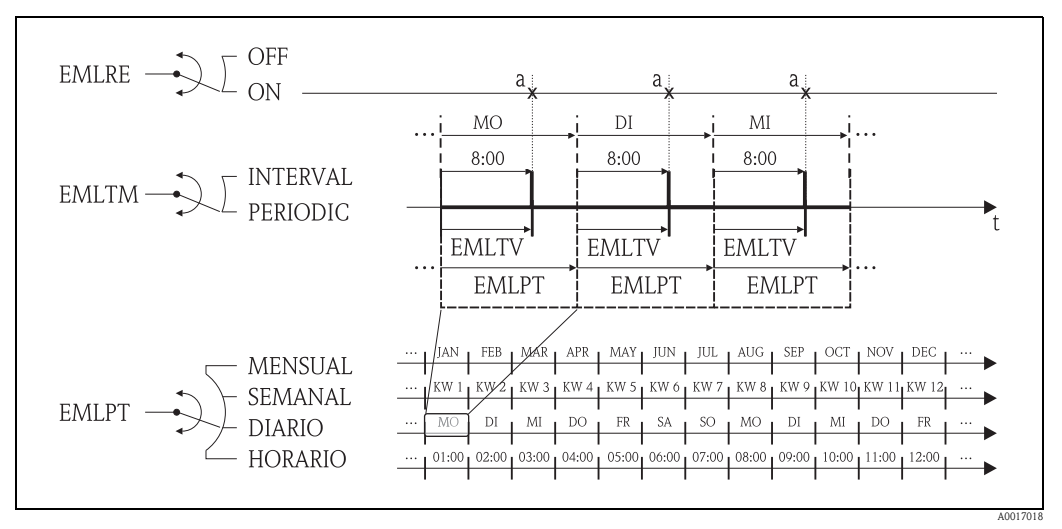

Fig. 74: Comprueba si existe mail nuevo con la opción PERIODIC seleccionado en el parámetro EMLTM

Se comprueba si existen nuevos correos electrónicos

#### 18.5.5 Explicación del 100% del valor de fondo de escala

El valor de caudal a utilizar como 100% del valor de fondo de escala se especifica en el parámetro Fes (FRMUT, FRMUV, FRFS1)  $\rightarrow \triangleq 127$ . Muchos otros parámetros se refieren a este 100% del valor de fondo de escala, ya que se especifican como porcentaje en relación con el 100% del valor de fondo de escala.

#### Ejemplo de configuración:

La sección siguiente describe un ejemplo de configuración de un equipo de medición con un diámetro nominal DN 80 y un caudal recomendado ( $\rightarrow \geqq 24$ ) de 90 a 3.000 dm<sup>3</sup>/min.

El parámetro Fes (100% del valor de fondo de escala → 127), se utiliza para el caudal positivo y negativo
 Entrada del usuario: **3.000 dm**<sup>3</sup> (caudal máx. recomendado) = 100% del valor de fondo de escala

Todos los demás datos se especifican en % (con respecto al 100% del valor de fondo de escala):

- Parámetro cut-off (supresión del caudal residual → 
   <sup>1</sup> 130) se utiliza para el caudal positivo y negativo Entrada del usuario: 3% = 90 dm<sup>3</sup>/min (caudal mín. recomendado)
- Parámetros Al. máx. + Al. mín. + (alarmas para valores de alarma de caudal positivos  $\rightarrow \ge 131$ )
  - Entrada del usuario:  $90\% = 2.700 \text{ dm}^3/\text{min}$
  - Entrada del usuario:  $10\% = 300 \text{ dm}^3/\text{min}$
- Parámetros Al. máx. + y Al. mín. (alarmas para valores de alarma de caudal negativos → 131)
   Entrada del usuario: 80% = 2.400 dm<sup>3</sup>/min
  - Entrada del usuario:  $20\% = 600 \text{ dm}^3/\text{min}$
- Parámetro Histeresis (histéresis para todas las alarmas y supresión del caudal residual → 131) Entrada del usuario: 2% = 60 dm<sup>3</sup>/min

Se cambia el comportamiento partiendo del ejemplo de Al. máx + y Al. mín+:

- Al. máx.+
  - se activa al 90% del 100% del valor de fondo de escala =  $2.700 \text{ dm}^3/\text{min}$
  - ya no está activo al 90% 2% (histéresis) del 100% fondo escala =88%= 2640 dm<sup>3</sup>/min
- Al. mín.+
  - se activa al 10% del 100% del valor de fondo de escala = 300 dm<sup>3</sup>/min
  - ya no está activo al 10% + 2% (histéresis) del 100% del fondo de escala =  $12\% = 360 \text{ dm}^3/\text{min}$

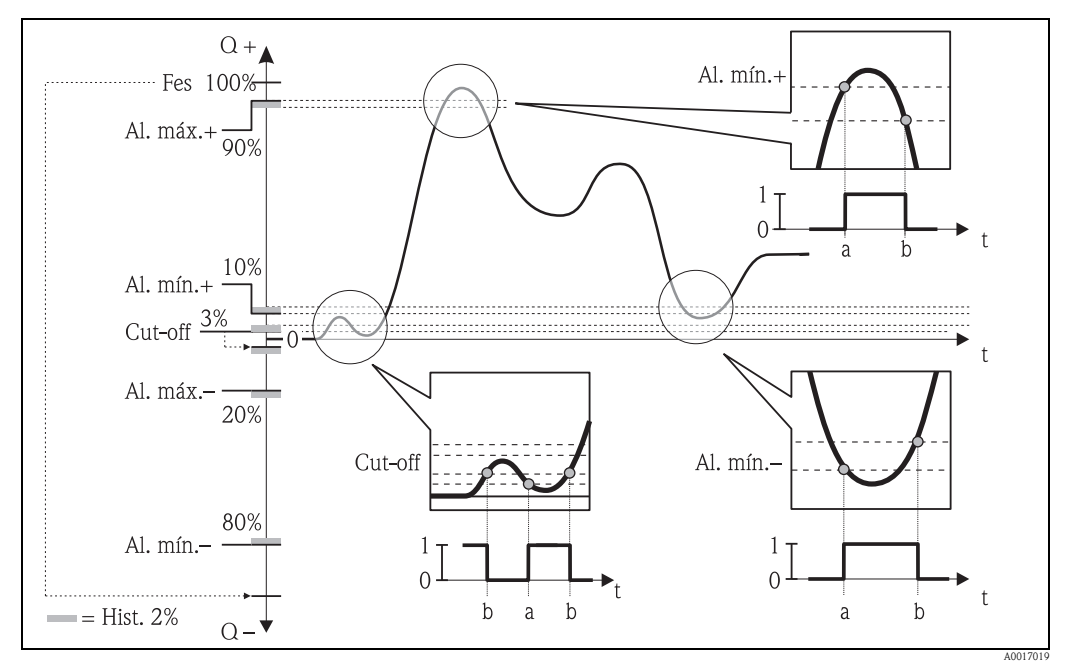

Fig. 75: Ejemplos de cambio de comportamiento

- a Valor ON, alarma o supresión del caudal residual activa
- b Valor OFF (con histéresis) de la alarma o supresión del caudal residual

#### 18.5.6 Sincronización periódica de la hora del sistema

Es posible configurar la sincronización periódica de la hora del sistema utilizando los parámetros del grupo de parámetros 7 - Comunicación  $\rightarrow \triangleq 144$ .

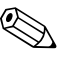

#### ¡Nota!

La sincronización se realiza inmediatamente mediante el parámetro (S.reloj)  $\rightarrow 146$ .

#### Sincronización de la hora del sistema a intervalos $\rightarrow$ $\square$ 76

En el parámetro:

- CSYNE (S.reloj)  $\rightarrow = 144$ : se selecciona ON para habilitar la sincronización.
- CSYTM (S.reloj)  $\rightarrow \square$  144: se selecciona la opción INTERVAL.
- CSYIV (Interv)  $\rightarrow$  144: se especifica el intervalo para la sincronización, por ejemplo, 10 horas.
- ✔ La sincronización siempre se realiza una vez que ha transcurrido el intervalo de tiempo.

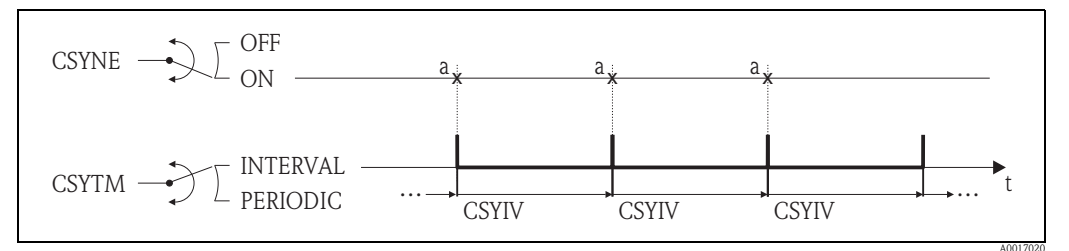

Fig. 76: Sincronización de la hora del sistema con la opción INTERVAL seleccionada en el parámetro CSYTM

a Sincronización de la hora del sistema

#### Sincronización de la hora del sistema periódicamente $\rightarrow$ $\square$ 77

En el parámetro:

- CSYNE (S.reloj)  $\rightarrow \ge 144$ : se selecciona ON para habilitar la sincronización.
- CSYTM (S.reloj)  $\rightarrow \ge 144$ : se selecciona la opción PERIODIC.
- CSYPT (S.reloj) → 
   <sup>1</sup> 144: se selecciona el período en el que se debe realizar la sincronización, por ejemplo, diario (LUN, MAR, etc..
- CSYTV (Hora)  $\rightarrow \triangleq 145$ : se especifica la hora de la sincronización, por ejemplo, 8:00 a.m.
  - ✓ La sincronización siempre se realiza en la hora especificada en el período seleccionado.

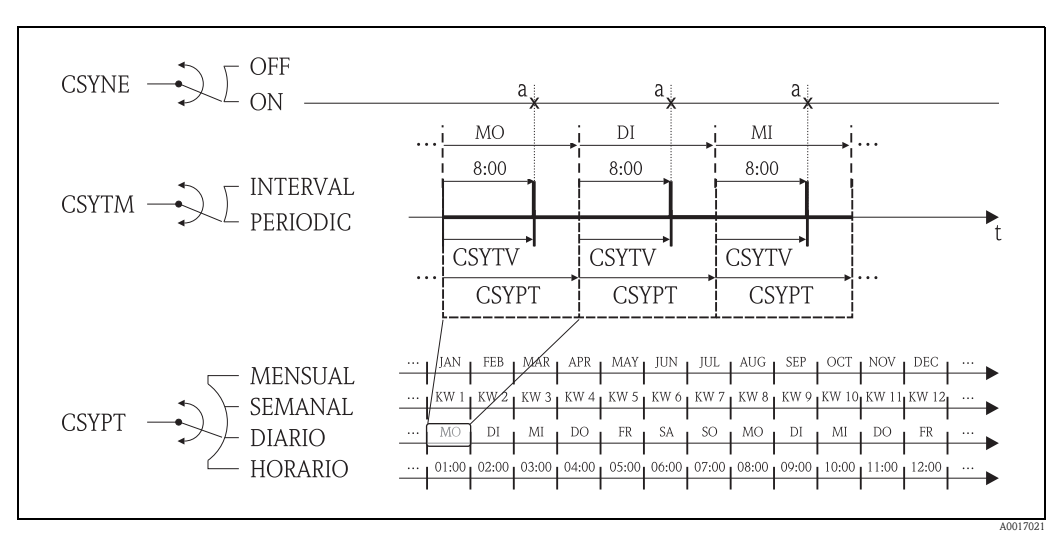

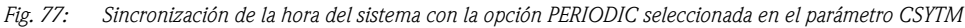

a Sincronización de la hora del sistema

#### 18.5.7 Escritura periódica de los datos del proceso en el data logger

Resulta posible configurar la escritura de los valores de proceso en el data logger utilizando los parámetros del grupo de parámetros 09 - data logger  $\rightarrow \triangleq 149$ .

#### 1. En un intervalo específico (intervalo 1)

Los valores de proceso se escriben en el data logger después de un intervalo de tiempo especificado. En el parámetro:

- DLOGE (Acquisicion)  $\rightarrow \ge 149$ : ON, permite la escritura con el intervalo de tiempo 1.
- DLGSI (int. 1) → 149: intervalo de tiempo entre las transmisiones, por ejemplo, 10 horas.
   ✓ Los datos se transmiten siempre una vez que ha transcurrido el intervalo de tiempo.

Ejemplo: es posible especificar qué valores de proceso se deben escribir en el data logger cada 30 minutos (intervalo de tiempo de 1; DLGSI).

#### 2. Dentro de un período determinado, en un intervalo específico (intervalo 2)

Además, los valores de proceso se escriben en el data logger en un período establecido después de un intervalo de tiempo específico.

En el parámetro:

- DLOGE (Acquisicion)  $\rightarrow \triangleq$  149: ON, permite la escritura con el intervalo de tiempo 1.
- DLI2E (Doble int.)  $\rightarrow$  149: ON, permite la escritura con el intervalo de tiempo adicional 2.
- DI2PT (int. 2) → 149: selecciona el período en que el sistema debe escribir los datos con el intervalo de tiempo adicional 2, por ejemplo diario (LUN, MAR, etc.).
- I2ONT (T.ON) → 

   <sup>1</sup> 150: tiempo inicial en el período, para escribir datos los datos en el intervalo de tiempo 2
- I2OFT (T.ON) → 

   150: tiempo de finalización en el período, para escribir datos los datos en el intervalo de tiempo 2
- DLGS2 (int. 2) → 150: intervalo de tiempo entre las transmisiones, intervalo de tiempo 2.
   ✓ Los datos se transmiten siempre una vez que ha transcurrido el intervalo de tiempo.

Ejemplo: es posible especificar que los valores de proceso se deben escribir en el data logger en un día en particular (período, DI2PT) cada 30 minutos (intervalo de tiempo 2; DLGS2) entre las 8:00 a.m. (tiempo inicial; I2ONT) y las 12:00 del mediodía (tiempo de finalización; I2OFT).

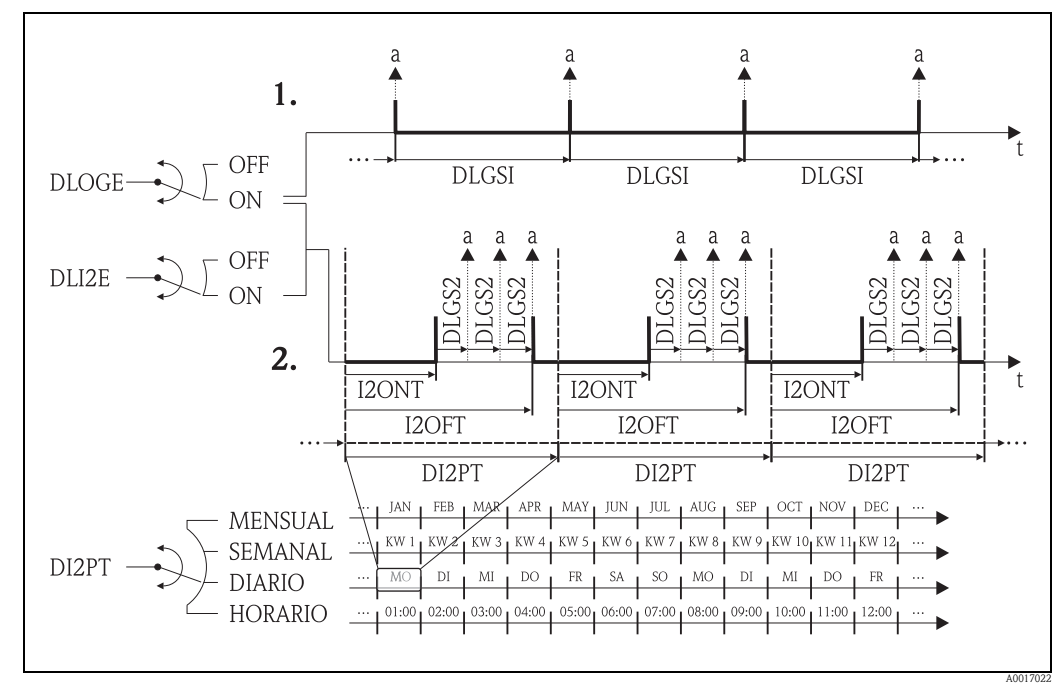

Fig. 78: Escritura de los valores de proceso en el data logger

a Los valores de proceso se escriben en el data logger

# 18.6 Comandos de funcionamiento de la herramienta de configuración Config5800

| Config 5800 | Indicador local | Descripción                                                              |         |
|-------------|-----------------|--------------------------------------------------------------------------|---------|
| ACODE       | _               | Código de acceso                                                         | → 🖹 160 |
| ALARM       | _               | Estado de las alarmas                                                    | → 🖹 161 |
| ALECL       | _               | Registra los comandos ETP.                                               | → 🖹 155 |
| ALFIE       | Alarma          | Habilita la supresión de la alarma mediante la señal de entrada          | → 🖹 132 |
| ALMNT       | T. mín Al       | Tiempo de retardo en la transmisión de la alarma                         | → 🖹 139 |
| ALRSM       | Env.AL          | Modo de transmisión de la alarma                                         | → 🖻 139 |
| ANTSS       | _               | Señal de la antena en %                                                  | → 🖻 161 |
| ATHYS       | Histéresis      | Histéresis para todos los valores de alarma                              | → 🖻 131 |
| ATSIC       | Autotest        | Iniciar autodiagnóstico                                                  | → 🖹 154 |
| BATTS       | _               | Estado de la carga de la batería en %                                    | → 🖻 161 |
| BTMPV       | _               | Temp. de la tarjeta electrónica de la unidad seleccionada                | → 🖻 161 |
| BT1HE       | _               | Introducción del número de baterías del terminal B1                      | → 🖻 157 |
| BT2HE       | -               | Introducción del número de baterías del terminal B2                      | → 🖻 157 |
| CALIC       | Calibración     | Iniciar calibración                                                      | → 🖹 154 |
| CALIE       | Calibración     | Se inicia la habilitación de la calibración mediante la señal de entrada | → 🖹 132 |
| CFFKA       | KA              | Factor de calibración                                                    | → 🖻 125 |
| CFFKC       | KC              | Coeficiente KC                                                           | → 🖹 125 |
| CFFKF       | KF              | Coeficiente KF                                                           | → 🖹 156 |
| CFFKR       | KR              | Coeficiente KF                                                           | → 🖹 156 |
| CFFKS       | KS              | Coeficiente KS                                                           | → 🖻 157 |
| CFFKT       | KT              | Coeficiente KT                                                           | → 🖹 156 |
| CFFKZ       | KZ              | Coeficiente KZ                                                           | → 🖻 125 |
| CFGSI       | Env.config.     | Transmisión inmediata de la configuración                                | → 🖹 146 |
| CFLST       | -               | Lista de configuración                                                   | → 🖻 160 |
| CLIST       | -               | Lista de comandos                                                        | → 🖹 160 |
| CMRIC       | Reset memoria   | Se reinician los parámetros a los ajustes de fábrica                     | → 🖹 156 |
| CRCT1       | TC1             | Constante de control 1 para controlar la corriente de la bobina.         | → 🖹 125 |
| CRCT2       | TC2             | Constante de control 2 para controlar la corriente de la bobina.         | → 🖹 125 |
| CRRMA       | _               | Parámetros para controlar la corriente de la bobina                      | → 🖻 126 |
| CRVRF       | _               | Valor por defecto de la corriente de la bobina                           | → 🖻 126 |
| CSYIV       | Interv          | Período entre comprobaciones                                             | → 🖹 144 |
| CSYNE       | S.reloj         | Comprobar la hora del sistema                                            | → 🖹 144 |
| CSYNI       | S.reloj         | Comprobación inmediata de la hora del sistema                            | → 🖹 146 |
| CSYPT       | S.reloj         | Intervalo para la comprobaciones periódicas                              | → 🖻 144 |
| CSYTM       | S.reloj         | Comprobar modo                                                           | → 🖻 144 |
| CSYTV       | Hora            | Tiempo de comprobaciones periódicas                                      | → 🖻 145 |
| DFLWE       | Grab.Q          | Grabación del caudal                                                     | → 🖻 152 |
| DI2PT       |                 | Velocidad de repetición de los registros                                 | → 🖻 150 |
| DLFSC       | Separador       | Separador de caracteres para el archivo CSV, por ejemplo, ("," o ";").   | → 🖹 152 |
| DLGHE       | _               | Habilita el data logger y el colector de sucesos                         | → 🖻 157 |
| DLGIV       | Interv          | Período entre transmisiones                                              | → 🖹 136 |
| DLGPT       | Env.D.L         | Intervalo para la transmisión periódica                                  | → 🖹 136 |
| DLGS2       | int. 2          | Intervalo de registro 2 del data logger                                  | → 🖻 150 |

| Config 5800 |  |
|-------------|--|
| DLGSI       |  |
| DLGSM       |  |
| DLGTM       |  |
| DLGTV       |  |
| DLI2E       |  |
| DLMRE       |  |
| DLMRD       |  |
| DLMSE       |  |
| DLOGE       |  |
| DLOKE       |  |
| DIPNE       |  |
| DIPVE       |  |
| DIRST       |  |
| DERGI       |  |
| DLSIZ       |  |
|             |  |
| DLSNI       |  |
| DLSTA       |  |
| DLTNE       |  |
| DLUSE       |  |
| DTIME       |  |
|             |  |
| DTPNE       |  |
| DTPPE       |  |
| DTTNE       |  |
| DTTPE       |  |
| EMLIV       |  |
| EMLPT       |  |
| EMLRE       |  |
| EMLRI       |  |
| EMLTM       |  |
| EMLTV       |  |
| ENSDT       |  |
|             |  |
| ENSVE       |  |
| EPDEN       |  |
| EPDTH       |  |
| EVRST       |  |
| EVTSE       |  |
| EVTSI       |  |
| FRANN       |  |
| FRANP       |  |
| FRAXN       |  |
| FRAXP       |  |
| FRFS1       |  |
|             |  |
| FRMUT       |  |
| FRMUV       |  |
| EDVDC       |  |
| TRALO       |  |

| Indicador local     | Descripción                                                                    |                   |
|---------------------|--------------------------------------------------------------------------------|-------------------|
| int. 1              | Intervalo de registro 1 del data logger                                        | → 🖹 149           |
| Env.D.L             | Transmisión de los datos del data logger                                       | → 🖻 136           |
| Env.D.L             | Modo de transmisión                                                            | → 🖹 136           |
| Hora                | Tiempo de transmisiones periódicas                                             | → 🖹 137           |
| Doble int.          | Habilita el modo de intervalo del data logger                                  | → 🖹 149           |
| _                   | Valores mín. y máx. del data logger                                            | → 🖻 150           |
| _                   | Reinicio de los valores mín. y máx. del data logger                            | → 🖻 150           |
| Grab.STAT           | Registro de las estadística de las mediciones                                  | → 🖹 152           |
| Acquisicion         | Habilita la función del data logger                                            | → 🖹 149           |
| Bloqueo indic.      | Habilita el bloqueo del indicador                                              | → 🖹 147           |
| Grab.PN             | Registro del parcial neto del totalizador                                      | → 🖻 152           |
| Valent.%            | Registro de los porcentajes                                                    | → 🖻 152           |
| -                   | El reinicio de los datos del data logger todavía no se ha<br>enviado           | → 🖻 153           |
| _                   | Información sobre el tamaño, $N^{\circ}$ de registros de datos del data logger | → 🖻 153           |
| Env.D.L             | Transmisión intermedia de los datos del data logger                            | $\rightarrow$ 145 |
| _                   | Información sobre el estado de los datos del data logger                       | → 🖹 153           |
| Grab.TN             | Registro del total neto del totalizador                                        | → 🖹 151           |
| M. unidades         | Grabación unidad                                                               | → 🖻 152           |
| FIJE FECHA/<br>HORA | Ajuste de la fecha y la hora                                                   | → 🖹 148           |
| Grab.P-             | Registro del parcial neg. del totalizador                                      | → 🖹 151           |
| Grab.P+             | Registro del parcial pos. del totalizador                                      | → 🖹 151           |
| Grab.—              | Registro del total neg. del totalizador                                        | → 🖹 151           |
| Grab.T+             | Registro del total pos. del totalizador                                        | → 🖹 151           |
| Interv              | Período entre comprobaciones                                                   | → 🖹 142           |
| L.email             | Intervalo para la comprobaciones periódicas                                    | → 🖹 142           |
| L.email             | Comprobación inmediata de correo electrónico nuevo                             | → 🖹 142           |
| L.email             | Comprobación inmediata de la hora del sistema                                  | → 🖹 140           |
| L.email             | Comprobar modo                                                                 | $\rightarrow$ 142 |
| Hora                | Tiempo de comprobaciones periódicas                                            | → 🖹 143           |
| T.visor             | Tiempo especificado de desconexión automática del<br>indicador                 | → 🖻 147           |
| _                   | Modo de ahorro de energía                                                      | → 🖻 131           |
| Detectar e.p.       | Detección de tubería vacía on/off                                              | → 🖻 120           |
| E.p. thr.           | Valor para la detección de tubería vacía                                       | → 🖹 120           |
| _                   | Reinicio de los sucesos no enviados todavía                                    | → 🖻 153           |
| Envio acont.        | Habilita el modo de ahorro de energía                                          | $\rightarrow$ 14  |
| Envio acont.        | Transmisión inmediata de sucesos                                               | → 🖹 140           |
| Al. mín             | Valor de alarma mínimo para caudal negativo                                    | → 🖹 131           |
| Al. mín.+           | Valor de alarma mínimo para caudal positivo                                    | → 🖹 131           |
| Al. máx.–           | Valor de alarma máximo para caudal negativo                                    | → 🖹 131           |
| Al. máx.+           | Valor de alarma máximo para caudal positivo                                    | → 🖹 131           |
| Fes                 | Valor del caudal que considera el 100% del valor de fondo de escala            | → 🖹 122           |
| Fes                 | Tipo de unidad para el 100% del valor de fondo de escala                       | → 🖻 127           |
| Fes                 | Unidad incl. la unidad de tiempo para el 100% del valor de fondo de escala     | → 🖹 127           |
| _                   | Valor del caudal en %                                                          | → 🖹 161           |

#### Config 5800

#### Indicador local Descripción

| FRVPX | -                     | Valor del caudal (sin supresión del caudal residual) en $\%$                        | → 🖻 161 |
|-------|-----------------------|-------------------------------------------------------------------------------------|---------|
| FRVTU | _                     | Valor del caudal en la unidad seleccionada                                          | → 🖹 161 |
| FRVTX | -                     | Valor del caudal (sin supresión del caudal residual) en la unidad                   | → 🖹 161 |
| GPAPN | _                     | Nombre del punto acceso (APN)                                                       | → 🖹 158 |
| GPASN | _                     | Número de teléfono del emisor                                                       | → 🖹 159 |
| GPAUT | -                     | Valor de autentificación de acceso del proveedor de la red                          | → 🖻 158 |
| GPDNP | _                     | Utilización de FODN del servidor POP3                                               | → 🖹 159 |
| GPDNS | -                     | Utilización de FODN del servidor SMTP                                               | → 🖻 158 |
| GPDNT | _                     | Utilización de FQDN del servidor NTP                                                | → 🖻 159 |
| GPEMF | _                     | Dirección de correo electrónico para los errores del servidor<br>o de la red        | → 🖹 158 |
| GPEMT | -                     | Correo electrónico del receptor                                                     | → 🖹 158 |
| GPHES | -                     | Identificación del equipo de medición en el servidor SMTP                           | → 🖹 160 |
| GPNRS | _                     | Dirección IP del servidor DNS                                                       | → 🖹 158 |
| GPPSW | _                     | Contraseña para la cuenta de usuario                                                | → 🖹 158 |
| GPP3A | _                     | Dirección IP del servidor POP3                                                      | → 🖹 159 |
| GPP3P | _                     | Puerto TCP para conectarse al servidor POP3                                         | → 🖹 159 |
| GPRES | _                     | Reinicio de todos los parámetros GPRS                                               | → 🖹 160 |
| GPRHE | _                     | Activación / desactivación GPRS                                                     | → 🖹 157 |
| GPSMA | -                     | Dirección IP del servidor SMTP                                                      | → 🖹 158 |
| GPSMP | -                     | Puerto TCP para conectarse al servidor SMTP                                         | → 🖹 158 |
| GPSSN | _                     | Teléfono número 1 del receptor                                                      | → 🖹 159 |
| GPSS2 | -                     | Teléfono número 2 del receptor                                                      | → 🖹 159 |
| GPSS3 | -                     | Teléfono número 3 del receptor                                                      | → 🖻 160 |
| GPTSA | -                     | Dirección IP del servidor NTP                                                       | → 🖹 159 |
| GPTSP | -                     | Puerto TCP para conectarse al servidor NTP                                          | → 🖹 159 |
| GPUSR | _                     | Nombre de usuario para la cuenta de usuario                                         | → 🖹 158 |
| GP3PS | _                     | Contraseña de usuario para recibir correos, servidor POP3                           | → 🖹 159 |
| GP3US | _                     | Nombre de usuario para recibir correos, servidor POP3                               | → 🖹 159 |
| GTEST | Gprs test             | Iniciar test GPRS                                                                   | → 🖹 154 |
| HWCFG | _                     | Comprobación de la compatibilidad del ordenador portátil y<br>el equipo de medición | → 🖹 155 |
| I2ONT | T. ON                 | Iniciar intervalo de grabación 2                                                    | → 🖹 150 |
| I2OFT | T. OFF                | Finalizar intervalo de grabación 2                                                  | → 🖹 150 |
| INTAG | _                     | Nombre del dispositivo para los correos                                             | → 🖹 157 |
| L2ACD | Codigo L2             | Introducción del código de acceso para el nivel 2.                                  | → 🖹 156 |
| LFDIC | Cargar datos<br>fact. | Cargar parámetro ajustes de fábrica                                                 | → 🖹 156 |
| LLANG | Lengua                | Selección del idioma del indicador                                                  | → 🖹 147 |
| MDCMD | -                     | Envío de un comando directamente al módem                                           | → 🖹 155 |
| MDIAG | -                     | Diagnóstico del módem                                                               | → 🖹 155 |
| MDDPI | _                     | Reinicio del módem después de la actualización del firmware                         | → 🖹 155 |
| MEMDP | _                     | Lectura de toda la memoria con fines de diagnóstico.                                | → 🖹 155 |
| MFCUT | Cut-off               | Valor para la supresión de caudal residual                                          | → 🖹 130 |
| MFCT2 | _                     | Valor interno para la supresión del caudal residual en $\%$                         | → 🖹 131 |
| MINAS | S. mín ant.           | Intensidad mínima de la señal de la antena                                          | → 🖹 136 |
| MLIST | -                     | Indica todos los comandos admitidos                                                 | → 🖻 160 |

| Config 5800 |  |
|-------------|--|
| MODSV       |  |
| MPROF       |  |
| MSIFN       |  |
| OFITV       |  |
| ONITY       |  |
|             |  |
| OFZIV       |  |
| ONZIV       |  |
| OPIPI       |  |
| OPIPV       |  |
| OP2P1       |  |
| OPZPV       |  |
| OUTHE       |  |
| OUTIC       |  |
| OUT1D       |  |
| OUT1F       |  |
| OU1PT       |  |
| OUT2C       |  |
| OUT2D       |  |
| OUT2F       |  |
| OU2PT       |  |
| PDIMV       |  |
| PRDIV       |  |
| PRDPT       |  |
| PRDSI       |  |
| PRDSM       |  |
| PRDTM       |  |
| PRDTV       |  |
| PWSRC       |  |
| OSTME       |  |
| ROAME       |  |
| RSTDF       |  |
| SAVRE       |  |
| SCRES       |  |
| SCTM1       |  |
| JOINT       |  |
| SCTM2       |  |
| SCTRF       |  |
| SDSTA       |  |
| SFDIC       |  |
| SPSIC       |  |
| SMODL       |  |
| SMSCI       |  |
| SMSIV       |  |
| SMSPT       |  |
| SMSRE       |  |

| Indicador local        | Descripción                                               |                   |
|------------------------|-----------------------------------------------------------|-------------------|
| _                      | Modelo de equipo y versión de software                    | → 🖹 160           |
| Perf.                  | Frecuencia de captura del valor medido .                  | → 🖹 130           |
| Simulación             | Activar / desactivar simulación                           | → 🖹 154           |
| T. OFF                 | Final de transmisión periódica                            | → 🖹 134           |
| T. ON                  | Inicio de transmisión periódica                           | → 🖹 133           |
| T. OFF                 | Final de transmisión periódica                            | → 🖹 135           |
| T. ON                  | Inicio de transmisión periódica                           | → 🖹 135           |
| Tpul1                  | Ancho de impulso 1                                        | → 🖹 129           |
| Pul1                   | Valor por impulso 1                                       | → 🖹 128           |
| Tpul2                  | Ancho de impulso 2                                        | → 🖹 129           |
| Pul2                   | Valor por impulso 2                                       | → 🖹 129           |
| _                      | Activar / desactivar salidas                              | → 🖹 157           |
| -                      | Control directo / cambio de estado<br>de la salida 1      | → 🖹 133           |
| -                      | Diagnósticos para la salida 1.                            | → 🖹 155           |
| OUT 1                  | Selección de la variable de salida                        | → 🖹 133           |
| OUT 1                  | Período de transmisión periódica                          | → 🖹 133           |
| _                      | Control directo / cambio de estado<br>de la salida 2      | → 🖹 134           |
| -                      | Diagnósticos para la salida 2                             | → 🖹 155           |
| OUT 2                  | Selección de la variable de salida                        | → 🖹 134           |
| OUT 2                  | Período de transmisión periódica                          | → 🖹 134           |
| DN                     | Diámetro nominal del sensor                               | → 🖹 125           |
| Interv                 | Período entre transmisiones                               | → 🖹 136           |
| Env.D.P                | Intervalo para la transmisión periódica                   | → 🖹 138           |
| Env.D.P                | Transmisión intermedia de datos de proceso                | → 🖹 145           |
| Env.D.P                | Transmisión de datos de proceso                           | → 🖹 138           |
| Env.D.P                | Modo de transmisión                                       | → 🖹 138           |
| Hora                   | Tiempo de transmisiones periódicas                        | → 🖹 137           |
| Pwr scr                | Activar tensión de alimentación a través de la salida     | → 🖹 135           |
| Quick start            | Activación de la función Quick Start                      | → 🖹 147           |
| Roaming                | Se habilita el Roaming                                    | → 🖹 145           |
| -                      | Reinicio de las banderas de diagnóstico                   | → 🖹 155           |
| Test sensor            | Iniciar test del sensor                                   | $\rightarrow$ 126 |
| -                      | Valor de resistencia del sistema de bobinas.              | → 🖹 126           |
| _                      | Valor de referencia 1 para<br>la electrónica del sensor.  | → 🖹 126           |
| _                      | Valor de referencia 2 para<br>la electrónica del sensor.  | → 🖹 126           |
| -                      | Temperatura de referencia para la electrónica del sensor. | → 🖹 126           |
| Lect.inf.SDC           | Espacio libre en la tarjeta SD                            | → 🖹 155           |
| Guardar datos<br>fact. | Se guardan los parámetros de configuración                | → 🖹 156           |
| -                      | Guarda los valores de referencia del sensor.              | → 🖹 157           |
| Tipo sens.             | Tipo de sensor                                            | → 🖹 125           |
| Rec.SMS                | Comprobación inmediata de mensajes nuevos                 | → 🖹 146           |
| Interv                 | Período entre comprobaciones                              | → 🖹 140           |
| Rec.SMS                | Intervalo para la comprobaciones periódicas               | → 🖹 140           |
| Rec.SMS                | Comprobación de mensajes nuevos                           | → 🖹 140           |

#### Config 5800

Indicador local Descripción

| SMSTM | Re  |
|-------|-----|
| SMSTV | Но  |
| SMSWT | T.a |
| SRCOD | -   |
| SRNUM | S/1 |
| STBYC | En  |
| STSTC | Te  |
| SWUPD | -   |
| TCLIE | Blg |
| TMMUV | Te  |
| TMPLR | -   |
| TMPRE | -   |
| ТОМСҮ | _   |
| TONTM | -   |
| TZONE | Hu  |
| VMSGC | Sg  |
| VTDPP | UN  |
| VTMUT | UN  |
|       | Pu  |
|       | Pu  |
| VTMUV | UN  |
|       | Pu  |
|       | Pu  |
| VTPNE | P - |
| VTPNR | P - |
| VTPNS | -   |
| VTPNT | _   |
| VTPNV |     |
| VTPPE | P + |
| VTPPR | P + |
| VTPPS |     |
| VTPPV |     |
| VTTNE | T - |
| VTTNR | T - |
| VTTNS |     |
| VTTNT | _   |
| VTTNV |     |
| VTTPE | Τ - |
| VTTPS | -   |
| VTTPR | Τ-  |
| VTTPV | -   |
| WKUIE | Ac  |

| Rec.SMS       | Comprobar modo                                                         | → 🖹 140 |
|---------------|------------------------------------------------------------------------|---------|
| Hora          | Tiempo para las comprobaciones periódicas                              | → 🖹 141 |
| T.agu.SMS     | Duración de la comprobación de mensajes nuevos                         | → 🖹 141 |
| -             | Número de serie                                                        | → 🖻 157 |
| S/n           | Número de serie de la tarjeta electrónica                              | → 🖹 156 |
| En espera     | Función en espera                                                      | → 🖹 154 |
| Test sensor   | Iniciar test del sensor                                                | → 🖹 154 |
| -             | Actualización del software                                             | → 🖹 160 |
| Blgeo tot.    | Desactivación de la totalización mediante la señal de entrada          | → 🖹 132 |
| Temp. u. med. | Unidad de temperatura                                                  | → 🖹 127 |
| -             | Temperatura de la tarjeta electrónica                                  | → 🖻 155 |
| -             | Reinicio del valor máximo de la temperatura de la tarjeta electrónica. | → 🖹 155 |
| _             | Número de ciclos de medición                                           | → 🖻 157 |
| _             | Indica las horas de funcionamiento.                                    | → 🖻 157 |
| Huso hor.     | Cambio de hora para adaptarse a la zona horaria                        | → 🖹 148 |
| Sg            | Coeficiente de densidad del volumen con respecto a la masa             | → 🖹 129 |
| UM.Tot        | Visualizar valor del totalizador                                       | → 🖹 128 |
| UM.Tot        | Indica el valor del totalizador (tipo de unidad)                       | → 🖹 128 |
| Pul1          | Indica el valor del impulso 1 (tipo de unidad)                         | → 🖹 128 |
| Pul2          | Indica el valor del impulso 2 (tipo de unidad)                         | → 🖹 129 |
| UM.Tot        | Indica el valor del totalizador (unidad)                               | → 🖹 128 |
| Pul1          | Indica el valor del impulso 1 (unidad)                                 | → 🖹 128 |
| Pul2          | Indica el valor del impulso 2 (unidad)                                 | → 🖹 129 |
| P – reinicio  | Reiniciar totalizador, parcial negativo                                | → 🖹 132 |
| P – reinicio  | Reiniciar parcial negativo                                             | → 🖹 148 |
| _             | Especifica parcial negativo del totalizador                            | → 🖹 148 |
| _             | Parcial neto negativo del totalizador                                  | → 🖹 161 |
| _             | Parcial negativo del totalizador                                       | → 🖹 161 |
| P + reinicio  | Reiniciar totalizador, parcial positivo                                | → 🖹 132 |
| P + reinicio  | Reiniciar parcial positivo                                             | → 🖹 147 |
| _             | Especifica parcial positivo del totalizador                            | → 🖹 148 |
| _             | Parcial positivo del totalizador                                       | → 🖹 161 |
| T – reinicio  | Reiniciar totalizador, total negativo                                  | → 🖹 132 |
| T – reinicio  | Reiniciar total negativo                                               | → 🖹 147 |
| -             | Especifica total neg. del totalizador                                  | → 🖹 148 |
| -             | Total neto positivo del totalizador                                    | → 🖹 161 |
| _             | Total negativo del totalizador                                         | → 🖹 161 |
| T + reinicio  | Reiniciar totalizador, total positivo                                  | → 🖹 132 |
| _             | Especifica total positivo del totalizador                              | → 🖹 148 |
| T + reinicio  | Reiniciar total positivo                                               | → 🖹 147 |
| -             | Total positivo del totalizador                                         | → 🖹 161 |
| Activación    | Habilita la señal automática para deshibernar                          | → 🖹 132 |

## 18.7 Abreviaturas

## 18.7.1 Unidades

| <b>U</b> nidad  | Significado        |                                  |
|-----------------|--------------------|----------------------------------|
| cm <sup>3</sup> | Centímetro cúbico  |                                  |
|                 |                    | unidad del Sistema Internacional |
| MI              | Mililitro          | unidad del Sistema Internacional |
| L               | Litros             |                                  |
|                 |                    | unidad del Sistema Internacional |
| dm <sup>3</sup> | Decímetro cúbico   | unidad del Sistema Internacional |
| dal             | Decalitro          | unidad del Sistema Internacional |
| b1              | Hastalitza         |                                  |
| 111             | Hectolitro         | unidad del Sistema Internacional |
| m <sup>3</sup>  | Metro cúbico       | unidad del Sistema Internacional |
| in3             | pulanda gúbica     |                                  |
|                 |                    |                                  |
| gal             | Galofi (EE. UU.)   |                                  |
| IGL             | Galon imperial     | Imperial (Britanica)             |
| ft <sup>3</sup> | Pie cúbico         | unidad EE. UU.                   |
| bbl             | Barril estándar    | unidad EE. UU.                   |
| bbl             | Barril de petróleo | unidad EE. UU.                   |
| IKG             | Kilogalón imperial | imperial (británica)             |
| KGL             | Kilogalón EE. UU.  | unidad EE. UU.                   |
| Aft             | Acre-pie           | unidad EE. UU.                   |
| MGL             | Megagalón EE. UU.  | unidad EE. UU.                   |
| IMG             | Megagalón imperial | imperial (británica)             |
| OZ              | Onza               | unidad EE. UU.                   |
| lbs             | Libra              | unidad EE. UU.                   |
| ton             | Tonelada EE. UU.   | unidad EE. UU.                   |
| G               | Gramo              | unidad del Sictema Internacional |
| ling            | Vilogramo          |                                  |
| ĸg              | Kilografilo        | unidad del Sistema Internacional |
| t               | Tonelada métrica   | unidad del Sistema Internacional |
| /s              | Por segundo        | unidad de tiempo                 |
| /min            | Por minuto         | unidad de tiempo                 |
| /h              | Por hora           | unidad de tiempo                 |
| /d              | Por día            | unidad de tiempo                 |

## 18.8 Ajuste de fábrica

# 18.8.1 Unidades del Sistema Internacional (no utilizadas en EE.UU. y Canadá)

Supresión de caudal residual, valor de fondo de escala, valor por impulso, totalizador

| Diámetro nominal |            | Supresión de caudal<br>residual |         | Valor de fondo de escala |         | Valor por impulso        |                       | Totalizador |
|------------------|------------|---------------------------------|---------|--------------------------|---------|--------------------------|-----------------------|-------------|
| [mm]             | [pulgadas] | (aprox.<br>v = 0,04 m/s)        |         | (aprox.<br>v = 2,5 m/s)  |         | (aprox. 2 in<br>para v = | mpulsos/s<br>2,5 m/s) |             |
| 25               | 1"         | 2                               | dm3/min | 75                       | dm3/min | 0,03                     | dm3                   | dm3         |
| 32               | 1 1/4"     | 4                               | dm3/min | 125                      | dm3/min | 0,05                     | dm3                   | dm3         |
| 40               | 1 1⁄2"     | 6                               | dm3/min | 200                      | dm3/min | 0,08                     | dm3                   | dm3         |
| 50               | 2"         | 10                              | dm3/min | 300                      | dm3/min | 0,10                     | dm3                   | dm3         |
| 65               | 2 1/2"     | 15                              | dm3/min | 500                      | dm3/min | 0,20                     | dm3                   | dm3         |
| 80               | 3"         | 20                              | dm3/min | 750                      | dm3/min | 0,30                     | dm3                   | dm3         |
| 100              | 4"         | 40                              | dm3/min | 1200                     | dm3/min | 0,50                     | dm3                   | dm3         |
| 125              | 5"         | 60                              | dm3/min | 1850                     | dm3/min | 0,75                     | dm3                   | dm3         |
| 150              | 6"         | 5                               | m3/h    | 150                      | m3/h    | 0,001                    | m3                    | m3          |
| 200              | 8"         | 10                              | m3/h    | 300                      | m3/h    | 0,002                    | m3                    | m3          |
| 250              | 10"        | 15                              | m3/h    | 500                      | m3/h    | 0,003                    | m3                    | m3          |
| 300              | 12"        | 20                              | m3/h    | 750                      | m3/h    | 0,004                    | m3                    | m3          |
| 350              | 14"        | 25                              | m3/h    | 1000                     | m3/h    | 0,006                    | m3                    | m3          |
| 375              | 15"        | 35                              | m3/h    | 1200                     | m3/h    | 0,008                    | m3                    | m3          |
| 400              | 16"        | 35                              | m3/h    | 1200                     | m3/h    | 0,008                    | m3                    | m3          |
| 450              | 18"        | 40                              | m3/h    | 1500                     | m3/h    | 0,010                    | m3                    | m3          |
| 500              | 20"        | 50                              | m3/h    | 2000                     | m3/h    | 0,012                    | m3                    | m3          |
| 600              | 24"        | 80                              | m3/h    | 2500                     | m3/h    | 0,017                    | m3                    | m3          |

#### Idioma

| País                         | Idioma   | País      | Idioma  |
|------------------------------|----------|-----------|---------|
| Bélgica                      | inglés   | Japón     | inglés  |
| Dinamarca                    | inglés   | Malasia   | inglés  |
| Alemania                     | alemán   | Noruega   | inglés  |
| Inglaterra                   | inglés   | Austria   | alemán  |
| Finlandia                    | inglés   | Suecia    | inglés  |
| Francia                      | Francés  | Suiza     | alemán  |
| Países Bajos                 | inglés   | Singapur  | inglés  |
| Hong Kong                    | inglés   | España    | español |
| Instrumentos internacionales | inglés   | Sudáfrica | inglés  |
| Italia                       | italiano | Tailandia | inglés  |

## 18.8.2 Unidades norteamericanas (sólo en EE. UU. y Canadá)

| Diámetro nominal |      | Supresión de<br>caudal residual |         | Valor de fondo de escala |                      | Valor por | r impulso                   | Totalizador |
|------------------|------|---------------------------------|---------|--------------------------|----------------------|-----------|-----------------------------|-------------|
| [pulgadas]       | [mm] | (aprox.<br>v = 0,04 m/s)        |         | (aprox. v :              | (aprox. v = 2,5 m/s) |           | rox.<br>11sos/s<br>2,5 m/s) |             |
| 1"               | 25   | 0,60                            | gal/min | 20                       | gal/min              | 0,008     | gal                         | gal         |
| 1 ¼"             | 32   | 1,00                            | gal/min | 30                       | gal/min              | 0,015     | gal                         | gal         |
| 1 1/2"           | 40   | 1,50                            | gal/min | 50                       | gal/min              | 0,02      | gal                         | gal         |
| 2"               | 50   | 2,50                            | gal/min | 80                       | gal/min              | 0,03      | gal                         | gal         |
| 2 1/2"           | 65   | 4,00                            | gal/min | 150                      | gal/min              | 0,05      | gal                         | gal         |
| 3"               | 80   | 6,00                            | gal/min | 200                      | gal/min              | 0,08      | gal                         | gal         |
| 4"               | 100  | 10,0                            | gal/min | 300                      | gal/min              | 0,15      | gal                         | gal         |
| 5"               | 125  | 15,0                            | gal/min | 500                      | gal/min              | 0,20      | gal                         | gal         |
| 6"               | 150  | 20,0                            | gal/min | 700                      | gal/min              | 0,30      | gal                         | gal         |
| 8"               | 200  | 40,0                            | gal/min | 1200                     | gal/min              | 0,50      | gal                         | gal         |
| 10"              | 250  | 60,0                            | gal/min | 2000                     | gal/min              | 0,80      | gal                         | gal         |
| 12"              | 300  | 80,0                            | gal/min | 3000                     | gal/min              | 1,15      | gal                         | gal         |
| 14"              | 350  | 115,0                           | gal/min | 4000                     | gal/min              | 1,50      | gal                         | gal         |
| 15"              | 375  | 150,0                           | gal/min | 5000                     | gal/min              | 2,00      | gal                         | gal         |
| 16"              | 400  | 150,0                           | gal/min | 5000                     | gal/min              | 2,00      | gal                         | gal         |
| 18"              | 450  | 200,0                           | gal/min | 6500                     | gal/min              | 2,50      | gal                         | gal         |
| 20"              | 500  | 250,0                           | gal/min | 7500                     | gal/min              | 3,00      | gal                         | gal         |
| 24"              | 600  | 350,0                           | gal/min | 12000                    | gal/min              | 5,00      | gal                         | gal         |

Supresión de caudal residual, valor de fondo de escala, valor por impulso, totalizador

#### Idioma

| País    | Idioma |
|---------|--------|
| EE. UU. | inglés |
| Canadá  | inglés |

## Índice alfabético

#### Números

|--|

## А

| Abreviaturas 174                                         |
|----------------------------------------------------------|
| Acceso a los parámetros 123                              |
| Accesorios                                               |
| Activación del equipo de medición 70                     |
| Adaptadores 23                                           |
| Adaptadores (para la instalación de los sensores) 23     |
| Aislamiento galvánico 106                                |
| Ajuste de fábrica 175                                    |
| Unidades norteamericanas                                 |
| Unidades del Sistema Internacional 175                   |
| Ajuste del idioma de las operaciones de configuración 87 |
| Almacenamiento 16                                        |
| Altitud 109                                              |
| Antena GSM/GPRS 115                                      |
| Aseguramiento del grado de protección 47                 |
| Asignación de terminales 107                             |
| Autorizaciones GSM 116                                   |

## B

| Bases                      |
|----------------------------|
| Baterías                   |
| Consumo energético         |
| Desguace                   |
| Disposición                |
| Especificaciones           |
| Introducción y conexión 43 |
| Sustitución                |

## С

| Condiciones de instalación                                   |
|--------------------------------------------------------------|
| Bases, soportes                                              |
| Tramos rectos de entrada y salida                            |
| Vibraciones                                                  |
| Condiciones de trabajo de referencia 108                     |
| Conductividad                                                |
| Conductividad del fluido 111                                 |
| Conexión del instrumento de medición                         |
| Antena GSM/GPRS 38                                           |
| Baterías                                                     |
| Cable de conexión                                            |
| Entradas v salidas                                           |
| Igualación de potencial                                      |
| Tensión de la fuente de alimentación externa 39              |
| Conexión eléctrica 32                                        |
| Conexiones a proceso 115                                     |
| Configuración                                                |
| Comunicación GPRS 72                                         |
| Comunicación por correo electrónico (envío) 80               |
| Comunicación SMS 73                                          |
| Configuración de la comunicación por correo electrónico      |
| (envío) 75                                                   |
| Sincronización de la hora del sistema                        |
| Configuración a distancia                                    |
| Configuración de la comunicación GPRS 72                     |
| Configuración de la comunicación                             |
| nor correo electrónico (envío) 75                            |
| Configuración de la comunicación                             |
| nor correo electrónico (recención)                           |
| Configuración de la comunicación SMS                         |
| Configuración de la sincronización de la hora del sistema 83 |
| Construcción macánica                                        |
| Consumo de notancia                                          |
| Consumo anargático de la bataría                             |
| Convenciones del decumento                                   |
| Conversión 00                                                |
| CONVERSION                                                   |

## D

| -                                      |
|----------------------------------------|
| Data logger 106                        |
| Datos técnicos                         |
| Declaración de conformidad             |
| Descripción del producto 12            |
| Descripción de los parámetros 125      |
| Desguace                               |
| Devolución del equipo 103              |
| Diagnósticos                           |
| Diagrama de carga de material 110, 115 |
| Directrices                            |
| Diseño                                 |
| Diseño, dimensiones 111                |
| Distintivo de la CE 116                |
| Documentación                          |
|                                        |

## Ε

Electrodos

| Electrodo de referencia (igualación de potencial)  | 21 |
|----------------------------------------------------|----|
| plano de instalación de los electrodos de medición | 21 |

| Electrodos apropiados 115                                        |
|------------------------------------------------------------------|
| Eliminación del embalaje                                         |
| EMC (compatibilidad electromagnética)                            |
| Entrada                                                          |
| Entrada de estado (entrada auxiliar)                             |
| Entradas de cable                                                |
| Equipos de medición y diagnóstico                                |
| Error medido máximo                                              |
| Escritura periódica de los datos del proceso al data logger. 168 |
| Especificaciones de la batería                                   |
| Estangueidad al vacío 111                                        |
| Eventos de diagnóstico                                           |
| Autodiagnóstico                                                  |
| Calibración                                                      |
| En espera                                                        |
| GPRS test                                                        |
| Información de la tarjeta SD                                     |
| Test sensor                                                      |
| Visualizar dati                                                  |
| F                                                                |

| Fallo de la fuente de alimentación | 107  |
|------------------------------------|------|
| frecuencia                         | 106  |
| Fuente de alimentación             | 107  |
| Funcionamiento seguro              | . 10 |

### G

| Gestión de la configuración |
|-----------------------------|
| Giro del cabezal transmisor |
| Grado de protección 110     |
| Grupo de parámetros         |
| 1 - Sensor 125              |
| 10 - Diagnóstico 154        |
| 11 - Datos internos 156     |
| 2 - Escalas 127             |
| 3 - Medición 130            |
| 4 - Alarmas 131             |
| 5 - Entradas 132            |
| 6 - Salidas 133             |
| 7 - Comunicación 136        |
| 8 - Indicación              |
| 9 - Data logger             |
| Comm.auxiliares 160         |
| Datos de proceso 161        |
| Datos GPRS 158              |

## Η

Herramienta de configuración Config 5800

| Ajuste del indicador 57                           |
|---------------------------------------------------|
| Alcance de las funciones 53                       |
| Autorización de acceso                            |
| Cómo adquirirlo 53                                |
| Conexión del ordenador portátil con               |
| el equipo de medición 54                          |
| Dispositivo de visualización de la información 56 |
| Establecimiento de la comunicación 55             |
| Guardar y cargar datos de la tarjeta SD           |
| Guardar y cargar la configuración                 |
| Guardar y cargar los parámetros 64                |
| Indicador 56                                      |
|                                                   |

| Indicador integrado58Instalación53Menú de funciones57Modificación de parámetros60Selección de parámetros58Vista de la estructura en árbol59                  | 337030 |
|----------------------------------------------------------------------------------------------------|--------|
| Ι                                                                                                    |        |
| Identificación del producto       14         Igualación de potencial       44                                                                                | 1<br>1 |
| Indicador local                                                                                                    |        |
| Área de visualización.       49         Autorización de acceso       52         Bloqueo del teclado.       52         Combine del constructionation       52 | 22     |
| Campio del area de visualización                                                                                                    |        |
| Elementos de configuración                                                                                                    | ,      |
| Instalación de la caja de montaje en pared                                                                                                    | )<br>) |
| Instalación del equipo de medición                                                                                                    | ,<br>} |
| Instalación del sensor                                                                                                    | ·      |
| Adaptadores                                                                                                    | 3      |
| Apoyos, soportes para DN > 300                                                                                                    | 3      |
| Instalación 25                                                                                                    | 5      |
| Instrucciones de seguridad                                                                                                    | Ś      |
| Interruptor de bloqueo 89                                                                                                    | )      |
| J<br>Juntas de estanqueidad 25                                                                                                    | 5      |
| T                                                                                                    |        |
| Lectura de los valores medidos 00                                                                                                    | )      |
| LED                                                                                                    | )      |
| Lenguajes                                                                                                    | Ś      |
| Limpieza externa 101                                                                                                    | L      |
| Limpieza interior 101                                                                                                    | L      |
| Localización y resolución de fallos                                                                                                    | 3      |
| М                                                                                                    |        |
| Mensaies de error 03                                                                                                    | 2      |
| Mensajes de error de la herramienta de configuración 97                                                                                                    | 7      |
| Mensajes de error GSM/GPRS                                                                                                    | 7      |
| Menú principal 119                                                                                                    | )      |
| Menú Quick Start 124                                                                                                    | 1      |
| Menús de configuración 48                                                                                                    | 3      |
| Módem GSM/GPRS 106                                                                                                    | Ś      |

#### 0

| Orientación  | 21    |
|--------------|-------|
| Otras normas | . 116 |

Modos de configuración ..... 48

## P

| 1                                     |
|---------------------------------------|
| Parámetros                            |
| Parámetros del equipo 119             |
| Pares de apriete                      |
| Sensor                                |
| Transmisor 115                        |
| Pérdida de carga 111                  |
| Adaptadores (reductores, expansor) 23 |
| Peso                                  |
|                                       |

| (unidades SI)112–113Piezas de repuesto99Placas de identificación14Principio de medición105Promag W                                                                                                    |  |
|----------------------------------------------------------------------------------------------------|--|
| Juntas de estanqueidad.25Cable de puesta a tierra25Instalación.25Pares de apriete25Protección contra escritura89Puesta en marcha                                                                                                    |  |
| Establecimiento de la comunicación inalámbrica71Introducción de la tarjeta SIM                                                                                                    |  |
| RRangeabilidad tolerada.105Rango de medida.105Rango de presiones del medio (presión nominal)111Rango de temperatura ambiente109Rango de temperatura del producto111Recepción del equipo13Red de comunicaciones móviles (GSM)118Reinicio de un totalizador91Reparaciones99Repetibilidad109Resistencia a sacudidas y vibraciones110revestimiento114                                                                                                    |  |
| Rugosidad de la superficie 115                                                                                                    |  |
| Rugosidad de la superficie       115         S       Salida estado/impulso       106         Seguridad del producto       11         Seguridad laboral       10         Señal de entrada       106         Señal de entrada       106         Señal de salida       106         Señal de salida       106         Señal en caso de alarma       106         Servicio de mantenimiento       100–101         Simulación       88         Sincronización periódica de la hora del sistema       167         Sistema de medición       105         Soporte GPRS       118         Soportes       23         Supresión caudal residual       106         Sustitución de las baterías       101                                                                                                    |  |
| Rugosidad de la superficie       115         S       Salida estado/impulso       106         Seguridad del producto       11         Seguridad laboral       10         Señal de entrada       106         Señal de entrada       106         Señal de salida       106         Señal de salida       106         Señal de salida       106         Servicio de mantenimiento       100–101         Simulación       88         Sincronización periódica de la hora del sistema       167         Sistema de medición       105         Soporte GPRS       118         Soportes       23         Supresión caudal residual       106         Sustitución de las baterías       101         T       109         Terminal de empalme con el cable       34         Terminales       107         Trabajos de mantenimiento       101         Tramos rectos de entrada       22         Tramos rectos de entrada       22         Tramos rectos de salida       22         Tramos rectos de salida       22         Tramos rectos de salida       22 |  |

| 0                       |     |          |
|-------------------------|-----|----------|
| Uso correcto del equipo | • • | 9        |
| V                       |     |          |
| 77 • 1 1 • 1            | 10  | <u>-</u> |

| v                 |  |
|-------------------|--|
| Variables medidas |  |
| Vibraciones       |  |

www.endress.com/worldwide

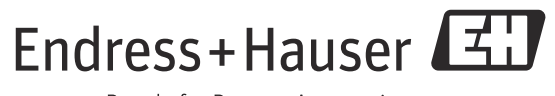

People for Process Automation

BA00148D/23/es/01.12 FM9